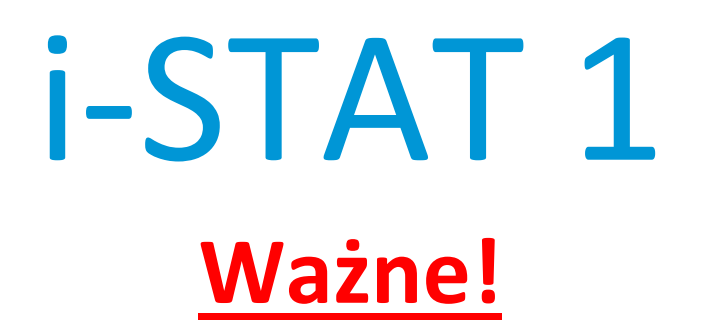

## Aktualizacja podręcznika systemu *i-STAT* 1

W kwietniu 2024 r. przeprowadzono aktualizację podręcznika systemu i-STAT 1. Prosimy o **DODANIE** lub **USUNIĘCIE** poniższych kart. Po ukończeniu aktualizacji niniejsze instrukcje można wyrzucić. W razie pytań dotyczących instrukcji prosimy o kontakt ze swoim dostawcą usług wsparcia i-STAT.

|            | A► DODAJ KARTĘ                                                                                                    |                          |
|------------|----------------------------------------------------------------------------------------------------|--------------------------|
|            | Element                                                                                                    | Nr art.                  |
| A►         | Okładka podręcznika systemu i-STAT 1                                                                                           | 714336-13D               |
| ∎D         | Okładka podręcznika systemu i-STAT 1                                                                                           | 714336-13C (lub niższa)  |
| A►         | Spis treści podręcznika produktu systemu i-STAT 1                                                                              | 714362-13H               |
| ∎D         | Spis treści podręcznika produktu systemu i-STAT 1                                                                              | 714362-13G (lub niższy)  |
| ۸►         | Karta Elementy systemu<br>Podrecznik systemu i-STAT 1: część 3: Apalizator i-STAT 1                                            | 714364-13H               |
|            | Podręcznik systemu i-STAT 1, część 3: Analizator i-STAT 1                                                                      | 714364-13G (lub niższy)  |
| 12         |                                                                                                    | 14304 130 (lub lil232y)  |
| A►         | Podręcznik systemu i-STAT 1, część 6: Moduł do pobierania i-STAT 1                                                             | 714368-13F               |
| <b>⊲</b> D | Podręcznik systemu i-STAT 1, część 6: Moduł do pobierania i-STAT 1                                                             | 714368-13E (lub niższy)  |
| A►         | <u>Karta Procedury</u><br>Podręcznik systemu i-STAT 1, część 11:                                                               | 714381-13D               |
| 45         | Rozwiązywanie problemów z analizatorem                                                                                         |                          |
| ٩D         | Podręcznik systemu i-STAT 1, część 11:<br>Rozwiazywania problomów z analizatorom                                               | 714381-13C (lub niższy)  |
|            |                                                                                                    |                          |
| A►         | Biuletyn techniczny: Komunikaty kodów analizatora                                                                              | 714260-13G               |
| ∎D         | Biuletyn techniczny: Komunikaty kodów analizatora                                                                              | 714260-13F (lub niższy)  |
| AÞ         | Podręcznik systemu i-STAT 1, część 12: Kontrola jakości                                                                        | 714376-13E               |
| <b>∢</b> D | Podręcznik systemu i-STAT 1, część 12: Kontrola jakości                                                                        | 714376-13D (lub niższy)  |
|            | Podręcznik systemu i-STAT 1, część 13: Weryfikacja kalibracji<br>Rodrocznik systemu i STAT 1, część 13: Woryfikacja kalibracji | 714377-13E               |
|            | Fourçezink systemu FSTAT I, tzçst IS. Werynkatja Kandiatji                                                                     | /143//-13D (IUD III2S2Y) |

|    | D ► DODAJ KARTĘ.                                      |                         |
|----|-------------------------------------------------------|-------------------------|
|    | Element                                               | Nr art.                 |
| A► | Podręcznik systemu i-STAT 1, część 15: Dostosowanie   | 714371-13E              |
| ∎D | Podręcznik systemu i-STAT 1, część 15: Dostosowywanie | 714371-13D (lub niższy) |

KONIEC

@ 2024 Abbott Point of Care Inc., 100 and 200 Abbott Park Road, Abbott Park, II 60064  $\bullet$  USA i-STAT is a trademark of Abbott.

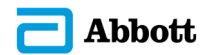

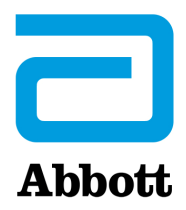

# i-STAT 1 Instrukcja obsługi systemu

## Patenty: www.abbott.us/patents

Symbol Technologies Corporation is the owner of US Patent No. 5,532,469.

## Znaki towarowe

Windows is a trademark of Microsoft Corporation.

## **UWAGI DO WERSJI**

Spis treści został zaktualizowany celem odzwierciedlenia aktualnej numeracji stron poszczególnych części.

Część 3 (Analizator i-STAT 1 Analyzer) oraz część 15 (Dostosowywanie) zostały zaktualizowane poprzez dodanie nowej grafiki, która przedstawia zaktualizowaną zawartość strony Analyzer Status (Stan analizatora). Do strony stanu dodano nowy parametr Release (Wydanie) opisujący aktualną wydaną wersję oprogramowania użytkowego zainstalowanego w analizatorze.

 Nowa część na temat przepisów dotyczących kompatybilności elektromagnetycznej została dodana bezpośrednio po tabeli Dane techniczne w części 3, aby wskazać, że urządzenie i-STAT 1 Wireless System spełnia wymogi norm IEC 61326-1 i IEC 61326-2-6.

Część 6 (dotycząca modułu i-STAT 1 Downloader/Recharger) została zaktualizowana, aby dodać instrukcje konfigurowania modułu DRC-300 przy użyciu systemu Windows 11. Ponadto dodano wiersz do tabeli wskaźników LED modułu DRC-300, aby wyjaśnić działanie diod LED w przypadku umieszczenia zapasowego akumulatora w stacji ładowania.

Część 11 (Rozwiązywanie problemów z analizatorem) została zaktualizowana o kod kontroli jakości nr 69.

Biuletyn techniczny komunikatów kodów analizatora został zaktualizowany o kod kontroli jakości nr 69.

Część 12 (Kontrola jakości) oraz część 13 (Weryfikacja kalibracji) zostały zaktualizowane, aby przenieść procedurę testowania materiałów do kontroli jakości lub weryfikacji kalibracji bliżej początku każdej z tych części.

© 2024 Abbott. All rights reserved. All trademarks referenced are trademarks of either Abbott or their respective owners.

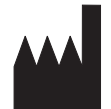

Abbott Point of Care Inc. 100 and 200 Abbott Park Road Abbott Park, IL 60064 • USA

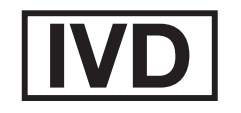

CE

For information related to Article 33 of the EU REACH regulation (EC No.1907/2006), please refer to pmis.abbott.com. If you have issues logging into the website, contact Abbott at: abbott.REACH@abbott.com.

## Spis treści

| WPROWADZENIE                          | 1 - 1 |
|---------------------------------------|-------|
| Podręcznik – informacje               | 1 - 1 |
| Przeznaczenie                         | 1 - 1 |
| System i-STAT – informacje ogólne     | 1 - 1 |
| Elementy systemu                      | 1 - 2 |
| Dobór elementów                       | 1 - 2 |
| Skrócony opis procedury               | 1 - 2 |
| Zarządzanie danymi                    | 1 - 3 |
| Połączenie                            | 1 - 3 |
| Uwaga dotycząca niezawodności systemu | 1 - 3 |
| Symbole                               | 1 - 3 |
| Gwarancja                             | 1 - 8 |

| TEORIA                                                |        |
|-------------------------------------------------------|--------|
| Funkcie analizatora                                   | 2 - 1  |
| Pomiary elektrochemiczne                              |        |
| ,<br>Obliczanie wyników testów                        | 2 - 4  |
| Oznaczanie stężenia komórek                           | 2 - 5  |
| СРВ                                                   | 2 - 5  |
| Obliczanie punktów końcowych pomiaru koagulacji       | 2 - 7  |
| Kontrola jakości systemu i-STAT                       | 2 - 7  |
| Kontrola jakości w przypadku testów koagulacji i-STAT | 2 - 13 |

## **ELEMENTY SYSTEMU**

| ANALIZATOR i-STAT 1                         |  |
|---------------------------------------------|--|
| Wprowadzenie                                |  |
| Czynności Wstępne Przed Użyciem Analizatora |  |
| Opis                                        |  |
| Test Menu (Menu Testowania)                 |  |
| Administration Menu (Menu Administracji)    |  |
| Laserowy Skaner Kodów Kreskowych            |  |
| Monity I Komunikaty                         |  |
|                                             |  |

| WKŁAD i-STAT                   | . 4 - 1 |
|--------------------------------|---------|
| Podzespoły                     | 4 - 1   |
| Układ przepływu próbki         | 4 - 2   |
| Nastawianie miana i kalibracja | 4 - 3   |
| Opakowanie                     | 4 - 3   |
| Warunki przechowywania         | 4 - 3   |
| Utylizacja                     | 4 - 3   |

## INFORMACJE DOTYCZĄCE WKŁADÓW I TESTÓW

| SYMULATOR ELEKTRONICZNY |       |
|-------------------------|-------|
| Symulator wewnętrzny    |       |
| Symulator zewnętrzny    | 5 - 1 |
| Parametry robocze       | 5 - 2 |
| Czyszczenie symulatora  | 5 - 2 |

| MODUŁ i-STAT 1 DOWNLOADER/RECHARGER                                                   | 6 - 1  |
|---------------------------------------------------------------------------------------|--------|
| Informacie ogólne                                                                     | 6 - 1  |
| Identyfikacja modułu i-STAT 1 Downloader/Recharger                                    | 6 - 2  |
| Dane techniczne modułu DRC-300                                                        | 6 - 3  |
| Dane zasilania                                                                        | 6 - 3  |
| Kontrolki LED modułu DRC-300                                                          | 6 - 3  |
| Wymagania w zakresie zasilania                                                        | 6 - 4  |
| Przestrogi                                                                            | 6 - 4  |
| Uruchamianie wkładów w urządzeniu przenośnym zadokowanym w module DRC-300             | 6 - 4  |
| Wpływ modułu DRC-300 na zakres temperatur roboczych otoczenia                         | 6 - 4  |
| Przesyłanie danych z modułu DRC-300 do oprogramowania i-STAT/DE                       | 6 - 5  |
| Przesyłane dane                                                                       | 6 - 5  |
| Ładowanie akumulatorów przed użyciem                                                  | 6 - 5  |
| Żywotność akumulatora                                                                 | 6 - 5  |
| Ładowanie akumulatora zamontowanego w urządzeniu przenośnym                           | 6 - 6  |
| Ładowanie akumulatora zamiennego w zewnętrznej stacji ładowania                       | 6 - 6  |
| Konfiguracja modułu i-STAT 1 DRC-300 do pracy sieciowej                               | 6 - 6  |
| Podłączanie przewodów komunikacyjnych i zasilających modułu DRC-300 w konfiguracji    |        |
| do komunikacji sieciowej                                                              | 6 - 14 |
| Konfiguracja modułu i-STAT 1 DRC-300 do korzystania z komunikacji szeregowej USB      | 6 - 15 |
| Podłączanie przewodów komunikacyjnych i zasilających modułu DRC-300 w konfiguracji do |        |
| komunikacji szeregowej                                                                | 6 - 17 |
| DRUKARKA PRZENOŚNA                                                                    | 7 - 1  |
| Informacie ogólne                                                                     | 7 - 1  |
|                                                                                       | 7-1    |
| Elementy zestawu drukarki i-STAT i akcesoria                                          | 7-3    |
| Elementy zamawiane                                                                    | 7 - 3  |
| Panier do drukarki i-STAT                                                             | 7 - 4  |
| Zasilanie drukarki i-STAT                                                             |        |
| Drukowanie bezpośrednio z analizatora recznego i-STAT 1                               |        |
| Drukowanie za pośrednictwem stacji pobjeranja lub stacji pobjeranja/ładowania         |        |
| Drukowanie wielu wyników                                                              | 7 - 8  |
| Zawartość wydruku                                                                     | 7 - 9  |
| Przestrogi dotyczace drukarki                                                         | 7 - 9  |
| Rozwiązywanie problemów z drukarką                                                    | 7 - 10 |
| Czyszczenie drukarki i-STAT                                                           | 7 - 11 |
| Powiadomienie dotyczące przechowywania drukarki i-STAT oraz sprawdzania stanu         |        |
| jej akumulatora                                                                       | 7 - 11 |
|                                                                                       |        |

## PROCEDURY

| POBIERANIE PRÓBEK                                                                           | 8 - 1    |
|---------------------------------------------------------------------------------------------|----------|
| Pobieranie próbek                                                                           | 8 - 1    |
| Nakłucie żyły — informacje ogólne                                                           | 8 - 1    |
| Nakłucie żyły – testy pH, PCO2, elektrolitów, parametrów biochemicznych i hematokrytu       | 8 - 2    |
| Nakłucie żyły — testy koagulacji                                                            | 8 - 4    |
| Nakłucie tętnicy — informacje ogólne                                                        | 8 - 4    |
| Nakłucie tętnicy — testy gazów we krwi, elektrolitów, parametrów biochemicznych i hematokry | /tu8 - 5 |
| Nakłucie tętnicy — testy ACT                                                                | 8 - 6    |
| Linia infuzyjna                                                                             | 8 - 7    |
| Nakłucie skóry                                                                              | 8 - 7    |
| Przyrządy do przenoszenia próbek                                                            | 8 - 8    |

| PROCEDURA POSTĘPOWANIA Z WKŁADAMI                                                                                                    | 9 - 1                                                                            |
|----------------------------------------------------------------------------------------------------|----------------------------------------------------------------------------------|
| Przygotowanie do testu                                                                                                    | 9 - 1                                                                            |
| Napełnianie i zamykanie wkładu                                                                                                    | 9 - 2                                                                            |
| Napełnianie i zamykanie wkładów do pomiaru PT/INR (czasu protrombinowego) z użyciem                                                                                                    |                                                                                  |
| techniki bezpośredniego pobierania próbki z nakłucia palca                                                                                                    | 9 - 6                                                                            |
| Wkładanie i wyjmowanie wkładu do/z analizatora                                                                                                    | 9 - 7                                                                            |
| Nieprawidłowa procedura                                                                                                    | 9 - 8                                                                            |
|                                                                                                    | 10 1                                                                             |
| PROCEDURA WYKONYWANIA TESTU Z UŻYCIEM WKŁADU<br>ROZWIĄZYWANIE PROBLEMÓW Z ANALIZATOREM                                                                                                    | 10 - 1<br>11 - 1                                                                 |
| PROCEDURA WYKONYWANIA TESTU Z UŻYCIEM WKŁADU<br>ROZWIĄZYWANIE PROBLEMÓW Z ANALIZATOREM<br>Wprowadzenie                                                                                                    | <b>10 - 1</b><br><b>11 - 1</b><br>11 - 1                                         |
| PROCEDURA WYKONYWANIA TESTU Z UŻYCIEM WKŁADU<br>ROZWIĄZYWANIE PROBLEMÓW Z ANALIZATOREM<br>Wprowadzenie<br>Wymagane informacje                                                                                                    | <b>10 - 1</b><br><b>11 - 1</b><br>11 - 1<br>11 - 1                               |
| PROCEDURA WYKONYWANIA TESTU Z UŻYCIEM WKŁADU<br>ROZWIĄZYWANIE PROBLEMÓW Z ANALIZATOREM<br>Wprowadzenie<br>Wymagane informacje<br>Komunikaty wyświetlane przy uruchamianiu                                                                                                    | <b>10 - 1</b><br><b>11 - 1</b><br>11 - 1<br>11 - 1<br>11 - 2                     |
| PROCEDURA WYKONYWANIA TESTU Z UŻYCIEM WKŁADU<br>ROZWIĄZYWANIE PROBLEMÓW Z ANALIZATOREM<br>Wprowadzenie<br>Wymagane informacje<br>Komunikaty wyświetlane przy uruchamianiu<br>Komunikaty wyświetlane podczas cyklu testowego oraz kody błędów kontroli jakości                                                                                         | 10 - 1<br>11 - 1<br>11 - 1<br>11 - 1<br>11 - 2<br>11 - 3                         |
| PROCEDURA WYKONYWANIA TESTU Z UŻYCIEM WKŁADU.<br>ROZWIĄZYWANIE PROBLEMÓW Z ANALIZATOREM.<br>Wprowadzenie<br>Wymagane informacje<br>Komunikaty wyświetlane przy uruchamianiu.<br>Komunikaty wyświetlane podczas cyklu testowego oraz kody błędów kontroli jakości<br>Pusty ekran.                                                                      | <b>10 - 1</b><br><b>11 - 1</b><br>11 - 1<br>11 - 1<br>11 - 2<br>11 - 3<br>11 - 6 |
| PROCEDURA WYKONYWANIA TESTU Z UŻYCIEM WKŁADU<br>ROZWIĄZYWANIE PROBLEMÓW Z ANALIZATOREM<br>Wyrowadzenie<br>Wymagane informacje<br>Komunikaty wyświetlane przy uruchamianiu<br>Komunikaty wyświetlane podczas cyklu testowego oraz kody błędów kontroli jakości<br>Pusty ekran<br>Ciągłe wyświetlanie komunikatu "Cartridge Locked" (Wkład zablokowany) | 10 - 1<br>11 - 1<br>11 - 1<br>11 - 2<br>11 - 3<br>11 - 6<br>11 - 6               |

## BIULETYN TECHNICZNY: KODOWANE KOMUNIKATY WYŚWIETLANE W ANALIZATORZE

| KONTROLA JAKOŚCI                                                                            | . 12 - 1 |
|---------------------------------------------------------------------------------------------|----------|
| Informacje ogólne                                                                           | 12 - 1   |
| Instrukcje producenta dotyczące systemu kontroli jakości                                    | 12 - 1   |
| Procedura wykonywania testu z użyciem odczynników kontrolnych                               | 12 - 3   |
| Rozwiązywanie problemów z wynikami kontroli jakości lub weryfikacji kalibracji wkładów      |          |
| niemieszczącymi się w zakresach                                                             | 12 - 4   |
| Przeprowadzanie testu z użyciem symulatora elektronicznego                                  | 12 - 5   |
| Procedura obowiązująca dla zewnętrznego symulatora elektronicznego                          | 12 - 5   |
| Rozwiązywanie problemów związanych z niezaliczeniem testu z użyciem symulatora              |          |
| elektronicznego                                                                             | 12 - 6   |
| Sprawdzanie sondy termicznej                                                                | 12 - 7   |
| Odczynniki kontrolne i-STAT do stosowania z wkładami do pomiaru gazów we krwi/elektrolitów/ |          |
| metabolitów                                                                                 | 12 - 8   |
| Odczynniki kontrolne i-STAT Tricontrols do stosowania z wkładami do pomiaru gazów we        |          |
| krwi/elektrolitów/metabolitów                                                               | 12 - 11  |
| Odczynniki kontrolne do pomiaru ACT                                                         | 12 - 14  |
| Odczynniki kontrolne do pomiaru PT/INR                                                      | 12 - 16  |
| Odczynniki kontrolne i-STAT do pomiaru cTnl, BNP oraz CK-MB                                 | 12 - 17  |
| Odczynniki kontrolne i-STAT do pomiaru całkowitej β-hCG                                     | 12 - 18  |
| Arkusze dzienników kontroli jakości                                                         | 12 - 21  |
| WERYFIKACJA KALIBRACJI                                                                      | . 13 - 1 |
| Wervfikacia kalibracii wkładów do pomiaru gazów we krwi/elektrolitów/metabolitów            | 13 - 1   |
| Procedura testowania wervfikacii kalibracii                                                 | 13 - 2   |
| Rozwiazywanie problemów z testami z użyciem wkładów                                         | 13 - 2   |
| Zestaw do wervfikacii kalibracii i-STAT                                                     | 13 - 3   |
| Weryfikacja kalibracji wkładów i-STAT CHEM8+ poziomu 1b                                     | 13 - 4   |
| Weryfikacja kalibracji wkładów do pomiaru gazów we krwi/elektrolitów/metabolitów            |          |
| (odczynniki kontrolne i-STAT TriControls)                                                   | 13 - 6   |
| Procedura weryfikacji dla hematokrytu                                                       | 13 - 8   |
| Procedura weryfikacji dla ACT                                                               | 13 - 9   |
| Weryfikacja kalibracji wkładów i-STAT do pomiaru cTnI, BNP oraz CK-MB                       | 13 - 10  |

| BADANIA BIEGŁOŚCI (ZEWNĘTRZNE TESTY KONTROLI JAKOŚCI)            | 14 - 1  |
|------------------------------------------------------------------|---------|
| Informacie ogólne                                                | 14 - 1  |
| Procedura ogólna wykonywania testu                               |         |
| Zgłaszanie wyników                                               |         |
| Rozwiązywanie problemów i błędy badań biegłości                  | 14 - 3  |
| DOSTOSOWYWANIE                                                   | 15 - 1  |
| Informacje ogólne                                                | 15 - 1  |
| Przestroga                                                       | 15 - 1  |
| Opcje dostosowania i ustawienia domyślne analizatora             | 15 - 2  |
| Opcje dotyczące aparatu                                          | 15 - 3  |
| Opcje dotyczące identyfikatorów operatora i pacjenta             | 15 - 4  |
| Opcje dotyczące testów                                           | 15 - 5  |
| Opcie dotyczące KJ wkładów — ustawienia elektronicznej KJ        | 15 - 6  |
| Opcje dotyczące KJ wkładów — ustawienia płynnej KJ               | 15 - 7  |
| Opcie dotyczące KJ wkładów — harmonogram płynnej KJ (1, 2 lub 3) | 15 - 8  |
| Opcie dotyczące zgłaszania wyników                               | 15 - 9  |
| Opcie właczania analitów                                         |         |
| Opcie dotyczące kodów kreskowych                                 | 15 - 10 |
| Zestawy jednostek                                                |         |
| Zmiana profilu dostosowania za pomoca klawiatury analizatora     |         |
| Zmiana daty i godziny                                            | 15 - 12 |
| Sprawdzenie wersii oprogramowania                                | 15 - 13 |
| Zmiana jednostek i zakresów                                      |         |
| Zmiana wyboru testu                                              |         |

## KONSERWACJA I AKTUALIZACJE OPROGRAMOWANIA

| RUTYNOWA KONSERWACJA ANALIZATORA I STACJI POBIERANIA | 16 - 1 |
|------------------------------------------------------|--------|
| Suszenie mokrego analizatora lub stacji pobierania   |        |
| Czyszczenie analizatora i stacji pobierania          |        |
| Wyjmowanie i wymiana baterii jednorazowego użytku    |        |
| Wyjmowanie i wymiana akumulatora                     | 16 - 3 |
| AKTUALIZOWANIE OPROGRAMOWANIA                        | 17 - 1 |

## **BIULETYNY TECHNICZNE**

 $\ensuremath{\mathbb{C}}$  2024 Abbott. All rights reserved. All trademarks referenced are trademarks of either Abbott or their respective owners.

## ANALIZATOR i-STAT 1 3

#### WPROWADZENIE

Analizatora i-STAT 1 używa się w połączeniu z wkładami i-STAT do jednoczesnego oznaczania ilościowego określonych analitów w krwi pełnej.

Informacje na temat analitów, które można zmierzyć przy użyciu wkładów i-STAT, można znaleźć w arkuszach informacyjnych dotyczących wkładów i testów (CTI) lub instrukcji obsługi (IFU) na stronie <u>www.globalpointofcare.abbott</u>.

## CZYNNOŚCI WSTĘPNE PRZED UŻYCIEM ANALIZATORA

- Instalacja<br/>akumulatora/<br/>bateriiProcedura instalowania baterii jednorazowego użytku została opisana w rozdziale<br/>Rutynowa konserwacja analizatora i stacji pobierania w niniejszej instrukcji.<br/>W przypadku stosowania akumulatora z baterii jednorazowego użytku można korzystać<br/>w czasie, gdy pakiet akumulatora jest ładowany w stacji pobierania/ładowania. Przed<br/>użyciem akumulator należy naładować do pełnego poziomu. Procedura ta została<br/>opisana w rozdziale Stacja pobierania i-STAT 1. Jeśli używany jest akumulator, zasobnik<br/>baterii jednorazowego użytku należy odłożyć w miejsce do przechowywania w celu<br/>ewentualnego użycia w przyszłości.
- **Sprawdzenie daty i godziny** Naciśniecie przycisku włączania/wyłączania umożliwia sprawdzenie, czy data i godzina wyświetlane w górnej części ekranu są prawidłowe. Informacje na temat zmiany daty i godziny zawiera część Administration Menu (Menu administracji) w niniejszym rozdziale.
- Sprawdzenie wersji oprogramowania
  Przestroga: Nowe analizatory lub analizatory, które zostały zwrócone i naprawione bądź wymienione, mają aktualne wersje oprogramowania standaryzacyjnego CLEW i oprogramowania aplikacyjnego. Jeśli w placówce używane są inne wersje oprogramowania CLEW i/lub oprogramowania aplikacyjnego, przed rozpoczęciem użytkowania nowych, naprawionych lub wymienionych analizatorów należy w nich zainstalować odpowiednie wersje oprogramowania. Wersje zainstalowanego oprogramowania CLEW i oprogramowania aplikacyjnego można sprawdzić na ekranie Analyzer Status (Stan analizatora). Aby sprawdzić oprogramowanie, należy zapoznać się z procedurą dostosowywania za pomocą *klawiatury* analizatora w rozdziale 15 niniejszej instrukcji. Definicję oprogramowania CLEW można znaleźć w części "Nastawianie miana i kalibracja" rozdziału 4 w niniejszej instrukcji.
- Dostosowywanie Analizatory można dostosować pod kątem wielu wymagań związanych z przeprowadzaniem testów w danej placówce. Lista parametrów niestandardowych i ich wartości domyślne można znaleźć w rozdziale 15 niniejszej instrukcji. Informacje na temat zmiany profilu dostosowania za pomocą klawiatury analizatora można znaleźć w podczęści "Customization (Dostosowywanie)" części "Administration Menu (Menu administracji)" w niniejszym rozdziale. Informacje na temat zmiany profilu dostosowywania za pomocą aplikacji i-STAT/DE można znaleźć w dokumencie "i-STAT/DE User Guide" (Podręcznik użytkownika aplikacji i-STAT/DE) na stronie www.globalpointofcare.abbott.

**Przestroga**: Nowe analizatory lub analizatory, które zostały zwrócone i naprawione bądź wymienione, mają ustawione fabryczne wartości domyślne w profilu dostosowania, zgodnie z informacją o profilu DEFAULTO na ekranie Analyzer Status (Stan analizatora). Jeśli w analizatorach w danej placówce używany jest inny profil dostosowania niż domyślny, przed rozpoczęciem użytkowania nowych, naprawionych lub wymienionych analizatorów należy w nich ustawić odpowiedni profil dostosowania.

## Przeprowadzenie kontroli jakości

Po otrzymaniu nowych lub naprawionych analizatorów należy za pomocą symulatora elektronicznego sprawdzić ich działanie w zakresie odczytu pomiarów z zastosowaniem wkładów.

## OPIS

## Dane techniczne

| i-ST | i-STA<br>471                                                   | ſ |
|------|----------------------------------------------------------------|---|
|      |                                                                |   |
|      |                                                                |   |
|      | AN<br>AC<br>AC<br>AC<br>AC<br>AC<br>AC<br>AC<br>AC<br>AC<br>AC |   |
|      |                                                                |   |

|                                      | Szorokoćć                                                                | 7.69  cm (2.025  in)                                                                                               |
|--------------------------------------|--------------------------------------------------------------------------|----------------------------------------------------------------------------------------------------|
| WINIARI                              | SZELOKUSC                                                                | 7,08 cm (3,035 m.)                                                                                                 |
|                                      | Długość                                                                  | 23,48 cm (9,245 in.)                                                                                               |
|                                      | Głębokość                                                                | 7,24 cm (2,85 in.)                                                                                                 |
| MASA                                 | Z akumulatorem                                                           | : 650 gramów (22,9 oz.)                                                                                            |
|                                      | Z bateriami jedn<br>635 gramów (22                                       | orazowego użytku:<br>2,4 oz.)                                                                                      |
| ZASILANIE                            | Dwie 9-woltowe                                                           | baterie litowe lub akumulator                                                                                      |
| KALIBRACJA                           | Fabryczna: układy elektroniczny, mechaniczny,<br>termiczny i ciśnienia   |                                                                                                    |
| ZASILANIE AWARYJNE<br>PAMIĘCI/ZEGARA | Bateria litowa                                                           |                                                                                                    |
| WYŚWIETLACZ                          | Wyświetlacz ciel<br>punktową w tec                                       | kłokrystaliczny z matrycą<br>hnologii supertwist                                                                   |
| ŁĄCZE KOMUNIKACYJNE                  | Diodowe źródło                                                           | światła (LED) podczerwonego                                                                                        |
| TEMPERATURA PODCZAS<br>PRACY         | 16–30°C (61–86<br>testów z użycien                                       | °F) podczas wykonywania<br>n wkładów i-STAT                                                                        |
| TEMPERATURA PODCZAS<br>TRANSPORTU    | Od -10°C do 46°                                                          | C (od 14°F do 115°F)                                                                                               |
| WILGOTNOŚĆ WZGLĘDNA                  | 10-90% (maksyn                                                           | nalnie) bez kondensacji                                                                                            |
| CIŚNIENIE BAROMETRYCZNE              | 300–850 mmHg                                                             |                                                                                                    |
| SKANER LASEROWY                      | Zgodny z przepis<br>sekcje 1040.10 i<br>wprowadzonych<br>Laser Notice No | sami CFR, tytuł 21,<br>1040.11 z wyjątkiem zmian<br>wskutek publikacji dokumentu<br>. 50 z dnia 24 czerwca 2007 r. |
|                                      | EN 60825-1:201                                                           | 4                                                                                                    |
|                                      | IEC 60825-1:201                                                          | .4                                                                                                    |

| Kompatybilność<br>elektromagnetyczna<br>(EMC) | System i-STAT 1 Wireless (model 300 W) jest zgodny z:<br>IEC 61326-1: Sprzęt elektryczny do pomiarów, sterowania i użytku laboratoryjnego<br>- Wymagania EMC — Część 1: Warunki ogólne.<br>IEC 61326-2-6: Sprzęt elektryczny do pomiarów, sterowania i użytku laboratoryjnego —<br>- Wymagania EMC — Części 2 –6: Warunki specjalne — Sprzęt medyczny do diagnostyki<br>in vitro (IVD)                                                                                                    |
|-----------------------------------------------|----------------------------------------------------------------------------------------------------|
| Oprogramowanie                                | Wszystkimi funkcjami analizatora steruje się za pośrednictwem oprogramowania<br>aplikacyjnego, które może być aktualizowane w miarę wprowadzania nowych<br>testów i funkcji. Współczynniki stosowane w celu utrzymywania długoterminowej<br>dokładności wyników testów z użyciem wkładów są zaprogramowane w analizatorze<br>za pośrednictwem oprogramowania CLEW, które jest aktualizowane co sześć miesięcy.<br>Definicję oprogramowania CLEW można znaleźć w części "Nastawianie miana<br>i kalibracja" rozdziału 4 w niniejszej instrukcji. |

| Zasilanie                                                                              | Możliwe są dwie opcje zasilania analizatora: bateriami jednorazowymi lub<br>akumulatorami. Analizator jest dostarczany z uchwytem na baterie przeznaczonym<br>do stosowania z dwiema jednorazowymi bateriami litowymi Ultralife 9 V (numer w<br>wykazie APOC: 06F21-26). Baterie litowe Ultralife 9 V są produkowane przez firmę<br>Ultralife Battery and Energy Products i sprzedawane przez Abbott Point of Care do<br>użytku z analizatorem i-STAT 1. Wolno stosować wyłącznie akumulatory do urządzenia<br>i-STAT (numer w wykazie APOC: 06F23-55).                                                                                                    |
|----------------------------------------------------------------------------------------|----------------------------------------------------------------------------------------------------|
|                                                                                        | Uwaga: bateria litowa Ultralife 9 V (numer w wykazie APOC: 06F21-26) wyposażona jest w funkcję zabezpieczającą, która chroni analizator i-STAT 1 przed przegrzaniem spowodowanym uszkodzeniem elementów obwodu analizatora.                                                                                                    |
| Komora<br>akumulatora/<br>baterii                                                      | Komora akumulatora/baterii znajduje się od strony wyświetlacza analizatora,<br>obok okienka laserowego skanera kodów kreskowych. Procedura wymiany baterii<br>jednorazowego użytku oraz akumulatora została opisana w rozdziale Rutynowa<br>konserwacja analizatora i stacji pobierania w niniejszej instrukcji.                                                                                                    |
| Baterie<br>jednorazowego<br>użytku                                                     | Analizator wymaga stosowania dwóch 9-woltowych baterii litowych. Żywotność zestawu baterii zależy głównie od kombinacji używanych wkładów. Wkłady wymagające kontroli temperatury zużywają więcej energii ze względu na konieczność podgrzania. Wkłady do pomiaru koagulacji oraz do oznaczeń immunologicznych zużywają więcej energii ze względu na dłuższy cykl testowy. Można oczekiwać przetworzenia co najmniej 400 wkładów z kontrolą temperatury, około 100 wkładów do pomiaru koagulacji lub 50 wkładów do oznaczeń immunologicznych, zanim konieczna będzie wymiana baterii. Podświetlenie używane w trybie ciągłym może skrócić żywotność baterii nawet o 50%. Na żywotność baterii w nieznacznym stopniu wpływa intensywne użytkowanie skanera laserowego. |
|                                                                                        | Jeśli planowane jest wyłączenie analizatora z użytku na dłuższy czas, na przykład sześć miesięcy, należy wyjąć z niego baterie litowe.                                                                                                    |
| Akumulator                                                                             | Analizator może być zasilany za pomocą akumulatora niklowo-metalowo-wodorkowego.<br>Energia dostarczana przez akumulator po jednym pełnym cyklu ładowania stanowi 30%<br>(minimalnie) żywotności jednego zestawu baterii litowych jednorazowego użytku (patrz<br>powyżej). Jeśli analizator nie jest używany, akumulator traci około 10–30% poziomu<br>naładowania na każde 30 dni bez ładowania.                                                                                                    |
|                                                                                        | Gdy akumulator nie jest używany, należy go przechowywać w suchym i chłodnym miejscu.                                                                                                    |
|                                                                                        | Akumulator ładuje się po umieszczeniu analizatora w stacji pobierania/ładowania. Pakiet<br>akumulatora można wyjąć z analizatora i umieścić go w zewnętrznej komorze ładowania<br>w stacji pobierania/ładowania. Pełne naładowanie po całkowitym rozładowaniu<br>akumulatora trwa około 40 godzin. Gdy konieczne jest naładowanie akumulatora, na<br>ekranie analizatora pojawi się komunikat "Low Battery" (Niski poziom energii).                                                                                                    |
|                                                                                        | <b>Przestroga</b> : Nie wolno doprowadzać do zwarcia obwodów akumulatora, podpalać go ani uszkadzać w inny sposób.                                                                                                    |
| Ostrzeżenie<br>dotyczące<br>niskiego poziomu<br>naładowania<br>akumulatora/<br>baterii | Po naciśnięciu przycisku włączania/wyłączania na ekranie analizatora pojawi się<br>komunikat "Low Battery" (Niski poziom energii). Ponadto w przypadku konieczności<br>wymiany akumulatora/baterii na ekranach wyników oraz ekranie Test Menu (Menu<br>testowania) i Administration Menu (Menu administracji) będzie wyświetlana migająca<br>ikona akumulatora/baterii. W przypadku całkowitego rozładowania akumulatora/baterii<br>nie dochodzi do utraty danych.                                                                                                    |

| Dodatkowe źródła | Bateria litowa wbudowana wewnątrz analizatora obsługuje zegar/kalendarz oraz profil |
|------------------|-------------------------------------------------------------------------------------|
| zasilania        | dostosowania. Żywotność tej baterii powinna wynosić siedem lat.                     |

**Gniazdo wkładu** Wkłady i symulator elektroniczny umieszcza się w analizatorze za pośrednictwem gniazda wkładu znajdującego się w dolnej części analizatora po stronie klawiatury.

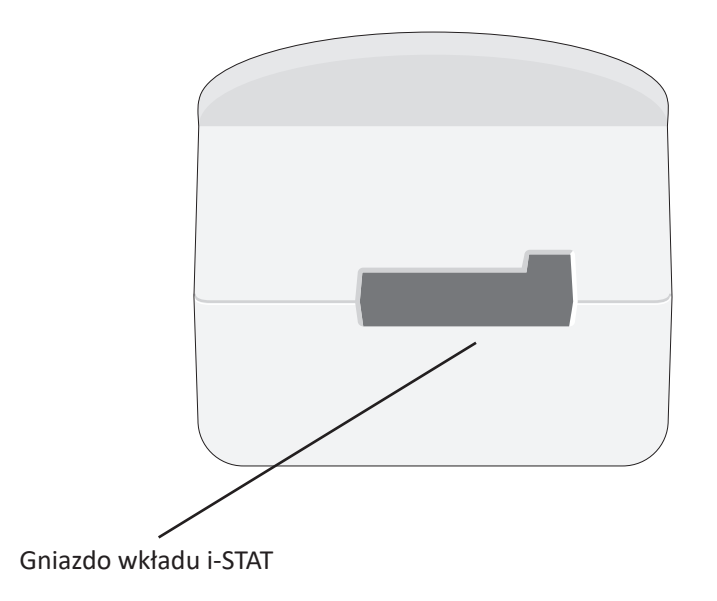

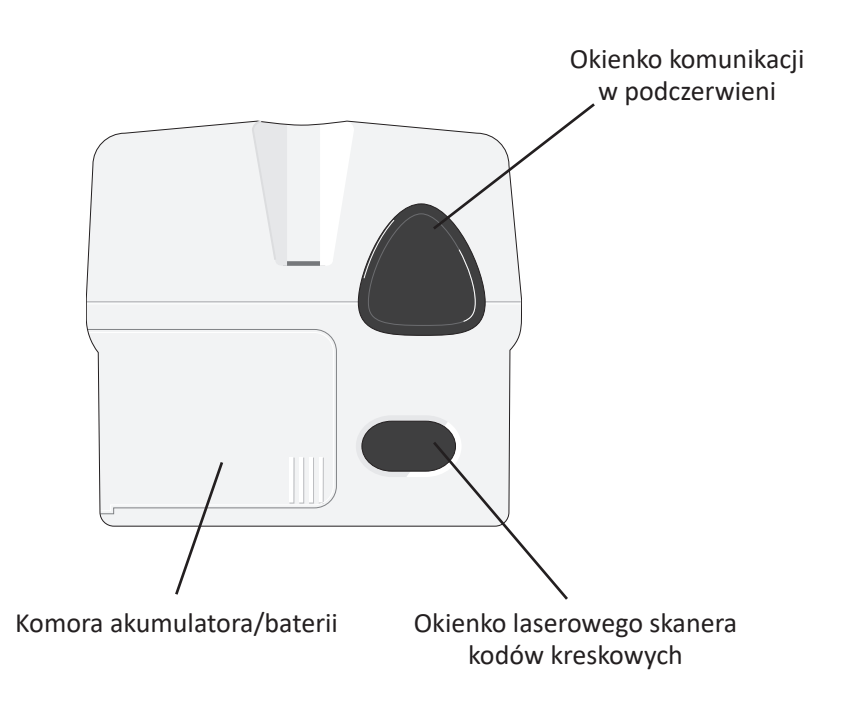

| Okienko<br>komunikacji<br>w podczerwieni | Okienko komunikacji w podczerwieni stanowi łącze do dwukierunkowej komunikacji<br>analizatora z i-STAT/DE za pośrednictwem stacji pobierania, jak również umożliwia<br>aktualizacje oprogramowania między poszczególnymi analizatorami oraz komunikację<br>między analizatorem i drukarką na potrzeby drukowania.                                                                     |  |  |  |
|------------------------------------------|----------------------------------------------------------------------------------------------------|--|--|--|
| Kontrola<br>temperatury                  | Analizator jest wyposażony w podukład regulacji temperatury składający się z termistorów oraz przewodów grzejnych. Służy on do utrzymywania temperatury czujników i płynów wchodzących z nimi w kontakt na poziomie 37°C. Ten podukład zostaje aktywowany automatycznie po włożeniu do analizatora wkładu, który obejmuje testy wymagające utrzymywania temperatury na poziomie 37°C. |  |  |  |
| Czujnik ciśnienia<br>barometrycznego     | Analizator jest wyposażony w półprzewodnikowy czujnik do pomiaru ciśnienia barometrycznego, który określa ciśnienie atmosferyczne w otoczeniu na potrzeby kalibracji czujnika $PO_2$ .                                                                                                    |  |  |  |
| Cykl testowy<br>wkładu                   | Operator rozpoczyna cykl testowy wkładu, wybierając opcję i-STAT Cartridge (Wkład i-STAT) z menu Test lub opcję Quality Tests (Testy jakości) z menu Administration (Administracja).                                                                                                    |  |  |  |
|                                          | Analizator wykonuje poniższe czynności:                                                                                                    |  |  |  |
|                                          | <ul> <li>uzyskuje kontakt elektryczny z wkładem;</li> </ul>                                                                                                    |  |  |  |
|                                          | <ul> <li>identyfikuje typ wkładu;</li> </ul>                                                                                                    |  |  |  |
|                                          | <ul> <li>doprowadza roztwór kalibracyjny do czujników (w stosownych<br/>przypadkach);</li> </ul>                                                                                                    |  |  |  |
|                                          | <ul> <li>miesza próbkę z odczynnikiem (w stosownych przypadkach);</li> </ul>                                                                                                    |  |  |  |
|                                          | <ul> <li>dokonuje pomiaru ciśnienia barometrycznego;</li> </ul>                                                                                                    |  |  |  |
|                                          | <ul> <li>podgrzewa czujniki do temperatury 37°C (jeśli dany test tego wymaga);</li> </ul>                                                                                                    |  |  |  |
|                                          | <ul> <li>dokonuje pomiaru sygnałów elektrycznych generowanych przez czujniki<br/>i roztwór kalibracyjny (w stosownych przypadkach);</li> </ul>                                                                                                    |  |  |  |
|                                          | <ul> <li>zastępuje roztwór kalibracyjny próbką (w stosownych przypadkach);</li> </ul>                                                                                                    |  |  |  |
|                                          | <ul> <li>dokonuje pomiaru sygnałów elektrycznych generowanych przez czujniki<br/>i próbkę;</li> </ul>                                                                                                    |  |  |  |
|                                          | <ul> <li>zatwierdza identyfikatory operatora i pacjenta zeskanowane lub<br/>wprowadzone przez operatora;</li> </ul>                                                                                                    |  |  |  |
|                                          | <ul> <li>zapisuje informacje wprowadzone na stronie karty pacjenta;</li> </ul>                                                                                                    |  |  |  |
|                                          | oblicza i wyświetla wyniki;                                                                                                    |  |  |  |
|                                          | • zapisuje wyniki.                                                                                                    |  |  |  |

| Wprowadzanie<br>danych | Dane, które można wprowadzić do analizatora ręcznie za pomocą klawiatury lub przez zeskanowanie kodu kreskowego, obejmują:                                                                                                    |  |  |
|------------------------|----------------------------------------------------------------------------------------------------|--|--|
|                        | <ul> <li>Identyfikator operatora</li> <li>Identyfikator pacjenta, identyfikator próbki<br/>do badania sprawności lub identyfikator<br/>symulatora</li> <li>Numer partii wkładu</li> <li>Numer partii odczynnika kontrolnego</li> <li>Numer partii zestawu do weryfikacji kalibracji</li> <li>Kody komentarzy do wyników testów na<br/>próbkach pacjentów i testów kontroli jakości</li> <li>Informacje na stronie karty pacjenta <ul> <li>Typ próbki</li> <li>Temperatura ciała pacjenta — analizator interpretuje wartości w zakresie<br/>od 50,0 do 110,0 jako stopnie Fahrenheita, a te w zakresie od 10,0</li> </ul> </li> </ul>                                                                                                    |  |  |
|                        | <ul> <li>do 45,0 jako stopnie Celsjusza. W przypadku wprowadzenia temperatury ciała pacjenta wyniki pomiarów gazów we krwi są wyświetlane zarówno dla temperatury 37°C, jak i wskazanej temperatury ciała pacjenta.</li> <li>FIO2</li> <li>Informacje w opcjonalnych polach tekstowych: dostępne są trzy pola, w kreichwa można worzewa dzić molecznego o prochéw.</li> </ul>                                                                                                    |  |  |
|                        | w kazdym można wprowadzić maksymainie 9 znaków<br>Informacje na temat formatów kodów kreskowych rozpoznawanych przez analizator<br>zawiera rozdział Dostosowywanie w niniejszej instrukcji.                                                                                                    |  |  |
| Zapis wyników          | <ul> <li>Analizator przeprowadza automatyczny zapis maksymalnie 1000 rekordów testów.</li> <li>Rekord testu obejmuje poniższe informacje: <ul> <li>zestaw wyników;</li> <li>datę i godzinę wykonania testu;</li> <li>typ wkładu;</li> </ul> </li> </ul>                                                                                                    |  |  |
|                        | <ul> <li>wszystkie informacje wprowadzone ręcznie za pomocą klawiatury lub przez zeskanowanie kodów kreskowych: <ul> <li>identyfikatory operatora i pacjenta;</li> <li>numery partii odczynników kontrolnych i wkładów;</li> <li>dane ze strony karty pacjenta;</li> <li>numer seryjny symulatora elektronicznego;</li> </ul> </li> <li>numer seryjny analizatora;</li> <li>wartość licznika użyć analizatora;</li> <li>wersje oprogramowania aplikacyjnego i oprogramowania CLEW zainstalowane w analizatorze;</li> <li>nazwę profilu dostosowania analizatora.</li> </ul>                                                                                                    |  |  |
|                        | Zapisywane są również kody błędów kontroli jakości, które mogą się pojawić podczas<br>cyklu testowego w celu zasygnalizowania problemu z próbką, kalibracją, czujnikami lub<br>układem mechanicznym/elektrycznym analizatora.                                                                                                    |  |  |
|                        | Na ekranie wyświetlanym po wybraniu opcji Analyzer Status (Stan analizatora) na ekranie<br>Administration Menu (Menu administracji) dostępne są pozycje "Total" (Dane łącznie)<br>i "Unsent" (Niewysłane dane) określające liczbę zapisanych rekordów. Rekordy testów są<br>zapisywane ze statusem "Unsent" (Niewysłane) do momentu, gdy analizator załaduje dane<br>do aplikacji i-STAT/DE; wówczas rekordy zostaną oznaczone jako wysłane. Analizator można<br>skonfigurować tak, aby wyświetlał komunikat o pełnej pamięci lub aby wyłączał testowanie<br>do momentu przesłania danych do aplikacji i-STAT/DE. W przeciwnym razie po wyczerpaniu<br>miejsca w pamięci najstarsze dane są nadpisywane. Zapisane rekordy testów można<br>przeglądać, wybierając opcję Data Review (Przegląd danych) na ekranie Administration<br>Menu (Menu administracji) — patrz opis w dalszej części niniejszego rozdziału. |  |  |

| Wyświetlacz LCD<br>z podświetleniem | Wyniki testów, monity dla operatora oraz inne komunikaty są wyświetlane na ekranie<br>LCD analizatora. Podświetlenie wyświetlacza włącza się i wyłącza, naciskając przycisk 0<br>i przytrzymując go przez jedną sekundę. Podświetlenie wyłączy się automatycznie po<br>upływie dziewięćdziesięciu sekund oraz gdy analizator wyłącza się automatycznie lub<br>zostanie wyłączony. Podświetlenia nie można włączyć, gdy wyświetlane są ekrany<br>wprowadzania danych. |                                                                                                    |  |  |
|-------------------------------------|----------------------------------------------------------------------------------------------------|----------------------------------------------------------------------------------------------------|--|--|
| Sygnalizator<br>dźwiękowy           | <ul> <li>Analizator emituje krótki sygnał dźwiękowy:</li> <li>po każdym naciśnięciu przycisku;</li> <li>po pomyślnym odczytaniu kodu<br/>kreskowego;</li> <li>gdy wyniki są gotowe;</li> <li>w przypadku wyświetlenia komunikatu<br/>dotyczącego kontroli jakości.</li> <li>W ramach dostosowywania ustawień analizatora<br/>można wyłączyć opcję emitowania krótkiego<br/>sygnału dźwiękowego przy naciśnięciach przycisków</li> </ul>                              | Code # 31<br>17:42 30JUN00<br>UNABLE TO<br>POSITION<br>SAMPLE<br>USE ANOTHER<br>CARTRIDGE<br>1- Test Options |  |  |

Limit czasu Analizator wyłącza się automatycznie po upływie określonego czasu bez żadnej aktywności.

 Wyświetlanie wyników: wyniki są wyświetlane przez 2 minuty, po czym analizator się wyłącza pod warunkiem, że nie jest wyświetlany monit o obowiązkowe wprowadzenie kodu komentarza. Domyślną wartość limitu czasu braku aktywności można zwiększyć, używając funkcji Customization (Dostosowywanie).

Jeśli monit o obowiązkowe wprowadzenie kodu komentarza jest wyświetlany, analizator wyłączy się po upływie 15 minut lub zgodnie z limitem czasu braku aktywności wzależności od tego, która z wartości jest większa. W przypadku pominięcia wymogu wprowadzenia kodu komentarza wyniki zostaną zapisane, a w miejsce kodu komentarza zostanie wprowadzone oznaczenie "\_\_\_".

Wyświetlanie monitu o obowiązkowe wprowadzenie danych, gdy wyniki są gotowe do wyświetlenia: w przypadku braku reakcji na monit o obowiązkowe wprowadzenie danych analizator wyłączy się po upływie 15 minut lub zgodnie z limitem czasu braku aktywności w zależności od tego, która z wartości jest większa. Monit o obowiązkowe wprowadzenie danych jest komunikatem informującym o konieczności wprowadzenia określonych informacji, aby możliwe było wyświetlenie wyników oczekujących.

W przypadku pominięcia monitu o obowiązkowe wprowadzenie danych wyniki nie zostaną zapisane, a rekord testu zostanie oznaczony jako "Test Cancelled by Operator" (Test anulowany przez operatora).

- Oczekiwanie na włożenie wkładu: po wyświetleniu na ekranie analizatora monitu "Insert Cartridge" (Włóż wkład) operator ma 15 minut na włożenie wkładu, chyba że w analizatorze wybrano tryb badania sprawności, w przypadku którego operator ma na wykonanie tej czynności 5 minut. Jeśli wkład nie zostanie włożony, analizator się wyłączy. Ten limit czasu nie podlega dostosowaniu przez użytkownika.
- **Inne sytuacje:** analizator wyłączy się po upływie 2 minut braku aktywności (gdy nie zostanie naciśnięty żaden przycisk) we wszystkich pozostałych przypadkach.

## Klawiatura

Bezpośrednio pod wyświetlaczem znajduje się 19 przycisków. W przypadku używania klawiatury do wprowadzania informacji liczba kresek w wierszu danych wskazuje liczbę znaków, jaką można wprowadzić w tym wierszu. Kreska w następnym polu danych wymagającym uzupełnienia będzie migać.

| Przycisk                             | Funkcja                                                                                                    |
|--------------------------------------|----------------------------------------------------------------------------------------------------|
| SCAN                                 | Służy do włączania skanera kodów kreskowych. Informacje, które można<br>wprowadzić do analizatora przez skanowanie, obejmują: identyfikator<br>operatora, identyfikator pacjenta, numery partii odczynnika<br>kontrolnego i wkładu, dane na karcie pacjenta oraz kody komentarzy.                                                                                                    |
| + +                                  | Służy do przesuwania kursora na ekranie Set Clock (Ustawianie<br>zegara) i do nawigacji w górę oraz w dół alfabetu po naciśnięciu<br>przycisku ABC. Przycisk ➡ (strzałka w prawo) służy jako przycisk do<br>nawigacji między stronami, umożliwiając przechodzenie z jednego<br>ekranu do następnego. W przypadku włączenia opcji Patient ID Recall<br>(Wyświetlanie ostatnio wprowadzonego identyfikatora pacjenta)<br>przycisk ➡ umożliwia wyświetlenie ostatniego identyfikatora pacjenta<br>po pojawieniu się monitu o wprowadzenie identyfikatora pacjenta na<br>ekranie analizatora. Przycisk ➡ (strzałka w lewo) pełni rolę klawisza<br>cofania i usuwa znaki wprowadzone za pomocą klawiatury. Umożliwia<br>również nawigację wstecz w obrębie ekranów wybieranych z menu. |
| ABC                                  | Służy do wprowadzania znaków alfabetu na ekranach wprowadzania<br>danych. Po naciśnięciu przycisku ABC na ekranie pojawia się litera A.<br>Przyciski strzałek umożliwiają nawigację w górę oraz w dół alfabetu.<br>Aby wprowadzić drugą literę, należy nacisnąć przycisk ABC jednokrotnie<br>w celu przejścia do miejsca następnego znaku i ponownie go nacisnąć,<br>co spowoduje wprowadzenie litery A. Aby po znaku litery wprowadzić<br>cyfrę, należy nacisnąć przycisk z numerem. Aby usunąć literę, należy<br>nacisnąć przycisk ABC w celu przejścia do miejsca kolejnego znaku,<br>a następnie za pomocą przycisku 🖛 cofnąć kursor i usunąć literę.                                                                                                    |
| 0–9                                  | Służą do wprowadzania cyfr na ekranach wprowadzania danych oraz<br>do wybierania opcji menu i zapisanych rekordów.                                                                                                    |
| •                                    | Służy do wprowadzania separatora dziesiętnego w postaci kropki lub przecinka, zależnie od profilu dostosowania analizatora.                                                                                                    |
| >)<                                  | Służy do włączania i wyłączania podświetlenia ekranu.                                                                                                    |
| Przycisk<br>zatwierdzania            | Służy do reagowania na monity o wykonanie danej czynności, na<br>przykład wprowadzenie identyfikatora operatora lub pacjenta za<br>pomocą klawiatury.                                                                                                    |
| MENU                                 | Służy do cofania się do poprzedniego menu oraz przełączania między<br>ekranami Test Menu (Menu testowania) i Administration Menu<br>(Menu administracji).                                                                                                    |
| Przycisk<br>drukowania               | Służy do drukowania bezpośrednio za pomocą drukarki przenośnej<br>lub za pomocą drukarki przenośnej podłączonej do stacji pobierania.                                                                                                    |
| Przycisk<br>włączania/<br>wyłączania | Służy do włączania i wyłączania analizatora. Gdy analizator jest<br>włączony, przycisk włączania/wyłączania należy nacisnąć i przytrzymać<br>przez jedną sekundę w celu wyłączenia analizatora. Ten przycisk jest<br>nieaktywny w czasie trwania cyklu testowego oraz po wyświetleniu<br>w analizatorze monitu o obowiązkowe wprowadzenie danych.                                                                                                    |

#### Struktura menu analizatora i-STAT 1

Dostępne są dwa menu główne: Test Menu (Menu testowania) oraz Administration Menu (Menu administracji).

| Test Menu<br>(Menu testowania)                                                       | Administration Menu<br>(Menu administracji)   |                                                                                                    |
|--------------------------------------------------------------------------------------|-----------------------------------------------|----------------------------------------------------------------------------------------------------|
| 1 – Last Result<br>(1 – Ostatni Wynik)<br>2 – i-STAT Cartridge<br>(2 – Wkład i-STAT) | 1 – Analyzer Status<br>(1 — Stan analizatora) | Temp (Temperatura)<br>Pressure (Ciśnienie)<br>Battery (Akumulator/baterie)<br>Uses (Zastosowania)<br>Serial (Numer seryjny)<br>CLEW<br>Wydanie<br>Version (Wersja)<br>Custom (Ustawienia niestandardowe)<br>Stored Records (Zapisane rekordy)<br>Total (Dane łącznie)<br>Unsent (Niewysłane dane)                                                                                                    |
|                                                                                      | 2 – Data Review<br>(2 — Przegląd danych)      | 1 – Patient (1 – Pacjent)<br>2 – Control (2 – Kontrola)<br>3 – Proficiency (3 – Sprawność)<br>4 – Cal Ver (4 – Weryfikacja kalibracji)<br>5 – Simulator (5 – Symulator)<br>6 – All (6 – Wszystkie dane)<br>7 – List (7 – Lista)                                                                                                    |
|                                                                                      | 3 – Quality Tests<br>(3 — Testy jakości)      | 1 – Control (1 — Kontrola)<br>2 – Proficiency (2 — Sprawność)<br>3 – Cal Ver (3 — Weryfikacja kalibracji)<br>4 – Simulator (4 — Symulator)                                                                                                    |
|                                                                                      | 4 – Customization<br>(4 — Dostosowywanie)     | 1 - View1 - Analyzer (1 - Analizator)(1 - Widok)2 - ID Entry (2 - Wprowadzanie<br>identyfikatorów)3 - Patient Tests (3 - Testy pacjentów)4 - QC Tests (4 - Testy KJ)5 - Results (5 - Wyniki)2 - Change1 - Analyzer (1 - Analizator)(2 - Zmiana)2 - ID Entry (2 - Wprowadzanie<br>identyfikatorów)3 - Patient Tests (3 - Testy pacjentów)4 - QC Tests (4 - Testy KJ)5 - Results (5 - Wyniki)6 - Pastient Tests (3 - Testy pacjentów)4 - QC Tests (4 - Testy KJ)5 - Results (5 - Wyniki)6 - Password (6 - Hasło)7 - Restore Factory Settings<br>(7 - Przywracanie ustawień<br>fabrycznych) |
|                                                                                      | 5 – Set Clock<br>(5 — Ustawianie zegara)      |                                                                                                    |
|                                                                                      | 6 — Transmit Data<br>(6 — Przesyłanie danych) | 1 – Most Recent (1 — Najnowsze)<br>2 – This Month (2 — Bieżący miesiąc)<br>3 – Last Month (3 — Ostatni miesiąc)<br>4 – All (6 — Wszystkie dane)<br>5 – Unsent (5 — Niewysłane dane)                                                                                                    |
|                                                                                      | 7 – Utility<br>(7 — Narzędzia)                | 1 – Send Software (1 — Wyślij oprogramowanie)<br>2 – Clear Memory (2 — Wyczyść pamięć)<br>3 – Receive Software (3 — Odbierz oprogramowanie)                                                                                                    |

## **TEST MENU (MENU TESTOWANIA)**

Ekran Test Menu (Menu testowania) jest wyświetlany po włączeniu analizatora za pomocą przycisku włączania/wyłączania.

Dostępne opcje:

1 – Last Result (1 – Ostatni wynik)

2-i-STAT Cartridge (2- Wkład i-STAT)

Opcja 2 służy do wykonywania testów na próbkach pacjentów.

Uwaga: Jeśli w analizatorze ręcznym dostosowano funkcję blokady możliwości wykonywania testów w określonych sytuacjach, powiązana zablokowana opcja będzie wyświetlana bez przypisanego jej numeru, co wskazuje, że nie można jej wybrać.

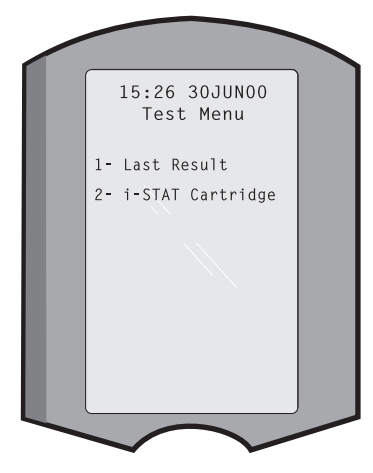

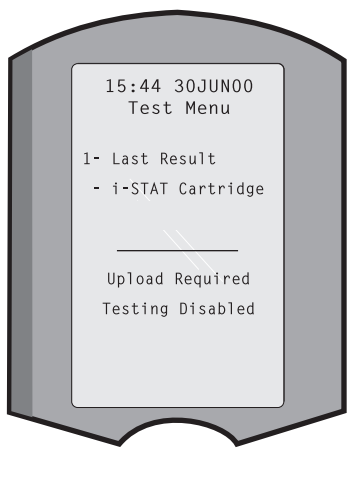

## ADMINISTRATION MENU (MENU ADMINISTRACJI)

Informacje ogólne

Dostęp do ekranu Administration Menu (Menu administracji) uzyskuje się, naciskając przycisk Menu z poziomu ekranu Test Menu (Menu testowania). Dostępne opcje:

- 1 Analyzer Status
  - (1— Stan analizatora)
  - 2 Data Review
  - (2 Przegląd danych)
  - 3 Quality Tests (3 Testy jakości)
  - 4 Customization
  - (4 Dostosowywanie)
  - 5 Set Clock (5 Ustawianie zegara)
  - 6 Transmit Data
  - (6 Przesyłanie danych)
  - 7 Utility (7 Narzędzia)

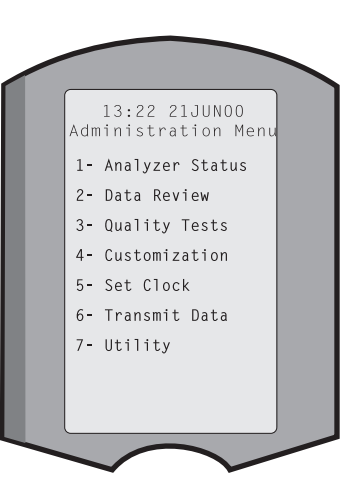

## Analyzer Status

(Stan a

Ekran Analyzer Status (Stan analizatora) zawiera informacje na temat stanu ("statusu")

| (Stan analizatora)               | analizatora. Odczy                                                                                                    | ty są odswiezane za kazdym razem po wybraniu tej opcji.                                                                                                    |                                 |
|----------------------------------|----------------------------------------------------------------------------------------------------|----------------------------------------------------------------------------------------------------|---------------------------------|
|                                  | Temp<br>(Temperatura)                                                                                                    | Temperatura otoczenia.                                                                                                    |                                 |
|                                  | Pressure<br>(Ciśnienie)                                                                                                    | Ciśnienie barometryczne.                                                                                                    |                                 |
|                                  | Battery<br>(Akumulator/<br>baterie)                                                                                                    | Napięcie akumulatora/baterii.                                                                                                    |                                 |
|                                  | Uses<br>(Zastosowania)                                                                                                    | Łączna liczba cyklów testowych<br>z użyciem wkładówAnalyzer Status<br>Temp: 23.9C<br>Pressure: 760mmHg<br>Battery: 8.20V<br>Uses: 118<br>Serial: 300102-A                                                                                                    |                                 |
|                                  | Serial (Nr seryjny)                                                                                                    | Numer seryjny analizatora.                                                                                                    |                                 |
|                                  | CLEW                                                                                                    | Wersja oprogramowania<br>standaryzacyjnego<br>zainstalowanego w analizatorze.Version: JAMS108<br>Custom: Default1<br>Stored RecordsStored Records<br>Totale, 110                                                                                                    |                                 |
|                                  | Wydanie                                                                                                    | Bieżąca wersja<br>oprogramowania użytkowego<br>zainstalowana w analizatorze.                                                                                                    |                                 |
|                                  | Version (Wersja)                                                                                                    | Pełna wersja oprogramowania<br>użytkowego zainstalowana w analizatorze.                                                                                                    |                                 |
|                                  | Custom<br>(Ustawienia<br>niestandardowe)                                                                                                    | Nazwa profilu dostosowania.                                                                                                    |                                 |
|                                  | Stored Records<br>(Zapisane rekordy                                                                                                    | Total (Dane łącznie): liczba rekordów testów zapisanych w pamię<br>analizatora. Maksymalna pojemność pamięci wynosi 1000 rekordo<br>testów, uwzględniając rekordy z wynikami oraz kodami błędów<br>kontroli jakości zarówno dla testów na próbkach pacjentów,<br>jak i testów płynnej kontroli jakości i kontroli elektronicznej.<br>Unsent (Niewysłane): liczba rekordów testow, które nie zosta                                                                                                    | ≩ci<br>ów<br>ały                |
|                                  |                                                                                                    | przesłane do aplikacji i-STAT/DE.                                                                                                    |                                 |
| Data Review<br>(Przegląd danych) | Ekran Data Review<br>według kategorii<br>wyświetlana u doł<br>rekordu wyświetlar<br>kategorii. Przyciski 1<br>w prawym i lewym<br>wyświetlany w pie<br>przechodzić między | (Przegląd danych) zapewnia operatorowi wgląd w zapisane wyn<br>wymienionych poniżej. Liczba zapisanych rekordów testów je<br>u środkowej części ekranu w formacie x/y, gdzie x jest numere<br>nego na ekranie, a y — łączną liczbą rekordów zapisanych w wybrar<br>i 2 służą do przewijania zapisanych rekordów, zgodnie ze wskazania<br>n rogu u dołu ekranu. Ostatnio pozyskany rekord testu jest zaws<br>erwszej kolejności. Za pomocą przycisku strzałki w prawo moż<br>w ekranami wyświetlonego rekordu. | niki<br>est<br>nej<br>mi<br>sze |
|                                  | 1 – Patient<br>(1 – Pacjent)                                                                                                    | Rekordy danego pacjenta można<br>wyświetlić, skanując identyfikator<br>pacjenta lub wprowadzając<br>go za pomocą klawiatury. Jeśli<br>identyfikator pacjenta nie zostanie<br>wprowadzony, wyświetlane są<br>testy wszystkich pacjentów.                                                                                                    |                                 |
|                                  | 2 – Control<br>(2 — Kontrola)                                                                                                    | 4- Cal Ver<br>5- Simulator<br>6- All                                                                                                    |                                 |
|                                  | 3 – Proficiency<br>(3 — Sprawność)                                                                                                    | 7- List                                                                                                    |                                 |
|                                  | 4 – Cal Ver<br>(4 — Weryfikacja<br>kalibracji)                                                                                                    |                                                                                                    |                                 |
|                                  | 5 – Simulator<br>(5 — Symulator)                                                                                                    | Wszystkie rekordy testów wykonanych z użyciem zewnętrznego i wewnętrznego symulatora elektronicznego.                                                                                                    | )                               |
|                                  | 6 – All<br>(6 — Wszystkie<br>dane)                                                                                                    | Wszystkie rekordy testów zapisane w pamięci analizatora.                                                                                                    |                                 |

|                                  | 7 - List Li<br>(7 - Lista) da<br>id<br>sp<br>id<br>sp<br>i<br>s<br>s<br>s<br>s<br>s<br>s<br>s<br>s<br>s<br>s<br>s | sta rekordów wraz z typem wkład<br>atą i godziną wykonania testu,<br>entyfikatorem pacjenta, numere<br>artii odczynnika kontrolnego,<br>entyfikatorem próbki do badani<br>prawności lub numerem partii<br>lateriału do weryfikacji kalibracji<br>poziomem testowym, zależnie<br>d testu. Za pomocą przycisków<br>numerami do wyświetlenia<br>b wydruku można wybrać<br>pwolną liczbę rekordów testów.<br>aciśnięcie przycisku z numerem<br>dpowiadającym rekordowi<br>powoduje wybranie tego rekordu<br>powoduje wybranie tego rekordu<br>powoduje wybranie tego rekordu<br>powoduje wybranie tego rekordu<br>powoduje cofnięcie w<br>by wyświetlić jeden lub kilka re<br>nacisnąć przycisk zatwierdzania<br>ależy je wybrać i nacisnąć przyci | du,<br>sem<br>a<br>set set secords To<br>Review or Print<br>a<br>a<br>set set set secords To<br>Review or Print<br>a<br>a<br>a<br>a<br>a<br>a<br>a<br>a<br>a<br>a<br>a<br>a<br>a |
|----------------------------------|----------------------------------------------------------------------------------------------------|----------------------------------------------------------------------------------------------------|----------------------------------------------------------------------------------------------------|
| Quality Tests<br>(Testy jakości) | Testy inne niż te wy<br>menu Quality Tests (                                                                                                    | konywane na próbkach pacjer<br>Testy jakości). Dostępne opcje:                                                                                                    | ntów można inicjować z poziomu                                                                                                    |
|                                  | 1 – Control<br>(1 — Kontrola)                                                                                                    | 1                                                                                                    |                                                                                                    |
|                                  | 2 – Proficiency<br>(2 — Sprawno                                                                                                    | <ul> <li>(zewnętrzna kontrola jal<br/>ść)</li> </ul>                                                                                                    | kości)                                                                                                    |
|                                  | 3 – Cal Ver<br>(3 — Weryfika<br>kalibracji)                                                                                                    | (weryfikacja kalibracji w<br>cja                                                                                                    | kładów)                                                                                                    |
|                                  | 4 – Simulator<br>(4 — Symulato                                                                                                    | (kontrola samej funkcji<br>or) odczytu wkładów)                                                                                                    |                                                                                                    |
|                                  | W przypadku testów<br>z tych opcji w analiza<br>monit dla operatora o<br>identyfikatora opera<br>kontrolnego, ident<br>sprawności, numeru<br>kalibracji lub identyf<br>testu, oraz numeru p                                                                                                    | inicjowanych za pomocą jedn<br>atorze ręcznym wyświetlany je<br>zeskanowanie lub wprowadzen<br>tora, numeru partii odczynnik<br>tyfikatora próbki do badan<br>u partii zestawu do weryfikac<br>ikatora symulatora, zależnie c<br>artii wkładu.                                                                                                    | ej<br>st<br>ie<br>2- Proficiency<br>3- Cal Ver<br>(a<br>4- Simulator<br>ia<br>cji<br>od                                                                                          |
|                                  | Po użyciu opcji dost<br>(Testy jakości) wgląd<br>ekranie Data Review<br>odpowiednią opcję k                                                                                                    | ępnej na ekranie Quality Tes<br>do wyników można uzyskać r<br>ι (Przegląd danych), wybieraja<br>ategorii.                                                                                                    | ts<br>a<br>ąc                                                                                                    |

#### Customization (Dostosowywanie)

Analizatory można dostosować pod kątem wymagań i parametrów związanych z przeprowadzaniem testów w danej placówce. Kompletną listę parametrów dostępnych do dostosowania oraz ich wartości domyślnych można znaleźć w rozdziale Dostosowywanie. Analizator można dostosować za pomocą klawiatury lub aplikacji i-STAT/DE. Elementy, których nie można dostosować za pomocą klawiatury analizatora, obejmują listy operatorów, listy testów paskowych, zakresy referencyjne i zakresy ostrzegawcze, typy próbek oraz kolejność elementów na stronie karty pacjenta.

Funkcja dostosowywania aplikacji i-STAT/DE może być stosowana do tworzenia jednego profilu dostosowywania dla wszystkich analizatorów lub różnych profili dla różnych lokalizacji. Gdy funkcja Customization (Dostosowywanie) jest włączona, profile są przesyłane do analizatorów po umieszczeniu ich w stacji pobierania.

**Przestroga:** W przypadku utworzenia profilów dostosowania opartych na lokalizacji nie należy przenosić analizatorów z jednej lokalizacji do innej, chyba że zostaną one na nowo dostosowane pod kątem nowej lokalizacji. Jest to szczególnie ważne, jeśli profil dostosowania oparty na lokalizacji obejmuje ustawienie "CPB" z wybraną opcją "Automatically Adjust" (Stosuj korektę automatycznie) lub "Do Not Adjust" (Nie stosuj korekty). Funkcja CPB koryguje wyniki hematokrytu i hemoglobiny w celu uwzględnienia efektu rozcieńczenia przez płyn pompowany podczas zabiegu z krążeniem pozaustrojowym. Jeśli analizator przypisany do sali operacyjnej do zabiegów sercowonaczyniowych (CVOR) ma ustawienie "CPB" z wybraną opcją "Automatically Adjust" (Stosuj korektę automatycznie), wówczas używanie tego analizatora u pacjentów, którzy nie są podłączeni do pompy, spowoduje uzyskiwanie fałszywie zawyżonych wyników hematokrytu. Jeśli natomiast u pacjentów podłączonych do pompy będzie używany analizator, którego ustawienie "CPB" ma wybraną opcję "Do Not Adjust" (Nie stosuj korekty), wówczas wyniki hematokrytu będą fałszywie zaniżone. Szczegółowe informacje na temat funkcji CPB zawiera rozdział Teoria w niniejszej instrukcji.

W celu dostosowania wszystkich analizatorów w danej lokalizacji zaleca się stosowanie tylko jednej metody – aplikacji i-STAT/DE lub klawiatury. Jeśli stosowane są obie metody, a funkcja dostosowywania nie jest wyłączona w aplikacji i-STAT/DE, wszelkie zmiany profilu analizatora dokonane za pomocą klawiatury zostaną nadpisane przy następnym umieszczeniu analizatora w module pobierania.

Profil dostosowania analizatora można sprawdzić, wybierając opcję Customization (Dostosowywanie) na ekranie Administration Menu (Menu administracji) analizatora. Opcja DEFAULTO wskazuje, że analizator ma skonfigurowane ustawienia fabryczne. Jeśli analizator został dostosowany za pomocą aplikacji i-STAT/DE, zostanie podana nazwa przypisana do profilu przy pomocy aplikacji i-STAT/DE. Jeśli profil domyślny lub profil i-STAT/DE zostanie zmieniony w analizatorze, profil będzie wyświetlany jako 0000000.

#### Wyświetlanie profilu dostosowania

Na ekranie Administration Menu (Menu administracji) należy wybrać opcję 4 – Customization (4 – Dostosowywanie), a następnie z menu Customization (Dostosowywanie) wybrać opcję 1 – View (1 – Widok).

1 – Analyzer (1 – Analizator)
2 – ID Entry (2 – Wprowadzanie identyfikatorów)
3 – Patient Tests (3 – Testy pacjentów)
4 – QC Tests (4 – Testy KJ)
5 – Results (5 – Wyniki)

Należy wybrać kategorię ustawień, które mają zostać wyświetlone. Za pomocą przycisków  $\leftarrow$  i  $\rightarrow$  można przewijać preferencje w poszczególnych kategoriach. Przycisk  $\leftarrow$  umożliwia powrót do menu Customization (Dostosowywanie).

Opcja przeglądu ustawień dostosowania w analizatorze nie umożliwia wyświetlenia listy certyfikowanych operatorów. Tę pozycję można wyświetlić w aplikacji i-STAT/DE.

#### Uwaga:

- W krajach innych niż Stany Zjednoczone należy rozważyć zmianę następujących ustawień: język, zestaw jednostek, format daty i separator dziesiętny.
  - 1 Analyzer (1 Analizator)

Pierwsza strona Date Format (Format daty) Sound (Dźwięk) Auto-transmit (Automatyczne przesyłanie) Memory Full (Brak miejsca w pamięci) Batch Mode Timeout (Limit czasu trybu wsadowego) Druga strona Inactivity Timeout (Limit czasu braku aktywności) Upload Schedule (Harmonogram przesyłania wyników) Clock Password (Hasło do zegara) Sync Clock (Synchronizacja zegara) Patient Record Limit Access (Ograniczenie dostępu do rekordów pacjentów) Trzecia strona Wireless (Łączność bezprzewodowa) (opcja dostępna wyłącznie w analizatorach bezprzewodowych i-STAT Wireless)

- 2 ID Entry (2 Wprowadzanie identyfikatorów)
  - 1 Operator ID (1 ID operatora)

<u>Pierwsza strona</u> Minimum Length (Minimalna długość) Maximum Length (Maksymalna długość) Repeat ID (Powtarzanie identyfikatora) Manual Entry (Wprowadzanie ręczne) Code I2of5 (Kod przeplatany 2 z 5)

Druga strona Code 128 (Kod 128) EAN-8, EAN-13 Codabar Code 93 (Kod 93) Code 39 (Kod 39) <u>Trzecia strona</u> Code 39 Check Digit (Cyfra kontrolna kodu 39) Truncate First (Obcięcie pierwszego znaku) Truncate Last (Obcięcie ostatniego znaku) Operator List (Lista operatorów) Not Certified Action (Działanie w przypadku braku certyfikatu) Not In List Action (Działanie w przypadku nieodnalezienia na liście)

<u>Czwarta strona</u> Warn User (Ostrzegaj użytkownika) Print ID (Drukuj identyfikatory)

2 – Patient ID (2 – ID pacjenta)

<u>Pierwsza strona</u> Minimum Length (Minimalna długość) Maximum Length (Maksymalna długość) Repeat ID (Powtarzanie identyfikatora) ID Recall (Wyświetlanie ostatnio wprowadzonego identyfikatora) Manual Entry (Wprowadzanie ręczne)

Druga strona Code I2of5 (Kod przeplatany 2 z 5) Code 128 (Kod 128) EAN-8, EAN-13 Codabar Code 93 (Kod 93)

<u>Trzecia strona</u> Code 39 (Kod 39) Code 39 Check Digit (Cyfra kontrolna kodu 39) Truncate First (Obcięcie pierwszego znaku) Truncate Last (Obcięcie ostatniego znaku) Patient List (Lista pacientów)

Not in List Action (Działanie w przypadku nieodnalezienia na liście)

#### Czwarta strona

Lockout Override (Ominięcie blokady) Confirmation Method (Metoda potwierdzania) Print ID (Drukuj identyfikatory)

3 – Patient Tests (3 – Testy pacjentów)

<u>Pierwsza strona</u>

Cartridge Auto-chart (Automatyczne wyświetlanie karty pacjenta po włożeniu wkładu) Cartridge Information (Informacje o wkładzie) Cartridge Barcode (Kod kreskowy wkładu) Cartridge Lot Number (Numer partii wkładu) Comment Code In Range (Kod komentarza do wyniku w zakresie) Druga strona Comment Code Out of Range (Kod komentarza do wyniku spoza zakresu) Cart Sample Type (Typ próbki do stosowania z wkładem) Result Output (Wysyłanie wyników) Downloader Lockout (Blokada stacji pobierania) STATNotes (Uwagi STATNotes)

#### 4 – QC Tests (4 – Testy KJ)

1 – Simulator (1 – Symulator)

Ext Simulator (Symulator zewnętrzny) Int Simulator (Symulator wewnętrzny) Int Simulator Schedule Option (Opcja harmonogramu testów z użyciem symulatora wewnętrznego) 2 – Cartridge QC (2 – KJ wkładów)

Pierwsza strona Pass/Fail Method (Metoda określania wyniku jako pozytywnego/ negatywnego) Comment Code In Range (Kod komentarza do wyniku w zakresie) Comment Code Out of Range (Kod komentarza do wyniku spoza zakresu) Result Format (Format wyników) APOC Fluid Lot Scan Only (Numery partii odczynników płynnych firmy APOC — tylko skanowanie) Druga strona eVAS Name (Nazwa karty eVAS) 5 – Results (5 – Wyniki) 1 – ACT/Ref Ranges (1 – ACT/Zakresy referencyjne) 2 – Display Ranges (2 – Wyświetlane zakresy) 3 – Units (3 – Jednostki) 4 – Options (4 – Opcje)

> <u>Pierwsza strona</u> Decimal Separator (Separator dziesiętny) Test Selection (Wybór testu) Hematocrit (Hematokryt) Base Excess (Nadmiar zasad) ACT-C

<u>Druga strona</u> ACT-K Print Ref. Ranges (Drukuj zakresy referencyjne)

Zmiana profilu
Aby dostosować analizator ręczny za pomocą klawiatury, należy wybrać opcję
4 – Customization (4 — Dostosowywanie) na ekranie Administration Menu (Menu administracji), a następnie opcję 2 – Change (2 — Zmiana). Jeśli w analizatorze ręcznym ustawiono już opcję hasła, należy wprowadzić hasło. W przeciwnym razie należy nacisnąć przycisk zatwierdzania (Ent). (Zaleca się zabezpieczenie funkcji zmiany dostosowania hasłem). Następnie należy wybrać ustawienia z menu Customization (Dostosowywanie). Aby zmienić ustawienie, należy wybrać opcję, naciskając przycisk z numerem odpowiadającym tej opcji, a następnie wybrać wartość ustawienia. Używając przycisku →, można wyświetlić wszystkie opcje. Po dostosowaniu wszystkich opcji wyłączyć analizator ręczny, aby zapisać i aktywować ustawienia.

#### Uwaga:

- W krajach innych niż Stany Zjednoczone należy rozważyć zmianę następujących ustawień: język, zestaw jednostek, format daty i separator dziesiętny.
  - 1 Analyzer (1 Analizator)

<u>Pierwsza strona</u> Language (Język) Date Format (Format daty) Sound (Dźwięk) Auto-transmit (Automatyczne przesyłanie) Memory Full (Brak miejsca w pamięci)

#### <u>Druga strona</u>

Batch Mode Timeout (Limit czasu trybu wsadowego) Inactivity Timeout (Limit czasu braku aktywności) Upload Schedule (Harmonogram przesyłania wyników) Clock Password (Hasło do zegara) Sync Clock (Synchronizacja zegara) <u>Trzecia strona</u> Wireless (Łączność bezprzewodowa) (opcja dostępna w analizatorach bezprzewodowych i-STAT 1 Wireless)

#### 2 – ID Entry (2 – Wprowadzanie identyfikatorów)

1 - Operator ID (1 - ID operatora)

#### <u>Pierwsza strona</u>

Minimum Length (Minimalna długość) Maximum Length (Maksymalna długość) Repeat ID (Powtarzanie identyfikatora) Manual Entry (Wprowadzanie ręczne) Code I2of5 (Kod przeplatany 2 z 5)

#### <u>Druga strona</u>

Code 128 (Kod 128) EAN-8, EAN-13 Codabar Code 93 (Kod 93) Code 39 (Kod 39)

#### <u>Trzecia strona</u>

Code 39, Check Digit (Cyfra kontrolna kodu 39) Truncate First (Obcięcie pierwszego znaku) Truncate Last (Obcięcie ostatniego znaku) Print ID (Drukuj identyfikatory)

#### 2 – Patient ID (2 – ID pacjenta)

<u>Pierwsza strona</u> Minimum Length (Minimalna długość) Maximum Length (Maksymalna długość) Repeat ID (Powtarzanie identyfikatora) ID Recall (Wyświetlanie ostatnio wprowadzonego identyfikatora) Manual Entry (Wprowadzanie ręczne)

#### <u>Druga strona</u>

Code I2of5 (Kod przeplatany 2 z 5) Code 128 (Kod 128) EAN-8, EAN-13 Codabar Code 93 (Kod 93)

#### <u>Trzecia strona</u>

Code 39 (Kod 39) Code 39 Check Digit (Cyfra kontrolna kodu 39) Truncate First (Obcięcie pierwszego znaku) Truncate Last (Obcięcie ostatniego znaku)

#### 3 – Patient Tests (3 – Testy pacjentów)

#### Pierwsza strona

Cartridge Auto-chart (Automatyczne wyświetlanie karty pacjenta po włożeniu wkładu)

Cartridge Information (Informacje o wkładzie) (funkcja wstępnie skonfigurowana w oprogramowaniu sprzętowym analizatora) Cartridge Barcode (Kod kreskowy wkładu) (funkcja wstępnie skonfigurowana w oprogramowaniu sprzętowym analizatora) Cartridge Lot Number (Numer partii wkładu) (funkcja wstępnie skonfigurowana w oprogramowaniu sprzętowym analizatora) Comment Code, In Range (Kod komentarza do wyniku w zakresie) Druga strona Comment Code, Out of Range (Kod komentarza do wyniku spoza zakresu) Result Output (Wysyłanie wyników) Downloader Lockout (Blokada stacji pobierania)

- 4 QC Tests (4 Testy KJ)
  - 1 Simulator (1 Symulator)

Ext Simulator (Symulator zewnętrzny) Int Simulator (Symulator wewnętrzny) Int Simulator Schedule Option (Opcja harmonogramu testów z użyciem symulatora wewnętrznego)

2 – Cartridge QC (2 – KJ wkładów)

Pass/Fail Method (Metoda określania wyniku jako pozytywnego/ negatywnego) Comment Code In Range (Kod komentarza do wyniku w zakresie) Comment Code Out of Range (Kod komentarza do wyniku spoza zakresu) Result Format (Format wyników) APOC Fluid Lot Scan Only (Numery partii odczynników płynnych firmy APOC — tylko skanowanie)

- 5 Results (5 Wyniki)
  - 1 Units and Ranges (1 Jednostki i zakresy)
  - 2 Options (2 Opcje)

<u>Pierwsza strona</u> Decimal Separator (Separator dziesiętny) Test Selection (Wybór testu) Hematocrit (Hematokryt) Base Excess (Nadmiar zasad) ACT-C <u>Druga strona</u> ACT-K Print Ref. Ranges (Drukuj zakresy referencyjne)

- 6 Password (6 Hasło)
- 7 Restore Factory Settings (7 Przywracanie ustawień fabrycznych)
- **Uwaga:** dodatkowe procedury dotyczące dostosowywania za pomocą klawiatury analizatora zawiera część dotycząca *procedury dostosowywania za pomocą klawiatury analizatora* w rozdziale 15 niniejszej instrukcji.

| Set Clock<br>(Ustawianie zegara)      | Jeśli w analizatorze ustawiono hasło, funkcja Set Clock (Ustawiane zegara) jest chroniona<br>hasłem. Jeśli hasło nie zostało przypisane, naciśnięcie przycisku zatwierdzania (Ent)<br>spowoduje wyświetlenie ekranu godziny i daty. Za pomocą przycisków strzałek należy<br>umieścić kursor w miejscu cyfry, która ma zostać zmieniona. Za<br>pomocą przycisku z numerem zmienić cyfrę. Nacisnąć przycisk<br>zatwierdzania (Ent), aby potwierdzić zmiany, lub przycisk Menu,<br>aby je anulować. Nie można zatwierdzić nieprawidłowego wpisu,<br>na przykład wartości 13 wprowadzonej jako miesiąc.<br>Format daty na tym ekranie można dostosować za pomocą funkcji<br>dostosowywania aplikacji i-STAT/DE (w postaci mm/dd/RR lub<br>dd/mm/RR). Do wyboru są opcje mm/dd/yy (mm/dd/rr) lub dd/<br>mm/w (dd/mm/rr) Analizator roznoznaja lata, w których miesiąc                                                            |
|---------------------------------------|----------------------------------------------------------------------------------------------------|
|                                       | luty ma 29 dni.                                                                                                    |
|                                       | Analizator można dostosować za pomocą aplikacji i-STAT/DE w celu synchronizacji lub aktualizacji<br>zegara czasu rzeczywistego do zegara aplikacji i-STAT/DE w momencie każdego pobrania. Dzięki<br>tej opcji nie ma konieczności ręcznego przestawiania zegara w analizatorze na czas letni/zimowy.<br>W przeciwnym razie ręczne przestawianie zegara na czas letni/zimowy jest konieczne.                                                                                                    |
| Transmit Data<br>(Przesyłanie danych) | Niewysłane rekordy testów są automatycznie przesyłane do aplikacji i-STAT/DE po umieszczeniu<br>analizatora w stacji pobierania / stacji pobierania/ładowania. W niektórych przypadkach<br>przydatna może okazać się opcja ręcznego ponownego przesyłania danych. Funkcja Transmit<br>Data (Przesyłanie danych) umożliwia transmisję danych według poniższych kryteriów:                                                                                                    |
|                                       | <ul> <li>1 - Most Recent (1 - Najnowsze)</li> <li>2 - This Month (2 - Bieżący miesiąc)</li> <li>3 - Last Month (3 - Ostatni miesiąc)</li> <li>4 - All (4 - Wszystkie dane)</li> <li>5 - Unsent (5 - Niewysłane dane)</li> <li>Opcja Most Recent (Najnowsze) oznacza wynik ostatniego testu wykonanego z użyciem wkładu.</li> </ul>                                                                                                    |
|                                       | Analizator można dostosować za pomocą aplikacji i-STAT/DE w celu zastosowania limitu zakresu dat dla wszystkich funkcji przesyłania.                                                                                                    |
|                                       | Po wybraniu opcji Transmit Data (Przesyłanie danych) funkcja automatycznego przesyłania zostaje tymczasowo wyłączona w celu zapewnienia użytkownikowi kontroli nad procesem przesyłania danych.                                                                                                    |
| Utility (Narzędzia)                   | Menu Utility (Narzędzia) można zabezpieczyć hasłem za pomocą funkcji dostosowywania<br>w analizatorze lub aplikacji i-STAT/DE.                                                                                                    |
|                                       | <ul> <li>1- Send Software (1 – Wyślij oprogramowanie): umożliwia przesłanie oprogramowania z jednego analizatora do drugiego. Patrz rozdział Aktualizowanie oprogramowania w niniejszej instrukcji.</li> <li>2- Clear Memory (2 – Wyczyść pamięć): umożliwia usunięcie wyników z pamięci analizatora. Dostępne opcje:</li> <li>1- Previous to 01MMMYY (1 – Sprzed 01MMMRR), gdzie MMMYY to bieżący miesiąc i rok, np. "01JUN00" (01CZE00).</li> <li>2- Previous to 01mmmyy (Sprzed 01mmmrr), gdzie mmmyy to poprzedni miesiąc bieżącego roku, np. "01May00" (01maj00).</li> <li>3- All (3 – Wszystkie dane)</li> <li>4- Cancel (4 – Anuluj)</li> <li>3- Receive Software (Odbierz oprogramowanie): umożliwia użytkownikom zdalne żądanie aktualizacji oprogramowania JAMS i CLEW dla analizatora z aplikacji i-STAT/DE. Szczegółowe informacje na ten temat zawiera rozdział 17 (Aktualizowanie oprogramowania).</li> </ul> |

## LASEROWY SKANER KODÓW KRESKOWYCH

Laserowy skaner kodów kreskowych
Skaner kodów kreskowych służy do wprowadzania do analizatora informacji zaszyfrowanych w kodach kreskowych. Parametry, które można wprowadzić do analizatora przez skanowanie, obejmują: identyfikatory operatora i pacjenta, numery partii odczynnika kontrolnego i wkładu, kody komentarzy oraz dane na karcie pacjenta. Wiązka lasera jest emitowana z osadzonego we wnęce okienka z przodu analizatora, obok komory akumulatora/baterii. Wiązka lasera wyłącza się automatycznie po upływie 3–4 sekund lub po pomyślnym zeskanowaniu kodu kreskowego.

- Dane techniczne<br/>laseraProducentem mechanizmu skanera kodów kreskowych jest firma Motorola Inc. lub<br/>Opticon Inc. Mechanizm skanera obejmuje diodę laserową emitującą promieniowanie<br/>laserowe o częstotliwości 650 nm. Mechanizm skanera jest generatorem energii na<br/>poziomie maksymalnym 1,9 mW (moc wyjściowa w przypadku wyjęcia mechanizmu<br/>z niniejszego produktu) w trybie skanowania. Skaner w niniejszym produkcie działa<br/>wyłącznie po naciśnięciu przycisku Scan. Mechanizm skanera jest przeznaczony do<br/>użytkowania jako urządzenie klasy 2.
- EtykietyPoniżej przedstawiono etykiety ostrzegawcze. Etykiety ostrzegawcze znajdują się z tyłuostrzegawczei na spodzie analizatora patrz poniższe ilustracje. Poniżej przedstawiono równieżlokalizację okienka lasera na analizatorze, z którego emitowana jest wiązka lasera.

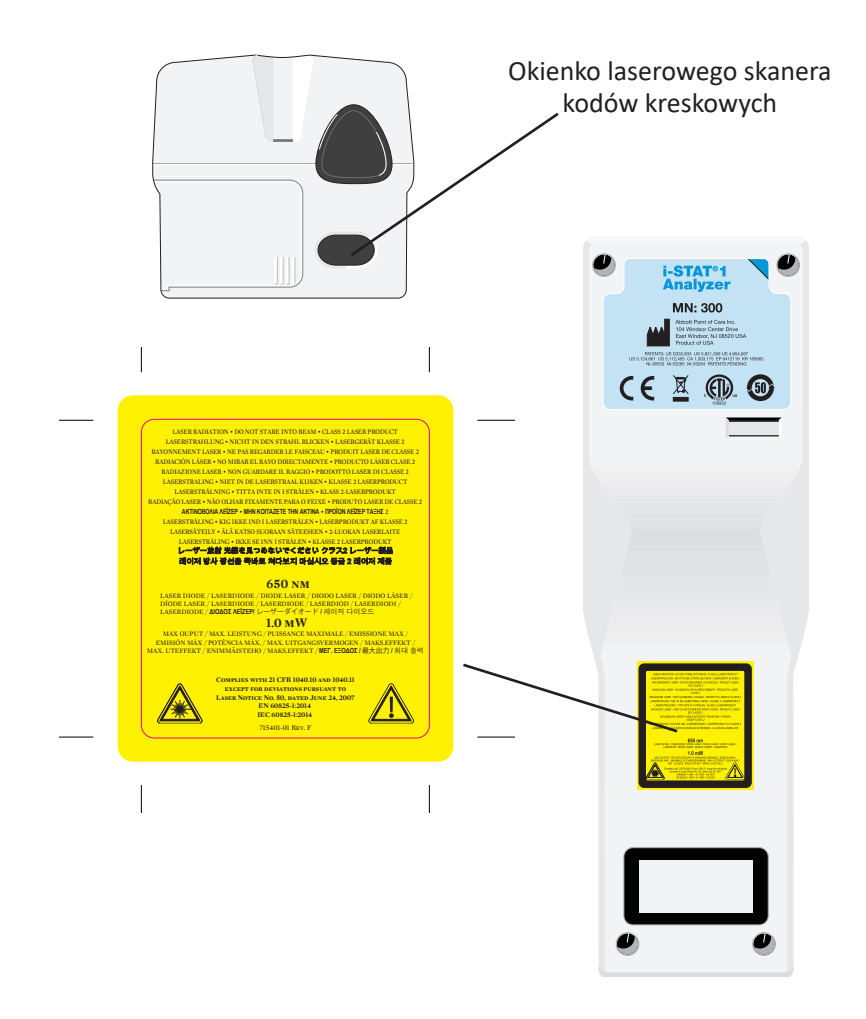

| Przestroga                              | Nie otw<br>serwisc<br>emitow<br>wiązkę                                                                                                    | vierać analizatora. Analizator może być otwierany wyłącznie przez personel<br>owy upoważniony przez producenta. W przypadku otwarcia urządzenia<br>ane jest promieniowanie lasera klasy 2; NIE WOLNO patrzeć w okienko lasera/<br>lasera ani kierować wiązki lasera w stronę innych osób.                                                                                                    |
|-----------------------------------------|----------------------------------------------------------------------------------------------------|----------------------------------------------------------------------------------------------------|
|                                         | Stosowa<br>które zo<br>niebezp                                                                                                    | anie elementów sterujących, regulacji lub procedur obsługi innych niż te, ostały określone w niniejszym dokumencie, może skutkować ekspozycją na ieczne promieniowanie laserowe.                                                                                                    |
|                                         | Skanery<br>mocy. Ja<br>powinie<br>chwilow                                                                                                    | r laserowe klasy 2 wykorzystują diodę emitującą światło widzialne o niskiej<br>ak w przypadku wszystkich źródeł jasnego światła, takich jak słońce, użytkownik<br>en unikać patrzenia bezpośrednio w wiązkę lasera. Nie stwierdzono szkodliwości<br>vej ekspozycji na działanie lasera klasy 2.                                                                                                    |
| Jakość etykiety<br>z kodem<br>kreskowym | W celu z<br>przez a<br>drukow<br>powinna<br>(HIBC) F                                                                                                    | apewnienia precyzyjnego odczytu wydrukowanych etykiet z kodami kreskowymi<br>nalizatory ręczne i-STAT należy stosować dostępne metody i ustawienia<br>ania gwarantujące najwyższą jakość. Przy czym jakość wydrukowanych etykiet<br>a odpowiadać co najmniej klasie 1,5 zgodnie z normą Health Industry Bar Code<br>Provider Applications Standard (ANSI/HIBC 1.3-2010).                                                                                                    |
| Źródła oświetlenia<br>LED w otoczeniu   | Funkcja<br>w przyp<br>w otocz<br>kodu kre<br>W przy<br>w otocze<br>próby ze                                                                                                    | a skanowania kodów kreskowych analizatora może napotkać zakłócenia<br>badku skanowania kodów kreskowych w pobliżu źródeł oświetlenia LED<br>zeniu. Zakłócenia te skutkują całkowitym brakiem możliwości zeskanowania<br>eskowego przez analizator (brak potwierdzenia krótkim sygnałem dźwiękowym).<br>padku skanowania kodów kreskowych w pobliżu źródeł oświetlenia LED<br>eniu zaleca się osłonięcie kodu kreskowego przed tym światłem przed podjęciem<br>eskanowania go. |
| Procedura                               | Przed rozpoczęciem skanowania należy sprawdzić w wyświetlonym monicie, jakie informacje są wymagane. Ustawić analizator w odległości 8–23 cm (3–9 cali) od kodu kreskowego, który ma zostać wydrukowany. Preferowane jest ustawienie go pod kątem około 10 stopni względem pionu. Przytrzymać analizator i umieścić skanowany obiekt na płaskiej powierzchni lub umieścić analizator na płaskiej powierzchni i przytrzymać przed nim skanowany obiekt. Unikać przypadkowego zeskanowania innych obiektów znajdujących się w pobliżu. Nie kierować wiązki w stronę oczu innych osób. |                                                                                                    |
|                                         | KROK                                                                                                    | CZYNNOŚĆ                                                                                                    |
|                                         | 1                                                                                                    | Naciśnij i przytrzymaj przycisk Scan, aby uruchomić skaner kodów kreskowych.<br>Analizator zacznie emitować wiązkę widzialnego światła czerwonego.                                                                                                    |
|                                         | 2                                                                                                    | Ustaw analizator i kod kreskowy w taki sposób, aby wiązka utworzyła czerwoną<br>linię przechodzącą wzdłuż całego kodu kreskowego. Zwiększenie odległości<br>między kodem kreskowym a analizatorem powoduje wydłużenie czerwonej<br>linii. Analizator nie musi stykać się z kodem kreskowym.                                                                                                    |
|                                         | 3                                                                                                    | Gdy analizator odczyta kod kreskowy, emitowany jest krótki sygnał dźwiękowy potwierdzenia, a wiązka automatycznie się wyłącza. Wiązka wyłączy się również po upływie 3–4 sekund.                                                                                                    |
|                                         | 4                                                                                                    | Wyświetl zeskanowane dane w analizatorze i upewnij się, że są one prawidłowe.                                                                                                    |
|                                         | 5                                                                                                    | Zwolnij przycisk Scan.                                                                                                    |
|                                         | Uwaga:                                                                                                    | Jeśli przycisk Scan zostanie zwolniony zbyt szybko względem emisji krótkiego sygnału dźwiękowego, pojawi się następny monit i nie będzie możliwości dokonania przeglądu zeskanowanych danych.                                                                                                    |

## **MONITY I KOMUNIKATY**

| Monity                                         | <ul> <li>Przed rozpoczęciem cyklu testowego lub w trakcie jego trwania na ekranie analizatora wyświetlane są monity informujące operatora o wymaganych czynnościach lub konieczności wprowadzenia danych za pomocą klawiatury, np. "Enter Operator ID" (Wprowadź identyfikator operatora). Opis monitów można znaleźć w instrukcji, jeśli jest dostępna taka informacja. Niektóre monity wymagają wprowadzenia danych, aby możliwe było wyświetlenie wyników. Wyświetlane są monity o obowiązkowe wprowadzenie poniższych informacji: <ul> <li>Identyfikator operatora</li> <li>Identyfikator pacjenta</li> <li>Numery partii w przypadku testów kontroli jakości</li> </ul> </li> </ul> |
|------------------------------------------------|----------------------------------------------------------------------------------------------------|
|                                                | Numer partii wkładu                                                                                                    |
| Komunikaty<br>wyświetlane przy<br>uruchamianiu | Po naciśnięciu przycisku włączania/wyłączania na ekranie analizatora może pojawić się<br>jeden lub kilka komunikatów towarzyszących uruchomieniu urządzenia. Komunikaty<br>ostrzegawcze wyświetlane przy uruchomieniu informują o czynnościach, które należy<br>wykonać w najbliższej przyszłości w celu utrzymania analizatora w prawidłowym stanie<br>technicznym. Jeśli analizator dostosowano pod kątem blokady możliwości wykonywania<br>testów w przypadku wystąpienia określonych stanów, przy uruchomieniu wyświetlany<br>jest komunikat informujący o blokadzie oraz czynności, jaką należy wykonać w celu<br>przywrócenia możliwości wykonywania testów.                       |
| Komunikaty<br>dotyczące kontroli<br>iakości    | Jeśli podczas uruchamiania analizator wykryje problem, zostanie wyświetlony komunikat<br>dotyczący kontroli jakości z informacją o czynności, jaką należy wykonać, aby możliwe<br>było rozpoczęcie testu.                                                                                                    |
| ,                                              | Komunikat dotyczący kontroli jakości pojawia się również, jeśli analizator wykryje problem podczas cyklu testowego, co powoduje zatrzymanie tego cyklu.                                                                                                    |
|                                                | Komunikaty wyświetlane przy uruchamianiu oraz komunikaty dotyczące kontroli<br>jakości zostały opisane w rozdziale Rozwiązywanie problemów z analizatorem<br>w niniejszej instrukcji. Przykładowym komunikatem o blokadzie wyświetlanym przy<br>uruchomieniu jest "Upload Required, Testing Disabled" (Wymagane przesłanie<br>danych, blokada możliwości wykonywania testów), przykładowym komunikatem<br>ostrzegawczym wyświetlanym przy uruchomieniu jest "Battery Low" (Niski poziom<br>energii), a przykładowym komunikatem błędu kontroli jakości wyświetlanym podczas<br>cyklu testowego jest "Unable to Position Sample" (Nie można umiejscowić próbki).                          |
|                                                | Uwaga: Komunikat "Cartridge Locked" (Wkład zablokowany) lub "Simulator Locked"<br>(Symulator zablokowany) jest wyświetlany zawsze po włożeniu do analizatora<br>wkładu lub symulatora elektronicznego. Wszelkie próby wyjęcia wkładu lub<br>symulatora elektronicznego przed zniknięciem tego komunikatu z ekranu mogą<br>skutkować uszkodzeniem analizatora.                                                                                                    |

 $\ensuremath{\mathbb{C}}$  2024 Abbott. All rights reserved. All trademarks referenced are trademarks of either Abbott or their respective owners.

## MODUŁ i-STAT 1 DOWNLOADER/RECHARGER 6

## **INFORMACJE OGÓLNE**

Niniejszy dokument zawiera opis instrukcji dotyczących korzystania z modułu i-STAT 1 Downloader/ Recharger (numer modelu DRC-300) przeznaczonego do:

- przesyłania rekordów badań za pośrednictwem komunikacji na podczerwień z przenośnego urządzenia i-STAT 1 z wykorzystaniem łącza USB lub kabla sieciowego do oprogramowania i-STAT/DE,
- przesyłania danych z oprogramowania i-STAT/DE do przenośnego urządzenia i-STAT 1,
- ładowania akumulatora zamontowanego w przenośnym urządzeniu i-STAT 1 lub umieszczonego w stacji ładowania modułu DRC-300.

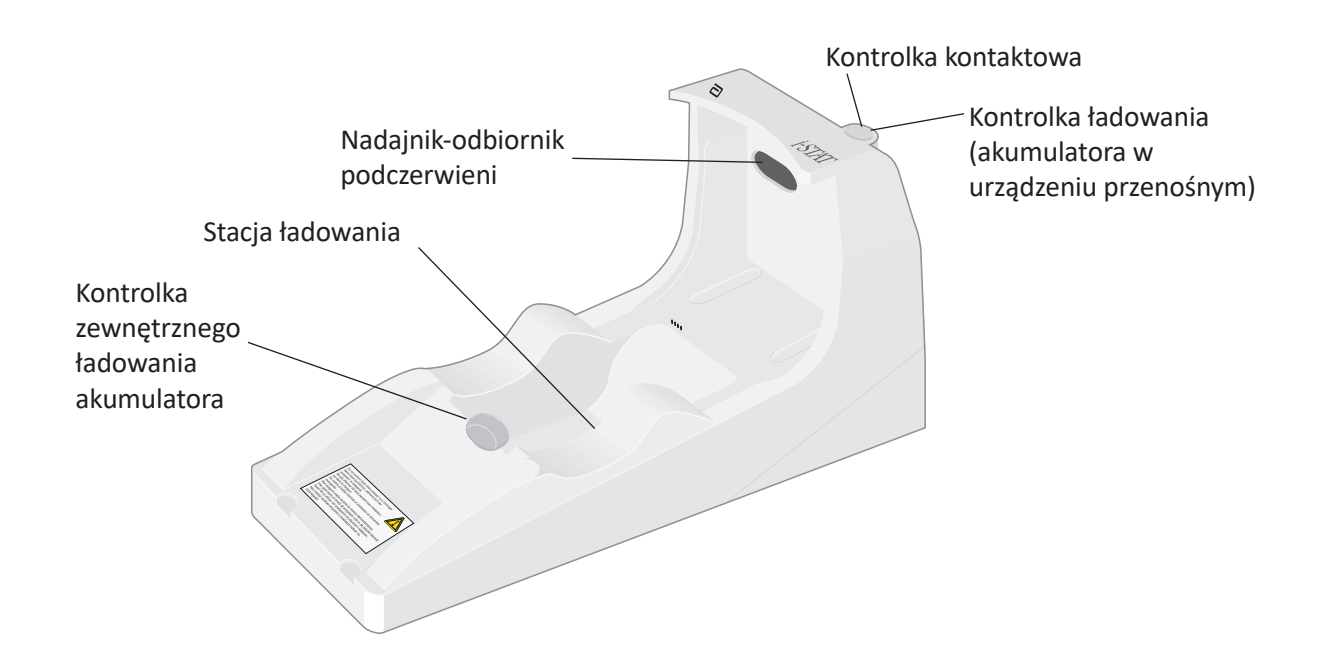

Wszelkie pytania dotyczące informacji zawartych w niniejszym dokumencie należy kierować do przedstawiciela pomocy technicznej.

## **SPIS TREŚCI**

| Tytuł rozdziału                                                                                                 | Numer strony<br>rozdziału |
|----------------------------------------------------------------------------------------------------|---------------------------|
| Identyfikacja modułu i-STAT 1 Downloader/Recharger                                                              | 2                         |
| Dane techniczne modułu DRC-300                                                                                  | 3                         |
| Dane zasilania                                                                                                  | 3                         |
| Kontrolki LED modułu DRC-300                                                                                    | 3                         |
| Wymagania w zakresie zasilania                                                                                  | 4                         |
| Przestrogi                                                                                                    | 4                         |
| Uruchamianie wkładów w urządzeniu przenośnym zadokowanym<br>w module DRC-300                                    | 4                         |
| Wpływ modułu DRC-300 na zakres temperatur roboczych otoczenia                                                   | 4                         |
| Przesyłanie danych z modułu DRC-300 do oprogramowania i-STAT/DE                                                 | 5                         |
| Przesyłane dane                                                                                                 | 5                         |
| Ładowanie akumulatorów przed użyciem                                                                            | 5                         |
| Żywotność akumulatora                                                                                           | 5                         |
| Ładowanie akumulatora zamontowanego w urządzeniu przenośnym                                                     | 6                         |
| Ładowanie akumulatora zamiennego w zewnętrznej stacji ładowania                                                 | 6                         |
| Konfiguracja modułu i-STAT 1 DRC-300 do pracy sieciowej                                                         | 6                         |
| Podłączanie przewodów komunikacyjnych i zasilających modułu<br>DRC-300 w konfiguracji do komunikacji sieciowej  | 14                        |
| Konfiguracja modułu i-STAT 1 DRC-300 do korzystania z komunikacji szeregowej USB                                | 15                        |
| Podłączanie przewodów komunikacyjnych i zasilających modułu<br>DRC-300 w konfiguracji do komunikacji szeregowej | 17                        |

## IDENTYFIKACJA MODUŁU I-STAT 1 DOWNLOADER/RECHARGER

Wcześniej dostępne były dwie odrębne wersje urządzenia i-STAT 1 Downloader/Recharger: jedna umożliwiająca łączność z menedżerem danych za pośrednictwem komunikacji szeregowej (DRS-300), a druga umożliwiająca łączność z menedżerem danych za pośrednictwem komunikacji sieciowej (DRN-300). Model DRC-300 można odróżnić od poprzednich modeli DRS-300 i DRN-300 modułu do pobierania danych i ładowania na podstawie numeru modelu (MN) znajdującego się na spodzie modułu. Numer modelu urządzenia i-STAT Downloader/Recharger to DRC-300 (Rysunek 1).

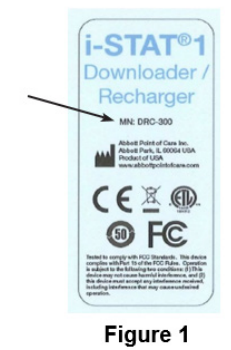

## DANE TECHNICZNE MODUŁU DRC-300

| Dane techniczne                                                              |                                                                                              |  |
|------------------------------------------------------------------------------|----------------------------------------------------------------------------------------------|--|
| Rozmiar                                                                      | szerokość 10,4 cm (4,12 cala)<br>długość 24,4 cm (9,60 cala)<br>wysokość 12,7 cm (5,00 cali) |  |
| Waga                                                                         | 0,55 kg (1,2 funta)                                                                          |  |
| Zasilanie                                                                    | Zasilacz sieciowy AC/DC, napięcie wejściowe<br>zasilania 12 V DC                             |  |
| Temperatura pracy                                                            | od 15 do 40°C<br>od 59 do 104°F                                                              |  |
| Temperatura przechowywania                                                   | od -20 do 50°C<br>od -4 do 122°F                                                             |  |
| Stopień zanieczyszczenia<br>(dopuszczalny poziom zanieczyszczenia otoczenia) | 2                                                                                            |  |
| Kategoria instalacji<br>(dopuszczalna wartość przepięcia)                    | 2                                                                                            |  |
| Komunikacja z menedżerem danych                                              | USB lub sieć                                                                                 |  |
| Łącze do komunikacji z<br>urządzeniem przenośnym                             | Nadajnik-odbiornik podczerwieni                                                              |  |
| <u>Kontrolki LED</u><br>Zasilanie<br>Ładowanie<br>Zbliżeniowe                | Nie dotyczy<br>Niebieska<br>Czerwona/zielona                                                 |  |
| Konfiguracja                                                                 | Za pomocą komputera pełniącego funkcję hosta                                                 |  |

**Uwaga:** Ten produkt został przetestowany pod kątem zgodności z wymogami normy CAN/CSA-C22.2 nr 61010-1, wydanie drugie, z uwzględnieniem poprawki 1, bądź nowszej wersji tej samej normy uwzględniającej taki sam poziom wymagań dotyczących testów.

## DANE ZASILANIA

| Dane techniczne     |                                |  |
|---------------------|--------------------------------|--|
| Parametry wejściowe | 100–240 V<br>50–60 Hz<br>1,1 A |  |
| Parametry wyjściowe | Maksymalnie<br>12 V DC, 3 A    |  |

## KONTROLKI LED MODUŁU DRC-300

| Kontrolka LED akumulatora w urządzeniu przenośnym<br>(w pobliżu górnej części modułu DRC-300) |                          |  |
|-----------------------------------------------------------------------------------------------|--------------------------|--|
| Wył.                                                                                          | Brak akumulatora         |  |
| Miga na czerwono                                                                              | Szybkie ładowanie w toku |  |
| Świeci na czerwono                                                                            | Szybkie ładowanie        |  |
| Świeci na zielono                                                                             | Ładowanie cykliczne      |  |

| Akumulator zapasowy (w pobliżu środkowej części modułu DRC-300) |                     |  |
|-----------------------------------------------------------------|---------------------|--|
| Wył.                                                            | Brak akumulatora    |  |
| Zielony                                                         | Ładowanie cykliczne |  |
| Miga na zielono, a następnie wyłącza się                        | Ładowanie           |  |

## WYMAGANIA W ZAKRESIE ZASILANIA

Moduł DRC-300 wymaga jednego gniazda zasilania. Modułu DRC-300 należy używać z zasilaczem sieciowym dostarczonym wraz z modułem DRC-300. Kabel Y-Splitter pozwala używać zasilacza modułu DRC-300 do zasilania drukarki i-STAT Printer (numer modelu PR-300), co zmniejsza liczbę gniazdek elektrycznych wymaganych w obszarze pobierania i drukowania danych.

## PRZESTROGI

- Moduł DRC-300 nie jest przeznaczony do stosowania w otoczeniu pacjenta (tzn. w odległości mniejszej niż 1,5 metra od miejsca, w którym znajduje się pacjent).
- Nie podłączać modułu DRC-300 do instalacji elektrycznej przeznaczonej do celów medycznych.
- Nie umieszczać metalowych przedmiotów na odsłoniętych złotych stykach ładowania ani w ich pobliżu.
- Upewnić się, że wszystkie kable i zasilacze zostały zainstalowane w taki sposób, aby nie stwarzały zagrożenia potknięciem. Urządzenie należy montować w taki sposób, aby kable i akcesoria nie znajdowały się w pobliżu przejść. Wtyczka adaptera zasilacza sieciowego działa jako urządzenie odłączające moduł DRC-300, dlatego gniazdo musi być łatwo dostępne i zainstalowane (lub umieszczone) w pobliżu modułu DRC-300.
- Do zasilania modułu DRC-300 używać wyłącznie zasilacza sieciowego dostarczonego wraz z modułem DRC-300.
- Do portu drukarki w module DRC-300 można podłączać wyłącznie drukarki dostarczone przez firmę APOC.
- Do modułu DRC-300 nie wolno równocześnie podłączać kabla sieciowego oraz kabla USB.
- Jeśli do zasilania urządzenia przenośnego używane są akumulatory, używać wyłącznie akumulatorów i sprzętu do ładowania dostarczonych przez dystrybutora firmy APOC. Zastosowanie innych akumulatorów i ładowarek może wpłynąć na wyniki badań i stwarzać inne zagrożenia dla operatorów i pacjentów.
- Upuszczenie urządzenia przenośnego może spowodować obrażenia ciała. Urządzenie przenośne i urządzenia peryferyjne należy zawsze umieszczać na stabilnej powierzchni lub w miejscu, w którym upadek nie spowoduje obrażeń ciała.
- Uwaga dotycząca bezpieczeństwa: wyłączyć protokół TFTP (Trivial File Transfer Protocol), aby nie dopuścić do pobierania złośliwego oprogramowania na urządzenie i zwiększyć bezpieczeństwo.

## URUCHAMIANIE WKŁADÓW W URZĄDZENIU PRZENOŚNYM ZADOKOWANYM W MODULE DRC-300

Wszystkie wkłady i-STAT można uruchamiać w urządzeniach przenośnych zadokowanych w module DRC-300.

## WPŁYW MODUŁU DRC-300 NA ZAKRES TEMPERATUR ROBOCZYCH OTOCZENIA

Temperatura pracy urządzenia przenośnego i-STAT 1 wynosi od 16°C do 30°C. Moduł DRC-300 oraz akumulator mogą spowodować podniesienie temperatury urządzenia przenośnego i-STAT 1 o od 2°C do 3°C względem temperatury otoczenia, jeśli:

- Urządzenie przenośne będzie często podnoszone z modułu DRC-300 i do niego odkładane.
- W urządzeniu przenośnym zadokowanym w module DRC-300 uruchomionych zostanie wiele wkładów.

## PRZESYŁANIE DANYCH Z MODUŁU DRC-300 DO OPROGRAMOWANIA I-STAT/DE

- Umieścić urządzenie przenośne w zagłębieniu modułu DRC-300. Gdy urządzenie przenośne zostanie osadzone prawidłowo, zaświeci się niebieska kontrolka kontaktowa, a na urządzeniu do momentu nawiązania połączenia z oprogramowaniem i-STAT/DE będzie wyświetlany komunikat "Waiting to Send" (Oczekiwanie na wysłanie).
- 2. Gdy urządzenie przenośne nawiąże połączenie z oprogramowaniem i-STAT/DE, na jego wyświetlaczu pojawi się komunikat "Communication in Progress" (Komunikacja w toku), a strzałki będą krążyć do momentu zakończenia transmisji.

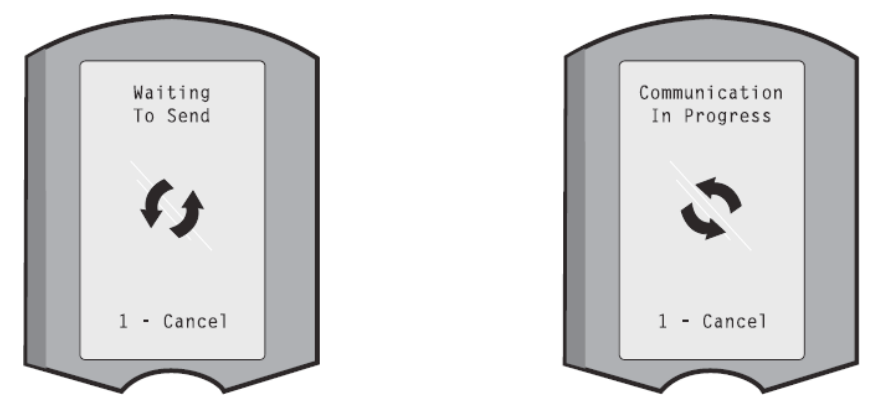

**Uwaga:** Nie poruszać urządzeniem przenośnym, dopóki komunikat "Communication in Progress" (Komunikacja w toku) nie zniknie.

### **PRZESYŁANE DANE**

Wraz z każdym rekordem badania z urządzenia przenośnego i-STAT 1 przesyłane są następujące dane:

- Data i godzina wykonania badania.
- Dane operatora, identyfikator pacjenta i numer partii odczynnika do kontroli jakości.
- Wszystkie informacje wprowadzone przez operatora, takie jak numery partii, rodzaje próbek i kody komentarzy.
- Wyniki.
- Numer seryjny urządzenia przenośnego.
- Liczba użyć odnotowana na urządzeniu przenośnym.
- Pełna wersja oprogramowania użytkowego na urządzeniu przenośnym.
- Oprogramowanie standaryzujące CLEW zainstalowane na urządzeniu przenośnym.

## ŁADOWANIE AKUMULATORÓW PRZED UŻYCIEM

Umieścić nowy akumulator w stacji ładowania modułu DRC-300 na czterdzieści godzin. Po tym czasie akumulator będzie naładowany w 100%, a urządzenie będzie gotowe do użycia. Dopóki akumulator nie będzie gotowy, w module DRC-300 można umieścić urządzenie przenośne wyposażone w baterie jednorazowe w celu pobrania danych.

## ŻYWOTNOŚĆ AKUMULATORA

W pełni naładowany akumulator wyczerpie się samoczynnie po około trzech miesiącach, jeśli nie będzie okresowo ładowany. Aby nie dopuścić do samoczynnego rozładowania akumulatora, należy:

- zamontować akumulator w urządzeniu przenośnym umieszczanym okresowo w module DRC-300,
- przechowywać akumulator oddzielnie w zewnętrznej stacji ładowania modułu DRC-300.

## ŁADOWANIE AKUMULATORA ZAMONTOWANEGO W URZĄDZENIU PRZENOŚNYM

Po umieszczeniu urządzenia przenośnego z zamontowanym akumulatorem w module DRC-300 ładowanie akumulatora rozpocznie się automatycznie. Kontrolka w górnej części modułu DRC-300 będzie:

- świecić na zielono (w trakcie ładowania cyklicznego),
- świecić na czerwono (w trakcie szybkiego ładowania),
- migać na czerwono (w trakcie oczekiwania na rozpoczęcie szybkiego ładowania).

**Uwaga:** Umieszczenie w module DRC-300 urządzenia przenośnego z założonymi jednorazowymi bateriami nie spowoduje jego uszkodzenia.

## ŁADOWANIE AKUMULATORA ZAMIENNEGO W ZEWNĘTRZNEJ STACJI ŁADOWANIA

Umieszczenie akumulatora w zewnętrznej stacji ładowania spowoduje automatyczne rozpoczęcie ładowania cyklicznego. Po umieszczeniu akumulatora w stacji kontrolka znajdująca się przy stacji ładowania będzie świecić na zielono.

- Akumulator ma dwie etykiety: jedną do wskazania kierunku położenia w urządzeniu przenośnym i jedną do wskazania kierunku położenia w module DRC-300. Wsunąć akumulator do stacji ładowania, jak pokazano na etykiecie, tak, aby etykieta z napisem Downloader była skierowana w górę, a styk elektryczny pokrywał się ze stykami stacji ładowania.
- 2. Aby wyjąć akumulator po naładowaniu, należy wysunąć go ze stacji ładowania.

## KONFIGURACJA MODUŁU I-STAT 1 DRC DO PRACY SIECIOWEJ

Ten rozdział zawiera opis procedur konfiguracji modułu i-STAT 1 DRC-300 do transmisji danych między urządzeniem przenośnym i-STAT 1 a komputerem do zarządzania danymi z zainstalowanym oprogramowaniem i-STAT/DE.

Aby zaprogramować moduł i-STAT 1 DRC-300 do pracy sieciowej, należy wykonać kolejno opisane poniżej kroki.

**Uwaga 1:** Przykładowe zrzuty ekranu pochodzą z systemu Windows<sup>®</sup> XP i służą wyłącznie do celów poglądowych. Faktyczny wygląd ekranów może być inny.

**Uwaga 2:** W celu wykonania poniższych kroków konieczne może być zalogowanie się do komputera z systemem Windows z **uprawnieniami administratora**.

**Uwaga 3:** Jeśli wymagany jest adres MAC modułu DRC-300, zostanie on wyświetlony na ekranie bieżących ustawień (patrz krok 10 poniżej). Można go również odczytać z etykiety z numerem seryjnym.

**Uwaga 4:** Instrukcje przepływu pracy systemu operacyjnego Windows przedstawione w tej części zostały podane wyłączenie w celach informacyjnych. Instrukcje mogą się różnić w zależności od podtypu danego systemu operacyjnego.

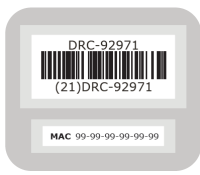

#### Zwiększanie liczby równoczesnych połączeń

Po zainstalowaniu modułu DRC-300 w sieci placówki zapewnienie wymiany danych z oprogramowaniem i-STAT/DE może wymagać zwiększenia liczby równoczesnych połączeń dopuszczalnych przez menedżera danych do 256. Nie dotyczy to sytuacji, w których moduł DRC-300 wykorzystuje do komunikacji port szeregowy USB. Poniższe instrukcje pozwolą zwiększyć liczbę równoczesnych połączeń dozwolonych w oprogramowaniu i-STAT/DE.
### Użytkownicy oprogramowania i-STAT/DE

Oprogramowanie i-STAT/DE współpracuje z systemami HQ, RALS z zewnętrznym menedżerem danych.

Więcej informacji na temat oprogramowania i-STAT/DE zawiera *Podręcznik użytkownika oprogramowania i-STAT/DE* dostępny na stronie <u>www.globalpointofcare.abbott</u>. Przed rozpoczęciem należy skonsultować się z działem IT, ponieważ kroki od 1 do 6 mogą wymagać jego wsparcia.

- 1. Ustalić nazwę serwera DE. Informacja ta będzie potrzebna w kroku 2.
- 2. W pasku adresu przeglądarki Microsoft Edge lub Google Chrome wpisać adres <u>http://< NazwaSerwera> /istatdesystem</u>, gdzie **<NazwaSerwera>** oznacza nazwę serwera DE ustaloną w kroku 1, a następnie nacisnąć klawisz **ENTER.**
- 3. Na stronie i-STAT/DE System–Main/Status wybrać opcję **View/Set Configuration** (Pokaż / ustaw konfigurację).
- 4. W polu wyboru **"Maximum simultaneous connections**" (Maksymalna liczba równoczesnych połączeń) wpisać **<256>**.
- 5. Kliknąć przycisk **OK**.
- 6. Uruchomić ponownie serwer i-STAT DE. Wówczas oprogramowanie i-STAT DE zacznie obsługiwać 256 połączeń.
- 7. Teraz można kontynuować przesyłanie danych w standardowym trybie.

#### Procedura konfiguracji modułu DRC-300

- 1. Przygotowanie dla każdego konfigurowanego modułu DRC-300 należy ustalić następujące dane:
  - Adres IP (w tej samej sieci, co komputer do zarządzania danymi)
  - Adres bramy
  - Maska podsieci
  - Adres IP menedżera danych
- 2. NIE łączyć modułu DRC-300 z komputerem. W zależności od zasad dotyczących domen dostęp do ustawień TCP/IP może wymagać łączności sieciowej.

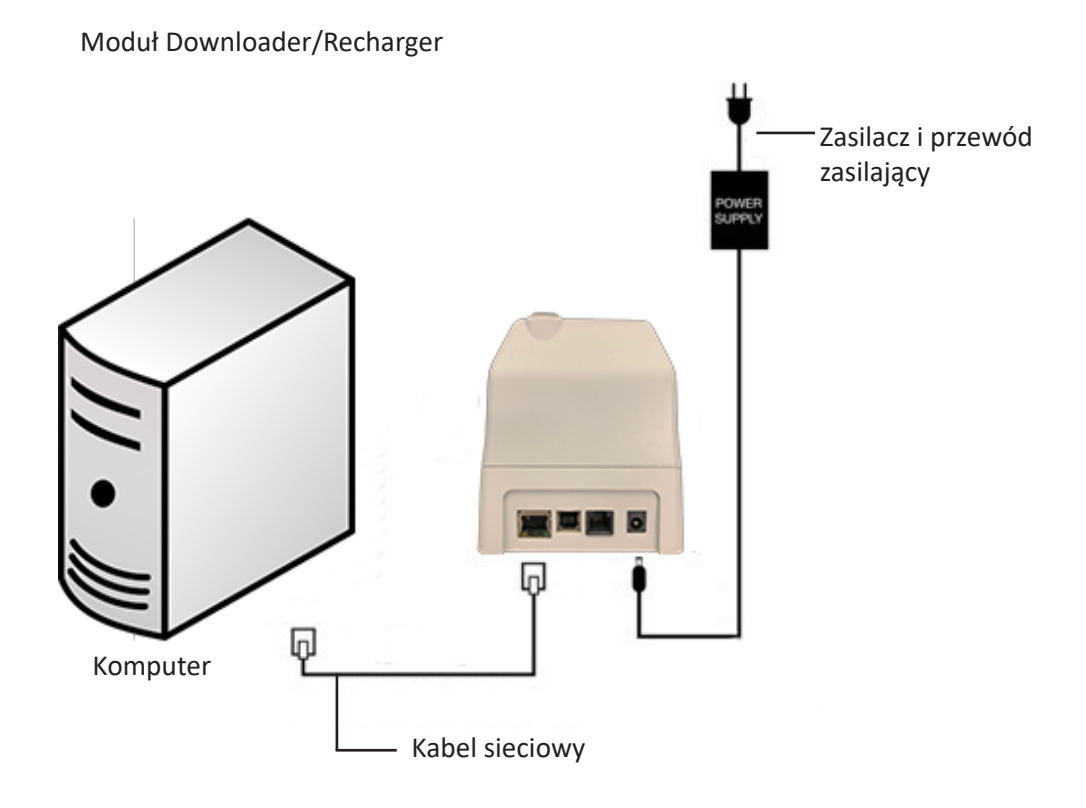

**Uwaga 2.1:** Należy użyć standardowego kabla sieciowego. Kabel krosowany nie jest wymagany.

3. Zmienić konfigurację sieci komputerowej tak, aby moduł DRC-300 był wykrywany.

Windows 10: Na komputerze kliknąć ikonę Start → Ustawienia → Sieć i Internet → Zmień opcje karty.

Windows 11: Na komputerze kliknąć ikonę Start → Ustawienia → Sieć i Internet → Zaawansowane ustawienia sieci → Więcej opcji karty sieciowej

- 4. Kliknąć prawym przyciskiem myszy opcję **"Ethernet"**, a następnie wybrać pozycję Właściwości.
- 5. We właściwościach Ethernet upewnić się, że zaznaczona jest tylko JEDNA wersja protokołu internetowego (TCP/IP). Jeśli zaznaczono wiele wersji, należy je odznaczać, dopóki nie pozostanie tylko JEDNA zaznaczona wersja. Zaznaczyć wybrany protokół TCP/IP, a następnie kliknąć przycisk Właściwości.

6. Zarejestrować wszystkie właściwości protokołu internetowego (TCP/IP) w celu późniejszego użycia.

| Local Area Connection Properties                                                                                                    |                                           |            |
|----------------------------------------------------------------------------------------------------|-------------------------------------------|------------|
| Networking Sharing                                                                                                    |                                           |            |
| Connect using:                                                                                                    |                                           |            |
| Intel(R) 82579LM Gigabit Network Connection                                                                                                    |                                           |            |
| Configure This connection uses the following items:                                                                                                    |                                           |            |
| Client for Microsoft Networks  Client for Microsoft Networks  Alpha Client for Microsoft Networks  Alpha File and Printer Sharing for Microsoft Networks |                                           |            |
| Internet Protocol Version 6 (TCP/IP+9)     Internet Protocol Version 4 (TCP/IP+4)                                                                        |                                           |            |
| Link-Layer Topology Discovery Responder                                                                                                    | This connection uses the following items: |            |
|                                                                                                    | 🗹 🚚 QoS Packet Scheduler                  | ~          |
| Install Uninstall Properties                                                                                                    | 🗹 🐨 iPass Protocol (IEEE 802.1x) v2.3.1.9 |            |
| Description                                                                                                    | Internet Protocol (TCP/IP)                |            |
| Transmission Control Protocol/Internet Protocol. The default<br>wide area network protocol that provides communication                                   |                                           | ~          |
| across diverse interconnected networks.                                                                                                    |                                           |            |
| OK Cancel                                                                                                    | Install Uninstall                         | Properties |

- 7. Wybrać przycisk opcji "Użyj następującego adresu IP" i wprowadzić następującą informację:
  - Adres IP: 192.168.1.8
  - Maska podsieci: 255.255.255.0
  - Brama domyślna: 192.168.1.1

| General                                                                                                    |                                                                                  |
|----------------------------------------------------------------------------------------------------|----------------------------------------------------------------------------------|
| You can get IP settings assigned a<br>this capability. Otherwise, you need<br>the appropriate IP settings. | utomatically if your network supports<br>d to ask your network administrator for |
| 🔘 Obtain an IP address automa                                                                              | tically                                                                          |
| ─● Use the following IP address:                                                                           |                                                                                  |
| IP address:                                                                                                | 192.168.1.8                                                                      |
| Subnet mask:                                                                                               | 255 . 255 . 255 . 0                                                              |
| Default gateway:                                                                                           | 192.168.1.1                                                                      |
|                                                                                                    |                                                                                  |

- Odłączyć kabel sieciowy od gniazda ściennego i podłączyć z tyłu modułu DRC-300, a następnie podłączyć zasilanie do modułu DRC-300.
- 9. Za pomocą przeglądarki Microsoft Edge lub Google Chrome lub innej przeglądarki przejść pod adres http://192.168.1.10. Powinien pojawić się ekran logowania Abbott Point of Care Inc. i-STAT.

| C * C http://197.105.1.10/                |                       | V (+) X        | The Search        |                     | 16 |
|-------------------------------------------|-----------------------|----------------|-------------------|---------------------|----|
|                                           | × 625 -               |                |                   |                     |    |
| e Ent Den Highniter Tone Heb              | ~ 44 .                |                |                   |                     |    |
| Pavontes   we go new Tab                  |                       |                |                   |                     | -  |
| Abbott Point of Care Inc. I-STAT          |                       | 1247 -         | ED . CT 1989 - EN | De + Thuers + 180e. |    |
| i-STAT                                    | (R)                   |                |                   |                     |    |
|                                           | Configuration         | Login:         |                   |                     |    |
|                                           | Enter Password        |                |                   |                     |    |
|                                           | Login                 |                |                   |                     |    |
|                                           |                       |                |                   |                     |    |
|                                           |                       |                |                   |                     |    |
|                                           |                       |                |                   |                     |    |
|                                           |                       |                |                   |                     |    |
|                                           |                       |                |                   |                     |    |
|                                           |                       |                |                   |                     |    |
|                                           |                       |                |                   |                     |    |
|                                           |                       |                |                   |                     |    |
|                                           |                       |                |                   |                     |    |
|                                           |                       |                |                   |                     |    |
|                                           |                       |                |                   |                     |    |
|                                           |                       |                |                   |                     |    |
|                                           |                       |                |                   |                     |    |
|                                           |                       |                |                   |                     |    |
|                                           |                       |                |                   |                     |    |
|                                           |                       |                |                   |                     |    |
|                                           |                       |                |                   |                     |    |
| mware Version : 1.01                      |                       |                |                   |                     |    |
| i-STAT is a registered trademark of the A | bbott Group of Compan | ies in various | jurisdictions.    | Ē                   |    |

**Uwaga 9.1:** Połączenie z Internetem nie jest wymagane. Nie podłączać komputera do sieci placówki.

Uwaga 9.2: Jeśli strona internetowa się nie pojawi, wypróbować następujące rozwiązania:

- 1. Upewnić się, że kabel sieciowy jest podłączony.
- 2. Upewnić się, że zasilanie modułu DRC-300 jest podłączone.
- 3. Sprawdzić ustawienia serwera proxy, aby się upewnić, że jest on wyłączony.
- Wpisać "Opcje internetowe" w pasku wyszukiwania Windows → Połączenia → Ustawienia sieci LAN.
- 5. W obszarze **Serwer proxy** usunąć zaznaczenie pola wyboru **Użyj serwera proxy** dla sieci LAN, jeśli było ono zaznaczone.
- 6. Zresetować moduł DRC-300.

**Uwaga: 9.3:** Jeśli strona internetowa się nie pojawi, użytkownik zapomni hasła do modułu DRC-300 lub ustawienia adresu IP modułu DRC-300 będą nieznane, można *tymczasowo\** przywrócić domyślne ustawienia fabryczne modułu DRC-300.

1. Jeśli nie zrobiono tego dotychczas, podłączyć kabel sieciowy między komputerem a modułem DRC-300. Nacisnąć i przytrzymać przycisk resetowania (pokazany poniżej) na spodzie modułu DRC-300, gdy zasilanie jest podłączone do urządzenia, aż zaświeci się zielona kontrola pod złączem sieciowym z tyłu modułu DRC-300.

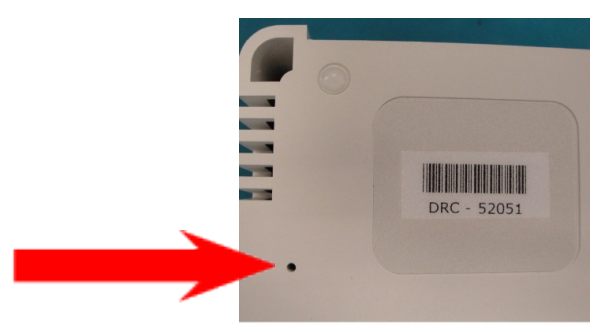

2. Po zresetowaniu modułu DRC-300 przejść do kroku 9 opisanego w tym rozdziale.

\*Moduł DRC-300 będzie pracował z zastosowaniem domyślnych ustawień fabrycznych do momentu wyłączenia zasilania modułu DRC-300 lub ukończenia konfiguracji.

10. Na ekranie logowania do konfiguracji wprowadzić hasło i kliknąć przycisk Login (Zaloguj). Jeśli nie przypisano odrębnego hasła, domyślne hasło to "i-STAT" (z uwzględnieniem wielkości liter). Po pomyślnym zalogowaniu pojawi się strona główna.

| C Abbott Point of Care Inc. i-STAT - Windows In | ternet Explorer                                  |                             |
|-------------------------------------------------|--------------------------------------------------|-----------------------------|
| G 🕞 🔻 🔁 http://192.168.1.10/                    | 💌 🖹 😽 🗶 🌌 Live Search                            | P •                         |
| Ele Edit View Fayorites Tools Help              | × 92 -                                           |                             |
| 🚖 Favoritas 🛛 🎪 🔊 New Tab                       |                                                  |                             |
| Abbott Point of Care Inc. I-STAT                | 📄 🔂 • 🖾 🖶 • 🛤                                    | je • Safety • Tgols • 🔞 • 🍟 |
| i-STAT <sup>©</sup>                             | þ                                                |                             |
| Current Settings                                |                                                  |                             |
| Home Name                                       | Abbott Point Of Care i-STAT                      |                             |
| Configure IP Address:                           | 192.168.1.10                                     |                             |
| Change MAC Address:                             | 00-1a-b6-00-e9-a2                                |                             |
| Password Data Manager IP                        | 0000                                             |                             |
| Logout Data Manager ID Data                     | 800.4                                            |                             |
| Data Manager IP Port                            | 6004                                             |                             |
|                                                 |                                                  |                             |
|                                                 |                                                  |                             |
|                                                 |                                                  |                             |
|                                                 |                                                  |                             |
|                                                 |                                                  |                             |
|                                                 |                                                  |                             |
|                                                 |                                                  |                             |
|                                                 |                                                  |                             |
|                                                 |                                                  |                             |
|                                                 |                                                  |                             |
|                                                 |                                                  |                             |
|                                                 |                                                  |                             |
| i-STAT is a registered trademark of the Abb     | ott Group of Companies in various jurisdictions. | 6                           |
| Done                                            | 😔 internet                                       | √g + ₹,95% +                |

Uwaga 10.1: Firma Abbott Point of Care zaleca zmianę hasła domyślnego.

**Uwaga 10.2:** Sesja zostanie zakończona po 15-minutowym okresie bezczynności, po którym użytkownik będzie musiał ponownie wprowadzić hasło.

Uwaga 10.3: Procedura zmiany hasła do konfiguracji:

- W obszarze "Current Settings" (Bieżące ustawienia) kliknąć opcję Change Password (Zmień hasło).
- Wprowadzić dotychczasowe hasło, a następnie dwukrotnie nowe hasło.
   Hasła muszą się składać z 6 do 14 znaków. Dopuszczalne znaki to litery od a do z, od A do Z, cyfry od 0 do 9 oraz znaki "-" (myślnik) oraz "\_" (znak podkreślenia).
- Kliknąć przycisk Change Password (Zmień hasło).

**Uwaga 10.4:** Jeśli później użytkownik zapomni nowego hasła, można tymczasowo przywrócić domyślne hasło fabryczne (i-STAT), resetując moduł DRC-300 zgodnie z opisem zawartym w uwadze 9.2. **Należy jednak pamiętać, że spowoduje to również zresetowanie ustawień wewnętrznych modułu pobierania danych.** 

11. W obszarze "Current Settings" (Bieżące ustawienia) kliknąć opcję **Configure (Konfiguruj).** Pojawi się strona konfiguracji ustawień komunikacji.

| 🖉 Abbott Point of C | are Inc. i-STAT - Windows Internet Explorer                                 |     |
|---------------------|-----------------------------------------------------------------------------|-----|
| 30 - 🗆 http         | o://192.168.1.10/                                                           | P - |
| Ele Edit View P     | Favorites Iools Help                                                        |     |
| 🚖 Favorites 🔂 🔁 Ab  | abott Point of Care Inc. I-STAT                                             |     |
|                     | i-STAT <sup>®</sup>                                                         |     |
|                     | Configure Communication Settings                                            |     |
| Home                | Name: Abbott Point Of Care I-STAT                                           |     |
| Configure           | IP Address: 192.168.1.10                                                    |     |
| Change              | MAC Address: c0-a2-6d-00-00-03                                              |     |
| Password            | i STAT Downloader/Decharger Network Settinge                                |     |
| Logout              | I-STAT Downloader/Recharger Network Settings                                |     |
|                     | Address Type: Static IP                                                     |     |
|                     | Static IP Address: 192 . 168 . 1 . 10                                       |     |
|                     | Subnet Mask: 255 . 255 . 0                                                  |     |
|                     | Default Gateway: 192 168 1                                                  |     |
|                     | Update Settings                                                             |     |
|                     | Data Manager IP Address                                                     |     |
|                     | Data Manager IP Address: 10 , 208 , 126 , 222                               |     |
|                     | Data Manager Port Number: 6004                                              |     |
|                     | Update Settings                                                             |     |
| <                   |                                                                             |     |
| i-STAT is a regi    | stered trademark of the Abbott Group of Companies in various jurisdictions. | 3   |
|                     | 😝 Internet                                                                  |     |

- 12. Ustalić następujące dane obowiązujące w danej placówce dla modułu DRC-300:
  - Adres IP modułu DRC-300
  - Maska podsieci
  - Adres bramy domyślnej
  - Adres IP menedżera danych
  - Numer portu menedżera danych (wartość domyślna to 6004)

**Uwaga 12.1:** Najpierw należy skonfigurować wartość "Data Manager IP Address" (Adres IP menedżera danych), a następnie wartość "i-STAT Downloader/Recharger Network Settings" (Ustawienia sieci urządzenia i-STAT Downloader/Recharger), aby nawiązać połączenie z modułem DRC-300 i ukończyć konfigurację.

13. Przewinąć w dół do rozdziału "Data Manager IP Address" (Adres IP menedżera danych), wprowadzić adres IP menedżera danych danego modułu DRC-300 oraz numer portu menedżera danych (domyślnie jest to 6004), a następnie kliknąć przycisk **Update Settings** (Aktualizuj ustawienia).

> Data Manager IP Address: Data Manager IP Address: 10 [208] [125] [222 Data Manager Port Number: 6004 Ubdate Settings

**Uwaga 13.1:** Wartość "Data Manager IP Address" (Adres IP menedżera danych) jest adresem IP komputera z zainstalowanym oprogramowaniem i-STAT/DE.

- 14. Po powrocie do ekranu "Current Settings" (Bieżące ustawienia) kliknąć przycisk **Configure** (Konfiguruj).
- Przewinąć do rozdziału "i-STAT Downloader/Recharger Network Settings" (Ustawienia sieci urządzenia i-STAT Downloader/Recharger) i wybrać typ adresu w celu przypisania adresu IP do konfigurowanego modułu DRC-300:

| Address Type      | Static IP      |
|-------------------|----------------|
| Static IP Address | 10 208 126 223 |
| Subnet Mask       | 255 255 255 0  |
| Default Galeway   | 10 208 126 1   |

16. Aby skonfigurować **statyczny adres IP**, należy wykonać instrukcje opisane w punkcie **16A**. Aby skonfigurować protokół **DCHP**, należy wykonać instrukcje opisane w punkcie **16B**.

Uwaga 16.1: Statyczne adresy IP są wymagane podczas korzystania z funkcji dostosowywania urządzeń przenośnych według lokalizacji pobierania.

**16A.** Aby skonfigurować dla modułu DRC-300 **statyczny adres IP**, należy wybrać opcję **"Static IP"** (Statyczny adres IP) z menu rozwijanego **Address Type** (Typ adresu), a następnie wprowadzić przypisany adres IP, maskę podsieci oraz bramę domyślną modułu DRC-300 i kliknąć przycisk **Update Settings (Aktualizuj ustawienia).** 

**16B.** Aby skonfigurować dla modułu DRC-300 **statyczny adres IP**, należy wybrać opcję **"Static IP"** (Statyczny adres IP) z menu rozwijanego **Address Type** (Typ adresu), a następnie wprowadzić przypisany adres IP, maskę podsieci oraz bramę domyślną modułu DRC-300 i kliknąć przycisk **Update Settings (Aktualizuj ustawienia).** 

| C Abbott Point of Care Inc. i-STAT - Window | vs Internet Explorer                                                                                                    |                 |
|---------------------------------------------|----------------------------------------------------------------------------------------------------|-----------------|
| C - http://192.168.1.10/                    | 💌 🖘 🗶 Live Search                                                                                                    | ρ.              |
| Ele Edit View Favorites Tools Help          |                                                                                                    |                 |
| Savorites Abbott Point of Care Inc. I-STAT  |                                                                                                    |                 |
| i-STA                                       | ® T.                                                                                                    |                 |
| IP Address                                  | s Change                                                                                                    |                 |
|                                             | Name: Abbott Point Of Care i-STAT                                                                                                    |                 |
|                                             | MAC Address: c0-a2-6d-00-00-03                                                                                                    |                 |
| The IP Address<br>few seconds the           | of this device is about to change, making this configuration page inaccessible at the current address. Pleas<br>in load the configuration page at the newly assigned web address. | e wait a        |
| The newly assig<br>"Finder.exe" app         | ned address may be determined using Windows "My Network Places" (if UPnP support is enabled) or usin<br>lication.                                                                 | g the           |
|                                             |                                                                                                    |                 |
|                                             |                                                                                                    |                 |
|                                             |                                                                                                    |                 |
|                                             |                                                                                                    |                 |
|                                             |                                                                                                    |                 |
|                                             |                                                                                                    |                 |
|                                             |                                                                                                    |                 |
|                                             |                                                                                                    |                 |
| i-STAT is a registered trademark of the     | Abbott Group of Companies in various jurisdictions.                                                                                                    |                 |
| Done                                        | 😜 toternet 🦓                                                                                                    | • • • • • · · · |

Po zakończeniu wyświetlony zostanie poniższy ekran.

- 17. Jeśli zachodzi konieczność skonfigurowania dodatkowych modułów DRC-300, należy podłączyć kolejny moduł DRC-300 do komputera, podłączyć zasilanie do modułu DRC-300 i powtórzyć kroki od 9 do 16. W innym przypadku przejść do kroku 18, aby przywrócić konfigurację sieci komputera.
- 18. Odłączyć kabel Ethernet od modułu DRC-300 i podłączyć go do sieci.

Windows 10: Na komputerze kliknąć ikonę Start → Ustawienia → Sieć i Internet → Zmień opcje karty.

Windows 11: Na komputerze kliknąć ikonę Start → Ustawienia → Sieć i Internet → Zaawansowane ustawienia sieci → Więcej opcji karty sieciowej

- 19. Kliknąć opcję "Ethernet", a następnie wybrać pozycję "Właściwości".
- 20. Wybrać połączenie "Protokół internetowy (TCP/IP)" i kliknąć przycisk "Właściwości".
- 21. Na karcie **Ogólne** przywrócić właściwości protokołu internetowego (TCP/IP) zgodnie z ustawieniami sieci odnotowanymi w kroku 6.

| This connection uses                                                                  | s the following items:                                     |            |
|---------------------------------------------------------------------------------------|------------------------------------------------------------|------------|
| <ul> <li>✓ □ QoS Packel</li> <li>✓ □ Pass Protoc</li> <li>✓ □ Internet Pro</li> </ul> | t Scheduler<br>col (IEEE 802.1x) v2.3.1.<br>tocol (TCP/IP) | 9          |
| <                                                                                     | Ш                                                          | >          |
| Install                                                                               | Uninstall                                                  | Properties |

- 22. Zaznaczyć dodatkowe protokoły internetowe odznaczone uprzednio w kroku 5.
- Przy podłączaniu skonfigurowanego modułu DRC-300 w celu transmisji danych do menedżera danych należy postępować zgodnie z instrukcjami zawartymi w punkcie Okablowanie modułu Downloader/Recharger poniżej.

# PODŁĄCZANIE PRZEWODÓW KOMUNIKACYJNYCH I ZASILAJĄCYCH MODUŁU DRC-300 W KONFIGURACJI DO KOMUNIKACJI SIECIOWEJ

Przedstawiony poniżej schemat przedstawia sposób podłączania drukarki przenośnej do modułu DRC-300 oraz modułu DRC-300 do sieci w celu komunikacji z menedżerem danych. Wymagane materiały:

- Kabel sieciowy
- Kabel interfejsu drukarki
- Zasilacz i kabel zasilania
- Kabel Y-Splitter (opcjonalnie)
- Filtr kabla LAN (nr w wykazie Abbott 06F23-63) wyłącznie do użytku z bezprzewodowym analizatorem i-STAT 1 z modułem bezprzewodowym, ID FCC: P1405W (oprogramowanie sprzętowe: 6.5.X.X/X.X)

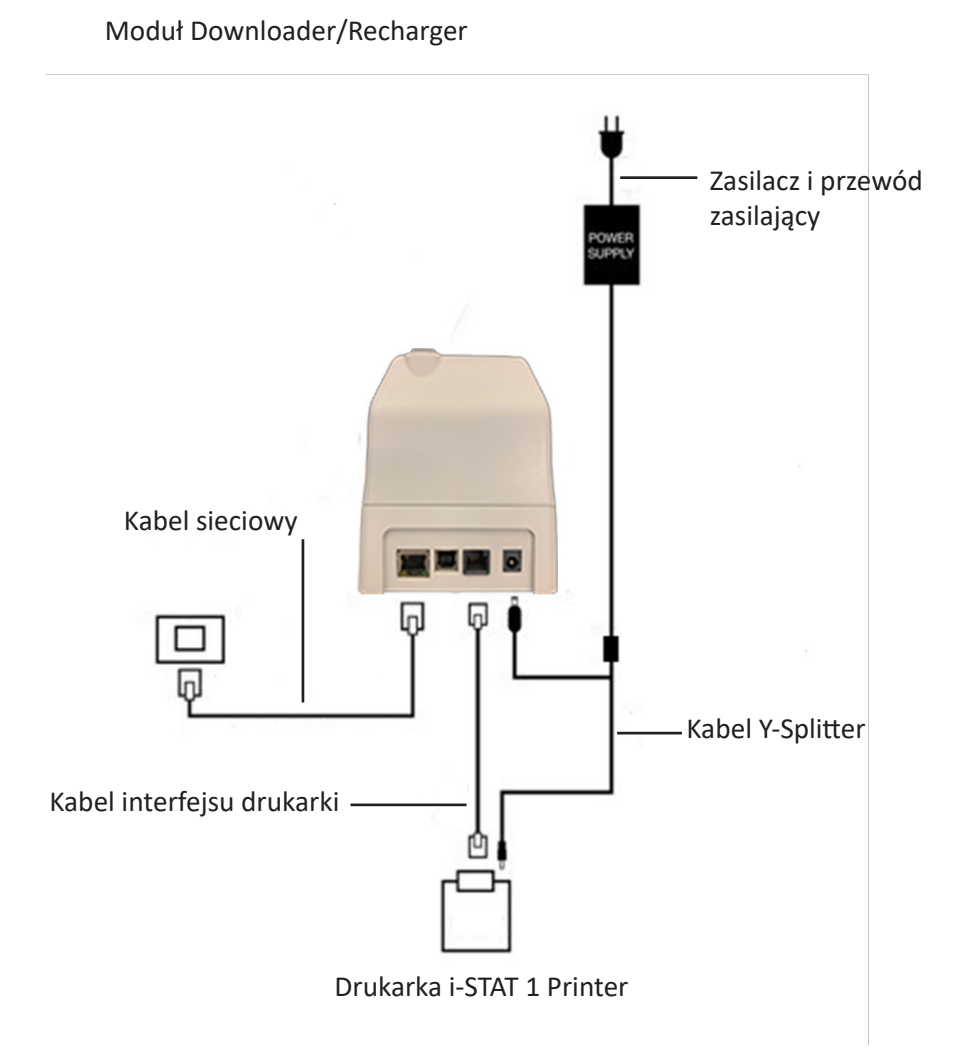

**Uwaga:** Po skonfigurowaniu modułu DRC-300 i podłączeniu go do sieci placówki można wyświetlić stronę jego konfiguracji za pomocą przeglądarki Microsoft Edge lub Google Chrome, wpisując w pasku adresu skonfigurowany adres IP modułu DRC-300 na dowolnym komputerze należącym do tego samego węzła sieciowego.

### Art.: 714368-13F

# KONFIGURACJA MODUŁU I-STAT 1 DRC-300 DO KORZYSTANIA Z KOMUNIKACJI SZEREGOWEJ USB

Aby zainstalować sterowniki USB dla modułu DRC-300 do użycia z aplikacjami JammLite, konieczne jest zalogowanie się do komputera z systemem Windows z uprawnieniami administratora. Windows 10 i Windows 11 automatycznie zainstalują sterowniki do urządzeń podłączonych do komputera.

**Uwaga:** Oprogramowanie i-STAT/DE nie obsługuje bezpośredniego połączenia szeregowego.

Poniższe instrukcje wymagają komputera połączonego z Internetem oraz praw administracyjnych do odbierania i instalowania aktualizacji systemu Windows.

- 1. Podłączyć zasilanie do modułu DRC-300. Podłączyć kabel USB z modułu DRC-300 do komputera.
- Poczekać, aż zainstaluje się sterownik "USB Serial Converter" (FT23R USB UART). Może to zająć kilka minut.
- 3. Po pomyślnym zainstalowaniu sterownika USB modułu DRC-300 na pasku zadań komputera może pojawić się komunikat "**Urządzenie jest gotowe**".
- 4. Kliknąć ikonę Start systemu Windows, wpisać "Menedżer urządzeń", a następnie wybrać opcję "Menedżer urządzeń", aby wyświetlić listę urządzeń. Rozwinąć zakładkę "Porty (COM i LPT)", aby wyświetlić listę wszystkich portów COM (jak pokazano powyżej). Nowo zainstalowany port modułu DRC-300 nazywa się "USB Serial Port".

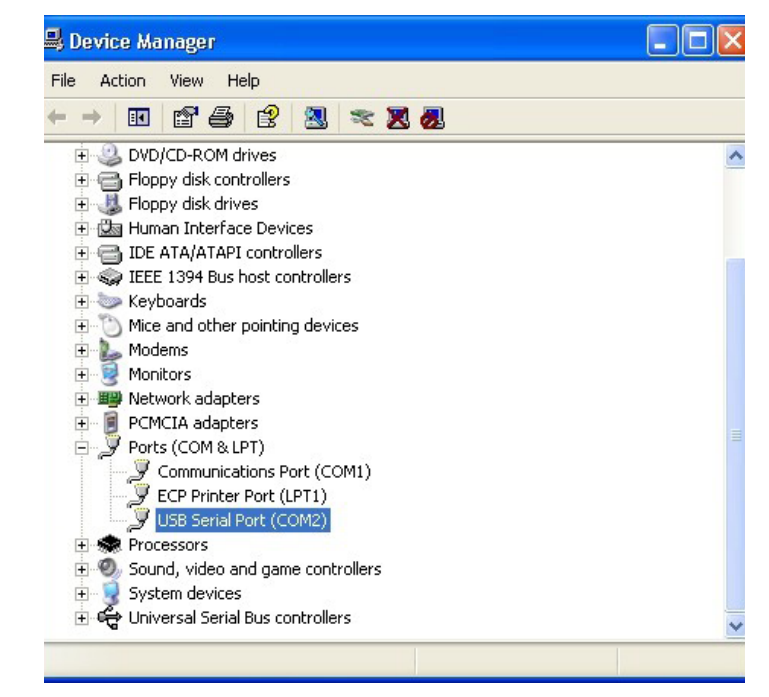

 Kliknąć prawym przyciskiem myszy wpis urządzenia "USB Serial Port" i wybrać opcję Właściwości. Otworzy się okno dialogowe "Właściwości USB Serial Port". Wybrać kartę Ustawienia portu.

| JSB Seri | SB Serial Port (COM3) Properties |        |                           | ? 🛛 |
|----------|----------------------------------|--------|---------------------------|-----|
| General  | Port Settings                    | Driver | Detais                    |     |
| J        | USB Serial Port (COM3)           |        | 3)                        |     |
|          | Device type:                     | P      | orts (CCM & LPT)          |     |
|          | Manufacturer                     | : F    | TDI                       |     |
|          | Location:                        | 10     | n USB FAST SERIAL ADAPTER |     |

6. W menu rozwijanym ustawić wartość **"Bity na sekundę"** na 38400. Wartości w pozostałych menu rozwijanych powinny pozostać domyślne.

| General | Port Settings | Driver          | Detais                               |   |
|---------|---------------|-----------------|--------------------------------------|---|
|         |               | <u>B</u> its pe | r second: 9600                       | ÷ |
|         |               |                 | Data Lits: 4800<br>9600              | ^ |
|         |               |                 | Pailty: 19200<br>38400               |   |
|         |               |                 | Stop Lits: 57600<br>115200<br>128000 | ~ |
|         |               | Flo             | w control: None                      | - |

7. Kliknąć przycisk "**Zaawansowane**". Za pomocą menu rozwijanego zmienić numer portu na najniższy dostępny numer. Aby ustalić dostępność, należy przejrzeć istniejące porty w Menedżerze urządzeń. Dwa razy kliknąć przycisk **OK**.

| Advanced Settings | for COM3 |   |  |
|-------------------|----------|---|--|
| COM Port Number:  | СОМЗ     | • |  |

8. Zamknąć wszystkie okna Panelu sterowania.

# PODŁĄCZANIE PRZEWODÓW KOMUNIKACYJNYCH I ZASILAJĄCYCH MODUŁU DRC-300 W KONFIGURACJI DO KOMUNIKACJI SZEREGOWEJ

**Uwaga:** Aby można było przesyłać dane, przed zainstalowaniem lub otwarciem aplikacji Jammlite należy podłączyć kabel USB między modułem DRC-300 a komputerem.

Przedstawiony poniżej schemat ilustruje sposób podłączania modułu DRC-300 do komputera, gdy aplikacja Jammlite została zainstalowana za pośrednictwem łącza USB, a także sposób podłączania drukarki przenośnej do modułu DRC-300. Materiały:

- Kabel USB
- Kabel interfejsu drukarki
- Zasilacz i kabel zasilania
- Kabel Y-Splitter (opcjonalnie)

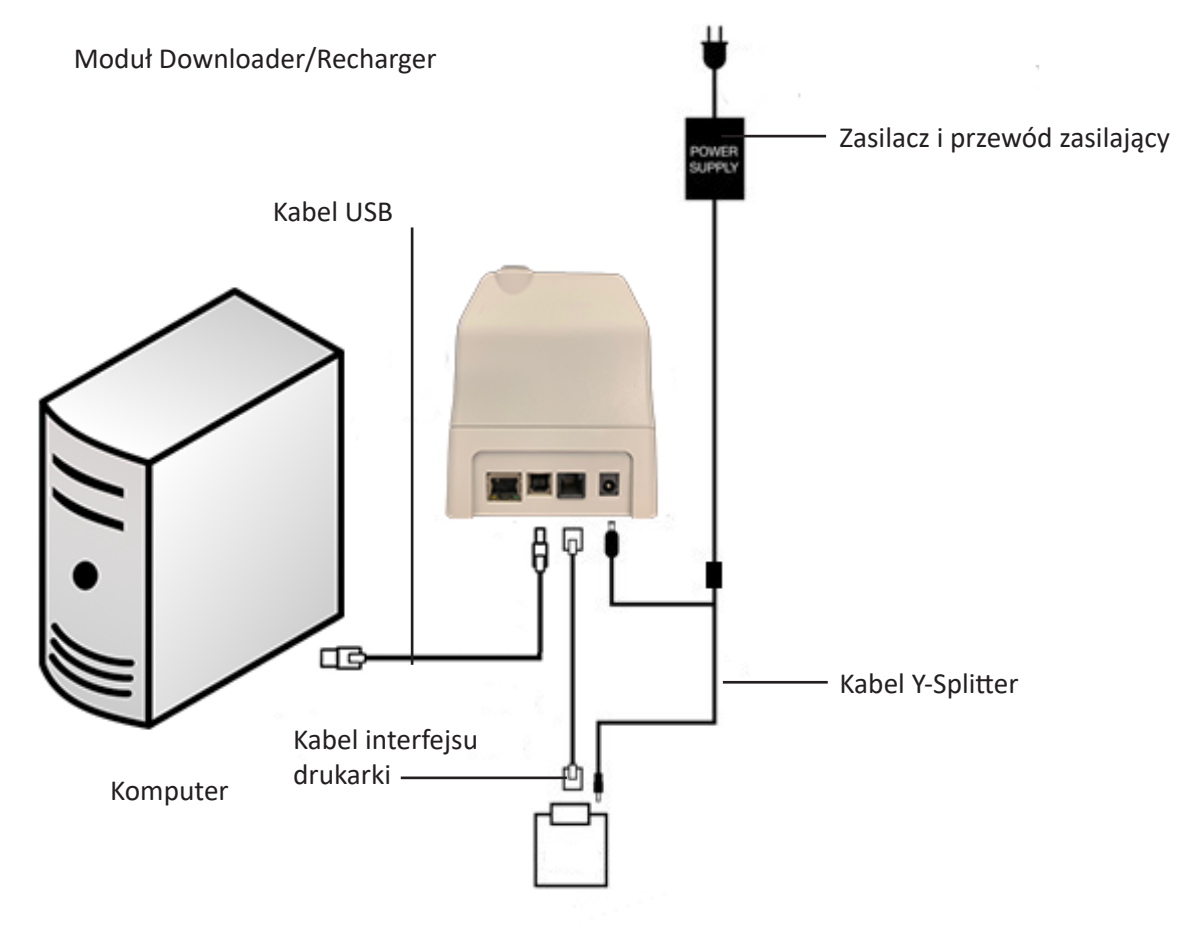

Drukarka i-STAT 1 Printer

© 2024 Abbott. All rights reserved. All trademarks referenced are trademarks of either Abbott or their respective owners.

# ROZWIĄZYWANIE PROBLEMÓW Z ANALIZATOREM **11**

Wprowadzenie Gdy analizator wykryje potencjalny lub faktyczny problem przed rozpoczęciem cyklu testowego lub na jakimkolwiek etapie jego trwania, wyświetlany jest kod błędu kontroli jakości, rodzaj problemu oraz informacja o czynności, jaką należy wykonać w pierwszej kolejności. Numer kodu może być przydatną informacją dla przedstawiciela ds. pomocy technicznej w przypadku, gdy nie można samodzielnie rozwiązać problemu. Jeśli problemu nie uda się rozwiązać z zastosowaniem procedur opisanych w niniejszym rozdziale, należy się skontaktować z przedstawicielem ds. pomocy technicznej (dane kontaktowe można znaleźć w biuletynie technicznym Pomoc techniczna). Uwaga: Rozwiązywanie problemów z wynikami i testami kontroli jakości zostało opisane w odpowiednich rozdziałach poświęconym tym zagadnieniom w niniejszej instrukcji. Uwaga: Biuletyn techniczny "Kodowane komunikaty wyświetlane w analizatorze" dołączony do niniejszej instrukcji zawiera listę numerów kodów błędów kontroli jakości oraz dodatkowe informacje szczegółowe na temat rozwiązywania problemów. NIE WOLNO OTWIERAĆ ANALIZATORA ani żadnego innego produktu należącego do Przestroga systemu i-STAT, jak również nie wolno przeprowadzać żadnych niezatwierdzonych procedur. Otwarcie jakiegokolwiek produktu należącego do systemu i-STAT, w tym analizatora, symulatora elektronicznego, drukarki lub urządzenia do wymiany danych w celu przeprowadzenia ich naprawy lub rozwiązania problemu może skutkować uzyskiwaniem błędnych wyników. Jeśli problemu nie uda się rozwiązać z zastosowaniem procedur opisanych w niniejszej instrukcji ani po uzyskaniu wsparcia specjalisty ds. pomocy technicznej do systemu i-STAT, produkt należy zwrócić do producenta systemu i-STAT w celu naprawy. Do wglądu dla przedstawiciela pomocy technicznej należy przygotować następujące Wymagane informacje: informacie Opis problemu Moment wystąpienia problemu po raz pierwszy oraz czynności, które zostały wykonane do tej pory w celu jego rozwiązania Numery seryjne powiązanych elementów Wyświetlony komunikat i numer kodu Częstotliwość występowania problemu Wersja oprogramowania Warunki środowiskowe Wynik testu z użyciem symulatora elektronicznego Napięcie akumulatora/baterii sprawdzone na stronie Analyzer Status (Stan analizatora)

# KOMUNIKATY WYŚWIETLANE PRZY URUCHAMIANIU

### Informacje ogólne

Każdorazowo po włączeniu analizatora za pomocą przycisku włączania/wyłączania analizator przeprowadza autotesty. W przypadku wykrycia stanu, który wymaga skorygowania w najbliższej przyszłości, lecz który nie wpływa na wyniki, zostanie wyświetlone ostrzeżenie. Operator naciska przycisk 1, aby kontynuować cykl testowy. Jeśli analizator dostosowano pod kątem blokady możliwości wykonywania testów w przypadku wystąpienia jakiegokolwiek z poniższych stanów, dany stan należy skorygować, a następnie wyłączyć i ponownie włączyć analizator, aby możliwość wykonywania testów została przywrócona.

| Komunikat<br>wyświetlany<br>na ekranie                                                           | Objaśnienie                                                                                                    | Działanie                                                                                |
|--------------------------------------------------------------------------------------------------|----------------------------------------------------------------------------------------------------|------------------------------------------------------------------------------------------|
| Electronic Simulator Test<br>Required (Wymagany<br>test z użyciem symulatora<br>elektronicznego) | Analizator został skonfigurowany<br>pod kątem wyświetlania<br>ostrzeżenia dla operatora, gdy<br>zbliża się zaplanowany termin<br>wykonania testu z użyciem<br>symulatora.                                                                                                    | Umieść zewnętrzny symulator<br>elektroniczny w analizatorze<br>możliwie jak najszybciej. |
| Stored Memory Low<br>(Mało pamięci do zapisu)                                                    | Komunikat wyświetlany<br>w momencie, gdy pozostałe<br>miejsce w pamięci pozwala na<br>zapis 50 nieprzesłanych rekordów<br>testów, po czym zostanie<br>wyświetlony komunikat "Stored<br>Memory Full" (Brak pamięci do<br>zapisu).                                                                                                    | Umieść analizator w stacji<br>pobierania.                                                |
| Stored Memory Full<br>(Brak pamięci do zapisu)                                                   | Analizator został dostosowany<br>pod kątem wyświetlania<br>ostrzeżenia dla operatora, gdy<br>pamięć do zapisu nieprzesłanych<br>rekordów zostanie zapełniona.<br>Jeśli operator nie prześle<br>rekordów testów do centralnej<br>stacji roboczej do zarządzania<br>danymi z badań w miejscu opieki<br>nad pacjentem, analizator albo<br>zablokuje możliwość wykonywania<br>dalszych testów, albo rozpocznie<br>nadpisywanie najstarszych<br>rekordów, zależnie od jego<br>dostosowania. | Umieść analizator w stacji<br>pobierania.                                                |
| Upload Required<br>(Wymagane przesłanie<br>danych)                                               | Analizator został dostosowany<br>pod kątem wyświetlania<br>ostrzeżenia dla operatora, gdy<br>zbliża się zaplanowany termin<br>przesłania rekordów testów do<br>aplikacji Central Data Station.                                                                                                    | Umieść analizator w stacji<br>pobierania.                                                |
| Battery Low<br>(Niski poziom energii)                                                            | Napięcie akumulatora/baterii<br>spadło do poziomu 7,4 wolta. Jest<br>to wystarczająca ilość energii do<br>wykonania kilku dodatkowych<br>testów z użyciem wkładów;<br>dokładna liczba zależy głównie od<br>rodzajów używanych wkładów.<br>W tym stanie na stronie wyników,<br>na ekranie Test Menu (Menu<br>testowania) oraz na ekranie<br>Administration Menu (Menu<br>administracji) będzie również<br>wyświetlana migająca ikona<br>akumulatora/baterii.                            | Wymień baterie litowe<br>jednorazowego użytku lub<br>naładuj akumulator.                 |
| Software Expires<br>DDMMMYY (Data<br>wygaśnięcia ważności<br>oprogramowania:<br>DDMMMRR)         | Komunikat wyświetlany na 15 dni<br>przed datą wygaśnięcia ważności<br>oprogramowania.                                                                                                    | Zaktualizuj analizator przed<br>upływem daty ważności.                                   |

# KOMUNIKATY WYŚWIETLANE PODCZAS CYKLU TESTOWEGO ORAZ KODY BŁĘDÓW KONTROLI JAKOŚCI

| Informacje ogólne       | W przypadku wykrycia problemu podczas cyklu testowego cykl zostanie zatrzymany<br>i pojawi się komunikat określający problem i informujący o czynności, jaką należy<br>wykonać w pierwszej kolejności. Jeśli problem powoduje blokadę możliwości<br>wykonywania testów, należy go rozwiązać, a następnie wyłączyć i ponownie włączyć<br>analizator, aby możliwość wykonywania testów została przywrócona. |
|-------------------------|----------------------------------------------------------------------------------------------------|
| Warunki<br>środowiskowe | Poniższe komunikaty zwykle wskazują na problem związany z warunkami<br>środowiskowymi lub stanem analizatora. Zazwyczaj są to drobne problemy, których<br>rozwiązanie wymaga jedynie skorygowania stanu stanowiącego ich przyczynę.                                                                                                    |

| ·                                                                                                    | 4 <u></u>                                                                                                    | <u> </u>                                                                                                    |
|----------------------------------------------------------------------------------------------------|----------------------------------------------------------------------------------------------------|----------------------------------------------------------------------------------------------------|
| Komunikat<br>wyświetlany<br>na ekranie                                                                                                    | Przyczyna                                                                                                    | Działanie                                                                                                    |
| Date Invalid / Check Clock<br>(Nieprawidłowa data /<br>Sprawdź zegar)                                                                                                    | Analizator nie zezwala<br>na ustawienie daty, która<br>przypada przed rozpoczęciem<br>lub po zakończaniu<br>sześciomiesięcznego okresu<br>ważności oprogramowania<br>CLEW.                                                                                                    | Jednokrotnie naciśnij przycisk <b>Menu</b> ,<br>aby przejść do ekranu Test Menu<br>(Menu testowania), a następnie<br>naciśnij go ponownie, aby przejść do<br>ekranu Administration Menu (Menu<br>administracji). Naciśnij przycisk 5,<br>aby przejść do ekranu Set Clock<br>(Ustawianie zegara) i skorygować<br>datę.                                                                                                    |
| Dead Batteries / Replace<br>Batteries (Baterie<br>wyczerpane / Wymień<br>baterie)                                                                                                    | W akumulatorze/bateriach<br>pozostała niewystarczająca<br>ilość energii do wykonania<br>cyklu testowego.                                                                                                    | Wymień baterie litowe<br>jednorazowego użytku lub naładuj<br>akumulator.                                                                                                    |
| Temperature Out of<br>Range / Check Status<br>Page (Temperatura poza<br>zakresem / Sprawdź stronę<br>Status)                                                                                                    | Analizator wykonuje<br>pomiar temperatury<br>przed rozpoczęciem cyklu<br>testowego.                                                                                                    | Sprawdź odczyt temperatury na<br>ekranie Analyzer Status (Stan<br>analizatora) (dostęp z poziomu<br>ekranu Administration Menu<br>(Menu administracji)). Jeśli odczyt<br>jest poniżej dolnej granicy zakresu<br>roboczego, przejdź do miejsca<br>o wyższej temperaturze. Jeśli odczyt<br>jest powyżej górnej granicy zakresu<br>roboczego, przejdź do miejsca<br>o niższej temperaturze. Odczekaj,<br>aż analizator wyrówna temperaturę<br>wewnętrzną względem nowej<br>temperatury otoczenia. Okresowo<br>sprawdzaj ekran Analyzer Status<br>(Stan analizatora). |
| Expired Software /<br>Update Required<br>(Oprogramowanie straciło<br>ważność / Wymagana<br>aktualizacja)<br>Update Required<br>(Oprogramowanie uległo<br>uszkodzeniu lub upłynęła jego<br>data ważności. Dokument<br>Product Update (Aktualizacja<br>produktu) dołączony<br>do każdej aktualizacji<br>oprogramowania określa datę<br>ważności. |                                                                                                    | Sprawdź, czy data w analizatorze<br>jest prawidłowa. Zmień<br>oprogramowanie, jeśli straciło<br>ważność. Ponownie zaktualizuj<br>oprogramowanie, jeśli jego ważność<br>nie wygasła. Jeśli komunikat ten<br>pojawi się ponownie, należy<br>skontaktować się z przedstawicielem<br>ds. pomocy technicznej (dane<br>kontaktowe można znaleźć<br>w biuletynie technicznym Pomoc<br>techniczna).                                                                                                    |
| Analyzer Interrupted /<br>Use Another Cartridge<br>(Przerwano pracę<br>analizatora / Użyj innego<br>wkładu)                                                                                                    | Analizator wykrył, że<br>poprzedni test z użyciem<br>wkładu nie został ukończony.<br>Może do tego dojść<br>w przypadku niskiego<br>napięcia akumulatora/baterii<br>lub poluzowania się styków<br>akumulatora/baterii w czasie,<br>gdy wkład nadal znajduje się<br>w analizatorze. | Sprawdź, czy pakiet akumulatora<br>został włożony prawidłowo. Włącz<br>analizator i sprawdź, czy pojawia się<br>komunikat Battery Low (Niski poziom<br>energii); w razie potrzeby wymień<br>lub naładuj akumulator/baterie.                                                                                                    |

### Błąd wkładu lub przepływu płynów

Poniższe stany zwykle wskazują na błąd związany w jakiś sposób z wkładem lub przepływem płynów wewnątrz wkładu. Przyczynami tych stanów mogą być czynności wykonywane przez operatora lub próbka. W większości przypadków konieczne jest użycie nowego wkładu. Jeśli stan się utrzymuje, a w szczególności jeśli dotyczy on tylko jednego analizatora, wówczas może to wskazywać na problem z analizatorem.

| Komunikat<br>wyświetlany<br>na ekranie                                                                                | Przyczyna                                                                                                    | Działanie                                                                                                    |
|----------------------------------------------------------------------------------------------------|----------------------------------------------------------------------------------------------------|----------------------------------------------------------------------------------------------------|
| Cartridge Error<br>(Błąd wkładu)<br>Use Another Cartridge<br>(Użyj innego wkładu)                                     | Tego rodzaju kody mogą mieć<br>różnorodne przyczyny, w tym<br>problemy związane z próbką,<br>czynnościami wykonywanymi<br>przez użytkowników, wkładami<br>lub analizatorami. Pojedyncze<br>lub sporadyczne błędy<br>dotyczą najczęściej problemu<br>związanego z próbką (obecność<br>czynnika zakłócającego),<br>wadliwym wkładem lub<br>sytuacją wywołaną przez<br>użytkownika, np. dotknięciem<br>styków wkładu, naciśnięciem<br>środka wkładu lub obecnością<br>pęcherzyków powietrza<br>w próbce ("spienione" próbki). | Użyj innego wkładu.<br>Jeśli ten sam kod zostanie<br>wyświetlony więcej niż dwa razy,<br>wówczas może to wskazywać na<br>problem z analizatorem. Spróbuj<br>użyć innego analizatora, jeśli jest<br>dostępny. |
| Cartridge Preburst<br>(Przedwczesne rozerwanie<br>opakowania wkładu)<br>Use Another Cartridge<br>(Użyj innego wkładu) | <ul> <li>Ten kod wskazuje, że<br/>analizator przedwcześnie<br/>wykrył płyn na czujnikach.<br/>Możliwe przyczyny:</li> <li>Wkłady mogły być<br/>zamrożone.</li> </ul>                                                                                                    | Spróbuj użyć innego wkładu.<br>Upewnij się, że wkłady nie były<br>zamrożone.                                                                                                    |
|                                                                                                    | <ul> <li>Opakowanie<br/>z kalibratorem<br/>(w stosownych<br/>przypadkach) mogło zostać<br/>rozerwane na skutek zbyt<br/>mocnego naciśnięcia<br/>środka wkładu przez<br/>operatora.</li> </ul>                                                                                                    |                                                                                                    |
| Unable to Position Sample<br>(Nie można umiejscowić<br>próbki)                                                        | Analizator nie wykrył<br>przepływu próbki przez<br>czujniki. Możliwe przyczyny:                                                                                                    | Użyj innego wkładu.                                                                                                    |
| Use Another Cartridge<br>(Użyj innego wkładu)                                                                         | <ul> <li>Otwarte zamknięcie<br/>zatrzaskowe na wkładzie.</li> </ul>                                                                                                    |                                                                                                    |
|                                                                                                    | <ul> <li>Skrzep w próbce<br/>uniemożliwia przepływ<br/>próbki.</li> <li>Wadliwy wkład.</li> </ul>                                                                                                    |                                                                                                    |
| Sample Positioned Short of<br>Fill Mark (Próbka nie osiąga<br>znacznika napełnienia)                                  | Wkład został napełniony<br>poniżej wymaganego<br>poziomu.                                                                                                    | Próbka musi sięgać znacznika<br>napełnienia. Spróbuj użyć innego<br>wkładu.                                                                                                    |
| Use Another Cartridge<br>(Użyj innego wkładu)                                                                         |                                                                                                    |                                                                                                    |
| Sample Positioned<br>Beyond Fill Mark (Próbka<br>sięga powyżej znacznika<br>napełnienia)                              | Wkład został napełniony<br>powyżej wymaganego<br>poziomu.                                                                                                    | Próbka nie może sięgać powyżej<br>znacznika napełnienia. Spróbuj<br>użyć innego wkładu.                                                                                                    |
| Use Another Cartridge<br>(Użyj innego wkładu)                                                                         |                                                                                                    |                                                                                                    |

### Błąd wkładu lub przepływu płynów (ciąg dalszy)

| Komunikat<br>wyświetlany<br>na ekranie                                                                             | Przyczyna                                                                                                    | Działanie                                                                                                    |
|----------------------------------------------------------------------------------------------------|----------------------------------------------------------------------------------------------------|----------------------------------------------------------------------------------------------------|
| Insufficient Sample<br>(Niewystarczająca objętość<br>próbki)<br>Use Another Cartridge<br>(Użyj innego wkładu)      | Przyczyną tego kodu jest<br>najczęściej niewystarczająca<br>objętość próbki<br>w studzience na próbkę<br>we wkładzie, mogą być to<br>jednak również pęcherzyki<br>powietrza w próbce. | Spróbuj użyć innego wkładu.                                                                                                    |
| Cartridge Not Inserted<br>Properly (Nieprawidłowo<br>włożony wkład)<br>Reinsert Cartridge<br>(Włóż wkład ponownie) | Ten kod wskazuje, że wkład<br>lub zewnętrzny symulator<br>elektroniczny nie został<br>dociśnięty do końca.                                                                            | Włóż ponownie wkład lub symulator<br>elektroniczny. Jeśli problem się powtarza<br>i/lub użytkownik ma pewność, że wkład lub<br>symulator został włożony w prawidłowy<br>sposób, wówczas może to wskazywać<br>na problem z analizatorem. Należy<br>skontaktować się z przedstawicielem ds.<br>pomocy technicznej. |
| Test Cancelled by Operator<br>(Test anulowany przez<br>operatora)                                                  | Nie nastąpiła wymagana<br>reakcja na monit przed<br>upływem limitu czasu<br>analizatora.                                                                                              | Nie jest wymagane żadne działanie.<br>W przypadku wysokiej liczby anulowanych<br>testów u danego operatora wymagane<br>może być jego przeszkolenie.                                                                                                    |

### Usterki elementów elektrycznych lub mechanicznych

Poniższe stany są związane z usterkami elementów elektronicznych lub mechanicznych w analizatorze.

| Komunikat<br>wyświetlany<br>na ekranie                                                                              | Przyczyna                                                                                                    | Działanie                                                                                                    |
|----------------------------------------------------------------------------------------------------|----------------------------------------------------------------------------------------------------|----------------------------------------------------------------------------------------------------|
| Analyzer Error (Błąd<br>analizatora)<br>Use Electronic Simulator<br>(Użyj symulatora<br>elektronicznego)            | Analizator jest zwykle w stanie<br>usunąć tego rodzaju błędy po<br>wykonaniu testu z użyciem<br>symulatora elektronicznego.<br>Błąd ten może pojawić<br>się w przypadku włożenia<br>do analizatora wkładu lub<br>symulatora elektronicznego<br>"pod kątem".                                                     | Trzymając wkład lub symulator poziomo,<br>wsuń go do gniazda wkładu. Ten błąd może<br>się również pojawić w przypadku awarii<br>symulatora elektronicznego (np. w wyniku<br>jego upadku). Spróbuj użyć innego<br>symulatora. Jeśli analizator pomyślnie<br>przejdzie kontrolę z użyciem symulatora<br>elektronicznego, można kontynuować jego<br>użytkowanie. W przeciwnym razie lub gdy<br>kod błędu kontroli jakości się powtarza,<br>analizator może wymagać naprawy. |
| Analyzer Error (Błąd<br>analizatora)<br>See Manual (Zapoznaj się<br>z instrukcją)                                   | Te błędy dotyczą awarii<br>elementów mechanicznych<br>lub elektronicznych, których<br>analizator może nie być w stanie<br>usunąć.                                                                                                    | Użyj zewnętrznego symulatora<br>elektronicznego dwukrotnie, a następnie<br>wkładu z próbką lub roztworem<br>odczynnika kontrolnego. Jeśli pojawi<br>się błąd, należy skontaktować się<br>z przedstawicielem ds. pomocy<br>technicznej. Jeśli kod nie zostanie<br>wyświetlony, można kontynuować<br>użytkowanie analizatora.                                                                                                    |
| Cartridge Type Not<br>Recognized (Nierozpoznany<br>rodzaj wkładu )<br>Use Another Cartridge<br>(Użyj innego wkładu) | <ul> <li>Możliwe przyczyny:</li> <li>Analizator nie mógł<br/>rozpoznać wkładu<br/>lub symulatora</li> <li>Wprowadzenie symulatora<br/>elektronicznego podczas<br/>przeprowadzania<br/>testu wkładu</li> <li>Wprowadzenie wkładu<br/>podczas przeprowadzania<br/>testu symulatora<br/>elektronicznego</li> </ul> | Wprowadź odpowiedni wkład lub<br>symulator do testu<br>Jeśli po wprowadzeniu odpowiedniego<br>wkładu lub symulatora wiadomość ta<br>nadal będzie się wyświetlać, skontaktuj<br>się z działem pomocy technicznej<br>i-STAT lub przedstawicielem pomocy<br>technicznej, gdyż analizator może<br>wymagać naprawy.                                                                                                    |

| Internal Simulator Failure<br>(Błąd wewnętrznego<br>symulatora) | Ten błąd może się pojawić<br>w przypadku poluzowania<br>kontaktu między stykami<br>analizatora ręcznego a polami<br>stykowymi wkładu. | Funkcja blokady włączona: niezwłocznie<br>ponów test z użyciem wkładu w tym<br>samym analizatorze ręcznym. Jeśli wynik<br>testu z użyciem symulatora będzie<br>ponownie niepomyślny, ponów test<br>z użyciem wkładu w innym analizatorze<br>ręcznym. Uwaga: testu z użyciem wkładu<br>nie należy ponawiać, jeśli od czasu jego<br>napełnienia upłynęło powyżej trzech<br>minut. Należy sprawdzić analizator ręczny,<br>w którym wystąpiła usterka, za pomocą<br>zewnętrznego symulatora elektronicznego. |
|-----------------------------------------------------------------|----------------------------------------------------------------------------------------------------|----------------------------------------------------------------------------------------------------|
|                                                                 |                                                                                                    | Funkcja blokady wyłączona: niezwłocznie<br>ponów test z użyciem wkładu w innym<br>analizatorze ręcznym. Uwaga: testu z<br>użyciem wkładu nie należy ponawiać, jeśli<br>od czasu jego napełnienia upłynęło powyże<br>trzech minut. Należy sprawdzić analizator<br>ręczny, w którym wystąpiła usterka,<br>za pomocą zewnętrznego symulatora<br>elektronicznego.                                                                                                    |

# Pusty ekran

| Objaw                                                                                                    | Możliwa przyczyna                                                                                                    | Działanie                                                                                                    |
|----------------------------------------------------------------------------------------------------|----------------------------------------------------------------------------------------------------|----------------------------------------------------------------------------------------------------|
| Ekran wyświetlacza<br>pozostaje pusty po<br>prawidłowym włożeniu<br>wkładu do analizatora lub<br>po naciśnięciu przycisku<br>włączania/wyłączania. | Rozładowany akumulator/<br>baterie. Niedziałająca<br>klawiatura. Usterka<br>wewnętrznego przełącznika<br>do uruchamiania. | Wymień lub naładuj akumulator/<br>baterie. Jeśli ta czynność nie<br>rozwiąże problemu, ponownie<br>zainstaluj bieżącą wersję<br>oprogramowania w analizatorze.<br>W przypadku utrzymywania<br>się problemu analizator należy<br>zwrócić w celu naprawy.<br>Jeśli używana jest funkcja<br>ładowania analizatora w stacji<br>pobierania/ładowania i-STAT 1, |
|                                                                                                    |                                                                                                    | należy upewnić się, że stacja ta<br>działa zgodnie z przeznaczeniem.<br>W przypadku napotkania problemu<br>należy skontaktować się z lokalnym<br>przedstawicielem ds. pomocy<br>technicznej i korzystać z baterii<br>jednorazowego użytku w celu<br>dalszego użytkowania analizatora.                                                                     |

Ciągłe wyświetlanie komunikatu "Cartridge Locked" (Wkład zablokowany)

| Objaw                                                                                                    | Możliwa przyczyna                                                        | Działanie                                                                                                    |
|----------------------------------------------------------------------------------------------------|--------------------------------------------------------------------------|----------------------------------------------------------------------------------------------------|
| Oczekiwanym<br>rachowaniem analizatora<br>est autoresetowanie<br>zwalnianie wkładu<br>po zakończeniu cyklu<br>restowego. Jeśli analizator<br>nie może przeprowadzić<br>resetowania, komunikat<br>"Cartridge Locked" (Wkład<br>rablokowany) pozostaje<br>wyświetlany na ekranie. | Rozładowany akumulator/<br>baterie. Problem z elementem<br>mechanicznym. | Poczekaj na wyłączenie<br>się analizatora lub wyłącz<br>analizator. Następnie włącz<br>analizator. Jeśli analizator może<br>przeprowadzić resetowanie,<br>wkład zostanie zwolniony,<br>a komunikat "Cartridge Locked"<br>(Wkład zablokowany) zniknie<br>z ekranu. Jeśli wkład nie zostanie<br>zwolniony, wymień baterie lub<br>naładuj akumulator i włącz<br>analizator. |
|                                                                                                    |                                                                          | Jeśli komunikat "Cartridge<br>Locked" (Wkład zablokowany) nie<br>zniknie, nie należy podejmować<br>prób jego usunięcia i skontaktować<br>się z przedstawicielem ds. pomocy<br>technicznej.                                                                                                    |

| Komunikaty<br>ostrzegawcze | Komunikat na<br>wyświetlaczu                                                                  | Możliwa przyczyna                                                                                                    | Działanie                                                                                                    |
|----------------------------|-----------------------------------------------------------------------------------------------|----------------------------------------------------------------------------------------------------|----------------------------------------------------------------------------------------------------|
|                            | Invalid Cart.<br>See Admin.<br>(Nieprawidłowy<br>wkład. Skontaktuj się z<br>administratorem.) | Działanie analitu<br>lub granica zakresu<br>referencyjnego,<br>dostosowana za pomocą<br>oprogramowania i-STAT/<br>DE, są poza zakresem<br>pomiarowym analitu<br>testowanego wkładu. | Upewnić się, że limity<br>działania i zakresu<br>referencyjnego analitów są<br>dostosowane do wartości<br>w zakresie pomiarowym<br>analizatora dla testowanych<br>wkładów.<br>Patrz rozdział <i>Customizing<br/>Reference and Action Ranges</i><br>(Dostosowywanie zakresów<br>referencyjnych i działań) w<br>podręczniku użytkownika<br>oprogramowania i-STAT/DE. |
|                            |                                                                                               | Zeskanowano kod kreskowy<br>z nieobsługiwanego wkładu                                                                                                    | Zeskanować kod kreskowy z<br>obsługiwanego wkładu, który<br>zawiera anality potrzebne do<br>wykonania testu.                                                                                                    |
|                            | Lot Expired<br>(Przeterminowana<br>partia)                                                    | Testowana partia<br>wkładów jest<br>przeterminowana.                                                                                                    | Sprawdzić datę ważności i<br>powtórzyć test, używając<br>nieprzeterminowanej partii<br>wkładów.                                                                                                    |

© 2024 Abbott. All rights reserved. All trademarks referenced are trademarks of either Abbott or their respective owners.

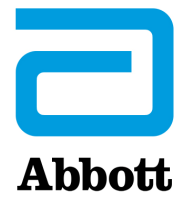

# Kodowane komunikaty analizatora

Od momentu włączenia zasilania aż do wyłączenia analizatora i-STAT Analyzer przeprowadza liczne kontrole jakości. Negatywny wynik którejkolwiek z kontroli jakości analizatora powoduje zatrzymanie cyklu oznaczania i wyświetlenie komunikatu "przyczyna" oraz "działanie", a także kodu.

### Komunikat o przyczynie:

Ttego rodzaju komunikat opisuje prawdopodobną przyczynę negatywnego wyniku kontroli jakości. Np. po wykryciu przepełnionego wkładu analizator wyświetli komunikat "Sample Positioned Beyond Fill Mark" (Próbka powyżej znacznika napełnienia).

### Komunikat o działaniu:

Taki komunikat wskazuje działanie, które należy podjąć. Jeżeli np. jest prawdopodobne, że w przypadku kolejnego użycia analizatora wynik kontroli jakości będzie negatywny, nastąpi wyświetlenie instrukcji "Use Electronic Simulator" (Użyj elektronicznego symulatora). Jeżeli problem odnosi się do operatora lub wkładu, nastąpi wyświetlenie instrukcji "Użyj innego wkładu".

### Kod przyczyny:

Jest to kod numeryczny powiązany z niepomyślnie zakończoną kontrolą jakości. Ponieważ z komunikatem dotyczącym jednej przyczyny może zostać powiązanych kilka kodów, informacja ta jest niezbędna podczas kontaktu z lokalną organizacją wsparcia w celu uzyskania dalszej pomocy. Kody zapisane są w pamięci analizatora, podobnie jak inne rekordy oznaczeń i są przesyłane do oprogramowania Central Data Station. Listę kodów można wyświetlać i drukować.

Kody 1-15 i 95 zwykle informują o stanie związanym ze środowiskiem lub stanem analizatora. Stany te nie stanowią poważnego problemu i zwykle udaje się wyeliminować po zainstalowaniu następnego wkładu lub elektronicznego symulatora, bądź po usunięciu błędu lub awarii.

| Numer<br>kodu | Komunikat<br>o przyczynie/działaniu<br>na wyświetlaczu                                                      | Objaśnienie                                                                                                    |
|---------------|----------------------------------------------------------------------------------------------------|----------------------------------------------------------------------------------------------------|
| 1             | <b>Dead Batteries</b> / Replace<br>Batteries <b>(Wyczerpane</b><br><b>baterie.</b> Wymień baterie. <b>)</b> | Baterie są w zbyt dużym stopniu wyczerpane, aby zakończyć<br>cykl oznaczania. Wymień jednorazowe baterie litowe<br>w analizatorze lub naładuj akumulator.                                          |
|               |                                                                                                    | Jeżeli kod ten pojawia się często, a analizator i-STAT 1 jest<br>zasilany bateriami jednorazowymi, konieczne może być<br>korzystanie z systemu akumulatorów, oferowanych<br>z analizatorem STAT-1. |

| Numer<br>kodu | Komunikat<br>o przyczynie/działaniu<br>na wyświetlaczu                                                                                      | Objaśnienie                                                                                                    |
|---------------|----------------------------------------------------------------------------------------------------|----------------------------------------------------------------------------------------------------|
| 2             | Temperature Out of<br>Range / Check Status<br>Page (Temperatura poza<br>zakresem. Sprawdź stronę<br>stanu.)                                 | Analizator rejestruje temperaturę poza zakresem roboczym.<br>Przenieś analizator w miejsce, w którym panuje temperatura<br>robocza wykonywanego oznaczenia i poczekaj, aż analizator<br>osiągnie temperaturę nowego otoczenia. Sprawdź odczyt<br>temperatury analizatora na stronie stanu.                                                                                                    |
| 4, 8          | Analyzer Interrupted / Use<br>Another Cartridge (Praca<br>analizatora przerwana.<br>Użyj nowego wkładu.)                                    | Analizator wykrył, że ostatni cykl oznaczania nie został<br>ukończony. Przyczyną mogło być wyjęcie baterii lub ich słaby<br>kontakt ze stykami urządzenia w czasie, gdy wkład znajdował<br>się w analizatorze. Słaby kontakt ze stykami urządzenia jest<br>skutkiem stosowania zbyt krótkich baterii. Sprawdź, czy baterie<br>są prawidłowo włożone i dobrze osadzone w analizatorze. Na<br>stronie stanu analizatora sprawdź napięcie baterii. Jeżeli jest zbyt<br>niskie, wymień baterie. UWAGA: Wyniki pacjenta wyświetlone<br>przed pojawieniem się tego kodu są ważne. |
| 11            | <b>Date Invalid</b> / Check<br>Clock on Status Page<br>( <b>Nieprawidłowa data.</b><br>Sprawdź zegar.)                                      | Kod 11 jest wyzwalany, jeżeli data na zegarze wskazującym<br>rzeczywisty czas jest wcześniejsza niż data wyników<br>zaprogramowana w aplikacji. Sprawdź datę na zegarze<br>wskazującym czas rzeczywisty.<br>Dokładność zegara sprawdzana jest na początku badania<br>krzepliwości. Jeżeli zegar jest niedokładny, następuje<br>wyzwolenie kodu 11.                                                                                                    |
| 12            | Expired Software<br>Update Required /<br>See Manual<br>(Oprogramowanie straciło<br>ważność Wymagana<br>aktualizacja/ Sprawdź<br>instrukcję) | Oprogramowanie do standaryzacji (CLEW) straciło ważność.<br>Pobierz aktualną wersję oprogramowania CLEW.<br>Data na zegarze czasu rzeczywistego w analizatorze<br>przekroczyła datę ważności CLEW. Należy sprawdzić datę na<br>zegarze czasu rzeczywistego i odpowiednio ją dostosować.                                                                                                    |
| 13            | Invalid CLEW<br>Update Required /<br>See Manual<br>(Nieprawidłowy CLEW<br>Wymagana aktualizacja/<br>Sprawdź instrukcję)                     | Oprogramowanie do standaryzacji (CLEW) jest zepsute lub<br>niekompatybilne z oprogramowaniem aplikacji (JAMS) lub<br>w analizatorze nie ma oprogramowania CLEW. Pobierz aktualną<br>wersję oprogramowania CLEW.<br>Jeśli ten kod pojawia się po aktualizacji oprogramowania,<br>a aplikacja do personalizacji ustawień uruchamia się<br>w menadżerze danych, należy zmienić wersję oprogramowania<br>CLEW w profilu personalizacji ustawień na najnowszą wersję<br>i ponownie przesłać profil do analizatora.                                                               |
| 14            | <b>Analyzer Error</b> / See<br>Manual ( <b>Błąd analizatora.</b><br>Zob. podręcznik.)                                                       | Profil personalizacyjny jest uszkodzony. Pobierz analizatory do<br>menadżera danych. Jeżeli kod 14 zostanie zgłoszony ponownie,<br>należy skontaktować się z lokalną organizacją zapewniającą<br>wsparcie celem uzyskania dalszej pomocy.                                                                                                    |
| 15            | Barcode Does Not Match<br>Cartridge Type (Kod<br>kreskowy nie odpowiada<br>rodzajowi wkładu)                                                | Wkład zidentyfikowany przez kod kreskowy nie odpowiada<br>włożonemu wkładowi. Użytkownik powinien uruchomić<br>kolejny wkład, uważając, aby zeskanować kod kreskowy z typu<br>wkładu, który jest uruchamiany na analizatorze.                                                                                                    |
| 95            | Test Cancelled by Operator<br>(Oznaczenie anulowane przez<br>operatora)                                                                     | Ten komunikat pojawia się w zapisanych rekordach oznaczeń<br>na analizatorze i-STAT 1, jeżeli przed wprowadzeniem<br>obowiązkowych danych analizator traci zasilanie.                                                                                                    |

Podane niżej kody są powiązane z wkładem lub przemieszczaniem się cieczy we wkładzie. Te stany mogą być związane z operatorem lub z próbką. W większości przypadków konieczne jest użycie nowego wkładu. Jeżeli taki stan utrzymuje się, zwłaszcza jeżeli dotyczy on tylko jednego analizatora, może oznaczać problem z analizatorem.

| Numer<br>kodu | Komunikat<br>o przyczynie/działaniu<br>na wyświetlaczu                                             | Objaśnienie                                                                                                    |
|---------------|----------------------------------------------------------------------------------------------------|----------------------------------------------------------------------------------------------------|
| 17-19         | No Clot Detected /<br>See Manual (Nie wykryto<br>skrzepu. Zob. podręcznik.)                        | Nie wykryto skrzepu w trakcie cyklu testowego koagulacji.<br>Należy użyć innego wkładu. Jeśli kod pojawi się ponownie,<br>należy przetworzyć próbkę, używając innej metodyki.                                                                                                    |
| 22, 25        | <b>Cartridge Error</b> /<br>Use Another Cartridge<br>( <b>Błąd wkładu.</b> Użyj innego<br>wkładu.) | Kody te występują tylko w odniesieniu do wkładów do badania<br>krzepliwości, jeżeli dochodzi do niedokładnego wymieszania<br>próbki z odczynnikiem. Przyczyną może być niewystarczająca<br>wielkość próbki lub próbka skrzepnięta, bądź pęcherzyki<br>powietrza w próbce.                                                                                                    |
| 24            | <b>Cartridge Error</b> /<br>Use Another Cartridge<br>( <b>Błąd wkładu.</b> Użyj innego<br>wkładu.) | Wartość oporu elektrycznego płynu kalibracyjnego (Rcal)<br>użytego do weryfikacji stężenia elektrolitu jest poza zakresem<br>podanym w specyfikacji. Do błędu mogło dość, jeżeli<br>opakowanie kalibratora zostało rozerwane na długo przed<br>rozpoczęciem testu, przez co doszło do wyparowania cieczy<br>i wyższego stężenia elektrolitu.                                                                                                    |
|               |                                                                                                    | Poza stężeniem elektrolitu na jakość kalibratora Rcal<br>wpływa temperatura, a także wysokość i szerokość<br>segmentu przeznaczonego na ciecz, znajdującego się nad<br>czujnikiem konduktometrycznym. Analizator równoważy<br>wpływ temperatury, ale wysokość i szerokość segmentu<br>przeznaczonego na ciecz może być różna w zależności od<br>partii wkładów. Analizator został zaprogramowany tak, aby<br>kompensować różnice między partiami przez utrzymywanie<br>przeciętnych wartości kalibratora Rcal mierzonych od ostatnich<br>cyklów oznaczeń wykonywanych za pomocą wkładu. Czasem<br>różnica między wartościami Rcal dla dwóch partii wkładów<br>jest na tyle duża, że powoduje wprowadzenie nowej partii<br>i w przypadku pierwszych kilku wkładów generuje kod 24. Po<br>zmianie średniej błędy oznaczone kodem 24 powinny ustąpić.<br>Jeśli jednak po ponad 3 uruchomieniach kartridża w każdym<br>analizatorze kod 24 występuje nadal, skontaktuj się z lokalną<br>organizacją wsparcia. |
| 26            | <b>Cartridge Error</b> /<br>Use Another Cartridge<br>( <b>Błąd wkładu.</b> Użyj innego<br>wkładu.) | Ten kod pojawia się w sytuacji, w której wystąpił błąd<br>kontroli jakości zależny od koagulacji, tj.: przedwczesna<br>aktywacja substratu, nietypowo niskie poziomy substratu lub<br>nieprawidłowe przemieszczanie się cieczy.                                                                                                    |

| Numer<br>kodu                           | Komunikat<br>o przyczynie/działaniu<br>na wyświetlaczu                                                                               | Objaśnienie                                                                                                    |
|-----------------------------------------|----------------------------------------------------------------------------------------------------|----------------------------------------------------------------------------------------------------|
| 20, 27-29,<br>32, 33, 40,<br>41, 45, 87 | <b>Cartridge Error</b> /<br>Use Another Cartridge<br>( <b>Błąd wkładu.</b> Użyj innego<br>wkładu.)                                   | Kody te określają następujące problemy z wkładem: kalibrator<br>napływający za wcześnie, za późno lub w ogóle niepojawiający<br>się, a ponadto szum zakłócający sygnały płynu kalibracyjnego.<br>Kody 20, 27, 41 i 87 mogą być powodowane przez słaby<br>kontakt, co niekiedy można skorygować przez kondycjonowanie<br>styków w analizatorze przy użyciu ceramicznego wkładu<br>czyszczącego. Procedura kondycjonowania została opisana<br>na końcu niniejszego biuletynu.<br>Częstotliwość występowania kodu kontroli jakości 45 może być |
|                                         |                                                                                                    | wyższa, jeżeli wkłady są przetwarzane pomimo nieosiągnięcia<br>przez nie temperatury pokojowej. Aby ograniczyć do<br>minimum liczbę wygenerowanych kodów kontroli jakości,<br>sprawdź warunki przechowywania wkładów i-STAT. Ponadto<br>każdorazowo przez przystąpieniem do oznaczania próbek<br>należy poczekać, aż wkłady osiągną temperaturę pokojową.                                                                                                    |
| 42, 43                                  | <b>Cartridge Error /</b><br>Use Another Cartridge<br>( <b>Błąd wkładu.</b> Użyj innego<br>wkładu.)                                   | Kody te wskazują, że czujnik konduktometryczny (kod 42) lub czujnik<br>amperometryczny (kod 43) znajdowały się poza zdefiniowanym<br>zakresem wartości. Mogło to być spowodowane zbyt wczesnym<br>otwarciem zestawu kalibratora albo zanieczyszczeniem płytek<br>kontaktowych wkładu lub złącza w analizatorze.                                                                                                    |
| 79-81                                   | <b>Cartridge Error /</b><br>Use Another Cartridge<br>( <b>Błąd wkładu.</b> Użyj innego<br>wkładu.)                                   | Te kody są wyzwalane wskutek słabego kontaktu pomiędzy<br>sondami termicznymi w analizatorze a metalizowana tylną<br>powierzchnią czipów we wkładzie. Przyczyny to: słaba metalizacja<br>czipów, zanieczyszczenia na metalizowanej powierzchni wygięcie<br>luz złamanie czujników termicznych w analizatorze.                                                                                                    |
| 21                                      | Cartridge Preburst /<br>Use Another Cartridge<br>(Przedwczesne otwarcie<br>wkładu. Użyj innego<br>wkładu.)                           | Kod ten informuje o zbyt wczesnym wykryciu przez analizator<br>płynu na czujnikach. Możliwe przyczyny: niewłaściwe<br>obchodzenie się z wkładami (nacisk na środkową część wkładu),<br>niewłaściwe warunki przechowywania wkładów (mrożenie) lub<br>ponowne użycie wkładów.                                                                                                    |
| 31, 34, 44                              | Unable to Position<br>Sample / Use Another<br>Cartridge (Brak możliwości<br>umiejscowienia próbki.<br>Użyj innego wkładu).           | Analizator nie wykrył przesuwu próbki przez czujniki. Powodem<br>mógł być skrzep w próbce (zwłaszcza w materiale pobranym<br>od noworodków), niedomknięcie zatrzasku na wkładzie lub<br>wadliwy wkład.                                                                                                    |
| 35, 36                                  | Sample Positioned Short<br>of Fill Mark / Use Another<br>Cartridge (Próbka poniżej<br>znacznika napełnienia.<br>Użyj innego wkładu.) | Wkład nie jest wystarczająco napełniony. Próbka musi osiągnąć poziom znacznika napełnienia. Spróbuj użyć innego wkładu.                                                                                                    |

| Numer<br>kodu | Komunikat<br>o przyczynie/działaniu<br>na wyświetlaczu                                                                                | Objaśnienie                                                                                                    |
|---------------|----------------------------------------------------------------------------------------------------|----------------------------------------------------------------------------------------------------|
| 30, 37        | Sample Positioned Beyond<br>of Fill Mark / Use Another<br>Cartridge (Próbka powyżej<br>znacznika napełnienia.<br>Użyj innego wkładu.) | Wkład jest przepełniony. Próbka przekroczyła poziom znacznika<br>napełnienia. Spróbuj użyć innego wkładu.                                                                                                    |
| 38, 39        | Insufficient Sample /<br>Use Another Cartridge<br>(Niewystarczająca ilość<br>próbki. Użyj innego<br>wkładu.)                          | Najbardziej prawdopodobną przyczyną jest niedostateczna ilość<br>próbki w studzience, ale mogą to też być pęcherzyki powietrza<br>w próbce. Wypróbuj inny wkład i upewnij się, że w studzience<br>znajduje się wystarczająca objętość próbki.                                                                                                    |
| 46            | <b>Cartridge Error</b> / Use<br>Another Cartridge ( <b>Błąd</b><br><b>wkładu.</b> Użyj innego<br>wkładu.)                             | Analizator nie wykrył przesuwu próbki przez czujniki. Powodem<br>mógł być skrzep w próbce (zwłaszcza w materiale pobranym<br>od noworodków), niedomknięcie zatrzasku na wkładzie lub<br>wadliwy wkład.                                                                                                    |
| 47            | Cartridge Not Inserted<br>Properly / Reinsert<br>Cartridge (Wkład<br>nieprawidłowo<br>zainstalowany. Zainstaluj<br>ponownie wkład.)   | Ten kod wskazuje, że wkład lub elektroniczny symulator mogą<br>być zbyt płytko wsunięte do analizatora. Zainstaluj ponownie<br>wkład lub elektroniczny symulator. Jeżeli problem utrzymuje<br>się i/lub użytkownik ma pewność, że wkład lub symulator są<br>zainstalowane prawidłowo, może to wskazywać na problem<br>z samym analizatorem. Skontaktuj się z lokalną organizacją<br>wsparcia w celu uzyskania dalszej pomocy.                                                                                                    |
| 48            | <b>Analyzer Error</b> / See<br>Manual ( <b>Błąd analizatora.</b><br>Zob. podręcznik.)                                                 | Ten kod wskazuje, że podczas instalacji wkład lub elektroniczny<br>symulator mogły zostać przekrzywione . Wkład lub symulator<br>wsuń do portu tak, aby były ustawione prosto. Jeżeli problem<br>utrzymuje się, a użytkownik ma pewność, że wkład lub symulator<br>są zainstalowane prawidłowo, może to wskazywać na problem<br>z samym analizatorem. Skontaktuj się z lokalną organizacją<br>wsparcia w celu uzyskania dalszej pomocy.                                                                                                    |
| 23, 49        | Poor Contact Detected /<br>See Manual (Wykryto słaby<br>kontakt. Zob. podręcznik.)                                                    | Kod 23 może być spowodowany niewystarczającym kontaktem<br>pomiędzy wtykami kontaktowymi analizatora a polami<br>kontaktowymi czujnika kasety.<br>Kod 49 może być spowodowany niewystarczającym kontaktem<br>pomiędzy wtykami kontaktowymi analizatora a polami<br>kontaktowymi czipa identyfikacyjnego czujnika kasety.<br>Te kody kontroli jakości mogą czasami zostać skorygowane<br>poprzez kondycjonowanie wtyków kontaktowych analizatora<br>za pomocą ceramicznej kasety kondycjonującej. Procedura<br>kondycjonowania jest opisana w końcowej części niniejszego<br>biuletynu. |
|               |                                                                                                    | waga: Jesli nie masz ceramicznego kartridza<br>kondycjonującego, skontaktuj się z lokalną organizacją<br>wsparcia w celu uzyskania dalszej pomocy.                                                                                                    |

| Numer<br>kodu | Komunikat<br>o przyczynie/działaniu<br>na wyświetlaczu                                                     | Objaśnienie                                                                                                    |
|---------------|----------------------------------------------------------------------------------------------------|----------------------------------------------------------------------------------------------------|
| 50            | Analyzer Error / Use<br>Electronic Simulator<br>(Błąd analizatora.<br>Użyj elektronicznego<br>symulatora.) | Silnik przesunął się zbyt daleko. Uruchomienie symulatora może<br>nie wykryć tego problemu. Włącz symulator i jeżeli procedura<br>się powiedzie, użyj wkładu, aby sprawdzić czy kod wyświetli się<br>ponownie. Jeżeli nie, kontynuuj korzystanie z analizatora. Jeśli<br>kod pojawi się ponownie, skontaktuj się z lokalną organizacją<br>wsparcia w celu uzyskania dalszej pomocy.                                                                                                    |
|               |                                                                                                    | Jeżeli w analizatorze i-STAT 1 znajduje się wkład do testu<br>immunologicznego, kod ten może wynikać z niewystarczającego<br>połączenia elektrycznego między analizatorem i-STAT 1<br>a wkładem. Niekiedy problem ten można rozwiązać<br>przez kondycjonowanie pinów w analizatorze za pomocą<br>ceramicznego wkładu kondycjonującego. Procedura<br>kondycjonowania została opisana na końcu niniejszego<br>biuletynu.                                                                      |
|               |                                                                                                    | <b>Uwaga:</b> Jeśli nie masz ceramicznego kartridża kondycjonującego,<br>skontaktuj się z lokalną organizacją wsparcia w celu uzyskania<br>dalszej pomocy.                                                                                                    |
|               |                                                                                                    | Kody 126 i 128 bywają także związane z połączeniem<br>elektrycznym. Jeżeli w krótkim czasie dochodzi do częstego<br>wyświetlania 3 kodów (50, 126 i 128), oddaj analizator do<br>naprawy lub wymień go na nowy.                                                                                                    |
|               |                                                                                                    | W pewnych okolicznościach kod ten może także generować<br>obecność pęcherzyków w próbce podczas wykonywania testu<br>immunologicznego.                                                                                                    |
| 51            | Analyzer Error / Use<br>Electronic Simulator<br>(Błąd analizatora.<br>Użyj elektronicznego<br>symulatora.) | Silnik pracował zbyt długo. Włącz symulator. Jeżeli kod wystąpił<br>w trakcie korzystania z wkładu ACT, uruchom także wkład. Jeżeli<br>kod nie wystąpi ponownie, możesz nadal korzystać z analizatora.<br>W niektórych warunkach bateria o niskim poziomie naładowania<br>będzie powodować ten błąd zamiast kodu 1. Wypróbuj nowe<br>baterie. Jeśli kod pojawi się ponownie, skontaktuj się z lokalną<br>organizacją wsparcia w celu uzyskania dalszej pomocy.                              |
| 52            | Analyzer Error / Use<br>Electronic Simulator<br>(Błąd analizatora.<br>Użyj elektronicznego<br>symulatora.) | Silnik zablokował się podczas pracy. Włącz symulator. Jeżeli kod<br>wystąpił w trakcie korzystania z wkładu ACT, uruchom także<br>wkład. Jeżeli kod nie wystąpi ponownie, możesz nadal korzystać<br>z analizatora. Jeśli kod pojawi się ponownie, skontaktuj się<br>z lokalną organizacją wsparcia w celu uzyskania dalszej pomocy.                                                                                                    |
| 58-62         | Analyzer Error / Use<br>Electronic Simulator<br>(Błąd analizatora.<br>Użyj elektronicznego<br>symulatora.) | Analizator zwykle samoczynnie eliminuje te stany. Można je<br>wykryć za pomocą elektronicznego symulatora. Jeżeli test<br>z użyciem elektronicznego symulatora zakończy się pomyślnie,<br>można nadal korzystać z analizatora. Jeżeli nie, sprawdź<br>napięcie baterii i skontroluj analizator za pomocą innego<br>symulatora, aby wykluczyć problem z samym symulatorem.<br>Jeśli kod pojawia się nadal, skontaktuj się z lokalną organizacją<br>wsparcia w celu uzyskania dalszej pomocy. |

| Numer<br>kodu                                                            | Komunikat<br>o przyczynie/działaniu<br>na wyświetlaczu                                                                                                    | Objaśnienie                                                                                                    |
|--------------------------------------------------------------------------|----------------------------------------------------------------------------------------------------|----------------------------------------------------------------------------------------------------|
| 53, 55-57,<br>63, 65-68,<br>72-74, 82,<br>83-85, 86,<br>89-94, 96,<br>97 | <b>Analyzer Error</b> / See<br>Manual ( <b>Błąd analizatora.</b><br>Zob. podręcznik.)                                                                                                    | Są to awarie mechaniczne lub elektryczne, których analizator nie może samodzielnie wyeliminować.                                                                                                    |
|                                                                          |                                                                                                    | Kody 82 i 92 zazwyczaj dotyczą problemów z przetwornikami<br>w analizatorze. Jeśli kody pojawiają się nadal, skontaktuj się<br>z lokalną organizacją wsparcia w celu uzyskania dalszej pomocy.                                                                                                    |
|                                                                          |                                                                                                    | Kody 83 i 84 informują o awarii sprzętowej w analizatorze<br>bezprzewodowym i-STAT 1. Jeżeli kody się utrzymują, skontaktuj<br>się z miejscowym punktem serwisowym.                                                                                                    |
|                                                                          | Częstotliwość występowania kodu kontroli jakości 55 może być<br>wyższa, jeżeli wkłady są przetwarzane pomimo nieosiągnięcia<br>przez nie temperatury pokojowej. Aby ograniczyć do minimum<br>liczbę wygenerowanych kodów kontroli jakości, sprawdź warunki<br>przechowywania wkładów i-STAT. Ponadto każdorazowo przez<br>przystąpieniem do oznaczania próbek należy poczekać, aż<br>wkłady osiągną temperaturę pokojową. |                                                                                                    |
|                                                                          |                                                                                                    | Kod 56 pojawia się po wykryciu przez analizator szumu<br>w obwodzie termicznym. Szum może być wynikiem zakłóceń<br>elektronicznych. W razie wyświetlenia tego kodu należy<br>przenieść analizator w inne miejsce, z dala od potencjalnych<br>źródeł zakłóceń. Jeżeli kod nadal wyświetla się pomimo<br>przeniesienia analizatora, urządzenie należy zwrócić.                                                                                                    |
|                                                                          |                                                                                                    | Kod 86 może występować w sytuacji, gdy analizator i-STAT<br>jest przechowywany w module pobierania/ładowarce bez<br>odpowiedniej wentylacji. Problem ten można zwykle rozwiązać<br>przez przeniesienie modułu pobierania/ładowarki w otwarte<br>miejsce, wolne od przeszkód i zewnętrznych źródeł ciepła, takich<br>jak otwory wentylacyjne urządzeń grzewczych lub inny sprzęt<br>elektroniczny. Jeśli kod pojawia się nadal lub jeśli w urządzeniu<br>i-STAT 1 Analyzer bez opcji Pobierania/Ładowania pojawi się<br>kod 86, skontaktuj się z lokalną organizacją wsparcia w celu<br>uzyskania dalszej pomocy. |
|                                                                          |                                                                                                    | W razie wystąpienia innych kodów uruchom dwukrotnie<br>symulator elektroniczny, a następnie wkład z próbka. Jeżeli<br>kontrola analizatora z użyciem symulatora zakończy się<br>powodzeniem i kod kontroli jakości nie wyświetli się w trakcie<br>wykonywania oznaczenia próbki, można nadal korzystać<br>z analizatora. Jeśli analizator nie przejdzie kontroli symulatora<br>oraz/lub przy uruchomieniu próbnym zostanie wyświetlony<br>kod jakości, skontaktuj się z lokalną organizacją wsparcia w celu<br>uzyskania dalszej pomocy.                                                                         |

| Numer<br>kodu | Komunikat<br>o przyczynie/działaniu<br>na wyświetlaczu                                                               | Objaśnienie                                                                                                    |
|---------------|----------------------------------------------------------------------------------------------------|----------------------------------------------------------------------------------------------------|
| 69            | Cartridge Type Not<br>Recognized / Use Another<br>Cartridge (Nierozpoznany<br>rodzaj wkładu /<br>Użyj innego wkładu) | <ul> <li>Możliwe przyczyny:</li> <li>Analizator nie mógł rozpoznać wkładu lub symulatora</li> <li>Wprowadzenie symulatora elektronicznego podczas przeprowadzania testu wkładu</li> <li>Wprowadzenie wkładu podczas przeprowadzania testu symulatora elektronicznego</li> <li>Wprowadź odpowiedni wkład lub symulator do testu</li> <li>Jeśli po wprowadzeniu odpowiedniego wkładu lub symulatora wiadomość ta nadal będzie się wyświetlać, skontaktuj się z działem pomocy technicznej i-STAT lub przedstawicielem pomocy technicznej, gdyż analizator może wymagać naprawy.</li> </ul> |

# Kody z zakresów od 120 do 138 i od 142 do 151 wskazują na wystąpienie awarii podczas cyklu pracy wkładu do testu immunologicznego. W większości przypadków wkład należy wyrzucić i zastosować nowy.

| Numer<br>kodu                             | Komunikat<br>o przyczynie/działaniu<br>na wyświetlaczu                                          | Objaśnienie                                                                                                    |
|-------------------------------------------|-------------------------------------------------------------------------------------------------|----------------------------------------------------------------------------------------------------|
| 120-122,<br>124, 125,<br>133, 144,<br>148 | Cartridge Error / Use Another<br>Cartridge (Błąd wkładu. Użyj<br>innego wkładu.)                | Te kody wskazują na problem z przemieszczaniem się płynu<br>analitycznego podczas cyklu pracy wkładu. Spróbuj użyć innego<br>wkładu.                                                                                                    |
| 123                                       | <b>Cartridge Error /</b> Use Another<br>Cartridge ( <b>Błąd wkładu.</b> Użyj<br>innego wkładu.) | Wynik kontroli jakości podczas cyklu pracy wkładu, mającej na celu<br>weryfikację obecności aktywnych odczynników immunologicznych,<br>jest negatywny. Spróbuj użyć innego wkładu.                                                                                                    |
| 126                                       | <b>Cartridge Error /</b> Use Another<br>Cartridge ( <b>Błąd wkładu.</b> Użyj<br>innego wkładu.) | Wynik kontroli jakości podczas cyklu pracy wkładu, mającej<br>na celu weryfikację integralności płynu analitycznego, jest<br>negatywny. Jednak pojawienie się tego kodu może wynikać też<br>z niewystarczającego połączenia elektrycznego między<br>analizatorem i-STAT 1 a wkładem. Niekiedy problem ten można<br>rozwiązać przez kondycjonowanie pinów w analizatorze za<br>pomocą ceramicznego wkładu kondycjonującego. Procedura<br>kondycjonowania została opisana na końcu niniejszego biuletynu. |
|                                           |                                                                                                 | <b>Uwaga:</b> Jeśli nie masz ceramicznego kartridża kondycjonującego,<br>skontaktuj się z lokalną organizacją wsparcia w celu uzyskania<br>dalszej pomocy.                                                                                                    |
|                                           |                                                                                                 | Kody 50 i 128 są niekiedy związane z połączeniem elektrycznym.<br>Jeżeli w krótkim czasie dochodzi do częstego wyświetlania<br>3 kodów (50, 126 i 128), wymień analizator na nowy.                                                                                                    |
| 127                                       | Cartridge Error / Use Another<br>Cartridge (Błąd wkładu. Użyj<br>innego wkładu.)                | Przed początkowym ruchem próbki wykryto zawilgocenie czujnika.<br>Prawdopodobną przyczyną jest przepełniony lub używany wkład.<br>Spróbuj użyć innego wkładu.                                                                                                    |

| Numer<br>kodu                     | Komunikat<br>o przyczynie/działaniu<br>na wyświetlaczu                                          | Objaśnienie                                                                                                    |  |
|-----------------------------------|-------------------------------------------------------------------------------------------------|----------------------------------------------------------------------------------------------------|--|
| 128, 131,<br>132, 134,<br>135-138 | Cartridge Error / Use Another<br>Cartridge (Błąd wkładu. Użyj<br>innego wkładu.)                | Kody te najczęściej wiążą się z niedostatecznym napełnieniem<br>wkładu do testu immunologicznego, obecnością pęcherzyków<br>powietrza w próbce lub zbyt gwałtownym wsunięciem wkładu do<br>analizatora. |  |
|                                   |                                                                                                 | Wskazówki dotyczące prawidłowego napełniania                                                                                                    |  |
|                                   |                                                                                                 | <ol> <li><u>Każdorazowo usuwaj</u> z urządzenia podającego 1 kroplę,<br/>aby usunąć niewidoczne pęcherzyki.</li> </ol>                                                                                  |  |
|                                   |                                                                                                 | <ol> <li>Zawieś pojedynczą kroplę, która powinna być nieco<br/>większa niż okrągła studzienka docelowa.</li> </ol>                                                                                      |  |
|                                   |                                                                                                 | <ol> <li><u>Dotknij</u> 1 kroplą (tylko) okrągłej studzienki docelowej,<br/>umożliwiając pobranie próbki przez wkład.</li> </ol>                                                                        |  |
|                                   |                                                                                                 | <ol> <li><u>Upewnij się</u>, że objętość próbki osiąga górną część<br/>znacznika napełnienia.</li> </ol>                                                                                                |  |
|                                   |                                                                                                 | 5. <b>Zamknij</b> wkład.                                                                                                    |  |
|                                   |                                                                                                 | Wskazówki dotyczące wprowadzania wkładu                                                                                                    |  |
|                                   |                                                                                                 | <ol> <li>Po zamknięciu wkładu chwyć go, aby go wsunąć do<br/>analizatora.</li> </ol>                                                                                                    |  |
|                                   |                                                                                                 | <ul> <li><u>Oryginalna konstrukcja zagłębienia na kciuk</u>: chwyć<br/>obudowę między kciukiem a palcem wskazującym.<br/>Na obudowie znajduje się zagłębienie na kciuk.</li> </ul>                      |  |
|                                   |                                                                                                 | <ul> <li><u>Kartridź z dużym zagłębieniem na kciuk</u>: chwyć kartridż<br/>tak, aby zagłębienie na kciuk znalazło się między kciukiem<br/>a palcem wskazującym.</li> </ul>                              |  |
|                                   |                                                                                                 | <ol> <li>Delikatnie wsuwaj wkład do analizatora, aż usłyszysz<br/>delikatne kliknięcie.</li> </ol>                                                                                                    |  |
| 129, 142,<br>143                  | Cartridge Error / Use Another<br>Cartridge (Błąd wkładu. Użyj<br>innego wkładu.)                | Analizator wykrył płyn analityczny zmieszany z próbką. Spróbuj użyć innego wkładu.                                                                                                    |  |
| 130                               | <b>Cartridge Error /</b> Use Another<br>Cartridge ( <b>Błąd wkładu.</b> Użyj<br>innego wkładu.) | Analizator wykrył pęcherzyk powietrza w segmencie<br>przeznaczonym na próbkę. Spróbuj użyć innego wkładu.                                                                                               |  |

| Numer<br>kodu | Komunikat<br>o przyczynie/działaniu<br>na wyświetlaczu                                          | Objaśnienie                                                                                                    |
|---------------|-------------------------------------------------------------------------------------------------|----------------------------------------------------------------------------------------------------|
| 145           | <b>Cartridge Error /</b> Use Another<br>Cartridge ( <b>Błąd wkładu.</b><br>Użyj innego wkładu.) | <ul> <li>Analizator nie wykrył płynu po początkowym wsunięciu próbki.<br/>Możliwe przyczyny: <ul> <li>nieszczelny wkład;</li> <li>brak możliwości dokładnego zamknięcia wkładu: przed<br/>wprowadzeniem wkładu do analizatora sprawdź, czy<br/>wkład został dokładnie zamknięty;</li> <li>niedostatecznie napełniony wkład. Po dotknięciu<br/>studzienki docelowej przez pojedynczą kroplę krwi<br/>wkłady do testów immunologicznych napełniają się<br/>automatycznie przez wchłanianie próbki ze stałą<br/>szybkością. Próba wstrzyknięcia próbki do wkładu lub<br/>dodanie większej ilości materiału do studzienki docelowej<br/>nie spowodują szybszego napełnienia wkładu. Poczekaj,<br/>aż próbka osiągnie znacznik napełnienia, po czym zamknij<br/>wkład.</li> </ul></li></ul> |
| 146           | <b>Cartridge Error /</b> Use Another<br>Cartridge ( <b>Błąd wkładu.</b><br>Użyj innego wkładu.) | Przepełniony wkład. Powtórz oznaczenie.                                                                                                    |
| 147           | Analyzer Error / See Manual<br>(Błąd analizatora. Zob.<br>podręcznik.)                          | Aby wykonać cykl oznaczenia immunologicznego, analizator<br>i-STAT 1 Analyzer musi:<br>• być opatrzony symbolem                                                                                                    |
| 149-151       | <b>Cartridge Error</b> / Use Another<br>Cartridge ( <b>Błąd wkładu.</b> Użyj<br>innego wkładu.) | Analizator wykrył nietypowy strumień danych napływających<br>z wkładu. Spróbuj użyć innego wkładu.<br>Jeżeli w przypadku oznaczenia BNP w trakcie badania próbki krwi<br>pełnej zostanie wyświetlony kod 150, zaleca się odwirowanie<br>próbki i powtórzenie oznaczenia z użyciem uzyskanego osocza.                                                                                                    |

Kod w przedziale 165–175 oznacza niepowodzenie w trakcie cyklu wkładu koagulacji. We wszystkich przypadkach wkład jest zużyty i należy użyć innego wkładu.

| Numer<br>kodu | Komunikat<br>o przyczynie/działaniu<br>na wyświetlaczu                                          | Objaśnienie                                                                                                    |
|---------------|-------------------------------------------------------------------------------------------------|----------------------------------------------------------------------------------------------------|
| 165           | <b>Cartridge Error</b> / Use Another<br>Cartridge ( <b>Błąd wkładu.</b><br>Użyj innego wkładu.) | Ten kod oznacza, że analizator wykrył ciecz na czujniku wcześniej,<br>niż powinno to nastąpić. Możliwe przyczyny: użytkownik próbuje<br>przetworzyć używany wkład lub użytkownik nie zaczekał przed<br>otwarciem opakowania wkładu, aż temperatura wkładu zrówna się<br>z temperaturą w pomieszczeniu. (W celu zrównania temperatury<br>z temperaturą otoczenia przed otwarciem opakowania<br>pojedynczego wkładu należy odczekać 5 minut, a przed otwarciem<br>pudełka – godzinę). |
| 166           | <b>Cartridge Error</b> / Use Another<br>Cartridge ( <b>Błąd wkładu.</b><br>Użyj innego wkładu.) | Próbka dotarła do czujników zbyt późno. Może to oznaczać,<br>że wkład nie był całkowicie pełny lub w próbce znajdowały się<br>pęcherzyki powietrza. Należy ponowić próbę, używając innego<br>wkładu.                                                                                                    |

| Numer<br>kodu | Komunikat<br>o przyczynie/działaniu<br>na wyświetlaczu                                          | Objaśnienie                                                                                                    |
|---------------|-------------------------------------------------------------------------------------------------|----------------------------------------------------------------------------------------------------|
| 167           | <b>Cartridge Error</b> / Use Another<br>Cartridge ( <b>Błąd wkładu.</b><br>Użyj innego wkładu.) | Próbka dotarła do czujników zbyt wcześnie. Może to oznaczać,<br>że wkład był przepełniony. Należy ponowić próbę, używając innego<br>wkładu. |
| 170           | <b>Cartridge Error</b> / Use Another<br>Cartridge ( <b>Błąd wkładu.</b><br>Użyj innego wkładu.) | Wartość rezystancji wykryta w trakcie cyklu testowego była zbyt<br>wysoka. Należy ponowić próbę, używając innego wkładu.                    |
| 171-175       | <b>Cartridge Error</b> / Use Another<br>Cartridge ( <b>Błąd wkładu.</b><br>Użyj innego wkładu.) | Analizator wykrył pęcherzyk powietrza w pobliżu czujników.<br>Należy ponowić próbę, używając innego wkładu.                                 |

# Poniższe stany związane są z symulatorem elektronicznym.

| Kod               | Objaśnienie                                                                                                    | Odpowiedź                                                                         |
|-------------------|----------------------------------------------------------------------------------------------------|-----------------------------------------------------------------------------------|
| Kod<br>numeryczny | Patrz część "Kodowane komunikaty<br>analizatora".                                                                                                    | Patrz część "Kodowane komunikaty<br>analizatora".                                 |
| L                 | Kanał potencjometryczny poza wartościami<br>granicznymi. Może wystąpić, jeżeli na<br>stykach (pinach) wewnątrz analizatora<br>zbiera się wilgoć, gdy jest on narażony na<br>zmiany temperatury otoczenia. | Skontaktuj się z lokalną organizacją wsparcia<br>w celu uzyskania dalszej pomocy. |
| G                 | Kanał amperometryczny poza<br>wartościami granicznymi. Może<br>wystąpić, jeżeli podczas wprowadzania<br>do analizatora zewnętrzny symulator nie<br>został prosto ustawiony.                               | Skontaktuj się z lokalną organizacją wsparcia<br>w celu uzyskania dalszej pomocy. |
| R, r              | Odczyt oporu na kanale<br>konduktometrycznym poza wartościami<br>granicznymi.                                                                                                    | Skontaktuj się z lokalną organizacją wsparcia<br>w celu uzyskania dalszej pomocy. |
| t                 | Awaria sondy termicznej.                                                                                                    | Skontaktuj się z lokalną organizacją wsparcia<br>w celu uzyskania dalszej pomocy. |
| В                 | Kanał potencjometryczny poza<br>wartościami granicznymi.                                                                                                    | Skontaktuj się z lokalną organizacją wsparcia<br>w celu uzyskania dalszej pomocy. |

**UWAGA:** Jeśli powtarzają się kody, których przyczyny nie można usunąć lub skorygować przez szkolenie, skontaktuj się z lokalną organizacją wsparcia w celu uzyskania dalszej pomocy.

# PROCEDURA STOSOWANIA CERAMICZNEGO WKŁADU KONDYCJONUJĄCEGO (CCC) i-STAT W CELU KONDYCJONOWANIA STYKÓW (PINÓW) ANALIZATORA

| Czynność                                                       | Objaśnienie                                                                                                    |
|----------------------------------------------------------------|----------------------------------------------------------------------------------------------------|
| 1. Uruchom elektroniczny stymulator<br>zewnętrzny.             | Jeżeli analizator został skonfigurowany z włączonym elektronicznym<br>symulatorem wewnętrznym, uruchom symulator zewnętrzny.<br>Włączenie elektronicznego symulatora zewnętrznego sprawia,<br>że podczas procesu kondycjonowania styków nie rozpocznie się<br>cykl symulatora wewnętrznego. Rozpoczęcie tego cyklu mogłoby<br>doprowadzić do przedwczesnego zakończenia procesu.                                                                                                    |
| 2. Wykonaj dwukrotnie proces<br>kondycjonowania z użyciem CCC. | Zainicjuj cykl CCC tak samo, jak w przypadku rozpoczynania cyklu<br>elektronicznego symulatora zewnętrznego. Urządzenie zidentyfikuje<br>CCC jako elektroniczny symulator zewnętrzny i po zakończeniu cyklu<br>wyświetli kod awarii symulatora (tj. rRGL). Odrzuć kod, ponieważ<br>jego wygenerowanie jest zdarzeniem spodziewanym.                                                                                                    |
| 3. Zaktualizuj dziennik używania CCC.                          | Dziennik znajduje się na stronie 3 dostarczanego wraz z CCC biuletynu<br>technicznego zatytułowanego "Instrukcja przywracania analizatorów,<br>które generują wynik *** dla hematokrytu oraz kod kontroli jakości<br>23". Aktualizacja dziennika umożliwia użytkownikowi śledzenie liczby<br>cyklów kondycjonowania styków (pinów) przeprowadzonych za<br>pomocą paska ceramicznego w CCC. W razie potrzeby wymień lub<br>obróć pasek ceramiczny, aby CCC był gotowy do kolejnego użycia. |
| 4. Oddaj analizator do naprawy.                                |                                                                                                    |

© 2024 Abbott. All rights reserved. All trademarks referenced are trademarks of either the Abbott group of companies or their respective owners.

# KONTROLA JAKOŚCI 12

# INFORMACJE OGÓLNE

Instrukcje producenta dotyczące systemu kontroli jakości zawierają informacje niezbędne do zapewniania wysokiej jakości wyników (dokładnych, precyzyjnych i wiarygodnych) i zostały opracowane w oparciu o cechy charakterystyczne systemu i-STAT.

Instrukcje producenta dotyczące systemu kontroli jakości opierają się na trzech kluczowych cechach technologicznych systemu i-STAT:

- 1. Wkłady do użytku z analizatorem są stabilne pod warunkiem przechowywania we właściwy sposób.
- 2. System został opracowany w taki sposób, że wszelkie próby wpływu użytkownika na proces analizy są wykrywane i odpowiednio oznaczane.
- 3. Działanie analizatora ręcznego jest sprawdzane przez kombinację automatycznych kontroli jakości oraz kontroli proceduralnych wykonywanych podczas każdego testu, a także uzupełniająco przez elektroniczną kontrolę jakości.

# INSTRUKCJE PRODUCENTA DOTYCZĄCE SYSTEMU KONTROLI JAKOŚCI

| Wykonywanie<br>codziennej<br>kontroli jakości<br>przy użyciu<br>symulatora<br>elektronicznego                   | Każdy analizator ręczny należy kontrolować raz na każdy dzień użytku za pomocą wewnętrznego lub zewnętrznego symulatora elektronicznego.                                                                                                    |
|----------------------------------------------------------------------------------------------------|----------------------------------------------------------------------------------------------------|
| Sprawdzanie<br>nowego lub<br>zamiennego<br>analizatora<br>ręcznego przy<br>użyciu symulatora<br>elektronicznego | Przed użyciem nowego lub zamiennego analizatora ręcznego należy sprawdzić jego działanie za pomocą wewnętrznego lub zewnętrznego symulatora elektronicznego.<br><i>Wewnętrzny symulator elektroniczny aktywuje się automatycznie podczas pierwszego użycia nowego lub zamiennego analizatora ręcznego, a następnie regularnie co 24 godziny użytkowania. W analizatorze ręcznym można ustawić opcję wyświetlania przypomnień informujących operatora o konieczności wykonania testu z użyciem symulatora (analizator i-STAT 1) lub opcję automatycznego wykonywania testów z użyciem symulatora (analizator i-STAT 1) częściej niż jest to wymagane lub stosownie do potrzeb.</i> |
| Kontrola nowo<br>dostarczonych<br>wkładów<br>z użyciem paska<br>do pomiaru<br>temperatury                       | Należy sprawdzić, czy temperatura podczas transportu była dopuszczalna,<br>dokonując odczytu wartości na pasku do pomiaru temperatury dołączonym do<br>każdego opakowania transportowego.                                                                                                    |

| Zapewnienie<br>właściwych<br>warunków<br>przechowywania<br>wkładów | <ul> <li>Upewnij się, że temperatura wkładów przechowywanych w lodówce mieści się<br/>w zakresie 2–8°C (35–46°F).</li> </ul>                                                                                                    |
|--------------------------------------------------------------------|----------------------------------------------------------------------------------------------------|
|                                                                    | <ul> <li>Nie dopuść do ekspozycji wkładów na temperatury powyżej 30°C (86°F).</li> </ul>                                                                                                    |
|                                                                    | <ul> <li>Upewnij się, że wkłady nie są używane po upływie daty ważności nadrukowanej<br/>na opakowaniu indywidualnym i opakowaniu zbiorczym.</li> </ul>                                                                                                    |
|                                                                    | • Upewnij się, że wkłady nie znajdują się poza lodówką przez okres dłuższy niż czas wskazany na opakowaniu zbiorczym wkładów.                                                                                                    |
|                                                                    | <ul> <li>Upewnij się, że każdy wkład zostaje użyty natychmiast po wyjęciu go<br/>z opakowania.</li> </ul>                                                                                                    |
|                                                                    | <ul> <li>Dopilnuj, aby po wyjęciu z lodówki pojedynczy wkład odstał w opakowaniu 5 minut<br/>w temperaturze pokojowej przed użyciem. W przypadku opakowania zbiorczego<br/>wkładów przed użyciem należy je pozostawić na jedną godzinę w temperaturze<br/>pokojowej.</li> </ul>                                                      |
| Przeprowadzenie<br>kontroli sond<br>termicznych                    | Kontrolę sond termicznych należy przeprowadzać co 6 miesięcy w każdym<br>analizatorze ręcznym. Kontrolę tę można przeprowadzać w połączeniu<br>z aktualizacjami oprogramowania analizatora. Patrz część <i>Sprawdzanie sondy</i><br><i>termicznej — Procedura kontroli w analizatorze ręcznym</i> w niniejszym rozdziale.            |
| Szkolenie<br>pracowników                                           | <b>Unikanie błędów przedanalitycznych i poanalitycznych</b><br>Należy przeszkolić użytkowników w zakresie unikania błędów przedanalitycznych, takich<br>jak związane z pobieraniem próbek, opóźnieniami w testowaniu, nieodpowiednim<br>wymieszaniem próbek, a także błędów poanalitycznych (raportowanie wyników<br>i komunikacja). |
| Aktualizacja<br>oprogramowania                                     | 1. Oprogramowanie systemu i-STAT aktualizuj wtedy, gdy firma Abbott Point of Care (APOC) udostępni aktualizację.                                                                                                    |
|                                                                    | 2. Po zainstalowaniu aktualizacji oprogramowania sprawdź analizator ręczny przy użyciu zewnętrznego symulatora elektronicznego.                                                                                                    |
|                                                                    | 3. Sprawdź odczyt z sond termicznych.                                                                                                    |

# PROCEDURA WYKONYWANIA TESTÓW Z UŻYCIEM ODCZYNNIKÓW KONTROLNYCH

Wymagania• Na potrzeby dokumentacji i przeglądu upewnij się, że testy kontroli jakości są<br/>przeprowadzane z poziomu ekranu Quality Tests Menu (Menu testów jakości).

- Przed otwarciem torebki wkładu zeskanuj kod kreskowy wkładu.
- Upewnij się, że odczynniki kontrolne, wkłady oraz analizatory ręczne mają taką samą temperaturę (pokojową).
- 1. Naciśnij przycisk (), aby włączyć analizator ręczny.
- Naciśnij kolejno przyciski MENU → 3 → 1 w celu uzyskania dostępu do ekranu Control Samples (Próbki do kontroli jakości).
- 3. Postępuj zgodnie z instrukcjami wyświetlanymi na ekranie analizatora ręcznego.
- 4. Zeskanuj numer partii znajdujący się na torebce wkładu.
  - Umieść kod kreskowy w odległości 3–9 cali (8–23 cm) od okna skanera analizatora ręcznego.
  - Naciśnij i przytrzymaj przycisk scan, aby aktywować skaner.
  - Wyrównaj czerwone światło laserowe tak, aby pokrywało cały kod kreskowy.
  - Po pomyślnym odczytaniu kodu kreskowego analizator ręczny wyemituje krótki sygnał dźwiękowy.
- 5. Kontynuuj wykonywanie standardowych procedur przygotowywania próbki oraz napełniania i zamykania wkładu.
- 6. Wsuń zamknięty wkład do gniazda w analizatorze ręcznym do momentu, aż będzie słyszalne kliknięcie świadczące o zablokowaniu w położeniu docelowym. Poczekaj na zakończenie testu.
  - **Uwaga**: W przypadku analitów ACT, PT, INR, Hct i oznaczeń immunologicznych na czas testu analizator ręczny musi być umieszczony na równym podłożu, wyświetlaczem skierowanym w górę.

7. Przejrzyj wyniki.

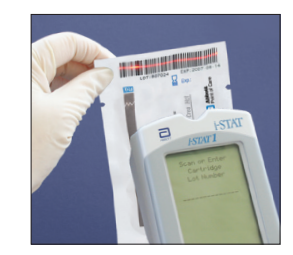

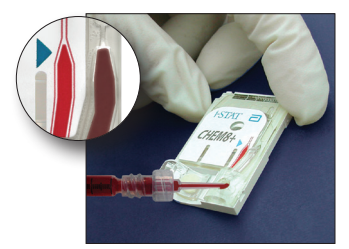

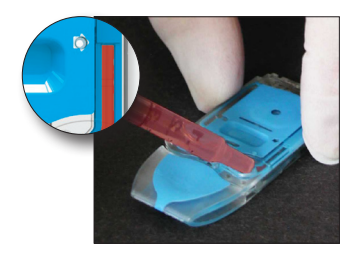

# ROZWIĄZYWANIE PROBLEMÓW Z WYNIKAMI KONTROLI JAKOŚCI LUB WERYFIKACJI KALIBRACJI WKŁADÓW NIEMIESZCZĄCYMI SIĘ W ZAKRESACH

RozwiązywanieNależy sprawdzić, czy zostały spełnione poniższe warunki, a następnie powtórzyć test:problemów

- Używana jest właściwa karta wartości oczekiwanych oraz odpowiedni typ wkładu z numerem partii wskazanym na karcie.
- Daty ważności nadrukowane na torebce wkładu oraz ampułce lub fiolce z odczynnikiem kontrolnym nie zostały przekroczone.
- Dozwolony okres przechowywania wkładu i odczynnika kontrolnego w temperaturze pokojowej nie został przekroczony.
- Wkład i odczynnik kontrolny były przechowywane we właściwych warunkach.
- Z odczynnikiem kontrolnym obchodzono się w prawidłowy sposób patrz instrukcja użytkowania.
- Używany analizator pomyślnie przeszedł test z użyciem symulatora elektronicznego.

Jeśli powyższe kryteria zostały spełnione, a wyniki nadal nie mieszczą się w zakresie, należy powtórzyć test z użyciem nowego opakowania roztworów kontrolnych i/ lub wkładów. W przypadku ponownego uzyskania wyników niemieszczących się w zakresie należy skontaktować się z przedstawicielem ds. pomocy technicznej (dane kontaktowe można znaleźć w biuletynie technicznym Pomoc techniczna).
### PRZEPROWADZANIE TESTU Z UŻYCIEM SYMULATORA ELEKTRONICZNEGO

Procedura obowiązująca dla wewnętrznego symulatora elektronicznego Cykl testowy wewnętrznego symulatora elektronicznego zostaje aktywowany automatycznie po upływie ustawionego czasu od włożenia wkładu do analizatora. Jeśli analizator pomyślnie przejdzie test symulatora, cykl testowy z użyciem wkładu jest kontynuowany. W przeciwnym razie na ekranie analizatora pojawi się komunikat "ELECTRONIC SIMULATOR FAIL" (NIEPOWODZENIE TESTU Z UŻYCIEM SYMULATORA ELEKTRONICZNEGO). Jeśli w analizatorze została ustawiona funkcja blokady możliwości wykonywania testów w przypadku niepowodzenia testu symulatora , istnieje możliwość ponownego włożenia tego samego wkładu natychmiast po wyświetleniu komunikatu o niepowodzeniu (FAIL). Jeśli analizator ponownie nie przejdzie testu symulatora, należy zapoznać się z częścią poświęconą rozwiązywaniu problemów pod opisem procedury. Wkład można włożyć do innego analizatora pod warunkiem, że upłynęły mniej niż trzy minuty. Jeśli w analizatorze nie ustawiono funkcji blokady możliwości wykonywania testów po niepowodzeniu testu symulatora, test z użyciem symulatora wewnętrznego zostanie powtórzony dopiero po upływie zaprogramowanego czasu.

### PROCEDURA OBOWIĄZUJĄCA DLA ZEWNĘTRZNEGO SYMULATORA ELEKTRONICZNEGO

ID: 20825 09:10 22JUN00 ELECTRONIC SIMULATOR FAIL L

| Wyświetlacz                                                                                                    | Krok                                                                                                    | Odpowiedź analizatora/<br>komentarze                                                                                                    |
|----------------------------------------------------------------------------------------------------|----------------------------------------------------------------------------------------------------|----------------------------------------------------------------------------------------------------|
|                                                                                                    | Naciśnij przycisk <b>włączania/</b><br><b>wyłączania</b> , aby włączyć<br>analizator.                                                                             | Na wyświetlaczu na krótko pojawi<br>się logo, a następnie ekran Test<br>Menu (Menu testowania).                                                                                                    |
| Test Menu (Menu testowania)                                                                                                    | Naciśnij przycisk <b>Menu</b> .                                                                                                    |                                                                                                    |
| Administration Menu<br>(Menu administracji)                                                                                                    | Naciśnij przycisk <b>3</b><br>odpowiadający opcji Quality<br>Tests (Testy jakości).                                                                               |                                                                                                    |
| Menu Quality Tests (Testy jakości)                                                                                                    | Naciśnij przycisk <b>4</b><br>odpowiadający opcji Simulator<br>(Symulator).                                                                                       |                                                                                                    |
| Scan or Enter                                                                                                    | Naciśnij przycisk <b>Scan</b> (Skanuj),                                                                                                    | Analizator przeprowadzi walidację                                                                                                    |
| Operator ID (Zeskanuj lub<br>wprowadź identyfikator<br>operatora)                                                                                                    | aby zeskanować identyfikator<br>operatora lub wprowadź go<br>ręcznie i naciśnij przycisk <b>Enter</b><br>(Wprowadź).                                              | identyfikatora i/lub wyświetli<br>monit o powtórne wprowadzenie<br>identyfikatora, jeśli opcje te zostały<br>włączone.                                                                                            |
| Scan or Enter Simulator ID<br>(Zeskanuj lub wprowadź<br>identyfikator symulatora)                                                                                                    | Naciśnij przycisk <b>Scan</b> (Skanuj),<br>aby zeskanować identyfikator<br>symulatora, lub wprowadź go<br>ręcznie i naciśnij przycisk <b>Enter</b><br>(Wprowadź). | Jako identyfikatora można użyć<br>numeru seryjnego symulatora. Jeśli<br>symulator nie ma etykiety z kodem<br>kreskowym, można ją utworzyć<br>w placówce i przymocować do<br>symulatora (z dala od pól stykowych). |
| INSERT SIMULATOR<br>(WŁÓŻ SYMULATOR)                                                                                                    | Zdejmij osłonę zabezpieczającą<br>pola stykowe i trzymając symulator<br>poziomo, wsuń go do analizatora.<br>Unikaj dotykania pól stykowych.                       | Włożenie symulatora "pod kątem"<br>może spowodować wyświetlenie<br>komunikatu błędu kontroli jakości.                                                                                                    |
| Contacting Simulator Please<br>wait (Nawiązywanie połączenia<br>z symulatorem, proszę czekać)<br>Pasek czasu do wyświetlenia<br>wyników<br>Simulator Locked (Symulator<br>zablokowany) | Nie podejmuj próby wyjęcia<br>symulatora do momentu,<br>aż zostaną wyświetlone<br>wyniki i zniknie komunikat<br>"Simulator Locked" (Symulator<br>zablokowany).    |                                                                                                    |
| Ekran Result (Wynik):                                                                                                    | Test Options (Opcje testu)                                                                                                    | W przypadku wyświetlenia                                                                                                    |
| Identyfikator symulatora                                                                                                    | Simulator (Symulator)                                                                                                    | informacji <b>PASS</b> (TEST ZALICZONY)<br>można kontynuować użytkowanie                                                                                                    |
| Data i godzina                                                                                                    | 1 – Next Simulator (1 – Następny                                                                                                    | analizatora. Należy wyjąć symulator                                                                                                    |
| ELECTRONIC SIMULATOR PASS/<br>FAIL (TEST SYMULATORA<br>ELEKTRONICZNEGO —<br>TEST ZALICZONY lub TEST<br>NIEZALICZONY)                                                                   | symulator)<br>2 – Same Simulator (2 —<br>Ten sam symulator)<br>3 – History (3 — Historia)                                                                         | i włożyć go z powrotem do etui<br>ochronnego.<br>W przypadku wyświetlenia informacji<br>FAIL (TEST NIEZALICZONY) należy<br>zapoznać się z częścią poświęconą<br>rozwiązywaniu problemów                           |
| 1 – Test Options (1 – Opcje testu)                                                                                                    |                                                                                                    | w niniejszym rozdziale instrukcji.                                                                                                    |

Przestroga Jeśli analizator został dostosowany pod kątem samego wyświetlania ostrzeżenia dla operatora — bez włączonej funkcji blokady możliwości wykonywania testów — w przypadku pominięcia zaplanowanego testu z użyciem zewnętrznego symulatora elektronicznego, zignorowania wyniku wskazującego na niezaliczenie testu (FAIL) z użyciem zewnętrznego symulatora elektronicznego lub niepowodzenia testu analizatora z użyciem wewnętrznego symulatora elektronicznego analizator nadal będzie inicjować cykle testowe.

### ROZWIĄZYWANIE PROBLEMÓW ZWIĄZANYCH Z NIEZALICZENIEM TESTU Z UŻYCIEM SYMULATORA ELEKTRONICZNEGO

**Wprowadzenie** Zarówno w przypadku wewnętrznego, jak i zewnętrznego symulatora elektronicznego analizator może sporadycznie nie zaliczyć testu symulatora, nawet jeżeli działa on prawidłowo. Jest to spowodowane bardzo wysoką czułością tego testu.

SymulatorTest należy wykonać ponownie lub spróbować użyć innego symulatora — istniejezewnętrznymożliwość, że przy drugim podejściu test zakończy się powodzeniem. Niepowodzenie<br/>testu może być również spowodowane nieprawidłowym działaniem zewnętrznego<br/>symulatora elektronicznego, na przykład na skutek jego upuszczenia.

Czasami po przeniesieniu analizatora z miejsca o niskiej temperaturze do lokalizacji charakteryzującej się wysoką temperaturą i wilgotnością na złączu wewnętrznym może dojść do kondensacji wilgoci. W takim stanie analizator nie zaliczy testu z użyciem symulatora elektronicznego i zostanie wyświetlony kod błędu "L". Analizator należy odstawić na pół godziny w celu umożliwienia odparowania wilgoci, a następnie ponownie włożyć do niego symulatora elektronicznego, można kontynuować jego użytkowanie. Jeśli test analizatora po raz drugi zakończy się niepowodzeniem, należy zanotować literę lub kod błędu kontroli jakości wyświetlony obok komunikatu FAIL (TEST NIEZALICZONY) i skontaktować się z przedstawicielem ds. pomocy technicznej (dane kontaktowe można znaleźć w biuletynie technicznym Pomoc techniczna).

SymulatorNależy ponowić test z użyciem wkładu lub zewnętrznego symulatora elektronicznego<br/>w celu potwierdzenia niepowodzenia. Podczas wykonywania testu z użyciem<br/>wewnętrznego symulatora elektronicznego styki złącza analizatora mają kontakt<br/>z układami scalonymi bioczujników w używanym wkładzie. Jeśli pola stykowe zostały<br/>w jakiś sposób zanieczyszczone, test może zakończyć się niepowodzeniem.

**Funkcja blokady włączona:** należy ponowić test z użyciem wkładu w tym samym analizatorze w celu upewnienia się, że niezaliczenie testu (FAIL) nie było spowodowane jednorazowym wzrostem zakłóceń elektrycznych. Jeśli wynik testu będzie ponownie niepomyślny, należy powtórzyć test z użyciem wkładu w innym analizatorze pod warunkiem, że można uzyskać do niego szybki dostęp. Należy pamiętać, że testu z użyciem wkładu nie wolno ponawiać, jeśli od czasu jego napełnienia upłynęło powyżej trzech minut. Jeśli wynik testu z użyciem wkładu zakończy się niepowodzeniem w więcej niż jednym analizatorze, należy użyć innego wkładu. Gdy funkcja blokady jest włączona, analizator będzie wykonywać test z użyciem wewnętrznego symulatora elektronicznego za każdym razem po umieszczeniu w nim wkładu do momentu, aż test (symulatora wewnętrznego lub zewnętrznego) zakończy się powodzeniem.

**Funkcja blokady wyłączona:** należy ponowić test z użyciem wkładu winnym analizatorze pod warunkiem, że można uzyskać do niego szybki dostęp. Należy pamiętać, że testu z użyciem wkładu nie wolno ponawiać, jeśli od czasu jego napełnienia upłynęło powyżej trzech minut. Gdy funkcja blokady jest wyłączona, analizator przeprowadzi test dla następnego wkładu bez wykonywania testu z użyciem wewnętrznego symulatora elektronicznego, który to test zostanie ponowiony dopiero po upływie zdefiniowanego czasu. W takim przypadku należy sprawdzić analizator za pomocą zewnętrznego symulatora elektronicznego.

### SPRAWDZANIE SONDY TERMICZNEJ

| Informacje<br>ogólne                | Analiza<br>się z d<br>pomiau<br>termicz<br>scalony<br>wchodz<br>Kontro<br>użyciu<br>ukończ<br>nie mo<br>sond te | cory i-STAT są wyposażone w podukład regulacji temperatury składający<br>wóch sond termicznych z termistorami i przewodami grzejnymi. Gdy<br>y muszą być przeprowadzane w kontrolowanej temperaturze, sondy<br>ne w analizatorze stykają się z metalizowanym obszarem pod układami<br>mi we wkładzie i utrzymują temperaturę czujników i płynów, które<br>ą w kontakt z tymi czujnikami, na wymaganym poziomie ±0,15°C.<br>a jakości tych sond termicznych jest przeprowadzana przy każdym<br>zewnętrznego symulatora elektronicznego. Aby kontrola ta została<br>ona, temperatura powierzchni zewnętrznego symulatora elektronicznego<br>że ulegać wahaniom. Jeśli warunek ten nie zostanie spełniony, kontrola<br>termicznych nie zostanie ukończona. W związku z tym firma APOC zaleca |
|-------------------------------------|----------------------------------------------------------------------------------------------------|----------------------------------------------------------------------------------------------------|
| Procedura kontroli                  | weryfik<br>Kontro                                                                                               | ację tej kontroli co sześć miesięcy.<br>lę sond termicznych w analizatorze i-STAT 1 należy przeprowadzić                                                                                                    |
| w analizatorze                      | w poni                                                                                                    | szy sposób:                                                                                                    |
| ręcznym                             | 1.                                                                                                    | Jeśli analizator i symulator były przechowywane oddzielnie<br>w lokalizacjach, między którymi występuje różnica temperatury otoczenia<br>powyżej 3°C (5°F), umieść symulator i analizator w tym samym, wolnym<br>od przeciągów miejscu na 30 minut przed włożeniem symulatora do<br>analizatora. Staraj się zminimalizować kontakt z symulatorem w celu<br>utrzymania jego jednorodnej i stabilnej temperatury.                                                                                                    |
|                                     | 2.                                                                                                    | Włóż symulator do analizatora.                                                                                                    |
|                                     | 3.                                                                                                    | Po wyświetleniu wyników naciśnij przycisk kropki, aby wyświetlić różnicę między sondami termicznymi.                                                                                                    |
|                                     | 4.                                                                                                    | Interpretacja wyników kontroli sond termicznych:                                                                                                    |
|                                     |                                                                                                    | <ul> <li>Wynik dopuszczalny: wartość od -0,1 do +0,1 włącznie.</li> </ul>                                                                                                    |
|                                     |                                                                                                    | <ul> <li>W przypadku wyświetlenia komunikatu FAIL (TEST NIEZALICZONY)<br/>oznaczonego kodem błędu kontroli jakości "t" lub wartości<br/>poniżej -0,1 bądź powyżej 0,1 powtórz procedurę.</li> </ul>                                                                                                    |
|                                     |                                                                                                    | <ul> <li>W przypadku wyświetlenia wyniku "," powtórz procedurę. Zwróć<br/>uwagę na konieczność zminimalizowania kontaktu z symulatorem.<br/>Pomocne może być częściowe wsunięcie symulatora do analizatora,<br/>a następnie odstawienie obu urządzeń na 15 minut przed<br/>dociśnięciem symulatora do końca.</li> </ul>                                                                                                    |
|                                     |                                                                                                    | <ul> <li>Jeśli wynik <b>powtórzonej</b> kontroli sond termicznych ma wartość<br/>powyżej 0,1 lub poniżej -0,1 bądź został wyświetlony kod błędu<br/>kontroli jakości, skontaktuj się z przedstawicielem ds. pomocy<br/>technicznej.</li> </ul>                                                                                                    |
| Dokumentowanie<br>wyników           | Wyniki<br>mened<br>z formu                                                                                      | kontroli sond termicznych są przechowywane w menedżerze danych. Jeśli<br>zer danych nie jest dostępny, w celu rejestrowania wyników należy skorzystać<br>larza dołączonego do niniejszego rozdziału instrukcji obsługi.                                                                                                    |
| Klienci korzystający                | Aby wy                                                                                                    | świetlić wyniki w aplikacji CDS:                                                                                                    |
| z aplikacji Central<br>Data Station | 1. Klik<br>(Symul                                                                                               | nij opcję Data Viewer (Przeglądarka danych), a następnie Simulator<br>itor).                                                                                                    |
|                                     | 2. Spra                                                                                                    | wdź dane w kolumnie Probe Delta (Delta sondy).                                                                                                    |
|                                     | 3. Spra<br>liści                                                                                                | wdź, czy dla każdego analizatora używanego w ciągu ostatnich 30 dni na<br>e widnieje wartość od -0,1 do +0,1 włącznie.                                                                                                    |
|                                     | 4. Wai<br>son                                                                                                   | tość "," wskazuje, że warunki konieczne do przeprowadzenia kontroli<br>J termicznych nie zostały spełnione — powtórz procedurę.                                                                                                    |

### PRZYGOTOWANIE MATERIAŁÓW KONTROLNYCH

Odwiedź stronę <u>www.globalpointofcare.abbott</u>, aby zapoznać się z instrukcją użytkowania produktów, które nie zostały podane w tej części.

### Odczynniki kontrolne i-STAT DO STOSOWANIA Z WKŁADAMI DO POMIARU GAZÓW WE KRWI/ELEKTROLITÓW/METABOLITÓW

Roztwory kontrolne

Do weryfikacji integralności nowo otrzymanych wkładów są dostępne oznaczone wodne roztwory kontrolne. Formuła odczynników kontrolnych i-STAT została opracowana pod kątem trzech klinicznie istotnych poziomów (poziomy 1, 2 i 3). Poszczególne poziomy mają znaną wartość pH i znane stężenie poniższych analitów:

| Sód                         | PCO <sub>2</sub>        | Glukoza                   |
|-----------------------------|-------------------------|---------------------------|
| Potas                       | <b>P</b> O <sub>2</sub> | Mleczan                   |
| Chlorki<br>Wapń zjonizowany | TCO <sub>2</sub>        | BUN/mocznik<br>Kreatynina |

Odczynniki kontrolne poszczególnych poziomów są pakowane w oddzielnych pudełkach po 10 ampułek każde. Roztwory kontrolne znajdują się w ampułkach szklanych o pojemności 1,7 mL.

Roztwory kontrolne nie zawierają ludzkiej surowicy ani produktów surowicy, ale zawierają bufory i konserwanty.

| Analit                          | Materiał do<br>weryfikacji<br>kalibracji<br>poziomu 1 | Materiał do<br>weryfikacji<br>kalibracji<br>poziomu 2<br>i odczynnik<br>kontrolny<br>poziomu 1 | Materiał do<br>weryfikacji<br>kalibracji<br>poziomu 3<br>i odczynnik<br>kontrolny<br>poziomu 2 | Materiał do<br>weryfikacji<br>kalibracji<br>poziomu 4<br>i odczynnik<br>kontrolny<br>poziomu 3 | Materiał do<br>weryfikacji<br>kalibracji<br>poziomu 5 |
|---------------------------------|-------------------------------------------------------|------------------------------------------------------------------------------------------------|------------------------------------------------------------------------------------------------|------------------------------------------------------------------------------------------------|-------------------------------------------------------|
| Na (mmol/L)                     | 108                                                   | 127                                                                                            | 141                                                                                            | 169                                                                                            | 187                                                   |
| K (mmol/L)                      | 2,3                                                   | 3,1                                                                                            | 4,0                                                                                            | 6,8                                                                                            | 8,5                                                   |
| Cl (mmol/L)                     | 71                                                    | 85                                                                                             | 100                                                                                            | 122                                                                                            | 133                                                   |
| Glu (mmol/L)                    | 1,8                                                   | 2,5                                                                                            | 7,3                                                                                            | 17                                                                                             | 35                                                    |
| Urea<br>(mmol/L)                | 44,6                                                  | 18                                                                                             | 4                                                                                              | 2,7                                                                                            | 1,8                                                   |
| iCa (mmol/L)                    | 2,5                                                   | 1,6                                                                                            | 1,3                                                                                            | 0,8                                                                                            | 0,2                                                   |
| Lac (mmol/L)                    | 19,5                                                  | 8,4                                                                                            | 2,3                                                                                            | 1                                                                                              | 0,6                                                   |
| Crea (µmol/L)                   | 1486                                                  | 386                                                                                            | 155                                                                                            | 46                                                                                             | 17                                                    |
| <b>P</b> O <sub>2</sub> (mmHg)  | 43                                                    | 61                                                                                             | 100                                                                                            | 140                                                                                            | 400                                                   |
| <b>P</b> CO <sub>2</sub> (mmHg) | 95                                                    | 66                                                                                             | 30                                                                                             | 22                                                                                             | 18                                                    |
| H⁺ (pH)                         | 6,81                                                  | 7,15                                                                                           | 7,41                                                                                           | 7,60                                                                                           | 7,95                                                  |

### Składniki reaktywne

PrzechowywanieMateriały należy przechowywać w lodówce w temperaturze 2–8°C (35–46°F) do<br/>upływu daty ważności nadrukowanej na opakowaniu i etykietach ampułek.Roztwory kontrolne można również przechowywać w temperaturze pokojowej<br/>(18–30°C lub 64–86°F) przez okres do 5 dni. Długotrwałe przechowywanie<br/>w temperaturze przekraczającej 30°C (86°F) może skutkować zmianami wartości<br/>niektórych analitów. Nie wolno używać materiałów po upływie daty ważności<br/>wskazanej na opakowaniu i etykietach ampułek.

### OptymalizacjaW celu uzyskania najlepszych wyników ampułki, wkłady i analizatory powinny miećwynikówtaką samą temperaturę.

| Używanie<br>ampułek                    | W przypadl<br>zjonizowan                                                                                        | ku wkładów zawierających czujniki do pomiaru pH, <b>P</b> CO <sub>2</sub> , <b>P</b> O <sub>2</sub> i wapnia ego należy używać oddzielnej ampułki na każdy testowany wkład.                                                                                                    |
|----------------------------------------|----------------------------------------------------------------------------------------------------|----------------------------------------------------------------------------------------------------|
| ·                                      | Nie należy<br>wykonywar<br>pomiaru wa<br>tych czujnil<br>10 minut o                                             | używać roztworu pozostałego w strzykawce, ampułce lub kapilarze do<br>nia dodatkowych testów z użyciem wkładów zawierających czujniki do<br>apnia zjonizowanego, pH, <b>P</b> CO <sub>2</sub> lub <b>P</b> O <sub>2</sub> . Jeśli jednak wkłady nie zawierają<br>ków, można wykonywać testy przy użyciu pozostałych płynów w ciągu<br>d otwarcia ampułki.                                                                                                    |
| Przed użyciem                          | Roztwory k<br>temperatur<br>oznaczania<br>otoczenia v<br>na około 30                                            | controlne i-STAT wymagają różnych czasów do osiągnięcia stabilizacji<br>y w zależności od tego, czy pomiarowi poddawany jest tlen. W przypadku<br>tlenu czas wyrównywania temperatury ampułki względem temperatury<br>wynosi 4 godziny. W przeciwnym razie wystarczy pozostawić ampułkę<br>O minut w temperaturze pokojowej (otoczenia).                                                                                                    |
| Procedura                              | KROK                                                                                                    | DZIAŁANIE                                                                                                    |
|                                        | 1                                                                                                    | Z poziomu ekranu Administration Menu (Menu administracji) analizatora<br>i-STAT wybierz kolejno opcje Quality Tests (Testy jakości) i Control<br>(Kontrola). Wprowadź wymagane informacje. Po wprowadzeniu ostatnich<br>danych użytkownik ma 15 minut (lub ustawiony niestandardowy limit<br>czasu) na włożenie wkładu do analizatora.                                                                                                    |
|                                        | 2                                                                                                    | Bezpośrednio przed użyciem energicznie wstrząsaj ampułką przez 5–10 sekund w celu wyrównania faz płynnej i gazowej.                                                                                                    |
|                                        |                                                                                                    | Przy wstrząsaniu trzymaj ampułkę z obu stron palcem wskazującym i kciukiem, aby ograniczyć do minimum wzrost temperatury roztworu. W razie potrzeby opukaj końcówkę ampułki, aby roztwór wrócił do jej dolnej części.                                                                                                    |
|                                        | 3                                                                                                    | Odłam końcówkę ampułki na przewężeniu ręką zabezpieczoną gazą, chusteczką lub rękawiczką albo użyj otwieracza do ampułek.                                                                                                    |
|                                        | 4                                                                                                    | Bezzwłocznie przenieś roztwór z ampułki do kapilary lub strzykawki, a następnie od razu przenieś roztwór do wkładu.                                                                                                    |
|                                        | 5                                                                                                    | Natychmiast zamknij wkład i włóż go do analizatora — ważne jest, aby roztwór nie miał kontaktu z powietrzem w otoczeniu, ponieważ wpłynie to na wyniki. <b>Uwaga</b> : Ponieważ roztwory wodne, takie jak kontrole, nie posiadają zdolności buforowych, takich jak krew pełna, należy je przenosić z ampułki do wkładu szybciej niż w przypadku próbki pobranej od pacjenta.                                                                                                    |
| Przenoszenie przy<br>użyciu kapilary   | Do przenos<br>się stosowa<br>stosowanie<br>roztworem<br>kapilary. Ur<br>kapilary po<br>do dna am<br>przepływ ka | szenia wodnego roztworu kontrolnego z ampułki do wkładu zaleca<br>anie zwykłych kapilar. W przypadku korzystania z kapilary (zaleca się<br>e nowych kapilar o odpowiedniej pojemności) należy ją napełniać<br>z dna ampułki w celu uniknięcia zasysania pęcherzyków powietrza do<br>nikać zasysania roztworu z powierzchni, zasłaniając palcem dalszy koniec<br>dczas umieszczania jej w ampułce. Po dotarciu otwartego końca kapilary<br>pułki odsłonić jej drugi koniec w celu umożliwienia napełniania przez<br>apilarny. |
| Przenoszenie przy<br>użyciu strzykawki | Do przenos<br>stosowanie<br>stosowanie<br>igłą w rozm                                                           | szenia wodnego roztworu kontrolnego z ampułki do wkładu zaleca się<br>zwykłych strzykawek. W przypadku korzystania ze strzykawki (zaleca się<br>nowych i sterylnych strzykawek o pojemności 1 mL lub 3 mL z założoną<br>iarze 16–20 G) należy powoli zasysać około 1 mL roztworu z dna ampułki.                                                                                                    |
|                                        | strzykawki<br>na roztwór                                                                                        | w celu jego usunięcia; uwięzione powietrze nie będzie miało wpływu w pobliżu końcówki strzykawki.                                                                                                    |
|                                        | Jeśli do stra<br>uwięzione<br>a następnie                                                                       | zykawki stale przedostają się pęcherzyki powietrza lub powietrze jest<br>w pobliżu końcówki strzykawki, należy wyrzucić ampułkę i strzykawkę,<br>e użyć nowej ampułki i strzykawki.                                                                                                    |
|                                        | Przed nape<br>roztworu.                                                                                         | łnieniem wkładu należy upuścić ze strzykawki jedną lub dwie krople                                                                                                    |

| Wartości<br>docelowe                                                    | Wartości docelowe (określone na podstawie testów wielu ampułek każdego poziomu<br>z wykorzystaniem wkładów z wielu partii oraz analizatorów i-STAT, które pomyślnie<br>przeszły test przy użyciu symulatora elektronicznego) można znaleźć na karcie wartości<br>przypisanych opublikowanej na stronie internetowej firmy APOC pod adresem<br><u>www.globalpointofcare.abbott</u> .<br>Należy zawsze sprawdzać, czy numer partii na karcie jest zgodny z numerem partii<br>na etykiecie używanej ampułki oraz czy wersja oprogramowania nad tabelą wartości<br>dosolowych jost zgodna z worzia oprogramowania analizatora.                                                             |
|-------------------------------------------------------------------------|----------------------------------------------------------------------------------------------------|
| Zakresy                                                                 | Wyświetlane zakresy odpowiadają maksymalnemu oczekiwanemu odchyleniu<br>w przypadku prawidłowego działania odczynników kontrolnych i wkładów.                                                                                                    |
|                                                                         | W przypadku uzyskania wyników niemieszczących się w zakresie należy zapoznać<br>się z częścią dotyczącą rozwiązywania problemów, którą można znaleźć pod częścią<br>poświęconą procedurze wykonywania testów kontroli jakości.                                                                                                    |
|                                                                         | Wartości docelowe są specyficzne dla systemu i-STAT. Wyniki uzyskane podczas<br>testowania opisywanych wodnych roztworów kontrolnych innymi metodami mogą<br>się różnić ze względu na występowanie efektu matrycowego w próbce.                                                                                                    |
| Korekta PO <sub>2</sub><br>pod względem<br>ciśnienia<br>barometrycznego | Ciśnienie parcjalne tlenu w roztworze zmienia się w miarę wyrównywania poziomu względem ciśnienia otoczenia. Zmiana ta zachodzi szybciej w przypadku roztworów wodnych w porównaniu z krwią pełną ze względu na brak czerwonych krwinek zawierających hemoglobinę, która wiąże cząsteczki tlenu. Fakt ten ma praktyczne skutki podczas testowania roztworów wodnych w analizatorach gazów we krwi, ponieważ zachodzi zauważalna zmiana ciśnienia parcjalnego tlenu w próbce w miarę wyrównywania jego poziomu względem ciśnienia w torach przepływu w analizatorze.                                                                                                    |
|                                                                         | Zakresy dla wodnych roztworów kontrolnych i-STAT są ustalane dla stopnia wyrównania ciśnienia tlenu we wkładach występującego na poziomie morza lub zbliżonej wysokości. Wyniki <i>P</i> O <sub>2</sub> dla roztworów wodnych, w tym odczynników kontrolnych i-STAT, zestawu do weryfikacji kalibracji oraz próbek do badań biegłości (testów sprawności, zewnętrznej kontroli jakości) można skorygować pod kątem lokalizacji położonych wyżej n.p.m. za pomocą poniższych równań. Odczytane wartości <i>P</i> O <sub>2</sub> należy skorygować przed porównaniem ich z zakresami na karcie wartości przypisanych dołączonej do każdego opakowania z odczynnikami kontrolnymi i-STAT. |
|                                                                         | Równania:                                                                                                    |
|                                                                         | <ul> <li>Dla wartości PO<sub>2</sub> poniżej 150 mmHg:</li> <li>Skorygowana wartość PO<sub>2</sub> = odczytana wartość PO<sub>2</sub> + (0,067 × (760 – BP))</li> <li>Gdzie parametr BP odpowiada odczytowi ciśnienia barometrycznego z ekranu Analyzer Status (Stan analizatora).</li> <li>(Przybliżona zmiana: na każdy spadek ciśnienia o 15 mmHg od poziomu 760 mmHg dodaje się 1 mmHg do odczytanej wartości).</li> </ul>                                                                                                    |
|                                                                         | <ul> <li>Dla wartości PO<sub>2</sub> 150 mmHg i wyższych:</li> <li>Skorygowana wartość PO<sub>2</sub> = odczytana wartość PO<sub>2</sub> + (0,029 × (760 – BP))</li> <li>Gdzie parametr BP odpowiada odczytowi ciśnienia barometrycznego z ekranu Analyzer Status (Stan analizatora).</li> <li>(Przybliżona zmiana: na każdy spadek ciśnienia o 35 mmHg od poziomu 760 mmHg dodaje się 1 mmHg do odczytanej wartości).</li> </ul>                                                                                                    |

### ODCZYNNIKI KONTROLNE I-STAT TRICONTROLS DO STOSOWANIA Z WKŁADAMI DO POMIARU GAZÓW WE KRWI/ELEKTROLITÓW/METABOLITÓW

### Roztwory kontrolne

Do weryfikacji integralności nowo otrzymanych wkładów są dostępne wodne roztwory kontrolne. Formuła odczynników kontrolnych i-STAT TriControls została opracowana pod kątem trzech klinicznie istotnych poziomów (poziomy 1, 2 i 3). Poszczególne poziomy mają określone wartości pH i hematokrytu oraz znane stężenie poniższych analitów:

| Sód              | <b>P</b> CO <sub>2</sub> | Glukoza     |
|------------------|--------------------------|-------------|
| Potas            | <b>P</b> O <sub>2</sub>  | Mleczan     |
| Chlorki          | TCO <sub>2</sub>         | BUN/mocznik |
| Wapń zjonizowany |                          | Kreatynina  |

Kontrola każdego poziomu jest zapakowana w pudełko zawierające 10 indywidualnych ampułek szklanych 1,7 mL.

Roztwory kontrolne nie zawierają ludzkiej surowicy ani produktów surowicy, ale zawierają bufory i konserwanty.

### Materiał do Materiał do Materiał do Materiał do weryfikacji weryfikacji weryfikacji Materiał do kalibracji poziomu 2 weryfikacji kalibracji poziomu 3 kalibracji poziomu 4 weryfikacji Analit kalibracji i odczynnik i odczynnik i odczynnik kalibracji poziomu 1 kontrolny kontrolny poziomu 5 kontrolny poziomu 1 poziomu 2 poziomu 3 Na (mmol/L) 97 118 124 150 159 K (mmol/L) 2,30 3,00 4,00 6,30 8,20 CI (mmol/L) 76 119 67 94 134 Glu (mg/dL) 595 285 160 65 53 Urea (mg/dL) 44 8,4 4,6 3,0 114 iCa (mmol/L) 0,40 0,90 1,35 1,58 2,40 Lac (mmol/L) 17,7 8.30 3.00 1.63 1.52 4,65 1,59 0,65 0,55 Crea (mg/dL) 15,6 PCO<sub>2</sub> (mmHg) 96 65 40 26 12 PO<sub>2</sub> (mmHg) 63 120 163 40 500 H<sup>+</sup> (pH) 6,550 7,025 7,390 7,610 7,850

### Składniki reaktywne w odczynnikach kontrolnych TriControls

### Przechowywanie

Materiały należy przechowywać w lodówce w temperaturze 2–8°C (35–46°F) do upływu daty ważności nadrukowanej na opakowaniu i etykietach ampułek.

Roztwory TriControls można również przechowywać w temperaturze pokojowej (18–30°C lub 64–86°F) przez okres do 5 dni.

Nie wolno używać roztworów TriControls po upływie daty ważności wskazanej na opakowaniu i etykietach ampułek.

### Optymalizacja wyników

W celu uzyskania najlepszych wyników ampułki, wkłady i analizatory ręczne powinny mieć taką samą temperaturę.

### Używanie ampułek

W przypadku wkładów zawierających czujniki do pomiaru pH, **P**CO<sub>2</sub>, **P**O<sub>2</sub> i wapnia zjonizowanego należy używać oddzielnej ampułki na każdy testowany wkład.

Nie należy używać roztworu TriControls pozostałego w strzykawce, ampułce lub kapilarze do wykonywania dodatkowych testów z użyciem wkładów zawierających czujniki do pomiaru wapnia zjonizowanego, pH, *P*CO<sub>2</sub> lub *P*O<sub>2</sub>. Pozostały roztwór można jednak wykorzystać do testów z użyciem wkładów niezawierających tych czujników pod warunkiem, że procedura ta zostanie wykonana w ciągu 10 minut od otwarcia ampułki.

### Przed użyciem

Roztwory i-STAT TriControls wymagają różnych czasów do osiągnięcia stabilizacji temperatury w zależności od tego, czy pomiarowi poddawany jest analit  $PO_2$ . Jeśli wykonywany jest pomiar  $PO_2$ , czas wyrównywania temperatury ampułki względem temperatury otoczenia wymagany przed jej użyciem wynosi 4 godziny. Jeśli nie jest wykonywany pomiar  $PO_2$ , czas wyrównywania temperatury ampułki względem temperatury otoczenia wynosi o koło 30 minut.

### Procedura

| KROK | DZIAŁANIE                                                                                                    |
|------|----------------------------------------------------------------------------------------------------|
| 1    | Z poziomu ekranu Administration Menu (Menu administracji) wybierz kolejno opcje<br>Quality Tests (Testy jakości) i Control (Kontrola). Wprowadź wymagane informacje.<br>Po wprowadzeniu ostatnich danych użytkownik ma 15 minut (lub ustawiony<br>niestandardowy limit czasu) na włożenie wkładu do analizatora ręcznego. |
| 2    | Bezpośrednio przed użyciem energicznie wstrząsaj ampułką przez 5–10 sekund w celu wyrównania faz płynnej i gazowej.                                                                                                    |
|      | Przy wstrząsaniu trzymaj ampułkę z obu stron palcem wskazującym i kciukiem, aby<br>ograniczyć do minimum wzrost temperatury roztworu. W razie potrzeby opukaj<br>końcówkę ampułki, aby roztwór wrócił do jej dolnej części.                                                                                               |
| 3    | Odłam końcówkę ampułki na przewężeniu ręką zabezpieczoną gazą, chusteczką lub<br>rękawiczką albo użyj otwieracza do ampułek.                                                                                                    |
| 4    | Bezzwłocznie przenieś roztwór z ampułki do kapilary lub strzykawki, a następnie od razu przenieś roztwór do wkładu.                                                                                                    |
| 5    | Natychmiast zamknij wkład i włóż go do analizatora ręcznego — ważne jest, aby roztwór nie miał kontaktu z powietrzem w otoczeniu, gdyż wpłynie to na wyniki.                                                                                                    |
|      | <b>Uwaga:</b> Ponieważ roztwory na bazie wody, takie jak odczynniki kontrolne, nie mają zdolności buforowania, takich jak krew pełna, proces przenoszenia materiału z ampułki do wkładu musi przebiegać szybciej niż ma to miejsce w przypadku próbki pobranej od pacjenta.                                               |

### Przenoszenie przy użyciu kapilary

Do przenoszenia wodnego roztworu kontrolnego z ampułki do wkładu zaleca się stosowanie zwykłych kapilar. W przypadku korzystania z kapilary (zaleca się stosowanie nowych kapilar o odpowiedniej pojemności) należy ją napełniać roztworem z dna ampułki w celu uniknięcia zasysania pęcherzyków powietrza do kapilary. Unikać zasysania roztworu z powierzchni, zasłaniając palcem dalszy koniec kapilary podczas umieszczania jej w ampułce. Po dotarciu otwartego końca kapilary do dna ampułki odsłonić jej drugi koniec w celu umożliwienia napełniania przez przepływ kapilarny.

### Przenoszenie przy użyciu strzykawki

Do przenoszenia wodnych roztworów kontrolnych z ampułki do wkładu zaleca się stosowanie zwykłej strzykawki (należy używać nowych i sterylnych strzykawek o pojemności 1 mL lub 3 mL z założoną igłą w rozmiarze 16–20 G). W przypadku korzystania ze strzykawki powoli zasysać około 1 mL roztworu z dna ampułki.

Jeśli pomiędzy roztworem a tłoczkiem uwięzione jest powietrze, nie odwracaj strzykawki w celu jego usunięcia; uwięzione powietrze nie będzie miało wpływu na roztwór w pobliżu końcówki strzykawki.

Jeśli do strzykawki stale przedostają się pęcherzyki powietrza lub powietrze jest uwięzione w pobliżu końcówki strzykawki, należy wyrzucić ampułkę i strzykawkę, a następnie użyć nowej ampułki i strzykawki.

Przed napełnieniem wkładu należy upuścić ze strzykawki jedną lub dwie krople roztworu.

### Wartości docelowe

Wartości docelowe (określone na podstawie testów wielu ampułek każdego poziomu z wykorzystaniem wkładów z wielu partii oraz analizatorów ręcznych i-STAT, które pomyślnie przeszły test przy użyciu symulatora elektronicznego) można znaleźć na karcie wartości przypisanych opublikowanej na stronie internetowej firmy APOC pod adresem <u>www.globalpointofcare.abbott</u>.

Należy upewnić się, że numer serii wydrukowany na karcie przypisanych wartości odpowiada numerowi serii na etykiecie ampułki, a pełna wersja oprogramowania nad tabelą wartości docelowych odpowiada wersji oprogramowania urządzenia przenośnego.

### Zakresy

Wyświetlane zakresy odpowiadają maksymalnemu oczekiwanemu odchyleniu w przypadku prawidłowego działania odczynników kontrolnych i wkładów.

W przypadku uzyskania wyników niemieszczących się w zakresie należy zapoznać się z częścią dotyczącą rozwiązywania problemów, którą można znaleźć pod częścią poświęconą procedurze wykonywania testów kontroli jakości w instrukcji obsługi systemu.

Wartości docelowe są specyficzne dla systemu i-STAT. Wyniki uzyskane podczas testowania tych wodnych roztworów kontrolnych innymi metodami mogą się różnić ze względu na występowanie efektu matrycowego.

### Korekta PO<sub>2</sub> pod względem ciśnienia barometrycznego

Ciśnienie parcjalne tlenu w roztworze zmienia się w miarę wyrównywania poziomu względem ciśnienia otoczenia. Zmiana ta zachodzi szybciej w przypadku roztworów wodnych w porównaniu z krwią pełną ze względu na brak hemoglobiny, która wiąże tlen. Fakt ten ma praktyczne skutki podczas testowania roztworów wodnych w analizatorach gazów we krwi, ponieważ zachodzi zauważalna zmiana ciśnienia parcjalnego tlenu w próbce w miarę wyrównywania jego poziomu względem ciśnienia w torach przepływu w analizatorze.

Zakresy dla wodnych roztworów kontrolnych i-STAT są ustalane dla stopnia wyrównania ciśnienia tlenu we wkładach występującego w przypadku wykonywania testów w lokalizacji znajdującej się na poziomie morza lub zbliżonej wysokości. Wyniki *PO*<sub>2</sub> dla roztworów wodnych, w tym odczynników kontrolnych i-STAT, zestawu do weryfikacji kalibracji oraz próbek do badań biegłości (testów sprawności, zewnętrznej kontroli jakości) można skorygować pod kątem lokalizacji położonych wyżej n.p.m. za pomocą poniższych równań. Odczytane wartości *PO*<sub>2</sub> należy skorygować przed porównaniem ich z zakresami na karcie wartości przypisanych opublikowanej na stronie internetowej firmy APOC pod adresem <u>www.globalpointofcare.abbott</u>.

Równania:

Dla wartości PO, poniżej 150 mmHg:

Skorygowana wartość  $PO_2$  = odczytana wartość  $PO_2$  + (0,067 × (760 – BP))

Gdzie parametr BP odpowiada odczytowi ciśnienia barometrycznego z ekranu Analyzer Status (Stan analizatora).

(Przybliżona zmiana: na każdy spadek ciśnienia o 15 mmHg od poziomu 760 mmHg dodaje się 1 mmHg do odczytanej wartości).

Dla wartości PO, 150 mmHg i wyższych:

Skorygowana wartość  $PO_2 = odczytana wartość <math>PO_2 + (0,029 \times (760 - BP))$ 

Gdzie parametr BP odpowiada odczytowi ciśnienia barometrycznego z ekranu Analyzer Status (Stan analizatora).

(Przybliżona zmiana: na każdy spadek ciśnienia o 35 mmHg od poziomu 760 mmHg dodaje się 1 mmHg do odczytanej wartości).

### Precyzja

Dodatek stosowany w wodnych roztworach TriControls w celu symulacji efektu hematokrytu w próbkach krwi powoduje obniżenie precyzji w powtórzonych pomiarach elektrolitów w stosunku do precyzji, jaką uzyskuje się w przypadku oznaczania z użyciem standardowych odczynników kontrolnych/materiałów do weryfikacji kalibracji lub krwi pełnej. Spadek precyzji zależy od stężenia dodatku. Jest on większy przy wyższych wskazaniach hematokrytu.

Testy wewnętrzne przeprowadzone w systemie i-STAT z wykorzystaniem dostarczonych przez firmę zewnętrzną wodnych materiałów do kontroli jakości pomiarów hematokrytu, gazów we krwi i parametrów biochemicznych wykazały poziom precyzji zbliżony do obserwowanego w przypadku odczynników kontrolnych TriControls.

Dopuszczalne limity ustalone dla tych roztworów kontrolnych są szersze w porównaniu z analogicznymi limitami obowiązującymi dla aktualnie stosowanych odczynników kontrolnych i roztworów do weryfikacji kalibracji i-STAT, co odzwierciedla efekt związany z precyzją opisany powyżej.

Nie jest rzadkością sytuacja, w której wyniki uzyskane na próbkach klinicznych będą miały wyższą precyzję niż te, które osiągnięto z wykorzystaniem roztworów kontrolnych. Podobne zjawisko jest obserwowane w przypadku roztworów kontrolnych do pomiarów **P**O<sub>2</sub> w systemie i-STAT.

Przedstawione poniżej dane dotyczące precyzji, w tym wyniki uzyskane z wykorzystaniem roztworów TriControls, zostały zgromadzone podczas badań przeprowadzonych w placówce firmy Abbott Point of Care. Wartości SD i %CV są typowe dla dokładności; stosowne wartości uśrednione należy sprawdzać na aktualnych kartach wartości przypisanych. Karty wartości przypisanych można znaleźć na stronie internetowej firmy APOC pod adresem <u>www.globalpointofcare.abbott</u>.

|                           |         | Poziom 1 |       |         | Poziom 3 |       |
|---------------------------|---------|----------|-------|---------|----------|-------|
| Analit                    | Średnia | SD       | %CV   | Średnia | SD       | %CV   |
| Na (mmol/L)               | 120     | 0,46     | 0,4%  | 158     | 1,39     | 0,9%  |
| K (mmol/L)                | 2,85    | 0,038    | 1,3%  | 6,15    | 0,058    | 0,9%  |
| Cl (mmol/L)               | 72,9    | 0,63     | 0,9%  | 113,6   | 2,30     | 2,0%  |
| Glu (mg/dL)               | 289     | 2,4      | 0,8%  | 41,8    | 0,68     | 1,6%  |
| Urea (mg/dL)              | 69,7    | 0,94     | 1,3%  | 5,5     | 0,45     | 8,2%  |
| iCa (mmol/L)              | 0,84    | 0,012    | 1,4%  | 1,51    | 0,030    | 2,0%  |
| Lac (mmol/L)              | 6,35    | 0,08     | 1,3%  | 0,810   | 0,03     | 3,7%  |
| Crea (mg/dL)              | 4,16    | 0,123    | 3,0%  | 0,50    | 0,046    | 9,1%  |
| PCO <sub>2</sub> (mmHg)   | 63,8    | 1,57     | 2,5%  | 19,6    | 0,40     | 2,0%  |
| PO <sub>2</sub> (mmHg)    | 65,1    | 3,12     | 4,8%  | 146,5   | 6,00     | 4,1%  |
| H⁺ (pH)                   | 7,165   | 0,005    | 0,07% | 7,674   | 0,003    | 0,04% |
| Hct (%)                   | 17,6    | 0,40     | 2,3%  | 57,1    | 1,00     | 1,75% |
| TCO <sub>2</sub> (mmol/l) | 17,4    | 0,62     | 3,6%  | 30,4    | 0,70     | 2,3%  |

### ODCZYNNIKI KONTROLNE DO POMIARU ACT

- **Przeznaczenie** Odczynniki kontrolne i-STAT ACT Control Level 1 i ACT Control Level 2 są przeznaczone do weryfikacji integralności nowo otrzymanych wkładów i-STAT do pomiaru ACT. Uzyskanie za pomocą odczynników kontrolnych czasu krzepnięcia oczekiwanego dla heparynizacji umiarkowanego i wysokiego poziomu wskazuje na prawidłowe działanie wkładów.
- ZawartośćOdczynniki kontrolne poszczególnych poziomów są pakowane w pudełkach<br/>zawierających po 5 fiolek liofilizowanego ludzkiego osocza oraz po 5 fiolek<br/>rozcieńczalnika w postaci chlorku wapnia w stężeniu 9,5 mmol/L ± 1,5 mmol/L.

Przechowywanie Odczynniki kontrolne i-STAT ACT poziomu 1 i 2 znajdują się w fiolkach o pojemności 6 mL. Oddzielne fiolki o pojemności 6 mL zawierają 1–3 mL roztworu chlorku wapnia na potrzeby rekonstytucji. Materiały należy przechowywać w lodówce w temperaturze 2–8°C (35–46°F) do upływu daty ważności nadrukowanej na opakowaniu i etykietach fiolek. Nie wolno używać materiałów po upływie daty ważności wskazanej na opakowaniu i etykietach fiolek.

Roztwory kontrolne można również przechowywać w temperaturze pokojowej (18–30°C lub 64–86°F) przez okres do 4 godzin. W przypadku pozostawienia materiałów w temperaturze pokojowej na dłużej niż 4 godziny należy je wyrzucić.

| Ostrzeżenia<br>i środki<br>ostrożności                           | Z produktem<br>jakie stosuje<br>osocze wykor<br>przez FDA, w<br>HIV-1, HIV-2, H<br>pewności, że p<br>Produkt nale<br>zgodnie ze ws                                                                                                    | należy obchodzić się z użyciem tych samych środków ostrożności,<br>się podczas pracy z materiałami potencjalnie zakaźnymi. Ludzkie<br>zystane w preparacie zostało przebadane metodami zatwierdzonymi<br>wyniku czego stwierdzono wynik ujemny/brak reaktywności dla<br>HBsAg i HCV. Jednak żadna znana metoda badania nie daje całkowitej<br>produkty krwiopochodne nie przenoszą chorób zakaźnych.<br>szy utylizować jako odpady stanowiące zagrożenie biologiczne<br>szystkimi lokalnymi, wojewódzkimi i krajowymi przepisami.                                                                                                    |
|------------------------------------------------------------------|----------------------------------------------------------------------------------------------------|----------------------------------------------------------------------------------------------------|
| Instrukcja<br>użytkowania                                        | Przed wykon<br>CaCl, do rekor<br>64–86°F) na<br>wkłady i anali                                                                                                    | aniem testu fiolki zawierające liofilizowane osocze oraz roztwór<br>nstytucji należy pozostawić w temperaturze pokojowej (18–30°C lub<br>minimum 45 minut. W celu uzyskania najlepszych wyników fiolki,<br>zatory powinny mieć taką samą temperaturę.                                                                                                    |
|                                                                  | Jednocześnie<br>odczynnika ko<br>ZUŻYĆ NATYC<br>REKONSTYTUC                                                                                                    | należy przeprowadzać rekonstytucję wyłącznie jednego poziomu<br>ontrolnego zawierającego osocze. ROZTWORY KONTROLNE NALEŻY<br>HMIAST (w ciągu mniej niż 30 sekund) PO ZAKOŃCZENIU ETAPÓW<br>CJI I MIESZANIA.                                                                                                    |
|                                                                  | KROK                                                                                                    | DZIAŁANIE                                                                                                    |
|                                                                  | 1                                                                                                    | Po upływie 45 minut wyrównywania temperatury do temperatury<br>pokojowej zdejmij nasadkę i korek z jednej fiolki z odczynnikiem<br>kontrolnym zawierającym liofilizowane osocze ludzkie, a następnie<br>zdejmij nasadkę z jednej fiolki zawierającej rozwór chlorku wapnia<br>do rekonstytucji.                                                                                                    |
|                                                                  | 2                                                                                                    | Wlej całą zawartość fiolki z chlorkiem wapnia do fiolki z odczynnikiem kontrolnym zawierającym liofilizowane osocze ludzkie. Załóż korek z powrotem na fiolkę z odczynnikiem kontrolnym po rekonstytucji, szczelnie zamykając fiolkę, tak aby jej zawartość nie wylała się ani nie wyciekła.                                                                                                    |
|                                                                  | 3                                                                                                    | Pozostaw fiolkę w temperaturze pokojowej na 1 minutę.                                                                                                    |
|                                                                  | 4                                                                                                    | Wymieszaj zawartość fiolki, delikatnie wirując ją przez 1 minutę, a pastennie powoli odwracając przez 30 sekund                                                                                                    |
|                                                                  |                                                                                                    | <b>Uwaga:</b> Aby zminimalizować pienienie się próbki kontroli, unikaj<br>energicznego lub szybkiego mieszania. Wzrokowo sprawdź fiolkę<br>z odczynnikiem kontrolnym, upewniając się, że próbka uległa pełnej<br>rekonstytucji. W przeciwnym razie wyrzuć przygotowany płyn<br>i rozpocznij procedurę od początku z użyciem nowych fiolek.                                                                                                    |
|                                                                  | 5                                                                                                    | Używając pipety do przenoszenia próbek, strzykawki lub<br>kapilary wykonanych z tworzywa sztucznego i niezawierających<br>antykoagulantu, bezzwłocznie przenieś roztwór z fiolki do wkładu<br>do pomiaru ACT.                                                                                                    |
|                                                                  | 6                                                                                                    | Natychmiast zamknij wkład i włóż go do analizatora.                                                                                                    |
|                                                                  |                                                                                                    | <b>Uwaga:</b> Pozostały roztwór można wykorzystać do wykonania testów na dodatkowych wkładach do pomiaru ACT pod warunkiem użycia go w ciągu 30 sekund od osiągnięcia pełnej rekonstytucji próbki.                                                                                                    |
| Wartości docelowe<br>i oczekiwane<br>zakresy kontroli<br>jakości | Wartości doce<br>z wykorzystar<br>przeszły test p<br>przypisanych<br><u>www.globalpe</u><br>oczekiwanem<br>kontrolnych i w<br>należyzapozna<br>instrukcji obsł<br>wartości przy<br>oraz czy wersj<br>analizatora (n<br><b>Uwaga:</b> Wart<br>podczas testo<br>osocze innym | elowe (określone na podstawie testów wielu fiolek każdego poziomu<br>niem wkładów i-STAT z wielu partii oraz analizatorów, które pomyślnie<br>rzy użyciu symulatora elektronicznego) można znaleźć na karcie wartości<br>opublikowanej na stronie internetowej firmy APOC pod adresem<br><u>ointofcare.abbott</u> . Wyświetlane zakresy odpowiadają maksymalnemu<br>nu odchyleniu w przypadku prawidłowego działania odczynników<br>vkładów. W przypadku uzyskania wyników niemieszczących się w zakresie<br>acsięz częścią dotyczącą rozwiązywania problemów w niniejszym rozdziale<br>ugi systemu i-STAT. Należy zawsze sprawdzać, czy numer partii na karcie<br>pisanych jest zgodny z numerem partii na etykiecie używanej fiolki<br>ja oprogramowania nad tabelą jest zgodna z wersją oprogramowania<br>nożna ją sprawdzić na stronie stanu analizatora).<br>cości docelowe są specyficzne dla systemu i-STAT; wyniki uzyskane<br>owania rekonstytuowanych odczynników kontrolnych zawierających<br>i metodami mogą się różnić. |

### ODCZYNNIKI KONTROLNE DO POMIARU PT/INR

| Przeznaczenie                          | Odczynniki ko<br>Level 2 (wsk<br>otrzymanych                                                      | ontrolne i-STAT PT Control Level 1 (wskaźnik w normie) i PT Control<br>aźnik poza normą) służą do weryfikowania integralności nowo<br>wkładów i-STAT do pomiaru PT/INR. (w wykazie 03P89-24)                                                                                                    |
|----------------------------------------|---------------------------------------------------------------------------------------------------|----------------------------------------------------------------------------------------------------|
| Zawartość                              | Odczynniki k<br>zawierającyc<br>rozcieńczalnik                                                    | ontrolne poszczególnych poziomów są pakowane w pudełkach<br>h po 5 fiolek liofilizowanego ludzkiego osocza oraz po 5 fiolek<br>ka w postaci chlorku wapnia w stężeniu 9,5 mmol/L ±1,5 mmol/L.                                                                                                    |
| Przechowywanie                         | Odczynniki ko<br>6 mL. Oddzie<br>wapnia na po<br>w temperatu<br>opakowaniu i<br>ważności wska     | ntrolne i-STAT PT poziomu 1 i 2 znajdują się w fiolkach o pojemności<br>elne fiolki o pojemności 6 mL zawierają 1–3 mL roztworu chlorku<br>ptrzeby rekonstytucji. Materiały należy przechowywać w lodówce<br>rze 2–8°C (35–46°F) do upływu daty ważności nadrukowanej na<br>etykietach fiolek. Nie wolno używać materiałów po upływie daty<br>azanej na opakowaniu i etykietach fiolek.                                                                                                    |
|                                        | Roztwory kor<br>(18–30°C lub<br>materiałów w                                                      | ntrolne można również przechowywać w temperaturze pokojowej<br>64–86°F) przez okres do 4 godzin. W przypadku pozostawienia<br>v temperaturze pokojowej na dłużej niż 4 godziny należy je wyrzucić.                                                                                                    |
| Ostrzeżenia<br>i środki<br>ostrożności | Z produktem i<br>stosuje się po<br>wykorzystane<br>FDA, w wyniku<br>HBSAg i HCV.<br>produkty krwi | należy obchodzić się z użyciem tych samych środków ostrożności, jakie<br>odczas pracy z materiałami potencjalnie zakaźnymi. Ludzkie osocze<br>w preparacie zostało przebadane metodami zatwierdzonymi przez<br>u czego stwierdzono wynik ujemny/brak reaktywności dla HIV-1, HIV-2,<br>Jednak żadna znana metoda badania nie daje całkowitej pewności, że<br>opochodne nie przenoszą chorób zakaźnych.                                                                                                    |
|                                        | zgodnie ze ws                                                                                     | szy utylizować jako odpady stanowiące zagrożenie biologiczne szystkimi lokalnymi, wojewódzkimi i krajowymi przepisami.                                                                                                    |
| Instrukcja<br>użytkowania              | Przed wykon<br>CaCl, do reko<br>18–30°C (64<br>wyników fiolk                                      | aniem testu fiolki zawierające liofilizowane osocze oraz roztwór<br>nstytucji należy pozostawić w temperaturze pokojowej wynoszącej<br>–86°F) na minimum 45 minut. W celu uzyskania najlepszych<br>ci, wkłady i analizatory powinny mieć taką samą temperaturę.                                                                                                    |
|                                        | Jednocześnie<br>odczynnika ko                                                                     | należy przeprowadzać rekonstytucję wyłącznie jednego poziomu ontrolnego zawierającego osocze. ROZTWORY KONTROLNE NALEŻY                                                                                                    |
|                                        | ZUŻYĆ NATYC<br>REKONSTYTU(                                                                        | HMIAST (w ciągu mniej niż 30 sekund) PO ZAKOŃCZENIU ETAPÓW CJI I MIESZANIA.                                                                                                    |
|                                        | ZUŻYĆ NATYC<br>REKONSTYTU(<br>KROK                                                                | HMIAST (w ciągu mniej niż 30 sekund) PO ZAKOŃCZENIU ETAPÓW<br>CJI I MIESZANIA.<br>DZIAŁANIE                                                                                                    |
|                                        | ZUŻYĆ NATYC<br>REKONSTYTUC<br>KROK<br>1                                                           | HMIAST (w ciągu mniej niż 30 sekund) PO ZAKOŃCZENIU ETAPÓW<br>CJI I MIESZANIA.<br><b>DZIAŁANIE</b><br>Po upływie 45 minut wyrównywania temperatury do temperatury<br>pokojowej zdejmij nasadkę i korek z jednej fiolki z odczynnikiem<br>kontrolnym zawierającym liofilizowane osocze ludzkie, a następnie<br>zdejmij nasadkę z jednej fiolki zawierającej rozwór chlorku wapnia do<br>rekonstytucji.                                                                                                    |
|                                        | ZUŻYĆ NATYC<br>REKONSTYTUC<br>KROK<br>1                                                           | HMIAST (w ciągu mniej niż 30 sekund) PO ZAKOŃCZENIU ETAPÓW<br>CJI I MIESZANIA.<br><b>DZIAŁANIE</b><br>Po upływie 45 minut wyrównywania temperatury do temperatury<br>pokojowej zdejmij nasadkę i korek z jednej fiolki z odczynnikiem<br>kontrolnym zawierającym liofilizowane osocze ludzkie, a następnie<br>zdejmij nasadkę z jednej fiolki zawierającej rozwór chlorku wapnia do<br>rekonstytucji.<br>Wlej całą zawartość fiolki z chlorkiem wapnia do fiolki z odczynnikiem<br>kontrolnym zawierającym liofilizowane osocze ludzkie. Załóż korek<br>z powrotem na fiolkę z odczynnikiem kontrolnym po rekonstytucji,<br>szczelnie zamykając fiolkę, tak aby jej zawartość nie wylała się ani<br>nie wyciekła.                                                                                                    |
|                                        | ZUŻYĆ NATYC<br>REKONSTYTUC<br>KROK<br>1<br>2                                                      | <ul> <li>HMIAST (w ciągu mniej niż 30 sekund) PO ZAKOŃCZENIU ETAPÓW CJI I MIESZANIA.</li> <li>DZIAŁANIE</li> <li>Po upływie 45 minut wyrównywania temperatury do temperatury pokojowej zdejmij nasadkę i korek z jednej fiolki z odczynnikiem kontrolnym zawierającym liofilizowane osocze ludzkie, a następnie zdejmij nasadkę z jednej fiolki zawierającej rozwór chlorku wapnia do rekonstytucji.</li> <li>Wlej całą zawartość fiolki z chlorkiem wapnia do fiolki z odczynnikiem kontrolnym zawierającym liofilizowane osocze ludzkie. Załóż korek z powrotem na fiolkę z odczynnikiem kontrolnym po rekonstytucji, szczelnie zamykając fiolkę, tak aby jej zawartość nie wylała się ani nie wyciekła.</li> <li>Pozostaw fiolkę w temperaturze pokojowej na 1 minutę.</li> </ul>                                                                                                    |
|                                        | ZUŻYĆ NATYC<br>REKONSTYTUC<br>KROK<br>1<br>2<br>2<br>3<br>4                                       | HMIAST (w ciągu mniej niż 30 sekund) PO ZAKOŃCZENIU ETAPÓW<br>CJI I MIESZANIA.<br><b>DZIAŁANIE</b><br>Po upływie 45 minut wyrównywania temperatury do temperatury<br>pokojowej zdejmij nasadkę i korek z jednej fiolki z odczynnikiem<br>kontrolnym zawierającym liofilizowane osocze ludzkie, a następnie<br>zdejmij nasadkę z jednej fiolki zawierającej rozwór chlorku wapnia do<br>rekonstytucji.<br>Wlej całą zawartość fiolki z chlorkiem wapnia do fiolki z odczynnikiem<br>kontrolnym zawierającym liofilizowane osocze ludzkie. Załóż korek<br>z powrotem na fiolkę z odczynnikiem kontrolnym po rekonstytucji,<br>szczelnie zamykając fiolkę, tak aby jej zawartość nie wylała się ani<br>nie wyciekła.<br>Pozostaw fiolkę w temperaturze pokojowej na 1 minutę.<br>Wymieszaj zawartość fiolki, delikatnie wirując ją przez 1 minutę,<br>a następnie powoli odwracając przez 30 sekund.                                                                                                    |
|                                        | ZUŻYĆ NATYC<br>REKONSTYTUC<br>KROK<br>1<br>2<br>3<br>4                                            | HMIAST (w ciągu mniej niż 30 sekund) PO ZAKOŃCZENIU ETAPÓW<br>CJI I MIESZANIA.<br><b>DZIAŁANIE</b><br>Po upływie 45 minut wyrównywania temperatury do temperatury<br>pokojowej zdejmij nasadkę i korek z jednej fiolki z odczynnikiem<br>kontrolnym zawierającym liofilizowane osocze ludzkie, a następnie<br>zdejmij nasadkę z jednej fiolki zawierającej rozwór chlorku wapnia do<br>rekonstytucji.<br>Wlej całą zawartość fiolki z chlorkiem wapnia do fiolki z odczynnikiem<br>kontrolnym zawierającym liofilizowane osocze ludzkie. Załóż korek<br>z powrotem na fiolkę z odczynnikiem kontrolnym po rekonstytucji,<br>szczelnie zamykając fiolkę, tak aby jej zawartość nie wylała się ani<br>nie wyciekła.<br>Pozostaw fiolkę w temperaturze pokojowej na 1 minutę.<br>Wymieszaj zawartość fiolki, delikatnie wirując ją przez 1 minutę,<br>a następnie powoli odwracając przez 30 sekund.<br><b>Uwaga:</b> Aby zminimalizować pienienie się próbki kontroli, unikaj<br>energicznego lub szybkiego mieszania. Wzrokowo sprawdź fiolkę<br>z odczynnikiem kontrolnym, upewniając się, że próbka uległa pełnej<br>rekonstytucji. W przeciwnym razie wyrzuć próbkę i rozpocznij<br>procedurę od początku z użyciem nowych fiolek.                                                                                                    |
|                                        | ZUŻYĆ NATYC<br>REKONSTYTUC<br>KROK<br>1<br>2<br>3<br>4                                            | HMIAST (w ciągu mniej niż 30 sekund) PO ZAKOŃCZENIU ETAPÓW<br>CII I MIESZANIA.<br>DZIAŁANIE<br>Po upływie 45 minut wyrównywania temperatury do temperatury<br>pokojowej zdejmij nasadkę i korek z jednej fiolki z odczynnikiem<br>kontrolnym zawierającym liofilizowane osocze ludzkie, a następnie<br>zdejmij nasadkę z jednej fiolki zawierającej rozwór chlorku wapnia do<br>rekonstytucji.<br>Wlej całą zawartość fiolki z chlorkiem wapnia do fiolki z odczynnikiem<br>kontrolnym zawierającym liofilizowane osocze ludzkie. Załóż korek<br>z powrotem na fiolkę z odczynnikiem kontrolnym po rekonstytucji,<br>szczelnie zamykając fiolkę, tak aby jej zawartość nie wylała się ani<br>nie wyciekła.<br>Pozostaw fiolkę w temperaturze pokojowej na 1 minutę.<br>Wymieszaj zawartość fiolki, delikatnie wirując ją przez 1 minutę,<br>a następnie powoli odwracając przez 30 sekund.<br>Uwaga: Aby zminimalizować pienienie się próbki kontroli, unikaj<br>energicznego lub szybkiego mieszania. Wzrokowo sprawdź fiolkę<br>z odczynnikiem kontrolnym, upewniając się, że próbka uległa pełnej<br>rekonstytucji. W przeciwnym razie wyrzuć próbkę i rozpocznij<br>procedurę od początku z użyciem nowych fiolek.<br>Używając pipety do przenoszenia próbek, strzykawki lub kapilary<br>wykonanych z tworzywa sztucznego i niezawierających antykoagulantu,<br>bezzwłocznie przenieść roztwór z fiolki do wkładu do pomiaru PT/INR.                                                                                                    |
|                                        | ZUŻYĆ NATYC<br>REKONSTYTUC<br>KROK<br>1<br>2<br>3<br>4<br>5<br>5<br>6                             | <ul> <li>HMIAST (w ciągu mniej niż 30 sekund) PO ZAKOŃCZENIU ETAPÓW<br/>CJI I MIESZANIA.</li> <li>DZIAŁANIE</li> <li>Po upływie 45 minut wyrównywania temperatury do temperatury<br/>pokojowej zdejmij nasadkę i korek z jednej fiolki z odczynnikiem<br/>kontrolnym zawierającym liofilizowane osocze ludzkie, a następnie<br/>zdejmij nasadkę z jednej fiolki zawierającej rozwór chlorku wapnia do<br/>rekonstytucji.</li> <li>Wlej całą zawartość fiolki z chlorkiem wapnia do fiolki z odczynnikiem<br/>kontrolnym zawierającym liofilizowane osocze ludzkie. Załóż korek<br/>z powrotem na fiolkę z odczynnikiem kontrolnym po rekonstytucji,<br/>szczelnie zamykając fiolkę, tak aby jej zawartość nie wylała się ani<br/>nie wyciekła.</li> <li>Pozostaw fiolkę w temperaturze pokojowej na 1 minutę.</li> <li>Wymieszaj zawartość fiolki, delikatnie wirując ją przez 1 minutę,<br/>a następnie powoli odwracając przez 30 sekund.</li> <li>Uwaga: Aby zminimalizować pienienie się próbki kontroli, unikaj<br/>energicznego lub szybkiego mieszania. Wzrokowo sprawdź fiolkę<br/>z odczynnikiem kontrolnym, upewniając się, że próbka uległa pełnej<br/>rekonstytucji. W przeciwnym razie wyrzuć próbkę i rozpocznij<br/>procedurę od początku z użyciem nowych fiolek.</li> <li>Używając pipety do przenoszenia próbek, strzykawki lub kapilary<br/>wykonanych z tworzywa sztucznego i niezawierających antykoagulantu,<br/>bezzwłocznie przenieść roztwór z fiolki do wkładu do pomiaru PT/INR.<br/>Natychmiast zamknij wkład i włóż go do analizatora.</li> </ul> |

Wartości docelowe i oczekiwane zakresy kontroli jakości Wartości docelowe (określone na podstawie testów wielu fiolek każdego poziomu z wykorzystaniem wkładów i-STAT z wielu partii oraz analizatorów, które pomyślnie przeszły test przy użyciu symulatora elektronicznego) można znaleźć na karcie wartości przypisanych opublikowanej na stronie internetowej firmy APOC pod adresem www.globalpointofcare.abbott. Wyświetlane zakresy odpowiadają maksymalnemu oczekiwanemu odchyleniu w przypadku prawidłowego działania odczynników kontrolnych i wkładów. W przypadku uzyskania wyników niemieszczących się w zakresie należy zapoznać się z częścią dotyczącą rozwiązywania problemów w niniejszym rozdziale instrukcji obsługi systemu i-STAT. Należy zawsze sprawdzać, czy numer partii na karcie wartości przypisanych jest zgodny z numerem partii na etykiecie używanej fiolki oraz czy wersja oprogramowania nad tabelą jest zgodna z wersją oprogramowania analizatora (można ją sprawdzić na stronie stanu analizatora).

**Uwaga:** Wartości docelowe są specyficzne dla systemu i-STAT; wyniki uzyskane podczas testowania rekonstytuowanych odczynników kontrolnych zawierających osocze innymi metodami mogą się różnić.

### ODCZYNNIKI KONTROLNE I-STAT DO POMIARU CTNI, BNP ORAZ CK-MB

### Przeznaczenie

Odczynniki kontrolne i-STAT cTnI, BNP oraz CK-MB Control Level 1, 2 i 3 są przeznaczone do stosowania jako oznaczony materiał do kontroli jakości, który można wykorzystać do weryfikowania integralności nowo otrzymanych wkładów i-STAT do pomiaru cTnI, BNP oraz CK-MB.

### Opis produktu

6 butelek, każda o pojemności 1 mL

### Uwagi:

- Kontrole te zawierają azydek sodu o stężeniu < 0,09% w charakterze środka konserwującego.
- Opisywane odczynniki kontrolne nie wymagają zamrażania.

### Ostrzeżenia i środki ostrożności

Każda pobrana od dawcy jednostka osocza wykorzystana w procesie wytwarzania tego produktu została przebadana z zastosowaniem metod testowych zatwierdzonych przez agencję FDA. W testach tych uzyskano wynik ujemny/brak reaktywności dla obecności HBsAg oraz przeciwciał przeciwko HIV-1/2, HCV, HIV w teście NAT i HIV-1. Choć te metody testowe są bardzo dokładne, nie można zagwarantować wykrycia wszystkich zakażonych jednostek. Ponieważ nie są znane metody testowe zapewniające całkowitą gwarancję braku czynników zakaźnych wywołujących wirusowe zapalenie wątroby typu B, wirusowe zapalenie wątroby typu C, ludzkiego wirusa niedoboru odporności (HIV) itp., wszystkie produkty zawierające materiały pochodzenia ludzkiego należy traktować jako potencjalnie zakaźne i obchodzić się z nimi z zachowaniem takich samych środków ostrożności co w przypadku próbek pacjentów.

Skażenie bakteryjne odczynnika kontrolnego może skutkować większym zmętnieniem. Nie używać odczynnika kontrolnego, jeśli widoczne są oznaki rozwoju mikroorganizmów lub znacznego skażenia.

### Przechowywanie i stabilność

Materiały do kontroli jakości są dostarczane w gotowej do użycia formie płynnej — nie wymagają one rekonstytucji ani przechowywania w zamrażarce. Odczynniki kontrolne są stabilne do upływu daty ważności oznaczonej na etykiecie fiolki pod warunkiem przechowywania w nieotwartych fiolkach w temperaturze 2–8°C (35–46°F). Po otwarciu odczynniki kontrolne są stabilne przez 30 dni pod warunkiem przechowywania w fiolkach szczelnie zamkniętych nasadkami w temperaturze 2–8°C (35–46°F).

### Procedura

- 1. Z poziomu ekranu Administration Menu (Menu administracji) wybierz kolejno opcje Quality Tests (Testy jakości) i Control (Kontrola). Wprowadź wymagane informacje. Po wprowadzeniu ostatnich danych użytkownik ma 15 minut (lub ustawiony niestandardowy limit czasu) na włożenie wkładu do analizatora ręcznego.
- 2. Bezpośrednio przed użyciem delikatnie wymieszaj zawartość fiolki z odczynnikiem kontrolnym w celu zapewnienia jednorodności. Nie należy dopuścić do spienienia próbki.

- 3. Otwórz fiolkę i przenieś kroplę roztworu do wkładu i-STAT za pomocą kroplomierza, zwykłej kapilary, zwykłej strzykawki lub pipety z tworzywa sztucznego do przenoszenia próbek. Szczelnie zamknij fiolkę z odczynnikiem kontrolnym za pomocą nasadki i przechowuj ją w temperaturze 2–8°C (35–46°F).
- 4. Zamknij wkład i natychmiast włóż go do analizatora ręcznego i-STAT 1.

### Wartości docelowe i zakresy kontroli jakości

Patrz karty wartości przypisanych opublikowane na stronie internetowej firmy APOC pod adresem <u>www.globalpointofcare.abbott</u>. Karta wartości przypisanych przedstawia wartości docelowe i zakresy oczekiwane w przypadku prawidłowego działania wkładów, odczynników kontrolnych i sprzętu.

Należy zawsze sprawdzać, czy numer partii i wersja oprogramowania na karcie wartości przypisanych są zgodne z numerem partii używanej fiolki i wersją oprogramowania analizatora ręcznego.

Wartości docelowe są specyficzne dla systemu i-STAT. Wyniki mogą się różnić w przypadku stosowania innych metod.

W przypadku uzyskania wyników kontroli jakości niemieszczących się w zakresie należy zapoznać się z zamieszczoną poniżej częścią poświęconą rozwiązywaniu problemów, w której opisano odpowiednie procedury.

### ODCZYNNIKI KONTROLNE I-STAT DO POMIARU CAŁKOWITEJ B-HCG

### Przeznaczenie

Odczynniki kontrolne i-STAT do pomiaru całkowitej β-hCG służą do monitorowania działania testu i-STAT całkowitej β-hCG.

### Opis produktu

6 butelek (każda o pojemności 1 mL) roztworu kontrolnego i-STAT w preparacie surowicy ludzkiej.

Uwaga: Kontrole te zawierają azydek sodu o stężeniu < 0,09% w charakterze środka konserwującego.

### Ostrzeżenia i środki ostrożności

Z produktami należy obchodzić się z użyciem tych samych środków ostrożności, jakie stosuje się podczas pracy z materiałami potencjalnie zakaźnymi. Ludzka surowica wykorzystana w procesie wytwarzania tych produktów została przebadana z zastosowaniem metod testowych zatwierdzonych przez agencję FDA. W testach tych uzyskano wynik ujemny/brak reaktywności dla HBsAg, anty-HIV 1/2, anty-HCV oraz HIV 1 Ag. Jednak żadna znana metoda badania nie daje całkowitej pewności, że produkty krwiopochodne nie przenoszą chorób zakaźnych.

Materiałów do kontroli jakości nie wolno używać, jeśli w momencie dostarczenia nasadka jest otwarta.

Skażenie bakteryjne odczynnika kontrolnego może skutkować większym zmętnieniem. Nie używać materiałów, jeśli widoczne są oznaki rozwoju mikroorganizmów lub znacznego skażenia.

### Przechowywanie i stabilność

Odczynniki kontrolne i-STAT do pomiaru całkowitej  $\beta$ -hCG są dostarczane w gotowej do użycia formie płynnej — nie wymagają one rekonstytucji ani przechowywania w zamrażarce. Odczynniki te są stabilne do upływu daty ważności oznaczonej na etykiecie fiolki pod warunkiem przechowywania w nieotwartych fiolkach w temperaturze 2–8°C. Po otwarciu płynne odczynniki kontrolne są stabilne przez 30 dni pod warunkiem przechowywania w fiolkach szczelnie zamkniętych nasadkami w temperaturze 2–8°C.

### Procedura

- 1. Z poziomu ekranu Administration Menu (Menu administracji) wybierz kolejno opcje Quality Tests (Testy jakości) i Control (Kontrola). Wprowadź wymagane informacje. Po wprowadzeniu ostatnich danych użytkownik ma 15 minut (lub ustawiony niestandardowy limit czasu) na włożenie wkładu do analizatora ręcznego.
- 2. Bezpośrednio przed użyciem delikatnie wymieszaj zawartość fiolki z odczynnikiem kontrolnym w celu zapewnienia jednorodności. Nie należy dopuścić do spienienia próbki.
- Otwórz fiolkę i przenieś kroplę płynu do wkładu i-STAT do pomiaru całkowitej β-hCG za pomocą końcówki fiolki z kroplomierzem. Szczelnie zamknij fiolkę z odczynnikiem kontrolnym za pomocą nasadki i przechowuj ją w temperaturze 2–8°C.
- 4. Zamknij wkład i natychmiast włóż go do analizatora ręcznego.

### Wartości docelowe i zakresy

Wartości docelowe (określone na podstawie testów wielu fiolek każdego poziomu z wykorzystaniem wkładów z wielu partii oraz analizatorów i-STAT 1, które pomyślnie przeszły test przy użyciu symulatora elektronicznego) można znaleźć na karcie wartości przypisanych opublikowanej na stronie internetowej firmy APOC pod adresem <u>www.globalpointofcare.abbott</u>. Karta wartości przypisanych przedstawia wartości docelowe i zakresy oczekiwane w przypadku prawidłowego działania odczynników kontrolnych i sprzętu. W przypadku uzyskania wyników kontroli jakości niemieszczących się w zakresie należy zapoznać się z zamieszczoną poniżej częścią poświęconą rozwiązywaniu problemów, w której opisano odpowiednie procedury.

Należy zawsze upewnić się, że numer serii materiału kontrolnego i wersja oprogramowania na karcie przypisanych wartości odpowiadają numerowi serii na etykiecie fiolki oraz pełnej wersji oprogramowania urządzenia przenośnego.

Wartości docelowe są specyficzne dla systemu i-STAT. Wartości przypisane do materiału kontrolnego są zgodne z *5. międzynarodowym wzorcem WHO dla gonadotropiny kosmówkowej (kod NIBSC: 07/364)*. Wyniki mogą się różnić w przypadku stosowania innych metod.

Analiza materiału kontrolnego wymaga wybrania na ekranie Administration Menu (Menu administracji) analizatora i-STAT 1 kolejno opcji Quality Tests (Testy jakości) i Control (Kontrola).

© 2024 Abbott. All rights reserved. All trademarks referenced are trademarks of either Abbott or their respective owners.

Dziennik KJ nowo otrzymanych wkładów do systemu i-STAT

llość:\_ Data ważności:\_ Data odbioru:\_ Nr partii:\_ Typ wkładu:\_\_\_\_\_\_ Nr partii. Wskazanie paska do pomiaru temp.:\_

| Nazwa odczynnika i | kontrolnego: | Pozio  | :w     | Nr partii: |        | _ Data ważności |        |
|--------------------|--------------|--------|--------|------------|--------|-----------------|--------|
| TEST               | TEST         | TEST   | TEST   | TEST       | TEST   | TEST            | TEST   |
| ZAKRES             | ZAKRES       | ZAKRES | ZAKRES | ZAKRES     | ZAKRES | ZAKRES          | ZAKRES |
|                    |              |        |        |            |        |                 |        |
|                    |              |        |        |            |        |                 |        |
|                    |              |        |        |            |        |                 |        |

|                    | EST    | AKRES  |  |  |
|--------------------|--------|--------|--|--|
| Data ważności:     | TEST T | ZAKRES |  |  |
|                    | TEST   | ZAKRES |  |  |
| Nr partii:         | TEST   | ZAKRES |  |  |
| :u                 | TEST   | ZAKRES |  |  |
| Pozio              | TEST   | ZAKRES |  |  |
| ontrolnego:        | TEST   | ZAKRES |  |  |
| Nazwa odczynnika k | TEST   | ZAKRES |  |  |

| Nazwa odczynnika kontrolnego | :0  | Pozio | ü      | Nr partii: |        | <ul> <li>Data ważności:</li> </ul> |        |  |
|------------------------------|-----|-------|--------|------------|--------|------------------------------------|--------|--|
| TEST TEST                    | TES | L.    | TEST   | TEST       | TEST   | TEST                               | TEST   |  |
| ZAKRES ZAKRES                | ZAK | (RES  | ZAKRES | ZAKRES     | ZAKRES | ZAKRES                             | ZAKRES |  |
|                              |     |       |        |            |        |                                    |        |  |
|                              |     |       |        |            |        |                                    |        |  |
|                              |     |       |        |            |        |                                    |        |  |

| Nazwa odczynnika | kontrolnego: | Pozic  | :mo    | Nr partii: |        | <ul> <li>Data ważności</li> </ul> |        |
|------------------|--------------|--------|--------|------------|--------|-----------------------------------|--------|
| TEST             | TEST         | TEST   | TEST   | TEST       | TEST   | TEST                              | TEST   |
| ZAKRES           | ZAKRES       | ZAKRES | ZAKRES | ZAKRES     | ZAKRES | ZAKRES                            | ZAKRES |
|                  |              |        |        |            |        |                                   |        |
|                  |              |        |        |            |        |                                   |        |
|                  |              |        |        |            |        |                                   |        |

|                                                        | KONTROLA         |  |  |  |  |  |  |  |  |  |  |  |  |
|--------------------------------------------------------|------------------|--|--|--|--|--|--|--|--|--|--|--|--|
|                                                        | DZIAŁANIA        |  |  |  |  |  |  |  |  |  |  |  |  |
| SZE                                                    | TEMP.            |  |  |  |  |  |  |  |  |  |  |  |  |
| ECHOWYWA<br>FEMPERATUF<br>POKOJOWEJ<br>8–30°C (64–86°F | DATA<br>WAŻNOŚCI |  |  |  |  |  |  |  |  |  |  |  |  |
| PRZ<br>W 1                                             | ιιοść            |  |  |  |  |  |  |  |  |  |  |  |  |
| NIE                                                    | TEMP.            |  |  |  |  |  |  |  |  |  |  |  |  |
| ЕСНО <b>WYWA</b><br>W LODÓWCF<br>2-8°C (35-46°F)       | DATA<br>WAŻNOŚCI |  |  |  |  |  |  |  |  |  |  |  |  |
| PRZ                                                    | ILOŚĆ            |  |  |  |  |  |  |  |  |  |  |  |  |
|                                                        | NR<br>PARTII     |  |  |  |  |  |  |  |  |  |  |  |  |
|                                                        | TYP WKŁADU       |  |  |  |  |  |  |  |  |  |  |  |  |
|                                                        | LOKALIZACJA      |  |  |  |  |  |  |  |  |  |  |  |  |
|                                                        | DATA             |  |  |  |  |  |  |  |  |  |  |  |  |

## Dziennik KJ systemu i-STAT: daty ważności i warunki przechowywania

Dziennik działań w ramach rozwiązywania problemów z kontrolą jakości wkładów i-STAT

| OPERATOR                            |  |  |  |  |  |  |  |  |  |  |
|-------------------------------------|--|--|--|--|--|--|--|--|--|--|
| DZIAŁANIE KORYGUJĄCE                |  |  |  |  |  |  |  |  |  |  |
| PROBLEM                             |  |  |  |  |  |  |  |  |  |  |
| PARTIA<br>WKŁADU                    |  |  |  |  |  |  |  |  |  |  |
| PARTIA<br>ODCZYNNIKA<br>KONTROLNEGO |  |  |  |  |  |  |  |  |  |  |
| POZIOM<br>ODCZYNNIKA<br>KONTROLNEGO |  |  |  |  |  |  |  |  |  |  |
| GODZINA                             |  |  |  |  |  |  |  |  |  |  |
| DATA                                |  |  |  |  |  |  |  |  |  |  |

Dziennik testów z użyciem symulatora elektronicznego i-STAT dla analizatora o numerze Rok:\_ seryjnym:\_

| OPERATOR                           |  |  |  |  |  |  |  |  |  |  |
|------------------------------------|--|--|--|--|--|--|--|--|--|--|
| IDENTYFIKATOR<br>SYMULATORA        |  |  |  |  |  |  |  |  |  |  |
| TEST<br>ZALICZONY/<br>NIEZALICZONY |  |  |  |  |  |  |  |  |  |  |
| GODZINA                            |  |  |  |  |  |  |  |  |  |  |
| OPERATOR                           |  |  |  |  |  |  |  |  |  |  |
| IDENTYFIKATOR<br>SYMULATORA        |  |  |  |  |  |  |  |  |  |  |
| TEST ZALICZONY/<br>NIEZALICZONY    |  |  |  |  |  |  |  |  |  |  |
| GODZINA                            |  |  |  |  |  |  |  |  |  |  |
| OPERATOR                           |  |  |  |  |  |  |  |  |  |  |
| IDENTYFIKATOR<br>SYMULATORA        |  |  |  |  |  |  |  |  |  |  |
| TEST<br>ZALICZONY/<br>NIEZALICZONY |  |  |  |  |  |  |  |  |  |  |
| GODZINA                            |  |  |  |  |  |  |  |  |  |  |
| DATA                               |  |  |  |  |  |  |  |  |  |  |

| OPERATOR                    |  |  |  |  |  |  |  |  |  |  |
|-----------------------------|--|--|--|--|--|--|--|--|--|--|
| DZIAŁANIE                   |  |  |  |  |  |  |  |  |  |  |
| IDENTYFIKATOR<br>SYMULATORA |  |  |  |  |  |  |  |  |  |  |
| KOD LUB LITERA<br>BŁĘDU     |  |  |  |  |  |  |  |  |  |  |
| ANALIZATOR                  |  |  |  |  |  |  |  |  |  |  |
| GODZINA                     |  |  |  |  |  |  |  |  |  |  |
| DATA                        |  |  |  |  |  |  |  |  |  |  |

# Dziennik działań w ramach rozwiązywania problemów z symulatorem elektronicznym i-STAT

Kontrole sond termicznych w analizatorze i-STAT

Rok:

## Nr seryjny analizatora:

| OPERATOR                                                             |  |
|----------------------------------------------------------------------|--|
| KOMENTARZE                                                           |  |
| WYNIK DELTY SOND TERMICZNYCH<br>Dopuszczalny zakres: OD -0,1 DO +0,1 |  |
| NR SERYJNY SYMULATORA                                                |  |
| DATA                                                                 |  |

## Nr seryjny analizatora: \_

| 1    |                       |                                                                      |            |          |
|------|-----------------------|----------------------------------------------------------------------|------------|----------|
| DATA | NR SERYJNY SYMULATORA | WYNIK DELTY SOND TERMICZNYCH<br>Dopuszczalny zakres: OD -0,1 DO +0,1 | KOMENTARZE | OPERATOR |
|      |                       |                                                                      |            |          |
|      |                       |                                                                      |            |          |
|      |                       |                                                                      |            |          |

## Nr seryjny analizatora:

| OPERATOR                                                             |  |
|----------------------------------------------------------------------|--|
| KOMENTARZE                                                           |  |
| WYNIK DELTY SOND TERMICZNYCH<br>Dopuszczalny zakres: OD -0,1 DO +0,1 |  |
| NR SERYJNY SYMULATORA                                                |  |
| DATA                                                                 |  |

### Nr seryjny analizatora:

| DATA | NR SERYJNY SYMULATORA | WYNIK DELTY SOND TERMICZNYCH<br>Dopuszczalny zakres: OD -0,1 DO +0,1 | KOMENTARZE | OPERATOR |
|------|-----------------------|----------------------------------------------------------------------|------------|----------|
|      |                       |                                                                      |            |          |
|      |                       |                                                                      |            |          |

WERYFIKACJA KALIBRACJI 13

### UWAGA: DO MATERIAŁÓW DO WERYFIKACJI KALIBRACJI DOSTARCZANYCH Z WKŁADAMI ŻELOWYMI DOŁĄCZONY JEST CZTEROOKIENKOWY WSKAŹNIK DO MONITOROWANIA I SPRAWDZANIA TEMPERATURY PODCZAS TRANSPORTU.

### WERYFIKACJA KALIBRACJI WKŁADÓW DO POMIARU GAZÓW WE KRWI/ ELEKTROLITÓW/METABOLITÓW

| Cel                                              | Weryfikacja kalibracji jest procedu<br>w całym zakresie pomiarowym test<br>producenta systemu. Niemniej jed<br>lub akredytacyjne. Zestaw do wery<br>jednak do weryfikacji zakresu pom<br>najwyższego i pośredniego poziomu                                                                                                    | rą mającą na celu s<br>u. Przeprowadzanie<br>nak może być to wy<br>/fikacji kalibracji zav<br>niarowego wystarcza<br>u.                                                         | prawdzenie dokładności wyników<br>tej procedury nie stanowi wymogu<br>ymagane przez organy regulacyjne<br>viera odczynniki pięciu poziomów,<br>a użycie odczynników najniższego,                                                                                                    |
|--------------------------------------------------|----------------------------------------------------------------------------------------------------|----------------------------------------------------------------------------------------------------|----------------------------------------------------------------------------------------------------|
| Informacje ogólne<br>o procedurze                | Firma APOC zaleca uwzględnienie<br>rodzaju przez użycie zestawu wybr<br>z użyciem symulatora elektroniczn<br>techniczny "Calibration Verfication a<br>i-STAT)".                                                                                                    | w procedurze weryf<br>anych analizatorów,<br>ego. Więcej informa<br>and the i-STAT Systen                                                                                       | ikacji kalibracji czujników każdego<br>które pomyślnie przeszły kontrolę<br>acji na ten temat zawiera biuletyn<br>n (Weryfikacja kalibracji w systemie                                                                                                    |
| Roztwory do<br>weryfikacji kalibracji<br>wkładów | Dostępny jest pięciopoziomowy z<br>można zweryfikować kalibrację w<br>poniższych analitów:                                                                                                    | zestaw do weryfika<br>vkładów i-STAT w                                                                                                    | cji kalibracji, za pomocą którego<br>całym zakresie pomiarowym dla                                                                                                    |
|                                                  | Sód                                                                                                    | рН                                                                                                    | Glukoza                                                                                                    |
|                                                  | Potas                                                                                                    | <b>P</b> CO <sub>2</sub>                                                                                                    | Mleczan                                                                                                    |
|                                                  | Chlorek                                                                                                    | <b>P</b> O <sub>2</sub>                                                                                                    | BUN/mocznik                                                                                                    |
|                                                  | Wapń zjonizowany                                                                                                    | TCO <sub>2</sub>                                                                                                    | Kreatynina                                                                                                    |
|                                                  | Dla każdego poziomu w zestawie do                                                                                                    | ostępne są cztery am                                                                                                    | pułki szklane o pojemności 1,7 mL.                                                                                                    |
| Składniki reaktywne                              | Pełne informacje zawiera tabela na                                                                                                    | stronie 12-3 w rozd                                                                                                    | ziale Kontrola jakości.                                                                                                    |
| Przechowywanie                                   | Materiały należy przechowywać w<br>daty ważności nadrukowanej na opa<br>kalibracji można również przechowy<br>przez okres do 5 dni. Długotrwał<br>30°C (86°F) może skutkować zmiar<br>materiałów po upływie terminu waż<br>W przypadku przechowywania w<br>materiał do weryfikacji kalibracji na<br>tomporaturu wyzlodom tomporatu | lodówce w tempera<br>akowaniu i etykietach<br>ywać w temperaturz<br>e przechowywanie<br>nami wartości niekto<br>ności wskazanego na<br>lodówce przed wy<br>co najmniej cztery ( | aturze 2–8°C (35–46°F) do upływu<br>nampułek. Roztwory do weryfikacji<br>e pokojowej (18–30°C lub 64–86°F)<br>w temperaturze przekraczającej<br>órych analitów. Nie wolno używać<br>a opakowaniu i etykietach ampułek.<br>vkonaniem testu należy odstawić<br>4) godziny w celu wyrównania jego |
|                                                  | temperatury wzgiędem temperatur                                                                                                    | y otoczenia.                                                                                                    |                                                                                                    |
| Korzystanie<br>z ampułek                         | W przypadku wkładów zawieraja<br>zjonizowanego należy używać odda<br>nie zawiera tych czujników, zawarto<br>więcej niż jednego wkładu pod war<br>analizatora w ciągu 10 minut od oty                                                                                                    | ących czujniki do p<br>zielnej ampułki na k<br>ość jednej ampułki r<br>unkiem, że wkłady t<br>warcia ampułki.                                                                   | pomiaru pH, <b>P</b> CO <sub>2</sub> , <b>P</b> O <sub>2</sub> i wapnia<br>ażdy testowany wkład. Jeśli wkład<br>nożna wykorzystać do napełnienia<br>e zostaną napełnione i włożone do                                                                                                    |
| Optymalizacja<br>wyników                         | W celu uzyskania najlepszych wyni samą temperaturę.                                                                                                    | ków ampułki, wkłac                                                                                                    | ly i analizatory powinny mieć taką                                                                                                    |

### PROCEDURA TESTOWANIA WERYFIKACJI KALIBRACJI

| Wymagania | wstępne |
|-----------|---------|
|-----------|---------|

- Dopilnować, aby testy weryfikacji kalibracji były wykonywane z menu Quality Test (Test jakości) do celów dokumentacyjnych i kontrolnych.
- Przed otwarciem torebki wkładu należy zeskanować kod kreskowy wkładu.
- Upewnić się, że ampułki do weryfikacji kalibracji, wkłady i analizatory mają temperaturę pokojową
- Limity pomiarowe nie są stosowane do wyników w ścieżce testowej weryfikacji kalibracji. Wyniki powyżej i poniżej zakresów pomiarowych zostaną zgłoszone.
- 1. Naciśnij przycisk (), aby włączyć analizator ręczny.
- Naciśnij przycisk → 3 → 3, aby przejść do ekranu Cal Ver Samples (Próbki do weryfikacji kalibracji).
- 3. Postępuj zgodnie z instrukcjami wyświetlanymi na ekranie analizatora ręcznego.
- 4. Zeskanuj numer partii znajdujący się na torebce wkładu.
  - Umieść kod kreskowy w odległości około 3–9 cali (8–23 cm) od okna skanera analizatora ręcznego.
  - Naciśnij i przytrzymaj przycisk (som), aby aktywować skaner.
  - Wyrównaj czerwone światło laserowe tak, aby pokrywało cały kod kreskowy.
  - Po pomyślnym odczytaniu kodu kreskowego analizator ręczny wyemituje krótki sygnał dźwiękowy.
- 5. Kontynuuj wykonywanie standardowych procedur przygotowywania próbki oraz napełniania i zamykania wkładu.
- Wsuń zamknięty wkład do gniazda w analizatorze ręcznym do momentu, aż będzie słyszalne kliknięcie świadczące o zablokowaniu w położeniu docelowym. Poczekaj na zakończenie testu.
  - Uwaga: W przypadku analitów ACT, PT, INR, Hct i oznaczeń immunologicznych na czas testu analizator ręczny musi być umieszczony na równym podłożu, wyświetlaczem skierowanym w górę. Za przeprowadzanie testu na równym podłożu uznaje się również umieszczenie analizatora ręcznego w stacji pobierania/ładowania.
- 7. Dokonaj przeglądu wyników.

### Rozwiązywanie problemów z testami z użyciem wkładów

Patrz część "Rozwiązywanie problemów z wynikami kontroli jakości lub weryfikacji kalibracji wkładów niemieszczącymi się w zakresach" pod częścią "Przeprowadzanie testu kontroli jakości z użyciem wkładu" w niniejszej instrukcji.

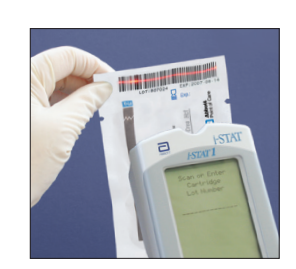

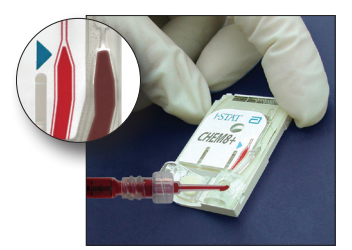

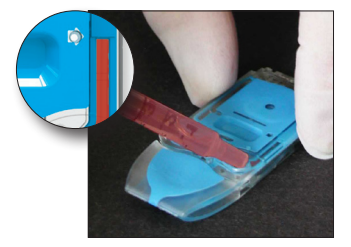

### PRZYGOTOWANIE MATERIAŁÓW DO WERYFIKACJI KALIBRACJI

Odwiedź stronę <u>www.globalpointodcare.abbott</u>, aby zapoznać się z instrukcją użytkowania produktów, które nie zostały podane w tej części.

### Zestaw do weryfikacji kalibracji i-STAT

| Przed użyciem | Roztwory do weryfikacji kalibracji i-STAT wymagają różnych czasów do osiągnięcia stabilizacji<br>temperatury w zależności od tego, czy pomiarowi poddawany jest tlen. W przypadku<br>oznaczania tlenu czas wyrównywania temperatury ampułki względem temperatury<br>otoczenia (temperatury pokojowej) wynosi 4 godziny. W pozostałych przypadkach czas<br>wyrównywania temperatury ampułki względem temperatury otoczenia (temperatury<br>pokojowej) wynosi 30 minut. |
|---------------|----------------------------------------------------------------------------------------------------|
|---------------|----------------------------------------------------------------------------------------------------|

| Procedura                              | KROK                                                                                                    | DZIAŁANIE                                                                                                    |  |  |
|----------------------------------------|----------------------------------------------------------------------------------------------------|----------------------------------------------------------------------------------------------------|--|--|
|                                        | 1                                                                                                    | Bezpośrednio przed użyciem energicznie wstrząsaj ampułką przez 5–10 sekund<br>w celu wyrównania faz płynnej i gazowej. Przy wstrząsaniu trzymaj ampułkę<br>z obu stron palcem wskazującym i kciukiem, aby ograniczyć do minimum<br>wzrost temperatury roztworu. W razie potrzeby opukaj końcówkę ampułki,<br>aby roztwór wrócił do jej dolnej części. |  |  |
|                                        | 2                                                                                                    | Odłam końcówkę ampułki na przewężeniu ręką zabezpieczoną gazą, chusteczką<br>lub rękawiczką albo użyj otwieracza do ampułek.                                                                                                    |  |  |
|                                        | 3                                                                                                    | Bezzwłocznie przenieś roztwór z ampułki do zwykłej kapilary lub strzykawki,<br>a następnie od razu przenieś roztwór do wkładu.                                                                                                    |  |  |
|                                        | 4                                                                                                    | Natychmiast zamknij wkład i włóż go do analizatora — ważne jest, aby roztwór<br>nie miał kontaktu z powietrzem w otoczeniu, ponieważ wpłynie to na wyniki.                                                                                                    |  |  |
|                                        | <b>Uwaga:</b> P<br>t<br>v                                                                                                    | Ponieważ roztwory wodne, takie jak kontrole, nie posiadają zdolności buforowania,<br>akich jak krew pełna, należy je przenosić z ampułki do wkładu szybciej niż<br>w przypadku próbki pobranej od pacjenta.                                                                                                    |  |  |
| Przenoszenie przy<br>użyciu kapilary   | Do przeno<br>się stosow<br>nowych ka                                                                                                    | oszenia materiału do weryfikacji kalibracji na bazie wody z ampułki do wkładu zaleca<br>vanie zwykłych kapilar. W przypadku korzystania z kapilary (zaleca się stosowanie<br>apilar o odpowiedniej pojemności) należy ją napełniać materiałem z dna ampułki.                                                                                          |  |  |
|                                        | Unikać zasysania roztworu z powierzchni, zasłaniając palcem dalszy koniec kapilary<br>umieszczania jej w ampułce.                                                                                                    |                                                                                                    |  |  |
|                                        | Po dotarc<br>umożliwie                                                                                                    | iu otwartego końca kapilary do dna ampułki odsłonić jej drugi koniec w celu<br>enia napełniania przez przepływ kapilarny.                                                                                                    |  |  |
| Przenoszenie przy<br>użyciu strzykawki | Do przenoszenia materiału do weryfikacji kalibracji na bazie wody z ampułki do wkładu<br>zaleca się stosowanie zwykłych strzykawek. W przypadku korzystania ze strzykawki (zaleca<br>się stosowanie nowych i sterylnych strzykawek o pojemności 1 mL lub 3 mL z założoną igłą<br>w rozmiarze 16–20 G) powoli zasysać około 1 mL roztworu z dna ampułki. |                                                                                                    |  |  |
|                                        | Jeśli międ<br>należy od<br>w pobliżu                                                                                                    | Jeśli między przednią ścianą roztworu a tłoczkiem pojawią się pęcherzyki powietrza, nie<br>należy odwracać strzykawki w celu ich usunięcia; czynność ta nie wpłynie na roztwór<br>w pobliżu przedniej części strzykawki.                                                                                                    |  |  |
|                                        | Jeśli do sti<br>w pobliżu<br>nowej am                                                                                                    | rzykawki stale przedostają się pęcherzyki powietrza lub powietrze jest uwięzione<br>końcówki strzykawki, należy wyrzucić ampułkę i strzykawkę, a następnie użyć<br>pułki i strzykawki.                                                                                                    |  |  |
|                                        | Przed nap                                                                                                    | ełnieniem wkładu należy upuścić ze strzykawki jedną lub dwie krople roztworu.                                                                                                    |  |  |

| Kryteria<br>dopuszczalności | Wartości docelowe (określone na podstawie testów wielu ampułek każdego poziomu z wykorzystaniem różnych partii wkładów i-STAT oraz analizatorów, które pomyślnie przeszły test przy użyciu symulatora elektronicznego) można znaleźć na karcie wartości przypisanych opublikowanej na stronie internetowej firmy APOC pod adresem <u>www.globalpointofcare.abbott</u> .                                                                                              |
|-----------------------------|----------------------------------------------------------------------------------------------------|
|                             | Kalibracja w całym zakresie pomiarowym każdego analitu zostaje zweryfikowana pozytywnie, jeśli wartość wyniku każdego analitu mieści się w odpowiednim zakresie podanym na karcie wartości przypisanych.                                                                                                    |
|                             | W przypadku uzyskania wyników niemieszczących się w zakresie należy zapoznać się z częścią dotyczącą rozwiązywania problemów, którą można znaleźć pod częścią poświęconą procedurze wykonywania testów kontroli jakości w rozdziale 12 instrukcji obsługi systemu. Wartości docelowe są specyficzne dla systemu i-STAT. Wyniki uzyskane podczas testowania tych odczynników kontrolnych na bazie wody innymi metodami mogą się różnić ze względu na efekt matrycowy. |
|                             | Uwaga: Jeśli zestaw do weryfikacji kalibracji ma być używany do oceny liniowości, należy<br>utworzyć wykres wartości analitów w funkcji średniej wartości dopuszczalnego<br>zakresu. Stężenia analitów w zestawie do weryfikacji kalibracji nie są opracowywane<br>ani przygotowywane pod kątem równomiernego rozkładu.                                                                                                    |
|                             | W przypadku przeprowadzania testów na bardzo dużej wysokości n.p.m. należy zapoznać się z częścią Korekta <b>P</b> O <sub>2</sub> na bardzo dużej wysokości n.p.m. znajdującą się pod częścią Odczynniki kontrolne do stosowania z wkładami do pomiaru gazów we krwi/elektrolitów/ metabolitów w rozdziale Kontrola jakości w niniejszej instrukcji.                                                                                                    |
|                             |                                                                                                    |

### Weryfikacja kalibracji wkładów i-STAT CHEM8+ POZIOMU 1B

| Informacje ogólne<br>o procedurze                      | Producent systemu i-STAT zaleca uwzględnienie w procedurze wer<br>każdego rodzaju przez użycie zestawu wybranych analizatorów,<br>kontrolę z użyciem symulatora elektronicznego. Więcej inform<br>biuletyn techniczny "Calibration Verfication and the i-STAT Syst<br>w systemie i-STAT)".                                                                                                    | yfikacji kalibracji czujników<br>, które pomyślnie przeszły<br>acji na ten temat zawiera<br>em (Weryfikacja kalibracji                                        |
|--------------------------------------------------------|----------------------------------------------------------------------------------------------------|----------------------------------------------------------------------------------------------------|
| Roztwór do<br>weryfikacji kalibracji<br>wkładów CHEM8+ | Dostępny w sprzedaży roztwór do weryfikacji kalibracji wkładów i<br>służy do weryfikowania kalibracji wkładów i-STAT CHEM8+ pod ka<br>przy dolnej granicy zakresu pomiarowego.                                                                                                    | -STAT CHEM8+ poziomu 1b<br>ątem pomiaru analitu TCO <sub>2</sub>                                                                                              |
|                                                        | Każde opakowanie zawiera dziesięć ampułek szklanych o pojem                                                                                                    | ności 1,7 mL.                                                                                                    |
|                                                        | Uwaga: do sprawdzania wszystkich analitów mierzonych za pomo<br>stosować zestaw do weryfikacji kalibracji i-STAT TriControls (uw<br>zestaw do weryfikacji kalibracji i-STAT (nie uwzględnia hematoku                                                                                                    | ocą wkładu CHEM8+ należy<br>vzględnia hematokryt) lub<br>rytu).                                                                                               |
| Przechowywanie                                         | Materiały należy przechowywać w lodówce w temperaturze 2-<br>terminu ważności nadrukowanego na opakowaniu i etykietać<br>weryfikacji kalibracji i-STAT CHEM8+ można również przech<br>pokojowej (18–30°C lub 64–86°F) przez okres do 5 dni. Dług<br>w temperaturze przekraczającej 30°C (86°F) może skutkować zmi<br>analitów. Nie wolno używać materiałów po upływie terminu<br>opakowaniu i etykietach ampułek. | -8°C (35–46°F) do upływu<br>ch ampułek. Roztwory do<br>owywać w temperaturze<br>otrwałe przechowywanie<br>anami wartości niektórych<br>ważności wskazanego na |
| Korzystanie<br>z ampułek                               | Na każdy testowany wkład należy używać oddzielnej ampułki.                                                                                                    |                                                                                                    |
| Optymalizacja<br>wyników                               | W celu uzyskania najlepszych wyników ampułki, wkłady i analiz samą temperaturę.                                                                                                    | zatory powinny mieć taką                                                                                                    |
| Przed użyciem                                          | Czas wyrównywania temperatury ampułki względem temperatur pokojowej) wynosi 30 minut.                                                                                                    | ry otoczenia (temperatury                                                                                                    |
| 13-4                                                   | Art: 714377-13E                                                                                                    | Rev. Date: 13-MAR-2024                                                                                                    |

| Procedura                                                                                                    | KROK                                                                                | DZIAŁANIE                                                                                                    |
|----------------------------------------------------------------------------------------------------|-------------------------------------------------------------------------------------|----------------------------------------------------------------------------------------------------|
|                                                                                                    | 1                                                                                   | Bezpośrednio przed użyciem energicznie wstrząsaj ampułką przez 5–10 sekund<br>w celu wyrównania faz płynnej i gazowej. Przy wstrząsaniu trzymaj ampułkę<br>z obu stron palcem wskazującym i kciukiem, aby ograniczyć do minimum<br>wzrost temperatury roztworu. W razie potrzeby opukaj końcówkę ampułki,<br>aby roztwór wrócił do jej dolnej części.                                                                   |
|                                                                                                    | 2                                                                                   | Odłam końcówkę ampułki na przewężeniu ręką zabezpieczoną gazą, chusteczką<br>lub rękawiczką albo użyj otwieracza do ampułek.                                                                                                    |
|                                                                                                    | 3                                                                                   | Bezzwłocznie przenieś roztwór z ampułki do zwykłej kapilary lub strzykawki,<br>a następnie od razu przenieś roztwór do wkładu.                                                                                                    |
|                                                                                                    | 4                                                                                   | Natychmiast zamknij wkład i włóż go do analizatora — ważne jest, aby roztwór<br>nie miał kontaktu z powietrzem w otoczeniu, ponieważ wpłynie to na wyniki.                                                                                                    |
|                                                                                                    | <b>Uwaga:</b> Po<br>ta<br>w                                                         | nieważ roztwory wodne, takie jak kontrole, nie posiadają zdolności buforowania,<br>kich jak krew pełna, należy je przenosić z ampułki do wkładu szybciej niż<br>przypadku próbki pobranej od pacjenta.                                                                                                    |
| Przenoszenie przy<br>użyciu kapilaryDo przenoszenia materiału do weryfikacji kalibracji na bazie wody z ar<br>się stosowanie zwykłych kapilar. W przypadku korzystania z kapilary<br>nowych kapilar o odpowiedniej pojemności) należy ją napełniać materiału |                                                                                     | zenia materiału do weryfikacji kalibracji na bazie wody z ampułki do wkładu zaleca<br>anie zwykłych kapilar. W przypadku korzystania z kapilary (zaleca się stosowanie<br>pilar o odpowiedniej pojemności) należy ją napełniać materiałem z dna ampułki.                                                                                                    |
|                                                                                                    | Unikać zasy<br>umieszczar                                                           | rsania roztworu z powierzchni, zasłaniając palcem dalszy koniec kapilary podczas<br>nia jej w ampułce.                                                                                                    |
|                                                                                                    | Po dotarci<br>umożliwier                                                            | u otwartego końca kapilary do dna ampułki odsłonić jej drugi koniec w celu<br>na napełniania przez przepływ kapilarny.                                                                                                    |
| Przenoszenie przy<br>użyciu strzykawki                                                                                                    | Do przenos<br>zaleca się s<br>się stosowa<br>w rozmiarz                             | szenia materiału do weryfikacji kalibracji na bazie wody z ampułki do wkładu<br>tosowanie zwykłych strzykawek. W przypadku korzystania ze strzykawki (zaleca<br>anie nowych i sterylnych strzykawek o pojemności 1 mL lub 3 mL z założoną igłą<br>re 16–20 G) powoli zasysać około 1 mL roztworu z dna ampułki.                                                                                                    |
|                                                                                                    | Jeśli międz<br>należy odv<br>w pobliżu p                                            | y przednią ścianą roztworu a tłoczkiem pojawią się pęcherzyki powietrza, nie<br>vracać strzykawki w celu ich usunięcia; czynność ta nie wpłynie na roztwór<br>przedniej części strzykawki.                                                                                                    |
|                                                                                                    | Jeśli do strz<br>w pobliżu<br>nowej amp                                             | zykawki stale przedostają się pęcherzyki powietrza lub powietrze jest uwięzione<br>końcówki strzykawki, należy wyrzucić ampułkę i strzykawkę, a następnie użyć<br>pułki i strzykawki.                                                                                                    |
|                                                                                                    | Przed nape                                                                          | łnieniem wkładu należy upuścić ze strzykawki jedną lub dwie krople roztworu.                                                                                                    |
| Kryteria<br>dopuszczalności                                                                                                    | Wartości c<br>z wykorzys<br>przeszły te<br>przypisan<br>www.globa                   | ocelowe (określone na podstawie testów wielu ampułek każdego poziomu<br>staniem różnych partii wkładów i-STAT oraz analizatorów, które pomyślnie<br>st przy użyciu symulatora elektronicznego) można znaleźć na karcie wartości<br>ych opublikowanej na stronie internetowej firmy APOC pod adresem<br>alpointofcare.abbott.                                                                                            |
|                                                                                                    | W przypac<br>z częścią do<br>procedurze<br>Wartości do<br>tych odczyn<br>na efekt m | lku uzyskania wyników niemieszczących się w zakresie należy zapoznać się<br>otyczącą rozwiązywania problemów, którą można znaleźć pod częścią poświęconą<br>wykonywania testów kontroli jakości w rozdziale 12 instrukcji obsługi systemu.<br>ocelowe są specyficzne dla systemu i-STAT. Wyniki uzyskane podczas testowania<br>nników kontrolnych na bazie wody innymi metodami mogą się różnić ze względu<br>atrycowy. |

### WERYFIKACJA KALIBRACJI WKŁADÓW DO POMIARU GAZÓW WE KRWI/ ELEKTROLITÓW/METABOLITÓW (ODCZYNNIKI KONTROLNE i-STAT TRICONTROLS)

### Cel

Weryfikacja kalibracji jest procedurą mającą na celu sprawdzenie dokładności wyników w całym zakresie pomiarowym testu. Przeprowadzanie tej procedury w ustalonych odstępach czasu może być wymagane przez organy regulacyjne/akredytacyjne. Zestaw do weryfikacji kalibracji zawiera odczynniki pięciu poziomów, jednak do weryfikacji zakresu pomiarowego wystarcza użycie odczynników najniższego, najwyższego i pośredniego poziomu.

### Informacje ogólne o procedurze

Zaleca się uwzględnienie w procedurze weryfikacji kalibracji czujników każdego rodzaju przez użycie zestawu wybranych analizatorów ręcznych, które pomyślnie przeszły kontrolę z użyciem symulatora elektronicznego.

### Roztwory do weryfikacji kalibracji wkładów

Dostępny jest pięciopoziomowy zestaw do weryfikacji kalibracji, za pomocą którego można zweryfikować kalibrację wkładów i-STAT w całym zakresie pomiarowym dla poniższych analitów:

| Sód              | <b>P</b> CO <sub>2</sub> | Glukoza     |
|------------------|--------------------------|-------------|
| Potas            | <b>P</b> O <sub>2</sub>  | Mleczan     |
| Chlorki          | TCO <sub>2</sub>         | BUN/mocznik |
| Wapń zjonizowany | Hematokryt               | Kreatynina  |
| рН               |                          |             |

Dla każdego poziomu w zestawie dostępne są cztery ampułki szklane o pojemności 1,7 mL.

### Składniki reaktywne w odczynnikach kontrolnych TriControls

| Analit                          | Materiał do<br>weryfikacji<br>kalibracji<br>poziomu 1 | Materiał do<br>weryfikacji<br>kalibracji<br>poziomu 2<br>i odczynnik<br>kontrolny<br>poziomu 1 | Materiał do<br>weryfikacji<br>kalibracji<br>poziomu 3<br>i odczynnik<br>kontrolny<br>poziomu 2 | Materiał do<br>weryfikacji<br>kalibracji<br>poziomu 4<br>i odczynnik<br>kontrolny<br>poziomu 3 | Materiał do<br>weryfikacji<br>kalibracji<br>poziomu 5 |
|---------------------------------|-------------------------------------------------------|------------------------------------------------------------------------------------------------|------------------------------------------------------------------------------------------------|------------------------------------------------------------------------------------------------|-------------------------------------------------------|
| Na (mmol/L)                     | 97                                                    | 118                                                                                            | 124                                                                                            | 150                                                                                            | 159                                                   |
| K (mmol/L)                      | 2,30                                                  | 3,00                                                                                           | 4,00                                                                                           | 6,30                                                                                           | 8,20                                                  |
| Cl (mmol/L)                     | 67                                                    | 76                                                                                             | 94                                                                                             | 119                                                                                            | 134                                                   |
| Glu (mg/dL)                     | 595                                                   | 285                                                                                            | 160                                                                                            | 65                                                                                             | 53                                                    |
| Urea (mg/dL)                    | 114                                                   | 44                                                                                             | 8,4                                                                                            | 4,6                                                                                            | 3,0                                                   |
| iCa (mmol/L)                    | 0,40                                                  | 0,90                                                                                           | 1,35                                                                                           | 1,58                                                                                           | 2,40                                                  |
| Lac (mmol/L)                    | 17,7                                                  | 8,30                                                                                           | 3,00                                                                                           | 1,63                                                                                           | 1,52                                                  |
| Crea (mg/dL)                    | 15,6                                                  | 4,65                                                                                           | 1,59                                                                                           | 0,65                                                                                           | 0,55                                                  |
| <b>P</b> CO <sub>2</sub> (mmHg) | 96                                                    | 65                                                                                             | 40                                                                                             | 26                                                                                             | 12                                                    |
| <b>P</b> O <sub>2</sub> (mmHg)  | 40                                                    | 63                                                                                             | 120                                                                                            | 163                                                                                            | 500                                                   |
| H <sup>+</sup> (pH)             | 6,550                                                 | 7,025                                                                                          | 7,390                                                                                          | 7,610                                                                                          | 7,850                                                 |

### Przechowywanie

Materiały należy przechowywać w lodówce w temperaturze 2–8°C (35–46°F) do upływu daty ważności nadrukowanej na opakowaniu i etykietach ampułek.

Roztwory TriControls można również przechowywać w temperaturze pokojowej (18–30°C lub 64–86°F) przez okres do 5 dni.

Nie wolno używać roztworów TriControls po upływie terminu ważności wskazanego na opakowaniu i etykietach ampułek.

### Korzystanie z ampułek

W przypadku wkładów zawierających czujniki do pomiaru pH, **P**CO<sub>2</sub>, **P**O<sub>2</sub> i wapnia zjonizowanego należy używać oddzielnej ampułki na każdy testowany wkład.

Nie należy używać roztworu TriControls pozostałego w strzykawce, ampułce lub kapilarze do wykonywania dodatkowych testów z użyciem wkładów zawierających czujniki do pomiaru wapnia zjonizowanego, pH,  $PCO_2$  lub  $PO_2$ . Pozostały roztwór można jednak wykorzystać do testów z użyciem wkładów niezawierających tych czujników pod warunkiem, że procedura ta zostanie wykonana w ciągu 10 minut od otwarcia ampułki.

### Optymalizacja wyników

W celu uzyskania najlepszych wyników ampułki, wkłady i analizatory ręczne powinny mieć taką samą temperaturę.

### Przed użyciem

Roztwory i-STAT TriControls wymagają różnych czasów do osiągnięcia stabilizacji temperatury w zależności od tego, czy pomiarowi poddawany jest analit  $PO_2$ . Jeśli wykonywany jest pomiar  $PO_2$ , czas wyrównywania temperatury ampułki względem temperatury otoczenia wymagany przed jej użyciem wynosi 4 godziny. Jeśli nie jest wykonywany pomiar  $PO_2$ , czas wyrównywania temperatury ampułki względem temperatury otoczenia wymagany przed jej użyciem temperatury otoczenia wynosi o koło 30 minut.

### Procedura

| KROK | DZIAŁANIE                                                                                                    |
|------|----------------------------------------------------------------------------------------------------|
| 1    | Z poziomu ekranu Administration Menu (Menu administracji) wybierz kolejno opcje Quality Tests<br>(Testy jakości) i Cal Ver (Weryfikacja kalibracji). Wprowadź wymagane informacje. Po wprowadzeniu<br>ostatnich danych użytkownik ma 15 minut (lub ustawiony niestandardowy limit czasu) na włożenie<br>wkładu do analizatora ręcznego. |
| 2    | Bezpośrednio przed użyciem energicznie wstrząsaj ampułką przez 5–10 sekund w celu wyrównania faz płynnej i gazowej.                                                                                                    |
|      | Przy wstrząsaniu trzymaj ampułkę z obu stron palcem wskazującym i kciukiem, aby ograniczyć do<br>minimum wzrost temperatury roztworu. W razie potrzeby opukaj końcówkę ampułki, aby roztwór<br>wrócił do jej dolnej części.                                                                                                    |
| 3    | Odłam końcówkę ampułki na przewężeniu ręką zabezpieczoną gazą, chusteczką lub rękawiczką albo<br>użyj otwieracza do ampułek.                                                                                                    |
| 4    | Bezzwłocznie przenieś roztwór z ampułki do kapilary lub strzykawki, a następnie od razu przenieś roztwór do wkładu.                                                                                                    |
| 5    | Natychmiast zamknij wkład i włóż go do analizatora ręcznego — ważne jest, aby roztwór nie miał kontaktu z powietrzem w otoczeniu, gdyż wpłynie to na wyniki.                                                                                                    |
|      | <b>Uwaga:</b> Ponieważ roztwory na bazie wody, takie jak odczynniki kontrolne, nie mają zdolności<br>buforowania, takich jak krew pełna, proces przenoszenia materiału z ampułki do wkładu musi<br>przebiegać szybciej niż ma to miejsce w przypadku próbki pobranej od pacjenta.                                                       |

### Przenoszenie przy użyciu kapilary

Do przenoszenia roztworu do weryfikacji kalibracji na bazie wody z ampułki do wkładu zaleca się stosowanie zwykłych kapilar. W przypadku korzystania z kapilary (zaleca się stosowanie nowych kapilar o odpowiedniej pojemności) należy ją napełniać roztworem z dna ampułki w celu uniknięcia zasysania pęcherzyków powietrza do kapilary. Unikać zasysania roztworu z powierzchni, zasłaniając palcem dalszy koniec kapilary podczas umieszczania jej w ampułce. Po dotarciu otwartego końca kapilary do dna ampułki odsłonić jej drugi koniec w celu umożliwienia napełniania przez przepływ kapilarny.

### Przenoszenie przy użyciu strzykawki

Do przenoszenia roztworu do weryfikacji kalibracji na bazie wody z ampułki do wkładu zaleca się stosowanie zwykłej strzykawki (należy używać nowych i sterylnych strzykawek o pojemności 1 mL lub 3 mL z założoną igłą w rozmiarze 16–20 G). W przypadku korzystania ze strzykawki powoli zasysać około 1 mL roztworu z dna ampułki.

### Kryteria dopuszczalności

Wartości docelowe (określone na podstawie testów wielu ampułek każdego poziomu z wykorzystaniem różnych partii wkładów oraz analizatorów ręcznych i-STAT, które pomyślnie przeszły test przy użyciu symulatora elektronicznego) można znaleźć na karcie wartości przypisanych opublikowanej na stronie internetowej firmy APOC pod adresem <u>www.globalpointofcare.abbott</u>.

Kalibracja w całym zakresie pomiarowym każdego analitu zostaje zweryfikowana pozytywnie, jeśli wartość wyniku każdego analitu mieści się w odpowiednim zakresie podanym na karcie wartości przypisanych.

W przypadku uzyskania wyników niemieszczących się w zakresie należy zapoznać się z częścią dotyczącą rozwiązywania problemów, którą można znaleźć pod częścią poświęconą procedurze wykonywania testów kontroli jakości w rozdziale 12 instrukcji obsługi systemu. Wartości docelowe są specyficzne dla systemu i-STAT. Wyniki uzyskane podczas testowania tych odczynników kontrolnych na bazie wody innymi metodami mogą się różnić ze względu na efekt matrycowy.

**Uwaga:** Jeśli zestaw do weryfikacji kalibracji ma być używany do oceny liniowości, należy utworzyć wykres wartości analitów w funkcji średniej wartości dopuszczalnego zakresu. Stężenia analitów w zestawie do weryfikacji kalibracji nie są opracowywane ani przygotowywane pod kątem równomiernego rozkładu.

### PROCEDURA WERYFIKACJI DLA HEMATOKRYTU

| Przygotowywanie<br>próbki do weryfikacji<br>pomiarów<br>bomatokrutu | 1. | Do 4 probówek z zielonymi nasadkami zawierających heparynę litową pobierz krew od pacjenta na czczo, u którego występuje prawidłowy poziom hematokrytu lub MCHC. Sugeruje się użycie probówek próżniowych o pojemności 7 mL. Opisz probówki numerami 1, 2, 3 i 4.                                                                          |
|---------------------------------------------------------------------|----|----------------------------------------------------------------------------------------------------|
| nematokiyta                                                         | 2. | Umieść probówki 3 i 4 w wirówce z ustawioną prędkością 3000 rpm (obrotów na minutę) na 10 minut w celu warstwowego opadnięcia komórek.                                                                                                    |
|                                                                     | 3. | Odlej dwie trzecie objętości krwi pełnej z probówki 1. Krew tę należy umieścić w zwykłej, czystej probówce na wypadek potrzeby jej późniejszego użycia do korygowania poziomu hematokrytu.                                                                                                    |
|                                                                     | 4. | Przenieś całe osocze z probówki 4 do probówki 1.                                                                                                    |
|                                                                     | 5. | Odlej trzy czwarte osocza z probówki 3. Osocze to należy umieścić w zwykłej, czystej probówce na wypadek potrzeby jego późniejszego użycia do korygowania poziomu hematokrytu.                                                                                                    |
|                                                                     | 6. | Delikatnie odwracaj probówki 1, 2 i 3 w celu ponownego wytworzenia zawiesiny komórek.                                                                                                    |
|                                                                     | 7. | Zmierz poziom hematokrytu we krwi umieszczonej w probówkach 1, 2 i 3,<br>używając jednego wkładu na każdą probówkę. Skoryguj poziom hematokrytu<br>w probówce 1 tak, aby odczyt był zbliżony do poziomu 15%, lecz nie niższy.<br>Skoryguj poziom hematokrytu w probówce 3 tak, aby odczyt był zbliżony do<br>poziomu 75%, lecz nie wyższy. |
| Pomiar                                                              | 1. | Delikatnie odwracaj probówki 1, 2 i 3 w celu ponownego wytworzenia zawiesiny komórek.                                                                                                    |
|                                                                     | 2. | Trzykrotnie oznacz poziom hematokrytu we krwi znajdującej się w probówkach 1, 2 i 3, korzystając z metody i-STAT i mikrowirówki.                                                                                                    |
|                                                                     | 3. | Sprawdź dane pod kątem wartości odstających. W razie potrzeby powtórz pomiar.                                                                                                    |
|                                                                     | 4. | Oblicz średnią z trzech pomiarów trzech poziomów hematokrytu dla obu metod.                                                                                                    |
| Interpretacja<br>wyników                   | Metoda<br>heparyn<br>z referen<br>pomocą<br>procedu<br>zaobser<br>w środka | pomiaru hematokrytu i-STAT z wykorzystaniem krwi antykoagulowanej za pomocą y litowej jest skalibrowana w celu umożliwienia uzyskiwania wyników równoważnych ncyjną metodą mikrohematokrytową wykorzystującą krew antykoagulowaną za K <sub>3</sub> EDTA. Ponieważ krew użyta do oznaczenia mikrohematokrytowego w powyższej rze jest antykoagulowana za pomocą heparyny litowej, konieczna jest korekta wowanych wartości uzyskanych metodą i-STAT w celu kompensacji różnicy ach antykoagulacyjnych. |
|--------------------------------------------|----------------------------------------------------------------------------|----------------------------------------------------------------------------------------------------|
|                                            | 1.                                                                         | Aby obliczyć skorygowaną średnią hematokrytu dla systemu i-STAT, pomnóż średnią wyników uzyskanych w systemie i-STAT przez 1,0425.                                                                                                    |
|                                            | 2.                                                                         | Skorygowana średnia hematokrytu dla systemu i-STAT powinna wynosić w granicach ±3% średniej PCV uzyskanej metodą mikrohematokrytową.                                                                                                    |
|                                            |                                                                            | Przykład: średnia uzyskana metodą mikrohematokrytową dla próbki pośredniego poziomu wynosi 36 %PCV. Średnia uzyskana metodą i-STAT wynosi 34 %PCV. 34 × 1,0425 = 35,445. Dopuszczalny zakres dla skorygowanej średniej uzyskanej metodą i-STAT: 33–39 %PCV.                                                                                                    |
|                                            | Uwaga:                                                                     | Jeśli w używanych analizatorach ustawiono opcję K <sub>2</sub> EDTA/Heparin (Heparyna)/<br>None (Brak) powyższe obliczenie nie jest wymagane.                                                                                                    |
| Uwagi do procedury                         | 1.                                                                         | Jeśli w probówce 1 lub 3 konieczne jest osiągnięcie wyższej wartości<br>hematokrytu, rozwarstwienie komórek można uzyskać przez umieszczenie<br>w wirówce krwi pełnej odlanej z probówki 1 w ramach kroku 3. Jeśli wymagana<br>jest niższa wartość hematokrytu, należy dodać osocze odlane w ramach kroku 5.                                                                                                    |
|                                            | 2.                                                                         | Najwyższa wartość hematokrytu, jaką można zmierzyć w systemie i-STAT wynosi<br>75%. Próbki krwi pełnej charakteryzujące się wartościami hematokrytu powyżej<br>75% zostaną oznaczone jako > 75. Najniższa wartość hematokrytu, jaką można<br>zmierzyć w systemie i-STAT wynosi 15%. Próbki krwi pełnej charakteryzujące się<br>wartościami hematokrytu poniżej 15% zostaną oznaczone jako < 15.                                                                                                    |
| Stosowanie<br>innej metody<br>porównawczej | Do wer<br>zastosov<br>jednak p                                             | yfikacji kalibracji i zakresu pomiarowego testu hematokrytu i-STAT można<br>wać metody inne niż referencyjna procedura mikrohematokrytowa. Obowiązują<br>poniższe wymagania:                                                                                                    |
|                                            | •                                                                          | Krew należy pobrać od ochotnika na czczo, u którego występują prawidłowe<br>poziomy hematokrytu i MCHC (obliczone na podstawie wartości hemoglobiny<br>i hematokrytu oznaczonych za pomocą metod referencyjnych); pobrana krew<br>nie może zawierać czynników zakłócających, które mogą obniżać dokładność<br>i/lub precyzję alternatywnej metody porównawczej lub metody i-STAT.                                                                                                    |
|                                            | •                                                                          | Obliczenie wyników musi uwzględniać korektę pod kątem ewentualnego błędu systematycznego między referencyjną metodą mikrohematokrytową a wybraną alternatywną metodą porównawczą.                                                                                                    |
| Metoda referencyjna                        | Do stos<br>antykoa<br>zakłóca j<br>w syster                                | owania z metodą mikrohematokrytową instytut CLSI zaleca próbki krwi<br>gulowane przy użyciu Na <sub>2</sub> EDTA lub K <sub>2</sub> EDTA*. Niemniej jednak substancja EDTA<br>pomiary elektrolitów, które są wykorzystywane w obliczaniu wyników hematokrytu<br>nie i-STAT.                                                                                                    |
|                                            | * CLSI. F<br>Approve<br>CLSI, 940                                          | Procedure for Determining Packed Cell Volume by the Microhematocrit Method;<br>d Standard — wydanie trzecie. Dokument NCCLS nr H7-A3 (ISBN 1-56238-413-9).<br>D West Valley Road, Suite 1400, Wayne, Pennsylvania 19087-1898 USA, 2000.                                                                                                    |

### PROCEDURA WERYFIKACJI DLA ACT

Patrz biuletyn techniczny "i-STAT Celite and i-STAT Kaolin ACT Heparin Linearity Procedure (Procedura sprawdzania liniowości pomiarów heparyny przy użyciu testów i-STAT Celite ACT i Kaolin ACT)".

### WERYFIKACJA KALIBRACJI WKŁADÓW i-STAT DO POMIARU cTnl, BNP ORAZ CK-MB

### Przeznaczenie

Zestawy do weryfikacji kalibracji wkładów i-STAT do pomiaru cTnI, BNP oraz CK-MB są przeznaczone do stosowania jako oznaczony materiał na bazie osocza w procesie weryfikowania większej części zakresu pomiarowego wkładów i-STAT do oznaczania cTnI, BNP oraz CK-MB.

Dla każdego z trzech poziomów w zestawie dostępne są dwie fiolki z tworzywa sztucznego o pojemności 1,0 mL.

### Uwagi:

- Materiały do weryfikacji kalibracji zawierają azydek sodu o stężeniu ≤ 0,09% w charakterze środka konserwującego.
- Opisywane materiały do weryfikacji kalibracji nie wymagają zamrażania.

### Ostrzeżenia i środki ostrożności

Każda pobrana od dawcy jednostka osocza wykorzystana w procesie wytwarzania tego produktu została przebadana z zastosowaniem metod testowych zatwierdzonych przez agencję FDA. W testach tych uzyskano wynik ujemny / brak reaktywności na obecność HBsAg oraz przeciwciał przeciwko HIV-1/2, HCV, HIV w teście NAT i HIV-1. Choć te metody testowe są bardzo dokładne, nie można zagwarantować wykrycia wszystkich zakażonych jednostek. Ponieważ nie są znane metody testowe zapewniające całkowitą gwarancję braku czynników zakaźnych wywołujących wirusowe zapalenie wątroby typu B, wirusowe zapalenie wątroby typu C, ludzkiego wirusa niedoboru odporności (HIV) itp., wszystkie produkty zawierające materiały pochodzenia ludzkiego należy traktować jako potencjalnie zakaźne i obchodzić się z nimi z zachowaniem takich samych środków ostrożności co w przypadku próbek pacjentów.

Skażenie bakteryjne odczynnika kontrolnego może skutkować większym zmętnieniem. Nie używać odczynnika kontrolnego, jeśli widoczne są oznaki rozwoju mikroorganizmów lub znacznego skażenia.

### Przechowywanie i stabilność

Materiały do weryfikacji kalibracji są gotowe do użytku i nie wymagają rekonstytucji ani przechowywania w zamrażarce. Materiały do weryfikacji kalibracji są stabilne do upływu daty ważności oznaczonej na etykiecie fiolki pod warunkiem przechowywania w nieotwartych fiolkach w temperaturze 2–8°C (35–46°F). Po otwarciu materiały do weryfikacji kalibracji są stabilne przez 30 dni pod warunkiem przechowywania w fiolkach szczelnie zamkniętych nasadkami w temperaturze 2–8°C (35–46°F).

#### Procedura

- Z poziomu ekranu Administration Menu (Menu administracji) wybierz kolejno opcje Quality Tests (Testy jakości) i Cal Ver (Weryfikacja kalibracji). Wprowadź wymagane informacje. Po wprowadzeniu ostatnich danych użytkownik ma 15 minut (lub ustawiony niestandardowy limit czasu) na włożenie wkładu do analizatora ręcznego.
- 2. Bezpośrednio przed użyciem delikatnie wymieszaj zawartość fiolki w celu zapewnienia jednorodności roztworu. Nie dopuść do spienienia próbki.
- Otwórz fiolkę i przenieś kroplę roztworu do wkładu i-STAT za pomocą kroplomierza, zwykłej kapilary, zwykłej strzykawki lub pipety z tworzywa sztucznego do przenoszenia próbek. Szczelnie zamknij fiolkę za pomocą nasadki i przechowuj ją w temperaturze 2–8°C (35–46°F).
- 4. Zamknij wkład i natychmiast włóż go do analizatora ręcznego i-STAT 1.

#### Kryteria dopuszczalności

Wartości docelowe (określone na podstawie testów wielu fiolek każdego poziomu z wykorzystaniem różnych partii wkładów oraz analizatorów ręcznych i-STAT, które pomyślnie przeszły test przy użyciu symulatora elektronicznego) można znaleźć na karcie wartości przypisanych opublikowanej na stronie internetowej firmy APOC pod adresem www.globalpointofcare.abbott.

Karta wartości przypisanych przedstawia wartości docelowe i zakresy oczekiwane w przypadku prawidłowego działania wkładów, materiałów do weryfikacji kalibracji i sprzętu.

Należy zawsze sprawdzać, czy numer partii i wersja oprogramowania na karcie wartości przypisanych są zgodne z numerem partii używanej fiolki i wersją oprogramowania analizatora.

Wartości docelowe są specyficzne dla systemu i-STAT. Wyniki mogą się różnić w przypadku stosowania innych metod.

Jeśli wynik uzyskany dla danego poziomu nie mieści się w zakresie opublikowanym na karcie wartości przypisanych, należy wykonać testy na dwóch dodatkowych wkładach z zastosowaniem tego poziomu, a następnie uśrednić trzy wyniki i porównać średnią z zakresem na karcie wartości przypisanych. Jeśli uśredniony wynik nadal wykracza poza dopuszczalny zakres, należy zapoznać się z częścią poświęconą rozwiązywaniu problemów poniżej, w której określono dodatkowe procedury do wykonania.

© 2024 Abbott. All rights reserved. All trademarks referenced are trademarks of either Abbott or their respective owners.

# DOSTOSOWYWANIE **15**

Informacje ogólneNiniejszy rozdział zawiera opis parametrów, które można dostosować pod<br/>kątem wymagań związanych z wykonywaniem testów w danej placówce, oraz<br/>listę fabrycznych ustawień domyślnych. Informacje na temat zmiany profilu<br/>dostosowania za pomocą klawiatury analizatora można znaleźć w podczęści<br/>"i-STAT Analyzer"w niniejszym rozdziale. Informacje na temat zmiany profilu<br/>dostosowywania za pomocąaplikacji i-STAT/DE można znaleźć w dokumencie<br/>"i-STAT/DE User Guide" (Podręcznik użytkownika aplikacji i-STAT/DE) na stronie<br/>www.globalpointofcare.abbott.

Przestroga Analizatory ręczne, które zostały poddane naprawie, zwrócone lub wymienione, mają skonfigurowane ustawienia fabryczne zgodne z profilem dostosowania o nazwie DEFAULTO widocznym na ekranie Customization (Dostosowywanie) (wybieranym z poziomu ekranu Administration Menu (Menu administracji)) w analizatorze ręcznym. Przed przywróceniem tych analizatorów ręcznych do eksploatacji konieczne jest ich dostosowanie (w razie potrzeby). Analizatory te będą również wyposażone w aktualne wersje oprogramowania standaryzacyjnego CLEW oraz oprogramowania aplikacyjnego JAMS. Jeśli używane są inne wersje oprogramowania CLEW lub oprogramowania aplikacyjnego, konieczne jest ich pobranie do tych analizatorów ręcznych.

> W przypadku utworzenia profilów dostosowania opartych na lokalizacji nie należy przenosić analizatorów z jednej lokalizacji do innej, chyba że zostaną one na nowo dostosowane pod kątem nowej lokalizacji. Jest to szczególnie ważne, jeśli profil dostosowania oparty na lokalizacji obejmuje ustawienie "CPB Adjustment" (Korekta CPB) z wybraną opcją "Always" (Zawsze) lub "Never" (Nigdy). Funkcja CPB koryguje wyniki hematokrytu i hemoglobiny w celu uwzględnienia efektu rozcieńczenia przez płyn pompowany podczas zabiegu z krążeniem pozaustrojowym. Jeśli analizator przypisany do sali operacyjnej do zabiegów sercowo-naczyniowych (CVOR) ma ustawienie "CPB Adjustment" (Korekta CPB) z wybraną opcją "Always" (Zawsze), wówczas używanie tego analizatora u pacjentów, którzy nie są podłączeni do pompy, spowoduje uzyskiwanie fałszywie zawyżonych wyników hematokrytu. Jeśli natomiast u pacjentów podłączonych do pompy będzie używany analizator, którego ustawienie "CPB Adjustment" (Korekta CPB) ma wybraną opcję "Never" (Nigdy), wówczas wyniki hematokrytu będą fałszywie zaniżone. Szczegółowe informacje na temat funkcji CPB zawiera rozdział Teoria w niniejszej instrukcji.

## OPCJE DOSTOSOWANIA I USTAWIENIA DOMYŚLNE ANALIZATORA

| Opcja                                                                         | Opis                                                                                                    | Ustawienie<br>domyślne                |
|-------------------------------------------------------------------------------|----------------------------------------------------------------------------------------------------|---------------------------------------|
| OKNO LANGUAGE<br>(JĘZYK)                                                      | Wersje językowe elementów tekstowych: English (Angielski), Japanese (Japoński),<br>German (Niemiecki), Italian (Włoski), Dutch (Holenderski), Spanish (Hiszpański), French<br>(Francuski), Swedish (Szwedzki), Portuguese (Portugalski), Danish (Duński) i Finnish<br>(Fiński).   | English (Angielski)                   |
| OKNO UNIT SET<br>(ZESTAW JEDNOSTEK)                                           | Jednostki zgłaszanych wyników. Wybór opcji z wstępnie zdefiniowanych zestawów lub<br>według analitu.                                                                                                    | Unit Set 00 (Zestaw<br>jednostek 00)  |
|                                                                               | Patrz tabela poniżej z listą 17 wstępnie zdefiniowanych zestawów jednostek. Opcja<br>Unit Set 99 (Zestaw jednostek 99) umożliwia nadanie nazw i zdefiniowanie jednostek<br>oddzielnie dla każdego z testów.                                                                       |                                       |
|                                                                               | Uwaga: przy zmianie jednostek należy dostosować wartości ustawień Reference Ranges<br>(Zakresy referencyjne), Action Ranges (Zakresy ostrzegawcze) oraz Custom Reportable<br>Ranges (Niestandardowe zakresy pomiarowe) (jeśli są stosowane) w oknie Preferences<br>(Preferencje). |                                       |
| KARTY I-STAT 1<br>ANALYZER                                                    | Dane dotyczące standaryzacji. Na liście uwzględnione są wszystkie wersje, których<br>ważność nie wygasła.                                                                                                    |                                       |
| (ANALIZATOR I-STAT 1)<br>I PHILIPS BAM (MODUŁ<br>PHILIPS BAM) W OKNIE<br>CLEW | Oprogramowanie CLEW ma termin ważności. Jeśli profil dostosowania jest powiązany<br>z oprogramowaniem CLEW, którego ważność wygasła, zostanie wyświetlone ostrzeżenie.                                                                                                    |                                       |
| OKNO I-STAT 1<br>SOFTWARE<br>(OPROGRAMOWANIE<br>ANALIZATORA I-STAT 1)         | Dane dotyczące funkcjonalności — oprogramowanie JAMS.                                                                                                    |                                       |
| OKNO PREFERENCES<br>(PREFERENCJE)                                             | Opcje i ustawienia domyślne są pogrupowane pod sześcioma nagłówkami: Instrument<br>(Aparat), ID Entry (Wprowadzanie identyfikatorów), Test, Cartridge QC (KJ wkładów),<br>Results (Wyniki) oraz Analyte Enable (Włączanie analitów).                                              |                                       |
| STATNotes                                                                     | Umożliwia użytkownikom dostosowanie strony karty pacjenta wyświetlanej<br>w analizatorach i-STAT 1, tak aby widniały na niej informacje określone przez<br>użytkownika, np. ustawienia respiratora.                                                                               | CHARTO                                |
|                                                                               | Szczegółowe informacje na ten temat zawiera dokumencie "i-STAT/DE User Guide"<br>(Podręcznik użytkownika aplikacji i-STAT/DE).                                                                                                    |                                       |
| USE eVAS (Użyj pliku<br>eVAS)                                                 | Funkcja ta umożliwia automatyczne określanie wyników testu płynnej kontroli jakości (KJ) przeprowadzonego z użyciem wkładu i-STAT jako zgodnych lub niezgodnych z zakresami kontrolnymi jakości opublikowanymi przez firmę APOC.                                                  | Wyłączona                             |
|                                                                               | Szczegółowe informacje na ten temat zawiera dokumencie "i-STAT/DE User Guide"<br>(Podręcznik użytkownika aplikacji i-STAT/DE).                                                                                                    |                                       |
| USE OPERATOR<br>LIST (UŻYJ LISTY<br>OPERATORÓW)                               | W pamięci analizatora można zapisać 4000 identyfikatorów operatorów wraz z datami<br>przyznania i wygaśnięcia certyfikatu na wykonywanie testów z użyciem wkładów.<br>Szczegółowe informacie na ten temat zawiera dokumencie "i-STAT/DE User Guide"                               | Wyłączona (brak<br>zapisanych danych) |
|                                                                               | (Podręcznik użytkownika aplikacji i-STAT/DE).                                                                                                    |                                       |

## **OPCJE DOTYCZĄCE APARATU**

| Opcja                                                                                                    | Opis                                                                                                    | Ustawienie<br>domyślne      |
|----------------------------------------------------------------------------------------------------|----------------------------------------------------------------------------------------------------|-----------------------------|
| PASSWORD (HASŁO)                                                                                                    | Hasło zawierające 0–5 cyfr, umożliwiające uzyskanie dostępu do ekranu Set<br>Clock (Ustawianie zegara), funkcji Change (Zmiana) na ekranie Customization<br>(Dostosowywanie) oraz opcji Utility (Narzędzia) na ekranie Administration Menu<br>(Menu administracji).                                                                 | Brak hasła                  |
|                                                                                                    | Dla funkcji Set Clock (Ustawianie zegara) można włączyć lub wyłączyć ochronę hasłem.<br>Patrz poniżej.                                                                                                    |                             |
| DATE FORMAT (FORMAT<br>DATY)                                                                                                    | mm/dd/yy (mm/dd/rr) lub dd/mm/yy (dd/mm/rr)<br>Dotyczy wyłącznie funkcji Set Clock (Ustawianie zegara).                                                                                                    | mm/dd/yy<br>(mm/dd/rr)      |
| INACTIVITY TIMEOUT (LIMIT<br>CZASU BRAKU AKTYWNOŚCI)                                                                                       | Czas wyrażony liczbą sekund, jaki musi upłynąć od wyświetlenia wyników bez żadnej reakcji ze strony operatora, po którym analizator się wyłączy. Dopuszczalny zakres wynosi od 45 do 1620 sekund.                                                                                                    | 120 seconds<br>(120 sekund) |
| SOUND (DŹWIĘK)                                                                                                    | Jeśli ta opcja jest włączona, analizator emituje krótki sygnał dźwiękowy po każdym skutecznym naciśnięciu przycisku, gdy wyniki są gotowe lub w przypadku wyświetlenia komunikatu dotyczącego kontroli jakości.                                                                                                    | Dźwięk włączony             |
| ENABLE WIRELESS<br>CUMMUNICATION<br>(WŁĄCZ ŁĄCZNOŚĆ<br>BEZPRZEWODOWĄ) (OPCJA<br>DOSTĘPNA WYŁĄCZNIE DLA<br>KLIENTÓW W STANACH               | Umożliwia włączenie funkcji łączności bezprzewodowej w bezprzewodowym<br>analizatorze ręcznym i-STAT 1 Wireless.<br>Szczegółowe informacje na ten temat zawiera biuletyn techniczny "Procedure for Using<br>the i-STAT 1 Wireless Analyzer (Procedura korzystania z analizatora bezprzewodowego<br>i-STAT 1 Wireless)".             | Wyłączona                   |
| ZIEDNOCZONYCH)<br>AUTO TRANSMIT<br>(AUTOMATYCZNE<br>PRZESYŁANIE)                                                                           | Analizator ręczny inicjuje przesyłanie wyników w momencie umieszczenia w stacji<br>pobierania lub stacji pobierania/ładowania.<br>Szczegółowe informacje na ten temat zawiera dokumencie "i-STAT/DE User Guide"<br>(Podrecznik użytkownika aplikacji i-STAT/DE).                                                                    | Włączona                    |
| MEMORY FULL ACTION<br>(DZIAŁANIE PO ZAPEŁNIENIU<br>PAMIĘCI)                                                                                | Wyłączona: najstarsze rekordy są nadpisywane bez ostrzeżenia.<br>Włączona: do wyboru opcja Warn user (Ostrzegaj użytkownika) — ostrzeżenie<br>wyświetlane przy uruchamianiu urządzenia lub opcja Lockout (Zablokuj) — możliwość<br>wykonywania testów zostaje zablokowana do momentu zwolnienia pamięci przez<br>przesłanie danych. | Wyłączona                   |
|                                                                                                    | Stan po zapefnieniu pamięci odnosi się do sytuacji, gdy liczba nieprzesfanych rekordow<br>widoczna na ekranie Analyzer Status (Stan analizatora) osiągnie wartość 1000.<br>Przesłanie wyników nie powoduje usunięcia danych z pamięci analizatora ręcznego.                                                                         |                             |
| BATCH MODE TIMEOUT<br>(LIMIT CZASU TRYBU<br>WSADOWEGO)                                                                                     | Aktualnie nieaktywna opcja.                                                                                                    |                             |
| DISPLAY PASSWORD FOR<br>CLOCK PAGE (WYŚWIETLAJ<br>ŻĄDANIE HASŁA DOSTĘPU<br>DO STRONY ZEGARA)                                               | Domyślnie ta opcja jest włączona. Zasadne może być jednak wyłączenie funkcji ochrony<br>hasłem dla dostępu do strony zegara w okresie wiosennym i jesiennym, gdy zegary są<br>przestawiane o jedną godzinę do przodu lub do tyłu.                                                                                                   | Włączona                    |
| SYNCHRONIZE CLOCK TO<br>CDS (SYNCHRONIZUJ ZEGAR<br>Z APLIKACJĄ CDS)                                                                        | Synchronizacja lub aktualizacja zegara czasu rzeczywistego w analizatorze ręcznym<br>i-STAT 1 względem zegara aplikacji Central Data Station przeprowadzana każdorazowo<br>przy pobieraniu danych.                                                                                                    | Wyłączona                   |
|                                                                                                    | Szczegółowe informacje na ten temat zawiera dokumencie "i-STAT/DE User Guide"<br>(Podręcznik użytkownika aplikacji i-STAT/DE).                                                                                                    |                             |
| APPLY OPERATOR LIST TO<br>VIEWING STORED PATIENT<br>RECORDS (STOSUJ LISTĘ                                                                  | Ta opcja wymusza na operatorze wprowadzenie numeru identyfikacyjnego operatora w celu uzyskania dostępu do wyników pacjentów zapisanych w analizatorze ręcznym i-STAT 1.                                                                                                    | Wyłączona                   |
| OPERATOROW PRZY<br>WYŚWIETLANIU ZAPISANYCH<br>REKORDÓW PACJENTÓW)                                                                          | Szczegółowe informacje na ten temat zawiera dokumencie "i-STAT/DE User Guide"<br>(Podręcznik użytkownika aplikacji i-STAT/DE).                                                                                                    |                             |
| LIMIT NUMBER OF RECORDS<br>IN TRANSMIT ALL (OGRANICZ<br>LICZBĘ REKORDÓW<br>W PRZYPADKU WYBRANIA<br>OPCJI PRZESYŁANIA<br>WSZYSTKICH DANYCH) | Umożliwia użytkownikowi zastosowanie ograniczenia zakresu danych, jakie są<br>przesyłane w przypadku wybrania opcji przesyłania danych All (Wszystkie dane)<br>w analizatorze ręcznym i-STAT 1.<br>Szczegółowe informacje na ten temat zawiera dokumencie "i-STAT/DE User Guide"<br>(Podręcznik użytkownika aplikacji i-STAT/DE).   | Wyłączona                   |

| UPLOAD SCHEDULE<br>(HARMONOGRAM<br>PRZESYŁANIA WYNIKÓW) | Dostępne są opcje Off (Wył.) lub Every X hours (Co X godzin), gdzie w miejsce X można<br>wybrać od 1 do 65535 godzin. Po włączeniu tej opcji można określić zachowanie<br>analizatora w przypadku, gdy harmonogram nie jest przestrzegany. Dostępne<br>są następujące opcje reakcji analizatora: Warn user (Ostrzegaj użytkownika) —<br>ostrzeżenie wyświetlane przy uruchamianiu urządzenia lub Lockout (Zablokuj) —<br>możliwość wykonywania testów zostaje zablokowana do momentu zwolnienia pamięci<br>przez przesłanie danych. | Off (Wył.): nie<br>jest wyświetlane<br>ostrzeżenie<br>ani stosowana<br>blokada. |
|---------------------------------------------------------|----------------------------------------------------------------------------------------------------|---------------------------------------------------------------------------------|
|                                                         | Szczegółowe informacje na ten temat zawiera dokumencie "i-STAT/DE User Guide"<br>(Podręcznik użytkownika aplikacji i-STAT/DE).                                                                                                    |                                                                                 |

## OPCJE DOTYCZĄCE IDENTYFIKATORÓW OPERATORA I PACJENTA

| Opcja                                                           | Opis                                                                                                    | Ustawienie<br>domyślne                                         |
|-----------------------------------------------------------------|----------------------------------------------------------------------------------------------------|----------------------------------------------------------------|
| OPERATOR ID (ID<br>OPERATORA)                                   | Minimalna i maksymalna dozwolona długość identyfikatora operatora (skanowanego lub wprowadzanego ręcznie).                                                                                                    | Min (Min.) = 0<br>Max (Maks.) = 15                             |
|                                                                 | Jeśli stosowane identyfikatory operatorów mają ustaloną długość, ustawienia<br>długości minimalnej i maksymalnej powinny być równe tej długości identyfikatora.                                                                                                    |                                                                |
| REPEAT ID ENTRY<br>(POWTÓRNE<br>WPROWADZENIE                    | Operator musi wprowadzić identyfikator dwukrotnie. Jeśli identyfikatory nie są<br>zgodne, w analizatorze ręcznym wyświetlany jest monit dla operatora o ich ponowne<br>wprowadzenie.                                                                                                    | Włączona:<br>wymagane powtórne<br>wprowadzenie                 |
| IDENTYFIKATORA)                                                 | Tę opcję można ustawić dla ręcznego wprowadzania identyfikatora i/lub wprowadzania go przez skanowanie.                                                                                                    |                                                                |
| INCLUDE ID ON PRINTOUT<br>(UWZGLĘDNIAJ                          | Włączenie/wyłączenie opcji drukowania identyfikatorów operatorów w raportach<br>w przypadku korzystania z drukarki Martel lub i-STAT.                                                                                                    | Włączona                                                       |
| IDENTYFIKATOR NA<br>WYDRUKU)                                    | Wykluczenie identyfikatorów operatorów z wydruków może zapobiec wglądowi operatorów bez certyfikacji w identyfikatory certyfikowanych operatorów.                                                                                                    |                                                                |
| BARCODE OPTIONS (OPCJE<br>KODÓW KRESKOWYCH)                     | Rodzaje kodów kreskowych używanych do skanowania identyfikatorów operatorów.<br>Patrz tabela poniżej.                                                                                                    | Wszystkie rodzaje<br>kodów kreskowych                          |
| MANUAL ENTRY CHECK<br>DIGIT (CYFRA KONTROLNA                    | Dostępne opcje: None (Brak), ISBN Modulus 11 Check (Cyfra kontrolna typu ISBN modulo 11) oraz IBM Modulus 10 Check (Cyfra kontrolna typu IBM modulo 10).                                                                                                    | None (Brak)                                                    |
| PRZY WPROWADZANIU<br>RĘCZNYM)                                   | Algorytmy z cyfrą kontrolną zostały określone w specyfikacji standardu HL7, część 2.9.5.3.                                                                                                    |                                                                |
| INVALID OPERATOR<br>(NIEWAŻNY<br>IDENTYFIKATOR<br>OPERATORA)    | Określa zachowanie analizatora ręcznego w przypadku wprowadzenia identyfikatora operatora, który nie znajduje się na zapisanej liście lub którego certyfikat uległ wygaśnięciu. Dostępne opcje: opcja wyłączona — kontynuowanie pracy bez wyświetlania ostrzeżenia, Warn User (Ostrzegaj użytkownika) — wyświetlanie monitu umożliwiającego kontynuowanie pracy lub Lockout (Zablokuj) — zablokowanie możliwości wykonywania testów do momentu wprowadzenia/zeskanowania ważnego identyfikatora operatora. | Kontynuowanie pracy<br>bez wyświetlania<br>ostrzeżenia         |
|                                                                 | Szczegółowe informacje na ten temat zawiera dokumencie "i-STAT/DE User Guide"<br>(Podręcznik użytkownika aplikacji i-STAT/DE).                                                                                                    |                                                                |
| EXPIRATION NOTIFICATION<br>(POWIADOMIENIE<br>O WYGAŚNIĘCIU)     | Umożliwia administratorowi systemu zdefiniowanie momentu w czasie (1–255 dni),<br>w którym operator otrzyma powiadomienie w formie komunikatu wyświetlanego<br>na ekranie analizatora ręcznego i-STAT 1, informujące o zbliżającym się terminie<br>ważności certyfikatu kompetencji.                                                                                                    | Off (Wył.)                                                     |
|                                                                 | Szczegółowe informacje na ten temat zawiera dokumencie "i-STAT/DE User Guide"<br>(Podręcznik użytkownika aplikacji i-STAT/DE).                                                                                                    |                                                                |
| PATIENT ID (ID PACJENTA)                                        | Minimalna i maksymalna dozwolona długość identyfikatora pacjenta (skanowanego<br>lub wprowadzanego ręcznie).                                                                                                    | Min (Min.) = 0<br>Max (Maks.) = 15                             |
| REPEAT ID ENTRY<br>(POWTÓRNE<br>WPROWADZENIE<br>IDENTYFIKATORA) | Operator musi wprowadzić identyfikator pacjenta dwukrotnie. Jeśli identyfikatory nie są zgodne, w analizatorze wyświetlany jest monit dla operatora o ich ponowne wprowadzenie.                                                                                                    | Opcja powtórnego<br>wprowadzenia<br>identyfikatora<br>włączona |

| PATIENT ID RECALL<br>(WYŚWIETLANIE OSTATNIO<br>WPROWADZONEGO<br>IDENTYFIKATORA<br>PACJENTA) | Po wyświetleniu w analizatorze monitu o wprowadzenie identyfikatora pacjenta<br>operator może uzyskać dostęp do ostatnio wprowadzonego identyfikatora pacjenta.<br>Ostatnio wprowadzony identyfikator pacjenta można wyświetlić, naciskając przycisk<br>→. | Włączona                              |
|---------------------------------------------------------------------------------------------|----------------------------------------------------------------------------------------------------|---------------------------------------|
| BARCODE OPTIONS (OPCJE<br>KODÓW KRESKOWYCH)                                                 | Rodzaje kodów kreskowych używanych do skanowania identyfikatorów pacjentów.<br>Patrz tabela poniżej.                                                                                                    | Wszystkie rodzaje<br>kodów kreskowych |
| MANUAL ENTRY CHECK<br>DIGIT (CYFRA KONTROLNA<br>PRZY WPROWADZANIU<br>RĘCZNYM)               | Dostępne opcje: None (Brak), ISBN Modulus 11 Check (Cyfra kontrolna typu ISBN modulo 11) oraz IBM Modulus 10 Check (Cyfra kontrolna typu IBM modulo 10).<br>Algorytmy z cyfrą kontrolną zostały określone w specyfikacji standardu HL7, część 2.9.5.3.     | None (Brak)                           |

## OPCJE DOTYCZĄCE TESTÓW

| Орсја                                                                          | Opis                                                                                                    | Ustawienie<br>domyślne                                                                          |
|--------------------------------------------------------------------------------|----------------------------------------------------------------------------------------------------|-------------------------------------------------------------------------------------------------|
| AUTO-CHART<br>PRESENTATION<br>(AUTOMATYCZNE<br>WYŚWIETLANIE KARTY<br>PACJENTA) | W przypadku włączenia tej opcji strona karty pacjenta jest wyświetlana automatycznie.<br>Jeśli wprowadzanie którejkolwiek z informacji na stronie karty pacjenta jest<br>obowiązkowe w danej placówce, zaleca się włączenie opcji Auto-Chart Presentation<br>(Automatyczne wyświetlanie karty pacjenta).                                                                                                    | Wyłączona: aby<br>wyświetlić stronę<br>karty pacjenta,<br>operator musi<br>nacisnąć przycisk →. |
| CARTRIDGE PATIENT<br>TEST (TEST PRÓBKI OD<br>PACIENTA Z LIŻYCIEM               | Aktualnie ustawienia poniższych funkcji są określone w oprogramowaniu sprzętowym analizatora i nie wymagają już ręcznego dostosowania:                                                                                                    | Wyłączona                                                                                       |
| WKŁADU)                                                                        | Require Information before Running Cartridge (Wymagane wprowadzanie informacji<br>przed wykonaniem testu z użyciem wkładu)                                                                                                    |                                                                                                 |
|                                                                                | Enter Lot Number (Wprowadzanie numeru partii)                                                                                                    |                                                                                                 |
|                                                                                | Scan Cartridge Barcode (Skanowanie kodu kreskowego wkładu)                                                                                                    |                                                                                                 |
|                                                                                | Opcje Third Party Result Output (Wysyłanie wyników do systemów zewnętrznych)<br>i Require Analyzer to be in Downloader (Wymagane umieszczenie analizatora w stacji<br>pobierania): te dwie opcje zostały wprowadzone w związku z udostępnieniem<br>funkcji integracji danych RIBS. Szczegółowe informacje na ten temat zawiera biuletyn<br>techniczny "The RIBS (Results Integration at the Bedside) Feature for the i-STAT<br>System (Funkcja RIBS (integracja wyników badań wykonywanych w miejscu opieki nad<br>pacjentem) do stosowania z systemem i-STAT)". Użytkownicy NIE POWINNI włączać tych<br>opcji do momentu zakończenia procesu integracji danych, ponieważ błąd konfiguracji<br>analizatora spowodowany niewłaściwym ustawieniem tych funkcji może skutkować<br>zablokowaniem możliwości wykonywania testów. |                                                                                                 |
| PATIENT TEST COMMENT                                                           | Dostępne opcje:                                                                                                    | Brak monitów                                                                                    |
| CODE (KOD KOMENTARZA                                                           | Brak monitów lub wyświetlanie poniższych monitów:                                                                                                    |                                                                                                 |
| PRÓBKI PACJENTA)                                                               | <ul> <li>Prompt for Comment Code, All Results in Range (Wyświetlaj monit o wprowadzenie<br/>kodu komentarza; wszystkie wyniki mieszczące się w zakresach) — dotyczy zakresu<br/>ostrzegawczego. Można ustawić opcjonalne (Allow no Comment (Zezwalaj na<br/>brak komentarza)) lub obowiązkowe (Require Comment (Wymagany komentarz))<br/>wprowadzanie kodu komentarza.</li> </ul>                                                                                                    |                                                                                                 |
|                                                                                | <ul> <li>Prompt for Comment Code, Any Result out of Range (Wyświetlaj monit o wprowadzenie kodu komentarza; co najmniej jeden wynik niemieszczący się w zakresie) — dotyczy zakresu ostrzegawczego. Można ustawić opcjonalne (Allow no Comment (Zezwalaj na brak komentarza)) lub obowiązkowe (Require Comment (Wymagany komentarz)) wprowadzanie kodu komentarza.</li> </ul>                                                                                                    |                                                                                                 |
|                                                                                | Kod komentarza może zawierać maksymalnie 3 znaki.                                                                                                    |                                                                                                 |
|                                                                                | Należy starannie dobierać kombinacje opcji, tak aby miały one sens.                                                                                                    |                                                                                                 |
|                                                                                | W przypadku pominięcia wymogu wprowadzenia kodu komentarza wyniki zostaną zapisane, a w miejsce kodu komentarza zostanie wprowadzone oznaczenie "".                                                                                                    |                                                                                                 |

| SAMPLE TYPES<br>FOR CARTRIDGE<br>(TYPY PRÓBEK DO<br>STOSOWANIA Z<br>WKŁADAMI) | Menu rozwijane dla poszczególnych rodzajów próbek umożliwiają modyfikację lub<br>zmianę kolejności sześciu typów próbek. Dla każdego typu próbki dozwolone jest<br>wprowadzenie maksymalnie 4 znaków wybranych przez użytkownika.<br>Szczegółowe informacje na ten temat zawiera dokumencie "i-STAT/DE User Guide"<br>(Podręcznik użytkownika aplikacji i-STAT/DE).                                                                                                    | 1-ART<br>2-VEN<br>3-MIX                                      | 4-CAP<br>5-CORD<br>6-OTHR |
|-------------------------------------------------------------------------------|----------------------------------------------------------------------------------------------------|--------------------------------------------------------------|---------------------------|
| CHART PAGE (STRONA<br>KARTY PACJENTA)                                         | Każdy z elementów wyświetlanych na stronie karty pacjenta można usunąć, usuwając<br>symbol zaznaczenia w kolumnie Display (Wyświetlaj), lub oznaczyć jako obowiązkowy,<br>wstawiając symbol zaznaczenia w kolumnie Mandatory (Wymagane). W przypadku<br>oznaczenia co najmniej jednego elementu jako obowiązkowego strona karty pacjenta<br>zostanie wyświetlona automatycznie po wprowadzeniu identyfikatora pacjenta. Można<br>również dostosować kolejność elementów wyświetlanych na stronie karty pacjenta,<br>naciskając i przytrzymując lewy przycisk myszy, a następnie przeciągając dany element<br>do innego położenia.<br>Szczegółowe informacje na ten temat zawiera dokumencie "i-STAT/DE User Guide"<br>(Podręcznik użytkownika aplikacji i-STAT/DE). | Żaden z elementów<br>nie jest oznaczony<br>jako obowiązkowy. |                           |

## OPCJE DOTYCZĄCE KJ WKŁADÓW – USTAWIENIA ELEKTRONICZNEJ KJ

Na potrzeby kontroli jakości analizatorów i-STAT producent systemu i-STAT zaleca korzystanie z symulatora elektronicznego.

Zalecana częstotliwość wykonywania testów z użyciem symulatora elektronicznego w systemie i-STAT wynosi raz na 24 godziny. Organy regulacyjne lub akredytacyjne mogą wymagać częstszego korzystania z symulatora lub ustalenia harmonogramu w oparciu o liczbę wykonanych testów na próbkach pacjentów.

| Орсја                                                                                                   | Opis                                                                                                    | Ustawienie<br>domyślne                                            |
|----------------------------------------------------------------------------------------------------|----------------------------------------------------------------------------------------------------|-------------------------------------------------------------------|
| EXTERNAL<br>SIMULATOR<br>SCHEDULE<br>(HARMONOGRAM<br>TESTÓW<br>Z UŻYCIEM<br>SYMULATORA<br>ZEWNĘTRZNEGO) | Dostępne opcje: Off (Wył.) — monity nie są wyświetlane lub wybór odstępu czasu wyrażonego<br>za pomocą godzin (od 1 do 65535 godzin) bądź liczby testów na próbkach pacjentów<br>(maksymalnie 99999).<br>Można również określić zachowanie analizatora w przypadku, gdy harmonogram nie jest<br>przestrzegany: Warn (Ostrzegaj) lub Lockout (Zablokuj). W przypadku blokady możliwość<br>wykonywania testów zostaje zablokowana do momentu użycia symulatora.                                                                                     | Brak monitów                                                      |
| INTERNAL<br>SIMULATOR<br>SCHEDULE<br>(HARMONOGRAM<br>TESTÓW<br>Z UŻYCIEM<br>SYMULATORA                  | Odstęp czasu między przeprowadzaniem testów z użyciem wewnętrznego symulatora<br>elektronicznego. Dostępne opcje: Off (Wył.) lub wybór odstępu czasu wyrażonego za pomocą<br>godzin (od 1 do 65535 godzin), opcji 8/24 (test co 8 godzin w przypadku pomiarów gazów we krwi,<br>koagulacji, hematokrytu i oznaczeń immunologicznych oraz co 24 godziny w przypadku pozostałych<br>testów) bądź odstępu czasu wyrażonego za pomocą liczby testów na próbkach pacjentów<br>(maksymalnie 99999).                                                     | Odstęp czasu<br>wynoszący<br>24 godziny.<br>Lockout<br>(Zablokuj) |
| WEWNĘTRZNEGO)                                                                                           | Można również określić zachowanie analizatora w przypadku, gdy test z użyciem symulatora ma<br>wynik negatywny. W przypadku wybrania opcji harmonogramu Lockout (Zablokuj) analizator<br>będzie ponawiał testy z użyciem symulatora i na ekranie będzie wyświetlana informacja "FAIL"<br>(TEST NIEZALICZONY) dla kolejnych wkładów do momentu, aż test zakończy się powodzeniem. Jeśli<br>opcja Lockout (Zablokuj) nie zostanie wybrana, test z użyciem symulatora jest inicjowany ponownie<br>dopiero po upływie skonfigurowanego odstępu czasu. |                                                                   |

## OPCJE DOTYCZĄCE KJ WKŁADÓW — USTAWIENIA PŁYNNEJ KJ

| Opcja                                                                                              | Opis                                                                                                    | Ustawienie<br>domyślne              |
|----------------------------------------------------------------------------------------------------|----------------------------------------------------------------------------------------------------|-------------------------------------|
| CONTROL<br>PASS/FAIL                                                                               | To ustawienie wskazuje sposób, w jaki administrator systemu określa, czy wyniki płynnej KJ są<br>akceptowalne.                                                                                                    | None (Brak)                         |
| DETERMINATION<br>(OKREŚLANIE                                                                       | Dostępne opcje:                                                                                                    |                                     |
| WYNIKU KONTROLI<br>JAKOŚCI JAKO                                                                    | None (Brak): wyłączenie funkcji określania wyniku kontroli jakości jako negatywnego/pozytywnego oraz funkcji harmonogramu kontroli jakości.                                                                                                    |                                     |
| NEGATYWNEGO/<br>POZYTYWNEGO)                                                                       | Automatic via EVAS (Automatyczne, przy użyciu karty eVAS): wybór tej opcji spowoduje, że<br>analizator ręczny będzie automatycznie określać, czy wynik płynnej KJ jest pozytywny (zaliczony)/<br>negatywny (niezaliczony) na podstawie zakresów KJ zapisanych w pliku elektronicznej karty wartości<br>przypisanych (eVAS), pobranym do analizatora ręcznego i-STAT 1.                                                                               |                                     |
|                                                                                                    | Manual (Ręczne): użytkownik ręcznie porównuje wyniki płynnej KJ z zakresami na karcie wartości<br>przypisanych pobranej lub wydrukowanej ze strony internetowej firmy Abbott Point of Care (APOC),<br>dostępnej pod adresem <u>www.globalpointofcare.abbott/valsheets</u> , w celu określenia w analizatorze<br>ręcznym, czy wynik testu KJ jest pozytywny/negatywny.                                                                                |                                     |
|                                                                                                    | Szczegółowe informacje na ten temat zawiera dokumencie "i-STAT/DE User Guide" (Podręcznik użytkownika aplikacji i-STAT/DE).                                                                                                    |                                     |
| CONTROL<br>TEST SETTINGS<br>(USTAWIENIA TESTU<br>KONTROLI)                                         | Jeśli administrator systemu wymaga od użytkowników wprowadzania kodu komentarza<br>w przypadku wyników płynnej KJ mieszczących się w zakresie, niemieszczących się w zakresie lub<br>w obu tych sytuacjach, zaznacza on odpowiednie pole, a następnie wybiera z menu rozwijanego,<br>czy wprowadzanie kodu komentarza ma być opcjonalne (Allow no Comment (Zezwalaj na brak<br>komentarza)), czy obowiązkowe (Require Comment (Wymagany komentarz)). | Wyłączona                           |
|                                                                                                    | Dostępne opcje:                                                                                                    | Numeric                             |
| FORMAT (FORMAT                                                                                     | Numeric (Liczbowe): wyniki płynnej KJ są wyświetlane w formacie numerycznym.                                                                                                    | (LICZDOWE)                          |
| WYŚWIETLANIA<br>WYNIKÓW                                                                            | Suppressed (Zredukowane): obok nazwy każdego testu płynnej KJ zamiast wyników ilościowych (liczbowych) wyświetlany jest symbol "<>".                                                                                                    |                                     |
| KONTROLI)                                                                                          | Szczegółowe informacje na ten temat zawiera dokumencie "i-STAT/DE User Guide" (Podręcznik użytkownika aplikacji i-STAT/DE).                                                                                                    |                                     |
| APOC FLUID LOT                                                                                     | Dostępne opcje:                                                                                                    | Scan or Enter                       |
| ENTRY METHOD<br>(METODA<br>WPROWADZANIA<br>NUMERU PARTII<br>PŁYNNYCH<br>ODCZYNNIKÓW<br>FIRMY APOC) | Scan or Enter (Skanowanie lub wprowadzanie): umożliwia użytkownikowi ręczne wprowadzenie do<br>analizatora ręcznego informacji dotyczących partii płynnych odczynników KJ lub zeskanowanie tych<br>informacji z kodu kreskowego na fiolce z odczynnikiem kontrolnym używanym do testu.                                                                                                    | (Skanowanie<br>lub<br>wprowadzanie) |
|                                                                                                    | Scan only (Tylko skanowanie): informacje dotyczące partii płynnych odczynników kontrolnych muszą<br>być wprowadzane przez zeskanowanie kodu kreskowego na fiolce używanej do testu.                                                                                                    |                                     |
|                                                                                                    | Szczegółowe informacje na ten temat zawiera dokumencie "i-STAT/DE User Guide" (Podręcznik użytkownika aplikacji i-STAT/DE).                                                                                                    |                                     |
| SCHEDULE                                                                                           | Wyświetlanie statusu poprzednio zdefiniowanych harmonogramów płynnej KJ.                                                                                                    | Off (Wył.)                          |
| STATUS (STATUS<br>HARMONOGRAMU)                                                                    | Szczegółowe informacje na ten temat zawiera dokumencie "i-STAT/DE User Guide" (Podręcznik użytkownika aplikacji i-STAT/DE).                                                                                                    |                                     |

## OPCJE DOTYCZĄCE KJ WKŁADÓW — HARMONOGRAM PŁYNNEJ KJ (POZIOMY 1, 2 LUB 3)

| Орсја                                       | Opis                                                                                                    | Ustawienie<br>domyślne |
|---------------------------------------------|----------------------------------------------------------------------------------------------------|------------------------|
| QC FREQUENCY<br>(CZĘSTOTLIWOŚĆ KJ)          | Określa częstotliwość wykonywania testów płynnej KJ wymaganą przez administratora systemu w ramach danego harmonogramu.                                                                                                    | Off (Wył.)             |
|                                             | Dostępne opcje:                                                                                                    |                        |
|                                             | Off (Wył.): wyłączenie wybranego harmonogramu kontroli jakości                                                                                                    |                        |
|                                             | Daily (Codziennie)                                                                                                    |                        |
|                                             | Weekly (Co tydzień): określonego dnia tygodnia (np. w każdy poniedziałek)                                                                                                    |                        |
|                                             | Monthly (Co miesiąc): określonego dnia miesiąca (np. w drugi wtorek każdego<br>miesiąca)                                                                                                    |                        |
|                                             | Szczegółowe informacje na ten temat zawiera dokumencie "i-STAT/DE User Guide"<br>(Podręcznik użytkownika aplikacji i-STAT/DE).                                                                                                    |                        |
| QC TIME (GODZINA KJ)                        | Ustawienie QC Time (Godzina KJ) określa dla cykli testowych KJ (testów wykonywanych w ramach procedur kontroli jakości z wykorzystaniem wkładów do KJ i powiązanych z nimi płynnych odczynników do KJ) godzinę, od której rozpocznie się odmierzanie czasu do momentu zrealizowania założeń profilów testowych KJ, tj. "planowy termin rozpoczęcia" kontroli jakości. | Wyłączona              |
|                                             | Ustawienie Grace Period (Okres zwłoki) określa okres liczony od godziny wykonania,<br>w czasie którym konieczne jest zrealizowanie założeń profilu testowego KJ w celu<br>uniknięcia zablokowania powiązanego zestawu wkładów.                                                                                                    |                        |
|                                             | Szczegółowe informacje na ten temat zawiera dokumencie "i-STAT/DE User Guide" (Podręcznik użytkownika aplikacji i-STAT/DE).                                                                                                    |                        |
| APPLY QC SCHEDULE                           | Wybór miesięcy w roku, w których ma mieć zastosowanie dany harmonogram.                                                                                                    | All months (Wszystkie  |
| TO (ZASTOSUJ<br>HARMONOGRAM KI DO)          | Dostępne opcje:                                                                                                    | miesiące)              |
|                                             | All months (Wszystkie miesiące)                                                                                                    |                        |
|                                             | Selected months (Wybrane miesiące): należy zaznaczyć pola obok miesięcy, w których ma mieć zastosowanie dany harmonogram.                                                                                                    |                        |
| CARTRIDGE QC PROFILE<br>(PROFIL KJ WKŁADÓW) | Administrator systemu definiuje zestaw wkładów do KJ, który zawiera poniższe informacje:                                                                                                    | Wyłączona              |
|                                             | Typ wkładu do KJ (tj. rodzaj wkładu, który będzie poddawany testom z wykorzystaniem wskazanych płynnych odczynników kontrolnych podczas procedury KJ).                                                                                                    |                        |
|                                             | Dowolną liczbę zależnych typów wkładów (czyli powiązanych rodzajów wkładów, które<br>zostaną odblokowane przez analizator ręczny w przypadku spełnienia wymagań KJ dla<br>danego zestawu wkładów w tym analizatorze ręcznym).                                                                                                    |                        |
|                                             | Następnie administrator systemu może powiązać zdefiniowany zestaw wkładów<br>z maksymalnie sześcioma (6) płynnymi odczynnikami do KJ.                                                                                                    |                        |

## OPCJE DOTYCZĄCE ZGŁASZANIA WYNIKÓW

| Opcja                                                                        | Opis                                                                                                    | Ustawienie<br>domyślne                                                     |
|------------------------------------------------------------------------------|----------------------------------------------------------------------------------------------------|----------------------------------------------------------------------------|
| REFERENCE<br>RANGES (ZAKRESY<br>REFERENCYJNE)                                | Dla każdego testu można zdefiniować zakresy referencyjne. Zakresy te są przedstawiane<br>w postaci znaczników na wykresach paskowych na stronach wyników. Wykresy paskowe<br>nie są wyświetlane dla wyników pomiarów gazów we krwi, koagulacji i oznaczeń<br>immunologicznych.  | Zakresy można<br>znaleźć na kartach<br>informacyjnych<br>wkładów i testów. |
|                                                                              | Szczegółowe informacje na ten temat zawiera dokumencie "i-STAT/DE User Guide"<br>(Podręcznik użytkownika aplikacji i-STAT/DE).                                                                                                    |                                                                            |
| ACTION RANGES                                                                | Dla każdego testu można zdefiniować górny i dolny próg wartości ostrzegawczych.                                                                                                    | Wyłączona                                                                  |
| OSTRZEGAWCZE)                                                                | Szczegółowe informacje na ten temat zawiera dokumencie "i-STAT/DE User Guide"<br>(Podręcznik użytkownika aplikacji i-STAT/DE).                                                                                                    | (od -99999,9 do<br>99999,9)                                                |
| CUSTOM<br>REPORTABLE RANGES                                                  | Dla każdego analitu (z wyjątkiem ACT) można zdefiniować górną i dolną granicę<br>niestandardowego zakresu pomiarowego.                                                                                                    | Wyłączona<br>(od -99999 9 do                                               |
| (NIESTANDARDOWE<br>ZAKRESY<br>POMIAROWE)                                     | Szczegółowe informacje na ten temat zawiera dokumencie "i-STAT/DE User Guide"<br>(Podręcznik użytkownika aplikacji i-STAT/DE).                                                                                                    | 99999,9)                                                                   |
| PRINT REFERENCE<br>RANGES<br>(DRUKOWANIE<br>ZAKRESÓW<br>REFERENCYJNYCH)      | Zakresy referencyjne mogą być drukowane razem z wynikami. Zakresy będą drukowane<br>wyłącznie w przypadku, gdy rekord przeznaczony do wydruku jest zapisany w analizatorze<br>ręcznym z aktywnym zestawem preferencji.                                                          | Wyłączona                                                                  |
| OPERATOR TEST<br>SELECTION (WYBÓR<br>TESTÓW PRZEZ<br>OPERATORA)              | W przypadku wybrania tej opcji operator musi wybrać testy, których wyniki mają zostać<br>zgłoszone w przypadku używania wkładu do testów panelowych.                                                                                                    | Wyłączona                                                                  |
| ACT OPTIONS (OPCJE<br>TESTU ACT)<br>(wyłącznie dla<br>analizatorów i-STAT 1) | Użytkownik może wybrać dotychczasową opcję kalibracji wyników pod kątem temperatury 37°C (opcja PREWRM (Z podgrzewaniem)) lub nową opcję NONWRM (Bez podgrzewania) (kalibracja pod kątem temperatury otoczenia) dla obu typów wkładów do pomiaru ACT — Celite ACT i Kaolin ACT. | Opcja PREWRM<br>(Z podgrzewaniem)<br>dla obu typów<br>wkładów.             |
| HEMATOCRIT<br>OPTIONS (OPCJE<br>OZNACZANIA                                   | W celu obliczenia wyniku hematokrytu uwzględniana jest referencyjna metoda<br>antykoagulacji: K3EDTA lub K2EDTA/Heparin (Heparyna)/None (Brak). (Ta opcja uwzględnia<br>antykoagulant NaEDTA, a opcja None (Brak) oznacza brak antykoagulantu).                                 | K3EDTA                                                                     |
| HEMATOKRYTU)                                                                 | Dostępne są poniższe opcje trybu CPB:                                                                                                    |                                                                            |
|                                                                              | <ol> <li>Prompt (Monit): w przypadku użycia wkładu z czujnikiem do pomiaru hematokrytu<br/>wyświetlany jest monit dla użytkownika z pytaniem, czy zastosować kompensację CPB.</li> </ol>                                                                                        | Opcja korekty CPB:<br>Prompt (Monit)                                       |
|                                                                              | <ol> <li>Never (Nigdy): w przypadku przeprowadzania testów z użyciem wkładu z czujnikiem do<br/>pomiaru hematokrytu nigdy nie jest stosowana korekta CPB.</li> </ol>                                                                                                    |                                                                            |
|                                                                              | <ol> <li>Always (Zawsze): korekta CPB jest stosowana za każdym razem, gdy przeprowadzany jest<br/>test z użyciem wkładu z czujnikiem do pomiaru hematokrytu.</li> </ol>                                                                                                    |                                                                            |
| DECIMAL SEPARATOR<br>(SEPARATOR<br>DZIESIĘTNY)                               | Do wyboru jest przecinek (,) lub kropka (.).                                                                                                    | Period (Kropka)                                                            |
| BASE EXCESS<br>CALCULATION<br>(OBLICZENIE<br>NADMIARU ZASAD)                 | Można wybrać opcję nadmiaru zasad w płynie pozakomórkowym (BEecf) lub opcję<br>nadmiaru zasad we krwi (BEb).                                                                                                    | BEecf                                                                      |

## OPCJE WŁĄCZANIA ANALITÓW

| Opcja                                     | Opis                                                                                                    | Ustawienie<br>domyślne                                                    |
|-------------------------------------------|----------------------------------------------------------------------------------------------------|---------------------------------------------------------------------------|
| APPLY GLOBALLY<br>(ZASTOSUJ GLOBALNIE)    | Wybrane testy (anality) można wyłączyć dla wszystkich typów wkładów. Aby włączyć/<br>wyłączyć dany analit dla wszystkich rodzajów wkładów, wystarczy zaznaczyć/usunąć<br>zaznaczenie pola obok tego analitu w obszarze Apply Globally (Zastosuj globalnie).<br>Wybór globalny ma priorytet względem wyboru według typu wkładu.                                    | Wszystkie testy<br>(anality) włączone.                                    |
| APPLY BY PANEL<br>(ZASTOSUJ WG<br>PANELU) | Wybrane testy (anality) można wyłączyć dla poszczególnych typów wkładów. Aby włączyć/<br>wyłączyć dany analit dla konkretnego typu wkładu, należy go najpierw zaznaczyć w obszarze<br>Apply Globally (Zastosuj globalnie). Następnie kliknąć typ wkładu w obszarze Apply by Panel<br>(Zastosuj wg panelu) i zaznaczyć/usunąć zaznaczenie pola obok nazwy analitu. | Wszystkie testy<br>(anality) włączone<br>dla wszystkich<br>typów wkładów. |

## **OPCJE DOTYCZĄCE KODÓW KRESKOWYCH**

| Орсја                                                  | Opis                                                                                                    | Ustawienie<br>domyślne                                                     |  |
|--------------------------------------------------------|----------------------------------------------------------------------------------------------------|----------------------------------------------------------------------------|--|
| ID BARCODES<br>(KODY KRESKOWE<br>IDENTYFIKATORÓW)*     | Użytkownik może wybrać dowolny rodzaj lub wszystkie poniższe rodzaje jako<br>obsługiwane formaty kodów kreskowych z zakodowanymi identyfikatorami operatora<br>i pacjenta: | Wszystkie rodzaje<br>kodów kreskowych                                      |  |
| 12 OF 5 OPTIONS<br>(OPCJE KODU<br>PRZEPLATANEGO 2 Z 5) | No Check Digit (Bez cyfry kontrolnej)<br>USS Check Digit (Cyfra kontrolna USS)<br>OPCC Check Digit (Cyfra kontrolna OPCC)                                                  | USS Check Digit<br>(Cyfra kontrolna<br>USS)                                |  |
| CODE 39 OPTIONS (OPCJE<br>KODU 39)                     | Check Digit (Cyfra kontrolna) lub No Check Digit (Bez cyfry kontrolnej)<br>Alphanumeric (Kodowanie alfanumeryczne) lub Full ASCII (Pełne kodowanie ASCII)                  | Check Digit (Cyfra<br>kontrolna), Full<br>ASCII (Pełne<br>kodowanie ASCII) |  |
| TRUNCATE DIGITS<br>(SKRACANIE CYFR)                    | Użytkownik może wybrać sposób skracania cyfr w skanowanych identyfikatorach operatorów i/lub pacjentów:                                                                    | No truncation (Bez<br>skracania)                                           |  |
|                                                        | First (Początkowe): wprowadzić liczbę znaków początkowych, które mają zostać obcięte<br>z kodu kreskowego.                                                                 |                                                                            |  |
|                                                        | Last (Końcowe): wprowadzić liczbę znaków końcowych, które mają zostać obcięte z kodu<br>kreskowego.                                                                        |                                                                            |  |
|                                                        | Analizator akceptuje identyfikatory operatora i pacjenta o maksymalnej długości<br>15 znaków.                                                                              |                                                                            |  |

\*Uwaga: W przypadku pól innych niż Operator ID (ID operatora) i Patient ID (ID pacjenta) można skanować wyłącznie rodzaje kodów kreskowych zgodne z ustawieniami domyślnymi. Są to:

- 12 of 5 (Przeplatany 2 z 5) z opcją USS Check Digit (Cyfra kontrolna USS).
- Code 39 (Kod 39) z opcjami Full ASCII (Pełne kodowanie ASCII) i Check Digit (Cyfra kontrolna).

## ZESTAWY JEDNOSTEK W OKNIE UNIT SET (ZESTAW JEDNOSTEK) DOSTĘPNYCH JEST 17 WSTĘPNIE ZDEFINIOWANYCH ZESTAWÓW JEDNOSTEK. DOSTĘPNA JEST RÓWNIEŻ OPCJA

Unit Set 99 (Zestaw jednostek 99), w ramach której można wybrać nazwy i jednostki dla każdego testu. Domyślny zestaw jednostek

MA NUMER 00.

| WYNIK    | 0      | 1      | 2      | 3      | 4      | 5      | 6      | 7      | 8      | 9      | 10     |
|----------|--------|--------|--------|--------|--------|--------|--------|--------|--------|--------|--------|
| Na/K/CI* | mmol/L | mmol/L | mmol/L | mmol/L | mEq/L  | mmol/L | mmol/L | mmol/L | mmol/L | mmol/L | mmol/L |
| BUN      | mg/dL  |        |        |        |        |        |        |        |        |        |        |
| Urea     |        | mmol/L | mmol/L | mg/dL  | mg/dL  | mg/dL  | mg/dL  | mmol/L | mmol/L | mmol/L | mmol/L |
| Crea     | mg/dL  | μmol/L | μmol/L | mg/dL  | mg/dL  | mg/dL  | mg/dL  | μmol/L | μmol/L | μmol/L | μmol/L |
| Glu      | mg/dL  | mmol/L | mmol/L | mmol/L | mg/dL  | mg/dL  | mg/dL  | mmol/L | mmol/L | mmol/L | mmol/L |
| Lac      | mmol/L | mmol/L | mmol/L | mmol/L | mmol/L | mmol/L | mmol/L | mmol/L | mmol/L | mmol/L | mmol/L |
| рН       |        |        |        |        |        |        |        |        |        |        |        |
| PCO2/PO2 | mmHg   | kPa    | kPa    | mmHg   | mmHg   | mmHg   | mmHg   | kPa    | mmHg   | mmHg   | kPa    |
| Hct      | %PCV   |        | %PCV   | %PCV   | %PCV   | %PCV   | %PCV   | %PCV   |        |        |        |
| Hb       | g/dL   | g/L    | g/L    | g/dL   | g/dL   | g/dL   | g/dL   | mmol/L | g/L    | g/dL   | g/dL   |
| НСОЗ/ВЕ  | mmol/L | mmol/L | mmol/L | mEq/L  | mmol/L | mmol/L | mEq/L  | mmol/L | mmol/L | mmol/L | mmol/L |
| iCa      | mmol/L | mmol/L | mmol/L | mmol/L | mmol/L | mmol/L | mmol/L | mmol/L | mmol/L | mmol/L | mmol/L |
| sO2      | %      | %      | %      | %      | %      | %      | %      | %      | %      | %      | %      |

| WYNIK    | 11     | 12     | 13     | 14     | 15     | 16     |
|----------|--------|--------|--------|--------|--------|--------|
| Na/K/Cl  | mmol/L | mmol/L | mmol/L | mmol/L | mEq/L  | mmol/L |
| BUN      |        | mg/dL  |        |        | mg/dL  |        |
| Urea     | mmol/L |        | mmol/L | mmol/L |        | g/L    |
| Crea     | μmol/L | mg/dL  | μmol/L | μmol/L | mg/dL  | μmol/L |
| Glu      | mmol/L | mg/dL  | mmol/L | mmol/L | mg/dL  | g/L    |
| Lac      | mmol/L | mmol/L | mmol/L | mmol/L | mmol/L | mmol/L |
| рН       |        |        |        |        |        |        |
| PCO2/PO2 | kPa    | mmHg   | mmHg   | mmHg   | mmHg   | mmHg   |
| Hct      |        | %PCV   | %PCV   | %PCV   | %PCV   | %PCV   |
| Hb       | g/dL   | g/dL   | g/dL   | mmol/L | g/dL   | g/dL   |
| НСОЗ/ВЕ  | mmol/L | mmol/L | mmol/L | mmol/L | mEq/L  | mmol/L |
| iCa      | mg/dL  | mg/dL  | mmol/L | mmol/L | mEq/L  | mmol/L |
| sO2      | %      | %      | %      | % %    |        | %      |

\*Dotyczy również TCO2 i luki anionowej z poniższymi wyjątkami:

03 TCO2 — mEq/L

04 TCO2, luka anionowa — mmol/L

06 Luka anionowa, HCO3, BE — mEq/L

- Uwaga: Anality pH i hematokryt nie mają jednostek w przypadku raportowania części dziesiętnej.
- Uwaga: Informacje o jednostkach analitów ACT-Celite, PT/INR, cTnI, CK-MB, ß-hCG i BNP zawierają odpowiednie Karty informacyjne wkładów i testów. Informacje na temat ACT Kaolin można znaleźć w instrukcji obsługi..

Celite is a trademark of Celite Corporation, Santa Barbara, CA for its diatomaceous earth products.

## ZMIANA PROFILU DOSTOSOWANIA ZA POMOCĄ KLAWIATURY ANALIZATORA

Informacje na temat zmiany profilu dostosowania za pomocą klawiatury analizatora można znaleźć w części "ANALIZATOR i-STAT 1" w niniejszym rozdziale.

### Zmiana daty i godziny

Nacisnąć przycisk , aby włączyć analizator.
 Nacisnąć (Administration Menu)
 Nacisnąć (Set Clock)
 Nacisnąć (Marcian (Set Clock))

Jeśli hasło nie zostało przypisane, naciśnięcie przycisku zatwierdzania (Ent) spowoduje wyświetlenie ekranu godziny i daty.

5. Za pomocą przycisków strzałek należy umieścić kursor w miejscu cyfry, która ma zostać zmieniona. Za pomocą przycisku z numerem zmienić cyfrę.

6. Nacisnąć Enter, aby potwierdzić zmiany, lub Menu, aby anulować zmiany. Nieprawidłowy numer, np. 13 dla miesiąca, nie zostanie zaakceptowany.

13:26 18JUN13 Administration Menu 1 - Analyzer Status 2 - Data Review 3 - Quality Tests 4 - Customization 5 - Set Clock 6 - Transmit Data 7 - Utility Enter Current Time And Date 13:36 06/18/13 mm/dd/yy ENTER - Set And Exit MENU - Cancel

### Sprawdzenie wersji oprogramowania

1. Na ekranie Administration Menu (Menu administracji),

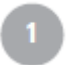

### (Analyzer Status)

2. Jeśli w placówce używane są inne wersje oprogramowania CLEW i/lub oprogramowania aplikacyjnego, przed rozpoczęciem użytkowania nowych, naprawionych lub wymienionych analizatorów należy w nich zainstalować odpowiednie wersje oprogramowania.

### 15:26 18JUN13 Administration Menu

- 1 Analyzer Status
- 2 Data Review
- 3 Quality Tests
- 4 Customization
- 5 Set Clock
- 6 Transmit Data
- 7 Utility

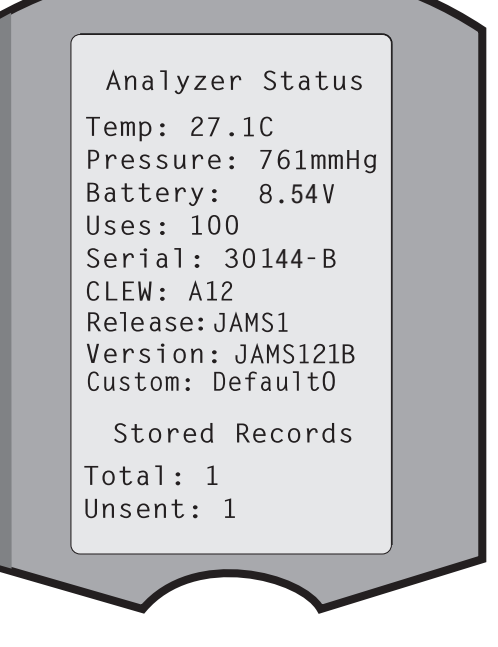

### Zmiana jednostek i zakresów

| 1. Nacisnąć przycisk włączania 🕕 |      |                                                                                     |  |  |
|----------------------------------|------|-------------------------------------------------------------------------------------|--|--|
| 2. Nacisnąć                      | MENU | (Administration Menu)                                                               |  |  |
| 3. Nacisnąć                      | 4    | (Customization)                                                                     |  |  |
| 4. Nacisnąć                      | 2    | (Change)                                                                            |  |  |
| 5. Nacisnąć                      | ENT  | Jeśli w analizatorze ręcznym ustawiono już opcję hasła,<br>należy wprowadzić hasło. |  |  |
| 6. Nacisnąć                      | 5    | (Results)                                                                           |  |  |
| 7. Nacisnąć                      | 1    | (Units and Ranges)                                                                  |  |  |

8. Aby zmienić ustawienie, należy wybrać opcję, naciskając przycisk z numerem odpowiadającym tej opcji, a następnie wybrać wartość ustawienia. Używając przycisku  $\rightarrow$ , można wyświetlić wszystkie opcje.

9.Po dostosowaniu wszystkich opcji wyłączyć analizator ręczny, aby zapisać i aktywować ustawienia.

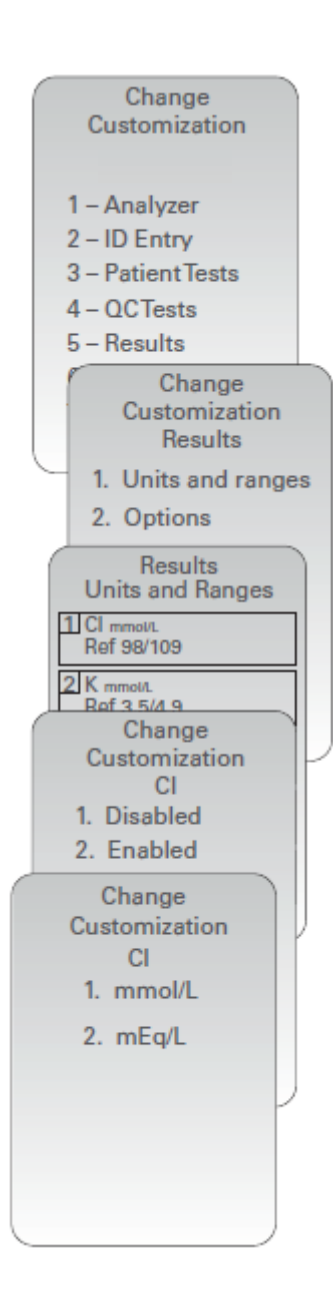

### Zmiana wyboru testu

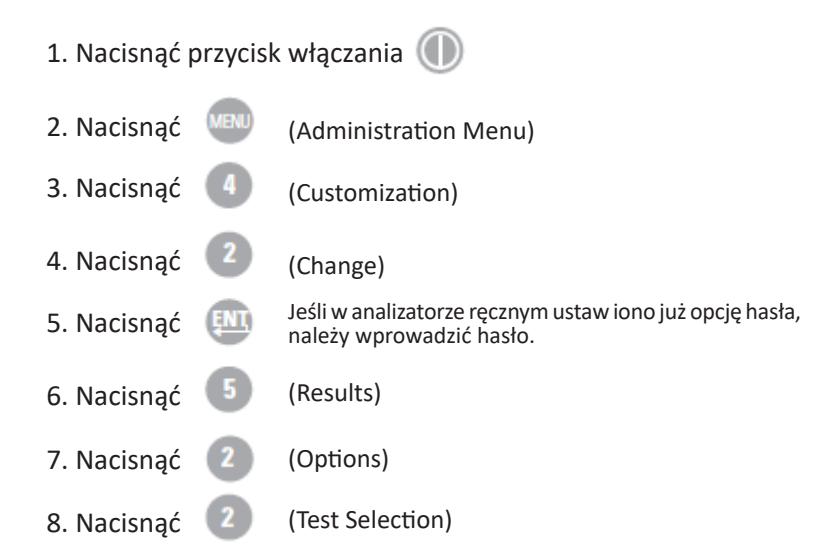

9. Aby zmienić ustawienie, należy wybrać opcję, naciskając przycisk z numerem odpowiadającym tej opcji, a następnie wybrać wartość ustawienia. Używając przycisku  $\rightarrow$ , można wyświetlić wszystkie opcje.

10. Po dostosowaniu wszystkich opcji wyłączyć analizator ręczny, aby zapisać i aktywować ustawienia.

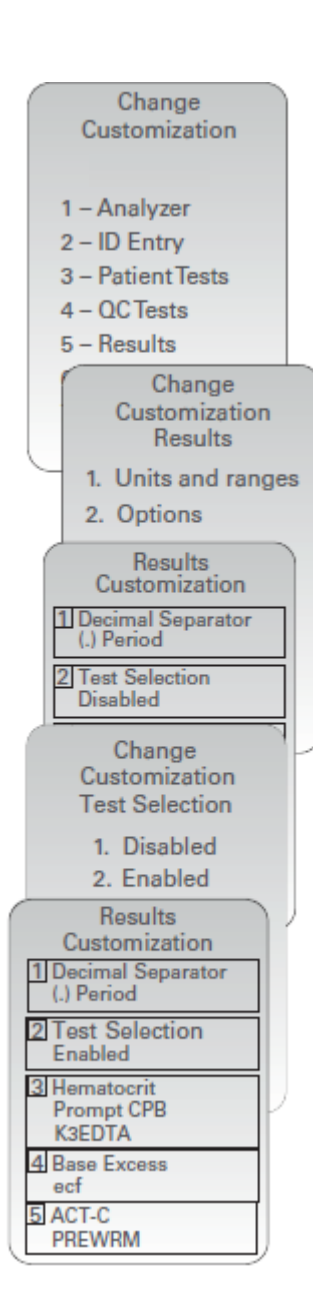

© 2024 Abbott. All rights reserved. All trademarks referenced are trademarks of either Abbott or their respective owners.